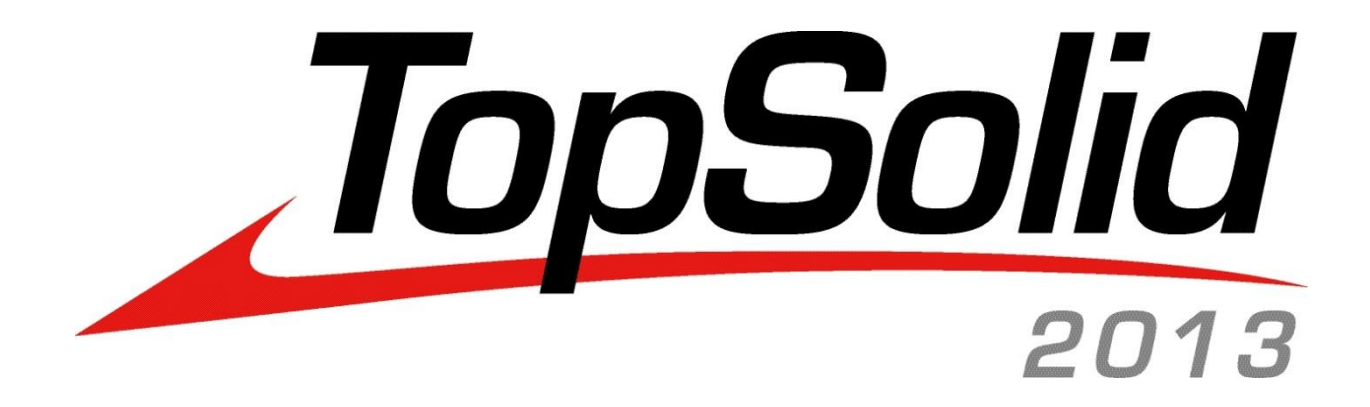

# TopSolid 2013 What's New

TopSolid 2013 © 2013, Missler Software.

7, Rue du Bois Sauvage F-91055 Evry, FRANCE Web: http://www.topsolid.com E-mail: info@topsolid.com All rights reserved.

This information is subject to change without warning. No material may be reproduced or transmitted, regardless of the manner, electronic or mechanical means used or purpose, without formal written consent from Missler Software.

TopSolid<sup>®</sup> is a registered trademark of Missler Software.

TopSolid<sup>®</sup> is a product name of Missler Software.

The information and the software contained within this document are subject to change without prior warning and should not be construed as a commitment by Missler Software.

The software covered by this document is supplied under license, and may only be used and duplicated in compliance with the terms of this license.

Version 6.14 Rev.02

# Contents

| TopSolid'Design 2013: What's New    |    |
|-------------------------------------|----|
| Installation                        | 2  |
| Assistance                          | 2  |
| Configuration                       | 2  |
| Document                            |    |
| User interface                      |    |
| Parameter                           | 5  |
| Edition                             | 6  |
| Curve                               | 6  |
| Shape                               | 7  |
| Assembly                            |    |
| Components                          |    |
| Tools                               |    |
| Attributes                          |    |
| Analysis                            |    |
|                                     |    |
| TopSolid'Draft 2013: What's New     |    |
| Dimension/Detailing                 |    |
| Title block                         |    |
| Translators                         |    |
| TopSolid'Mold 2013: What's New      | 21 |
| Parting elements                    |    |
| Movement                            |    |
| Cooling system                      |    |
| Management                          | 25 |
|                                     |    |
| TopSolid'Electrode 2013: What's New |    |
| Creation                            | 27 |
| Modification                        |    |
| TopSolid'Progress 2013: What's New  |    |
| General                             |    |
| Part preparation                    |    |
| Strip                               |    |
| Tools and dies                      |    |
| Tools                               |    |

#### TopSolid 2013

| TopSolid'Wood 2013: What's New             |    |
|--------------------------------------------|----|
| Constrained block version 2                |    |
| Driver block version 2                     |    |
| Driver block and articulation              |    |
| Propagation driver                         |    |
| Distribution of the component              | 50 |
| Extruded component on profile              |    |
| Restrictive rule of automatic processes    |    |
| User machining as component process        |    |
| Wood unbent function                       |    |
| Roughing operation                         |    |
| Limitation of the ends of thicken profile  |    |
| Improvements of part definition            |    |
| Improvements of Define multiple parts      |    |
| Configuration of machining workstation     |    |
| Other improvements of panel entity         |    |
| Slave panel management                     |    |
| Improvements of the end cut types of edges |    |
| Edge codification improvements             |    |
| Improvements of multi draft                |    |
| Improvement of the 3D index                |    |
| Ardis Interface                            |    |
| Document presentation                      |    |
| Improvement of the background image        |    |
| Configuration management                   |    |
| TopSolid'Cam 2013: What's New              |    |
| 2D Milling                                 |    |
| Drilling                                   |    |
| 3D Milling                                 |    |
| 4D Milling                                 |    |
| 5D Milling                                 |    |
| 3D to 5D                                   |    |
| Turning                                    |    |
| Methods                                    |    |
| Tools                                      |    |
| Operation manager                          |    |
| Verify                                     |    |
| Miscellaneous                              |    |

#### TopSolid 2013

| 88             |
|----------------|
|                |
| 89             |
| 91             |
| 92             |
| 93             |
| 93             |
|                |
|                |
|                |
|                |
|                |
|                |
|                |
|                |
|                |
|                |
|                |
|                |
|                |
|                |
|                |
|                |
|                |
|                |
|                |
|                |
|                |
|                |
| 154            |
| 13 1           |
|                |
| <b>157</b><br> |
| <b>157</b><br> |
| <b>157</b><br> |
| <b>157</b><br> |
| <b>157</b><br> |
|                |

# TopSolid'Design 2013: What's New

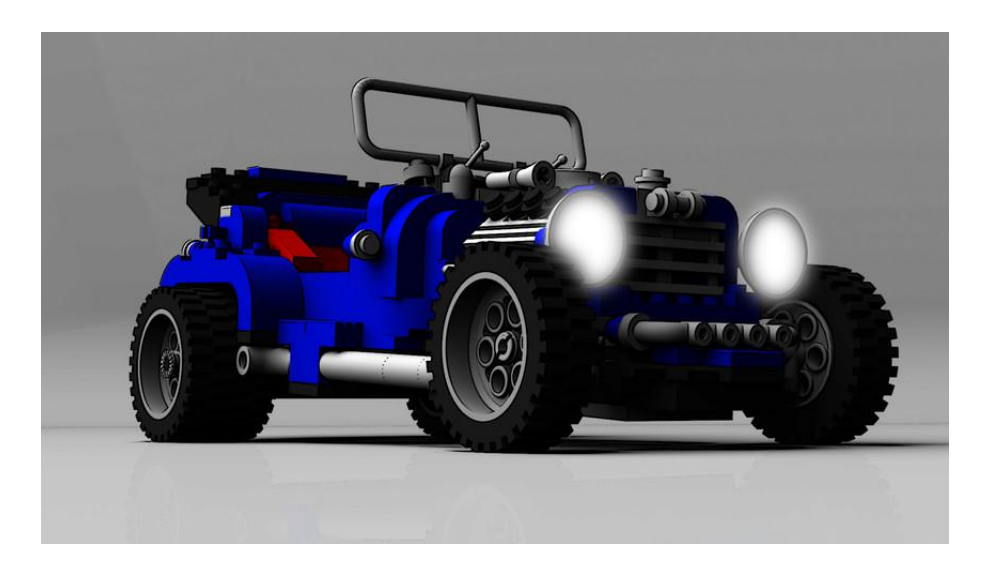

This document describes the improvements made to the **design** application of the **TopSolid'Design** software: **2013** version.

# Installation

#### Prerequisites

The installation procedure proposes to install or upgrade the components listed below with the following versions:

| Component                                               | Version  |
|---------------------------------------------------------|----------|
| Microsoft .NET Framework                                | 2.0      |
| Microsoft .NET Framework                                | 4.0      |
| Visual Studio C++ Redistributable                       | 2005     |
| Visual Studio C++ Redistributable                       | 2008 SP1 |
| Visual Studio C++ Redistributable                       | 2010     |
| Sentinel driver                                         | 7.5.7    |
| Sentinel RMS Licence Manager (floating license manager) | 8.5.1    |

## Assistance

In order to provide you a better quality of service and help you to quickly solve your problems, the new **Help** | **Remote assistance** function allows your favorite support team to take control of your computer using the **TeamViewer** software.

For those who are using a specific remote control system, a configuration keyword allows you to define the path to another application:

Syntax:

#### U\_APPLI\_REMOTE\_ASSISTANCE\_NAME <tab> application name

# Configuration

The **Help | Configuration** function has been modified in order to display the configuration files of each application in separate tabs.

For each file, the path is displayed and if a file is not used because the application does not manage it in the *GROUP* folder for example, this information is displayed between comas at the end of the file name.

| ( | Configuration                                                                                                    |  |  |  |
|---|----------------------------------------------------------------------------------------------------|--|--|--|
|   | TopSolid'Design TopSolid'Draft TopSolid'Wood                                                                                                    |  |  |  |
|   | TOPHOME : C:\Missler\V614<br>TOPLANG : EnglishUs<br>TOPCONFIG : C:\Missler\Config614<br>TOPGROUP : C:\Missler\Group                                                                                                    |  |  |  |
|   | GROUP CONFIGURATION FILES                                                                                                    |  |  |  |
|   | top.cfg : file not found<br>top.mat : C:\Missler\Group\top.mat                                                                                                    |  |  |  |
|   | PERSONAL CONFIGURATION FILES                                                                                                    |  |  |  |
|   | top.cfg : C:\Missler\Config614\top.cfg<br>top.dgi : C:\Missler\Config614\top.dgi<br>top.mat : C:\Missler\Config614\top.mat<br>top.tex : C:\Missler\Config614\top.tex<br>keyboard.cfg : C:\Missler\Config614\V614\keyboard.cfg |  |  |  |
|   | ОК                                                                                                    |  |  |  |

The new configuration dialog box

#### Document

#### Print settings in the drawing

When a document contains several drawings, the print settings can now be defined in each drawing. First of all, the different settings (color, thickness, etc.) must be performed using the **File | Page setup** function, and then saved into a configuration file using the **Save cfg file** button.

| Printer configuration                                                                                           |                                                                                                    |
|----------------------------------------------------------------------------------------------------|----------------------------------------------------------------------------------------------------|
| Name: B&W.cfg                                                                                                   | Browse Open cfg file Save cfg file                                                                             |
| Device > Windows                                                                                                | •                                                                                                    |
| Colors Line Paper Others                                                                                        |                                                                                                    |
| I want the second second second second second second second second second second second second second second se | and a second second second second second second second second second second second second second second second |

Therefore, several configuration files can be saved according to how the drawings will be printed.

Then, when modifying the drawing, the new **Printer** tab allows you to choose the printer, the configuration file, the paper size and the document orientation.

| 1 | Modification                  |  |
|---|-------------------------------|--|
|   | DRAWING Printer Drawing       |  |
|   | Printer > PDFCreator •        |  |
|   | Configuration: B&W.cfg Browse |  |
|   | Paper> A3                     |  |
|   | Orientation                   |  |
|   | Portrait  Eandscape           |  |
|   | OK Cancel                     |  |

These settings can be performed in the template document; they will be used first during a simple or a multiple printing.

## User interface

#### Dialog

In the dialog bar, when several options are available in a mode, a small symbol made up of 2 arrows is displayed at the end of the button.

| 🚯 😂 🔊 🛛 🕼 😂 🗳 🕼                             | 😂 🍣 🕼 🐜 🗳 🖕                    | 🗳 🔩   🔌 🤗   🕸 🕼 🔾 🖸   🔤 🛤                          | 2   |
|---------------------------------------------|--------------------------------|----------------------------------------------------|-----|
| COORDINATE SYSTEM OR SKETCH DEFINE MODEL Co | oordinate system= CONSTRAINT 👻 | Mode= DYNAMIC * Hook= NEAREST EDGES * Face to dril | II: |

Example of dialog bar of the **Shape | Drilling** function.

#### Menus

The display of the alpha bar, the quick layer bar, the quick line style bar and the main menu is now managed as modes in the **Window** menu.

| Image                                                                                                    | Win                                                                                                    | dow Help                                                                                                    | 8 |
|----------------------------------------------------------------------------------------------------|----------------------------------------------------------------------------------------------------|----------------------------------------------------------------------------------------------------|---|
| Redraw Save configuration now Save configuration when leaving Reset configuration Close toolbars Select menu context |                                                                                                    | Redraw Save configuration now Save configuration when leaving Reset configuration Close toolbars Select menu context |   |
| <ul> <li>✓ Alpha bar</li> <li>Detached main menu</li> <li>✓ Quick layers</li> <li>✓ Quick line styles</li> </ul>     |                                                                                                    | Alpha bar<br>Detached main menu<br>Quick layers<br>Quick line styles                                                 |   |
|                                                                                                    | <ul> <li>Image: A start of the start of the start of</li></ul> | Tile vertically<br>Tile horizontally<br>Cascade<br>Design : Document1 * < <current>&gt; (Associative mode)</current> |   |

#### Presentation

The new **Tools | Presentation** function allows you to save all the graphic data (orientation, rendering mode, zoom, multi-windows, graphical cross section, active layers, visualization mode of hidden elements) of a document in order to recall them later.

These presentations are automatically included in the new **Presentations** tab of the tree in which a contextual menu allows you to:

- add a presentation;
- rename a presentation;
- display a presentation (a presentation can be displayed by dragging and dropping it into the graphical area or by double-clicking on it);
- delete a presentation;
- redefine a presentation;
- start a slideshow from the selection of several presentations or all the presentations;
- calculate an image for each representation from the selection of several presentations or all the presentations (**TopSolid'Image** required).

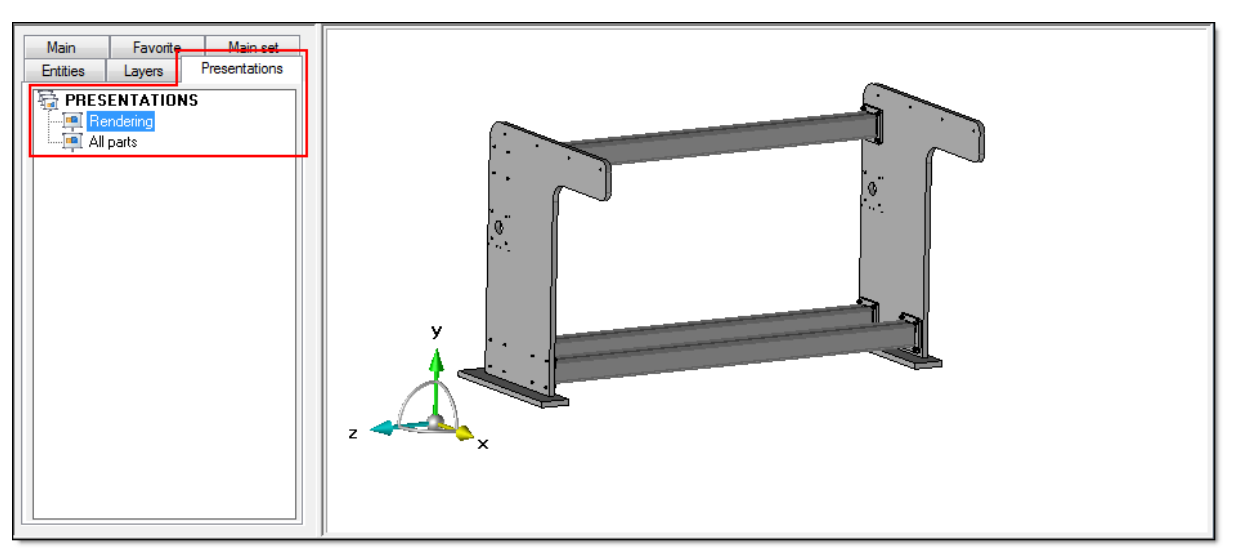

Presentation in rendering mode with one view and one layer.

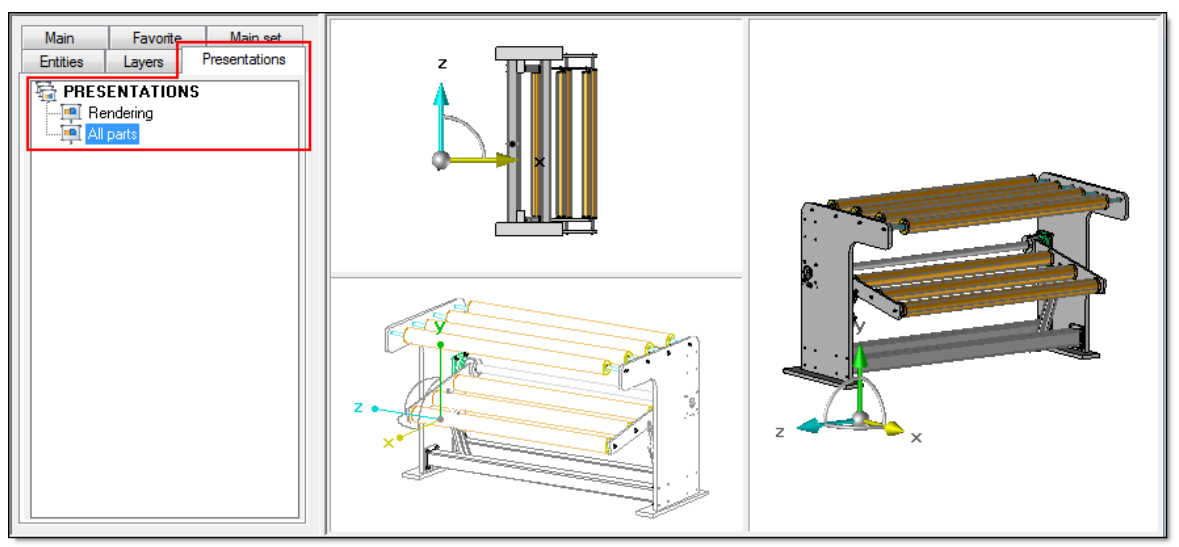

Presentation in rendering and wireframe mode with 3 views and all the layers.

Moreover, the presentations (without the graphical cross sections) are also available in **TopSolid'Viewer** if the **D\_DOC\_SAVE\_ALL\_VISUALIZATION** configuration keyword is set to 1.

#### Tree

The new Import indexes contextual command allows you to get the tabs created in another document.

If the imported tab contains a set which also exists in the current document, such as the set of lights, it is automatically reconnected.

If the imported tab contains a set which does not exist in the current document, but is created automatically by **TopSolid**, then this set is created and the tab is reconnected (e.g. drivers set, key points set, auxiliary elements set, publishings set, alternative sets are also covered).

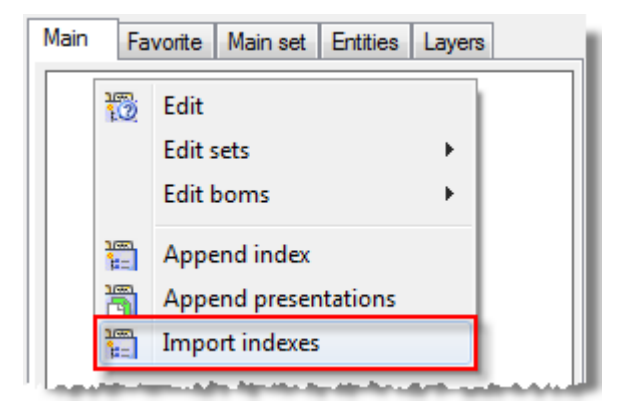

## Parameter

When creating or modifying a parameter, the new **PARAMETER** option now allows you to enter an expression in the minimum and/or maximum value of a parameter.

Bringing up the contextual menu on the **PARAMETERS** folder now allows you to:

- create a parameter;
- import parameters from another document;
- sort the parameters.

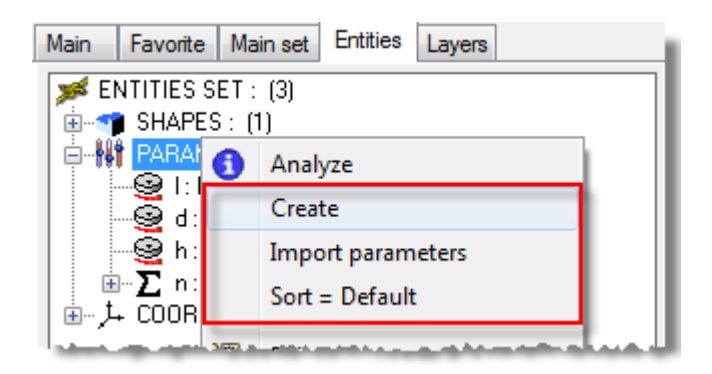

From a selection in the **PARAMETERS** folder of the Entities tree, you can now create a table and define parameters as drivers.

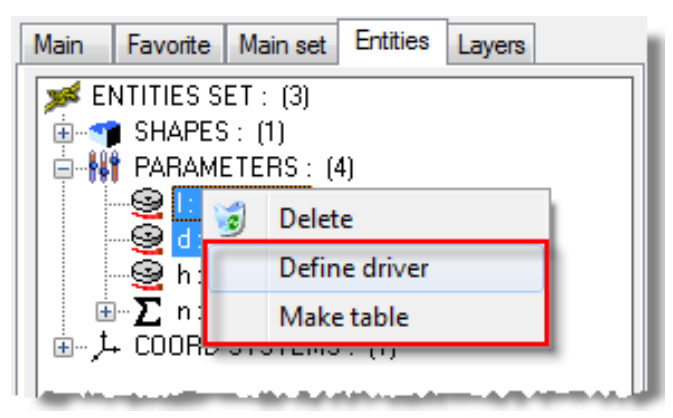

In the Edit list dialog box, the sorting order is now kept in the current session of TopSolid.

# Edition

#### Repeat

Points, coordinate systems and texts can be excluded from a repetition.

#### Name

When naming an element from the tree, it is now possible to add a designation.

# Curve

## Contour with machining circle

For example, when it is required to manually draw the tool path inside a pocket, the **WITH MACHINING CIRCLE** option, available in the advanced options, allows you to display the tool bulk under the cursor.

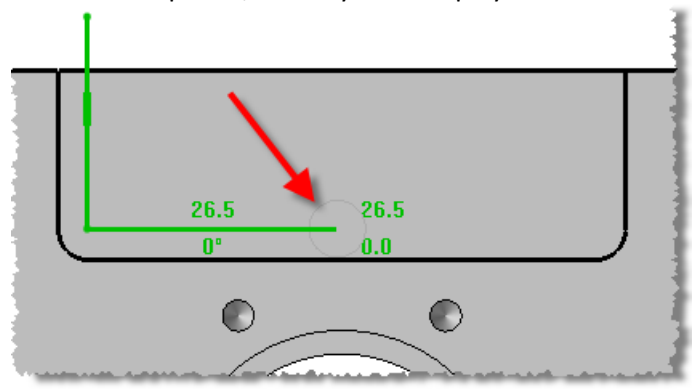

Example of contour with machining circle.

#### **Thickened curve**

The **TRIM BY LINES** and **MITRE CUT** options have been added to the drop-down list for choosing the type of end. They enable you to trim a thickened curve either by lines, or by mitre cut.

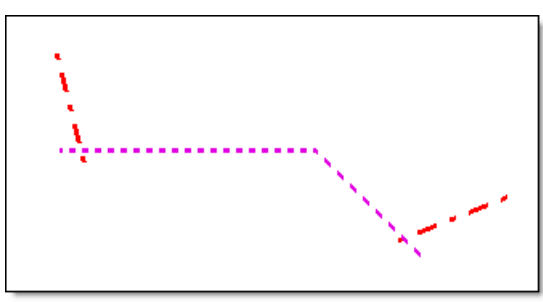

In magenta, the curve to thicken and in red, the trimming curves.

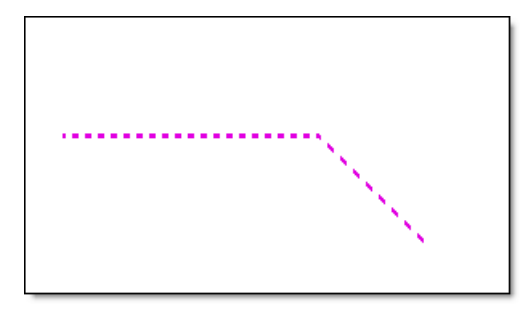

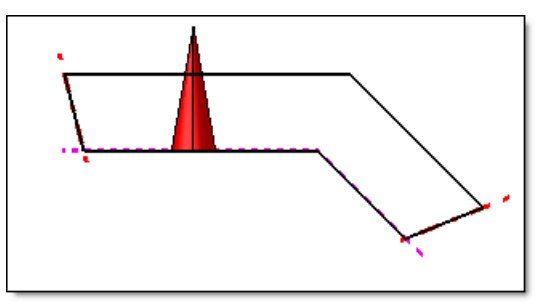

In black, the thickened curve.

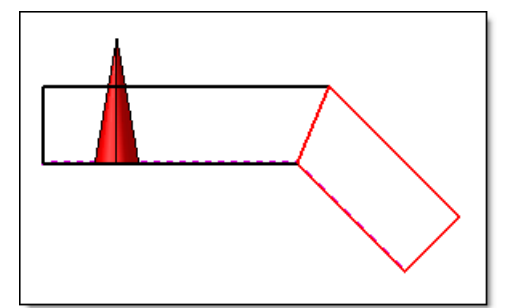

On the left, the curve to thicken and on the right, the selection of the 1st segment allows you to get 2 thickened curves (in black and red).

# Smoothing

Now, the number of given point is associative; it can be modified using the **Modify element** function or from the tree.

# Shape

## Free constrained block

The new **Allow non-parallel faces** option allows you to create a constrained block on 4 planes whatever their orientations.

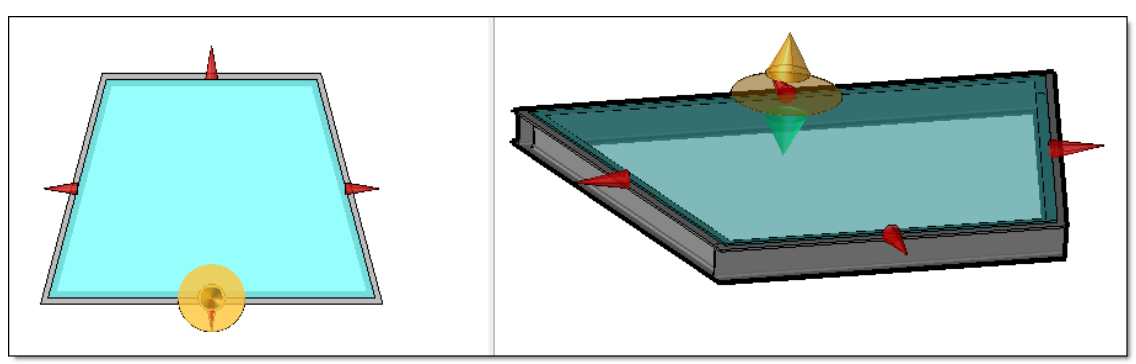

Example of constrained block creation (in blue) on a trapezoidal structure made up of profiles.

# Deactivation of a group of operations

Now, a group of operations can be deactivated with a condition.

By this way, the deactivation condition is set to the group, the operations inherit this condition and all the new operations included in the group too.

When an operation is extracted from the group, its deactivation condition is kept.

# Trimming

The dialog of the trimming by an imprint curve has been modified; now, the extension length is only asked when the trimming curve is open.

# Coating

Now a coating operation can be modified from the tree using the **Modify** contextual function.

#### Cleaning

New options have been added to the **Shape | Manage | Clean geometry** function.

| Clean shapes              | 23             |  |  |  |  |
|---------------------------|----------------|--|--|--|--|
| Complete clean            | Complete clean |  |  |  |  |
| 🔽 Complete clean geome    | try            |  |  |  |  |
| Linear tolerance          | : 0.010mm      |  |  |  |  |
| Angular tolerance         | : 1.000*       |  |  |  |  |
| Dptimize geometry         |                |  |  |  |  |
| ✓ Simplify faces          |                |  |  |  |  |
| Linear tolerance : 0.     | 010mm          |  |  |  |  |
| ✓ Optimize blends         |                |  |  |  |  |
| Advanced options          |                |  |  |  |  |
| Optimize tolerance edges  |                |  |  |  |  |
| Mepair edges              | .0.010         |  |  |  |  |
|                           | : ju.u i umm   |  |  |  |  |
| Minimum length            | 0.010mm        |  |  |  |  |
| Remove small entities     |                |  |  |  |  |
| Fast clean                |                |  |  |  |  |
| Fast clean edges or faces |                |  |  |  |  |
| I Faces                   |                |  |  |  |  |
| [√] Edges                 |                |  |  |  |  |
| ОК                        | Cancel         |  |  |  |  |

The new options of the **Clean geometry** function.

The **Repair edges** option also allows you to make a repairing on edges of faces. You can specify the edge tolerance to follow and it is recommended to enter a tolerance greater or equal to the global cleaning tolerance.

The **Optimize blend** option allows you to find the "fillet" information on surface according to the Parasolid modeler definition. In order to get a lighter model, the optimization of the shape after simplification is recommended by Parasolid.

The Simplify faces option allows you to make a simplification in addition to the repairing.

The **Remove small edges** option allows you to delete edges whose length is less than the specified value. Then, the surface is rebuilt on the remaining edges.

The **Remove small entities** option allows you to delete the micro-surfaces which could be ignored by considering only the neighboring surfaces to design the shape. The deleted topologies are:

- small edges and small faces;
- peaks;
- thin faces;
- notches.

#### Simplification

New options have been added to the Shape | Manage | Simplify geometry command.

| Simplify shapes                                |  |  |
|------------------------------------------------|--|--|
| Simplify geometry                              |  |  |
| Simplify geometry                              |  |  |
| Tolerance : 0.01000mm                          |  |  |
|                                                |  |  |
| Optimize geometry                              |  |  |
| Repair edges                                   |  |  |
| unear toierance : 0.010mm<br>▼ Optimize blends |  |  |
| Advanced options                               |  |  |
| Show simplified topologies                     |  |  |
| Merge                                          |  |  |
| Simplify B-splines                             |  |  |
| Approximation tolerance : 0.01000mm            |  |  |
| Angular tolerance : 5.000*                     |  |  |
| V Keep degree of faces                         |  |  |
| OK Cancel                                      |  |  |

The new options of the Simplify geometry function.

The Keep tangencies option allows you to keep a continuity of tangency between simplified faces.

The **Repair edges** option is the same than the one available in the **Clean geometry** function.

The **Merge** option allows you to merge redundant geometries such as the hole face and the threading face of a tapping hole. In the previous versions, redundant geometries were automatically merged. This means that in a blind tapping hole, the threading face was merged with the hole face and was extended up to the bottom of the hole.

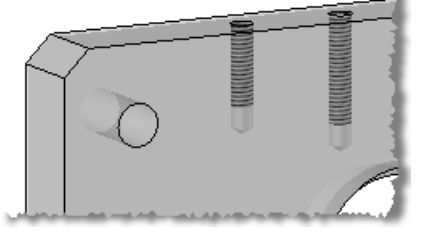

Shape to simplify

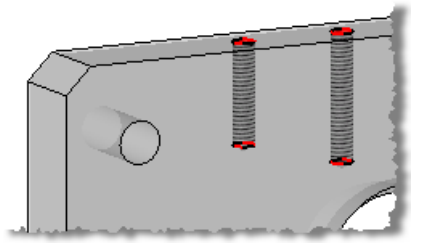

Result of the simplification with merge: the threading face is merged with the hole face.

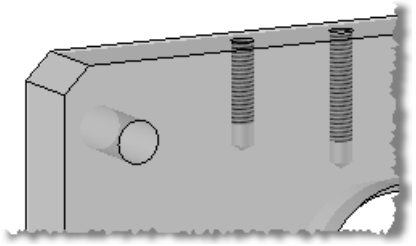

Result of the simplification without merge: the threading faces are identical to the original shape.

#### **Superposed surfaces**

Now, the superposed surfaces can be deleted from the tree.

#### Checking in multi-core mode

The check geometry functions such as the **Shape | Manage | Check geometry** function have been optimized in order to automatically use the available processors. This allows you to save up to 30% of time.

## Machining process checking

The new **Shape | Manage | Check machining processes** function allows you to display and modify all the machining processes defined in the operations of a part.

Two buttons are also available; they allow you to export the list into a text or an **Excel** document and create an associative table in the document.

| Machining processes list |             |                   |                                    |  |
|--------------------------|-------------|-------------------|------------------------------------|--|
|                          | Table       |                   | Export                             |  |
| Name                     | Designation | Machining process | Data                               |  |
| s pocket                 |             | standard process  |                                    |  |
| 🗧 🔤 pocket               |             | standard process  |                                    |  |
| 📗 🐉 drilling operatior   | 1           | screw             | 6 x Tapping holes M 4x10           |  |
| 🛛 🖏 drilling operation   | 1           | screw             | 2 x Holes Ø9.8 Borings Ø10 [H7]x15 |  |
| 🛛 🖏 drilling operation   | ı           | screw             | Ø30 Counterbore Ø35x5              |  |
| 🛛 🖉 drilling operatior   | 1           | screw             | 4 x Holes Ø8                       |  |
| Chamfer                  |             |                   |                                    |  |
|                          |             |                   |                                    |  |
|                          |             | ОК                | Cancel                             |  |

Example of a machining process list for a part.

Moreover, the machining process list of a part can be displayed in a BOM column using the **MACHINING PROCESSES** function.

| 1 | Modification        |                                          |   |
|---|---------------------|------------------------------------------|---|
|   | Title: PROCEDE      |                                          |   |
|   | - Function          |                                          |   |
|   | Defined functions > | MACHINING PROCESSES                      | - |
|   |                     | MACHINING PROCESSES                      |   |
|   | 6                   | ELEMENT ID<br>ELEMENT CLASS<br>THICKNESS |   |

Example of a BOM template displaying machining processes.

# Assembly

#### Deactivation

The deactivation of a part or a component with or without condition now can be done from a selection in the tree.

| Main        | Favorite      | Main set Entities Layers             |  |
|-------------|---------------|--------------------------------------|--|
| 🔰 💓 AS      | SEMBLY        | : (DETAILED) (3)                     |  |
| <b>⊡</b> .₩ | 💾 🧐           | Delete                               |  |
|             | P1 8          | Extract                              |  |
|             | 🥩 🐝           | Visible = YES                        |  |
|             | ŧ             | Geometry independent of drivers = NO |  |
|             |               | Optimize tappings                    |  |
|             | ŧ             | Move to another set                  |  |
|             |               | Activation / Deactivation            |  |
|             | $\rightarrow$ |                                      |  |

#### **Alternative set**

Now, in-place assemblies can be included into alternative sets as well as the main set.

#### In place assembly

The multi-selection icon 🗐 is now available when including a part in an in-place assembly.

#### Management of slave part modifications

In a document containing a slave part, when modifying the part's characteristics, only the **Cutting-up**, **Stock** and **Machining** tabs are available and in the **Cutting-up** tab, only the over dimensions can be modified. For example, when the over dimensions of a slave part are modified, the properties are forced. From the tree, the **Initial characteristics** contextual function allows you to get the characteristics of the master part.

# Components

#### **Profiles on curves**

When including a profile component, the new **ON CURVES** option allows you to create the profiles on each linear segment of a contour or a sketch with or without mitre cut (mitre cut, covering/covered mode,...). The profiles thus created are grouped into an entity named **Multiple component process**, and you can then:

- modify one or all the profiles;
- add or remove contours;
- modify the cut type;
- modify the key point and the rotation angle.

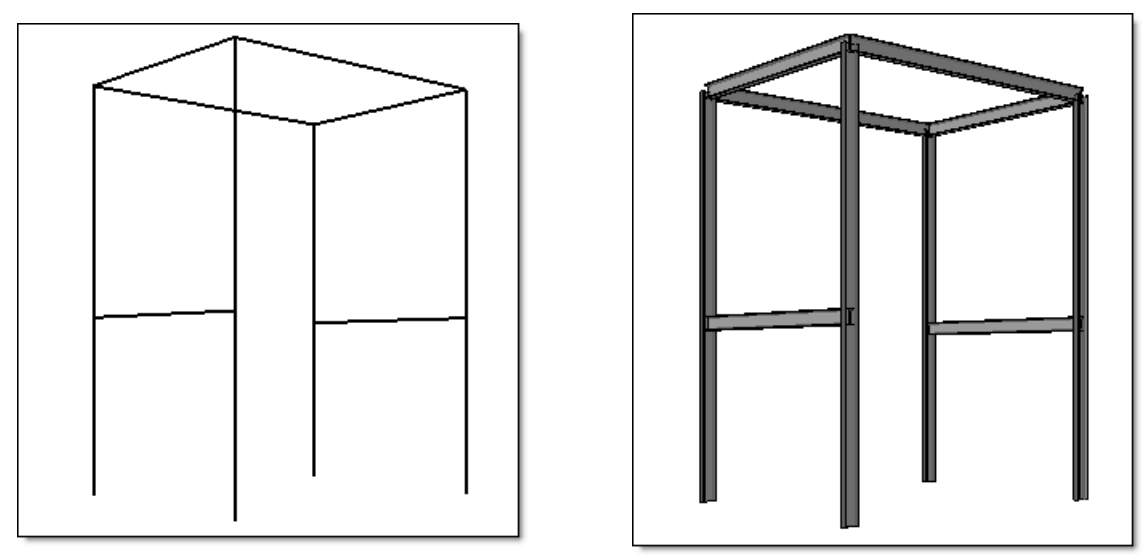

Example of a wireframe structure on the left and the structure with profiles on the right; all the profiles are included at the same time thanks to the **ON CURVE** option.

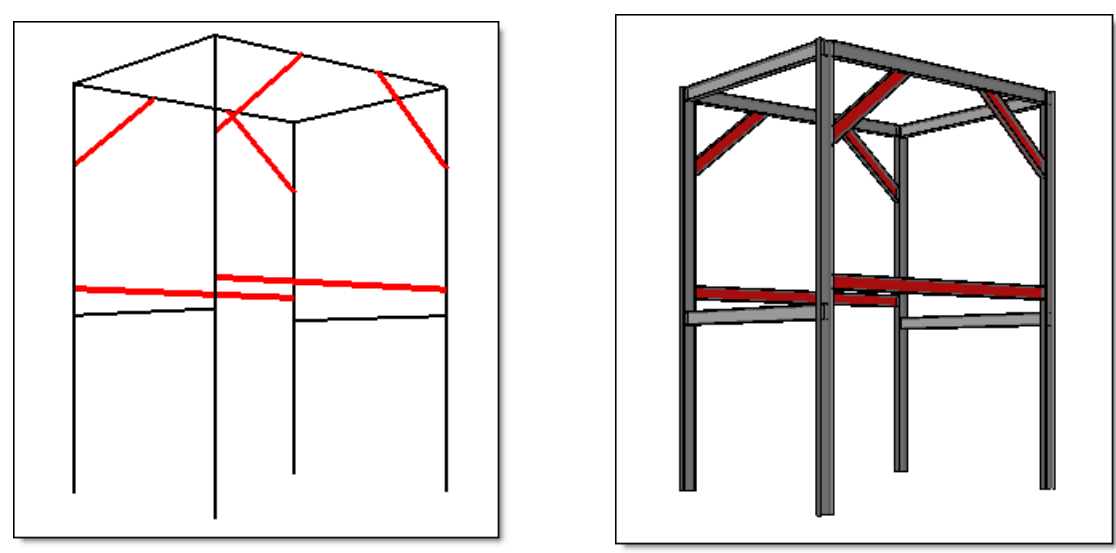

The structure is completed with new curves (on the left) and new profiles are automatically added (on the right).

## Distribution

The distribution allows you to distribute components between two stops by modifying the length of one instance automatically such as a rail guard between two walls.

It is implementing by the new **Assembly | Define component | Define distribution positioning** function which allows you to define the positioning coordinate system and the driver parameter to modify.

Then, during the inclusion, the new **DISTRIBUTION** option allows you to include the component between two planes either by automatically modifying the driver's value of the last instance, or by leaving an empty space.

The component whose dimensions have been modified can be positioned either at the end of the distribution (**Sequential** mode), or in the middle (**Alternated** mode).

The distribution can be modified globally (modification of parameters, replacement of component,...) or locally on one component only (sections).

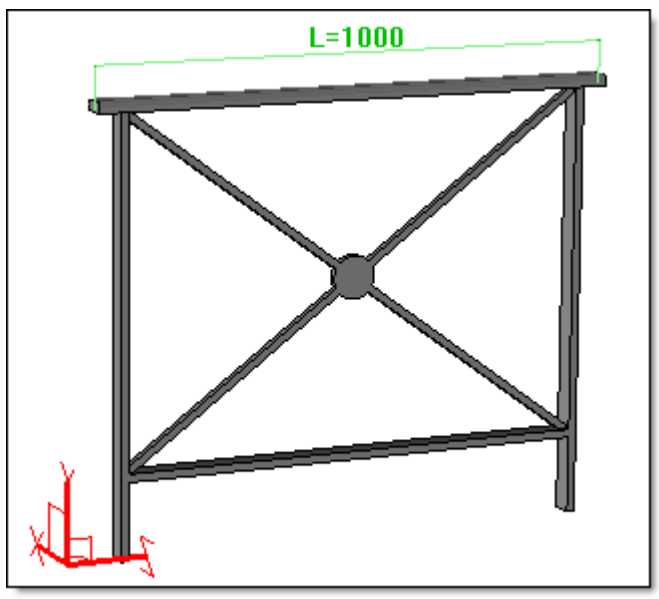

Example of distribution positioning.

In red, the positioning coordinate system whose Z+ axis is oriented towards the distribution direction and the driver parameter named L which manages the rail guard length.

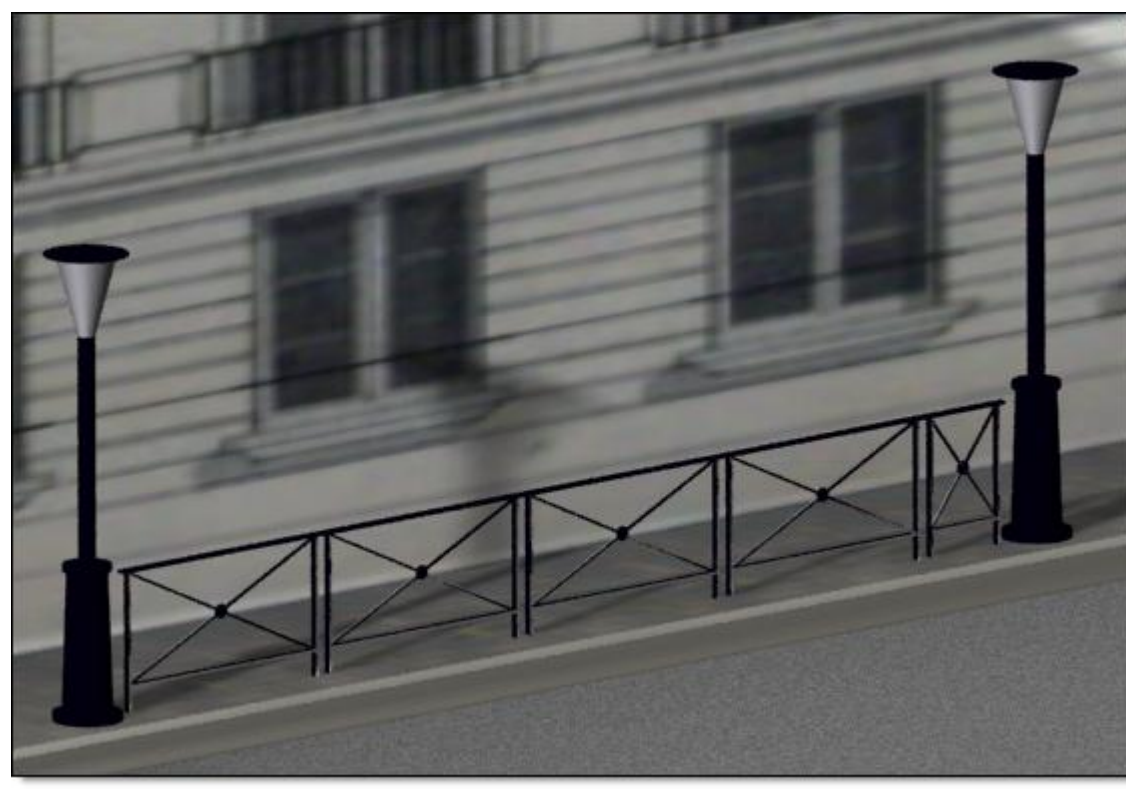

Example of distribution between two stakes; the latest instance is automatically modified in order to fill the empty space.

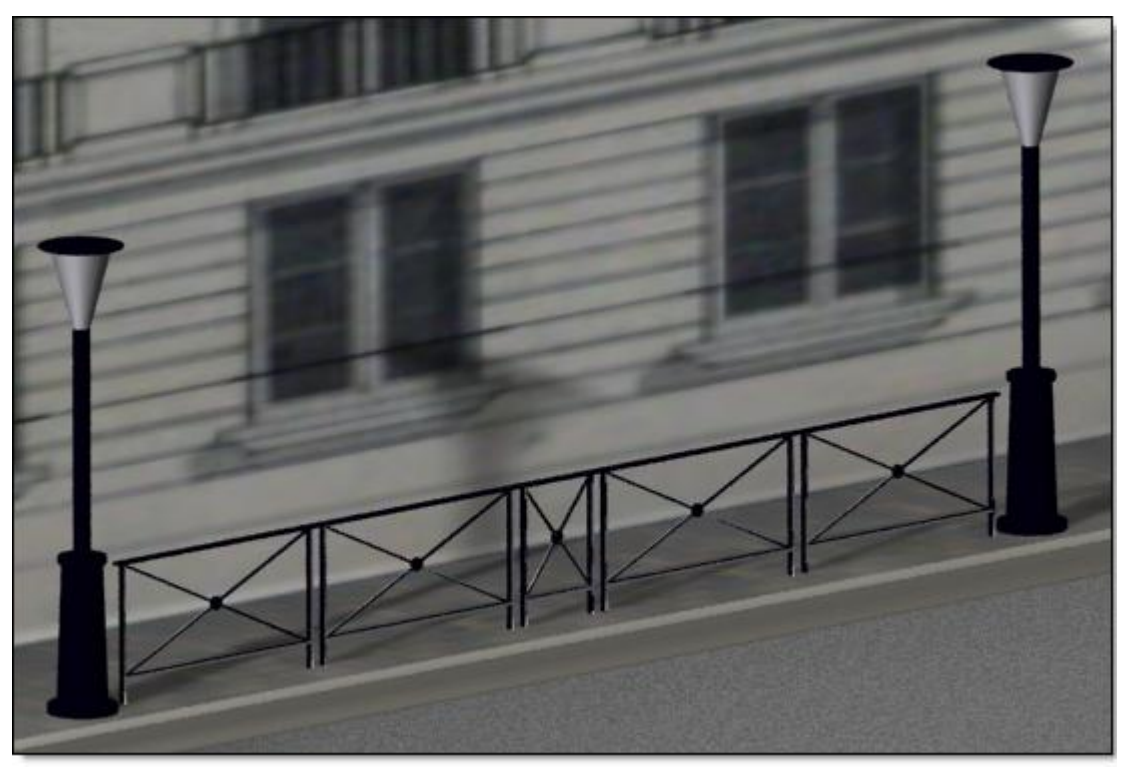

Example of distribution between two stakes; the midst instance is automatically modified in order to fill the empty space.

#### **Driver propagation**

A linear, linear constraint and circular propagation can now be defined as a driver, which allows you for example to shift one or several occurrences.

Once the propagation has been defined, an offset parameter is set on each occurrence and you can shift an occurrence along the propagation direction with a double click or with the **Shift instance** contextual function. An offset in the opposite direction can be done by entering a negative value.

When a propagation is defined as a driver in the template document of a component, the offset of the instances can be done in the assembly document using the **OFFSET INSTANCE** of the **Modify element** function.

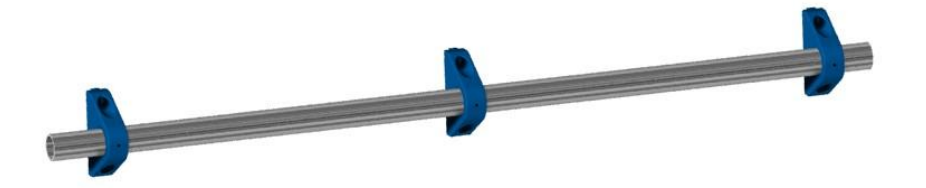

Example of component, the linear propagation of the blue sub-component has been defined as driver.

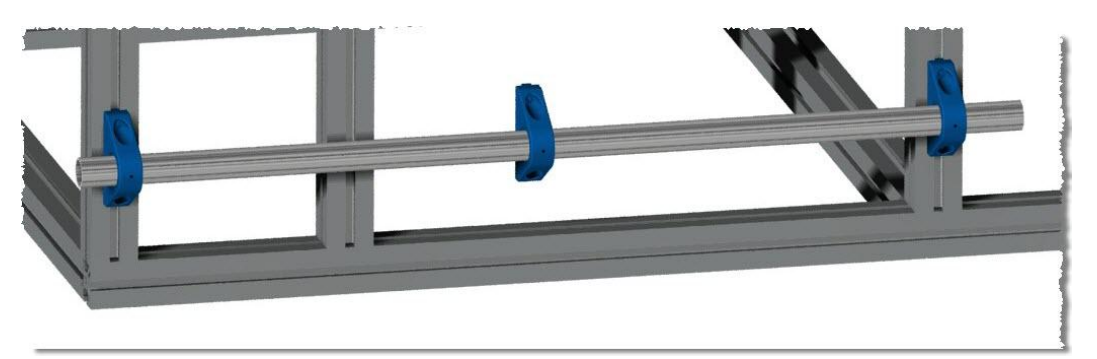

In the assembly, on instance is not properly positioned.

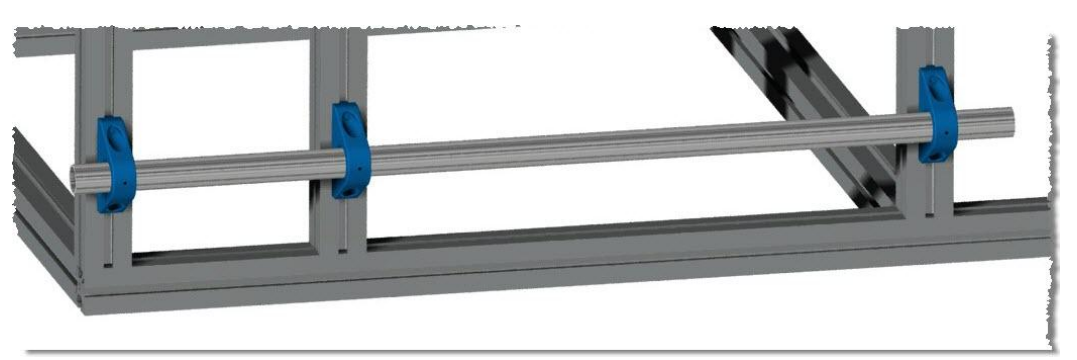

Then, it is possible to shift one instance of the driver propagation

## **Driver block**

The dialog for the inclusion of a component containing a driver block has been modified. The different modes are now displayed in a drop-down list and the **NEW CONTOUR** mode allows you to create the housing on the fly.

When the housing has been selected, the arrows allow you to choose a repositioning plane and define an offset according to the plane and/or a length.

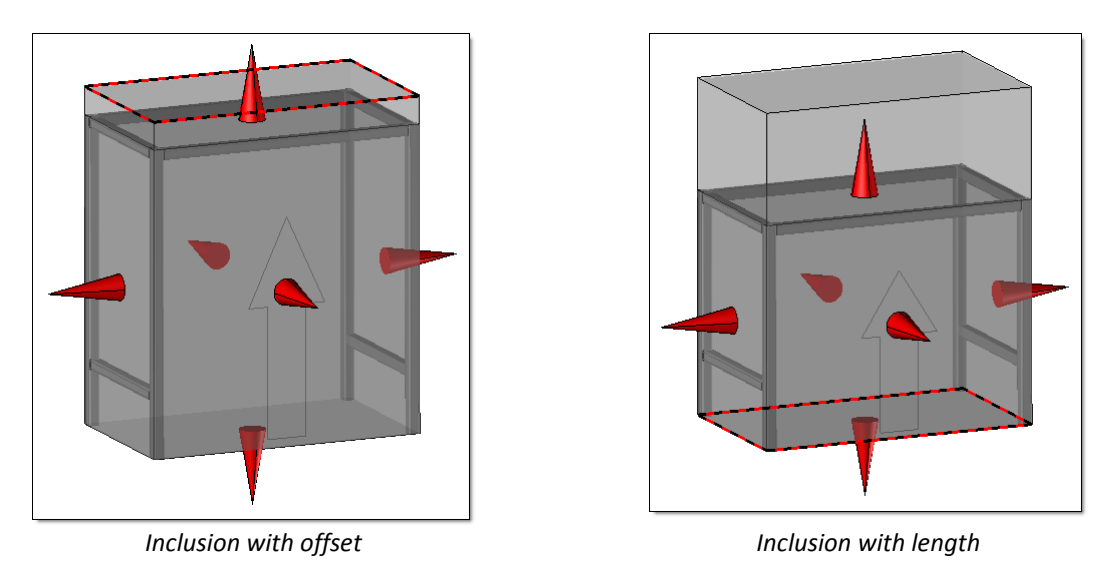

### **Multi driver block**

Moreover, when the component contains drivers, the multiple inclusion mode allows you to include several components in several housings with the same driver parameter values.

#### **Excel catalog**

When creating a catalog using the **Assembly | Components | Edit catalog header** function, the parameter designations are now exported as comments in the Excel cells.

|       | А                     | В                     | С              | D 🛔    |
|-------|-----------------------|-----------------------|----------------|--------|
| 1     | \$code                | L                     | La Lo (Total L | ength) |
| 2     | 1000x500              | 1000                  |                |        |
| 3     | 1200x500              | 1200                  |                |        |
| 4     | 1200x600              | 1200                  |                |        |
| 5     | 1500x600              | 1500                  | 600            | 12     |
| 6     | 1500x800              | 1500                  | 800            | 12     |
| 1.141 | And the second second | and the second second |                |        |

When the document contains a big amount of parameters, the display of the designation will be helpful.

#### **Boolean drivers**

When a component contains Boolean drivers defined one after another in the driver set, the new **D\_COMPO\_ASKPARS\_BOOLEANS\_SIMULT** configuration keyword allows you to group them by 2 or 3 during the inclusion of the component.

```
Syntax:D_COMPO_ASKPARS_BOOLEANS_SIMULT <tab> nb (nb can be equal to 2 or 3)Example:D_COMPO_ASKPARS_BOOLEANS_SIMULT3
```

Result:

OK With extrusion profiles= YES 🗲 With drillings= YES 🗲 Centered positionning= YES 🗲

#### **Modification of parameters**

When modifying the parameters of a component, the **PARAMETERS** option offers two new modes which allow you to display all the drivers in a window similar to the **Parameter | Edit list** window and to modify them. The **CONFIGURE SINGLE** mode allows you to modify the selected component only, whereas the **CONFIGURE MULTIPLE** mode allows you to modify the parameters of several components at the same time. When different components are selected, only the drivers with the same name are displayed.

# Tools

## Axis-curve/Plane-face intersection point

The **Trimmed face= NO/YES** option has been added to the **AXIS-FACE** mode.

With basic geometry such as imported geometry, it allows you to quickly recreate the intersection point between the cylindrical face of a hole and its reference face.

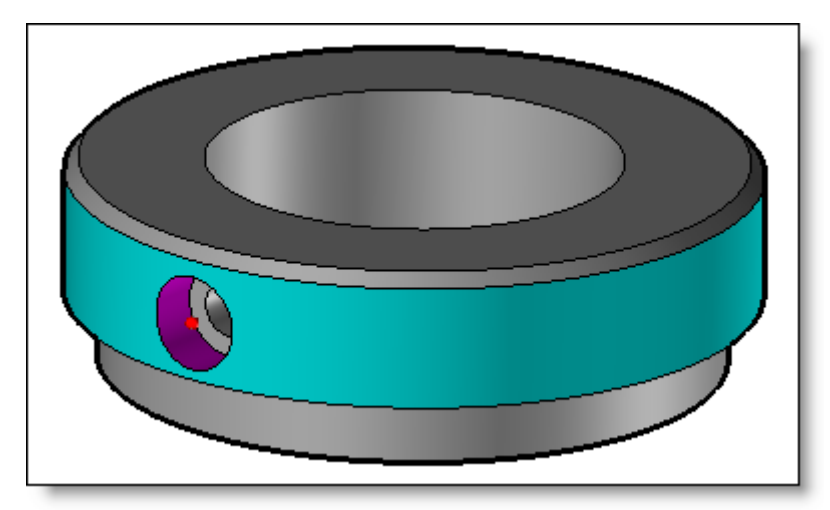

In magenta: the drilling axis, in blue: the intersected face, in red; the intersection point (reference of the drilling).

# Coordinate system on axis and point

In addition, the new **Coordinate system on axis and point** allows you to quickly recreate the coordinate system between the axis of the cylindrical face and its reference face.

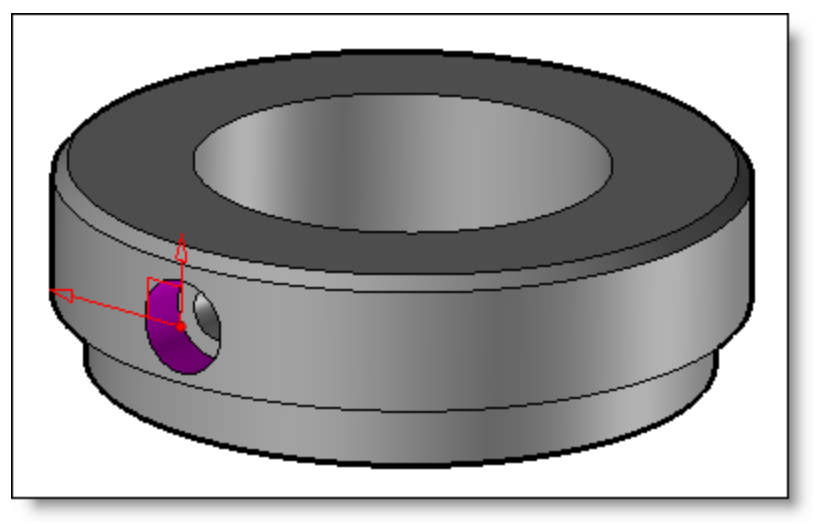

With imported geometry (basic shape), the reference coordinate of a hole can be quickly created.

#### **Coordinate systems**

The relative and bisector coordinate systems are now available in the coordinate system icon bar. By this way, they can be created on the fly without ending the current function.

#### Attributes

#### Updating materials from textures

When the materials have been created from textures and then new textures are added (in a new or an existing family), these new textures are now taken into account when the function for creating materials from textures is run again.

#### Analysis

#### Collisions

When the collision analysis is performed using a multi-body shape, the message now displays the number of colliding bodies instead of the number of colliding shapes.

# TopSolid'Draft 2013: What's New

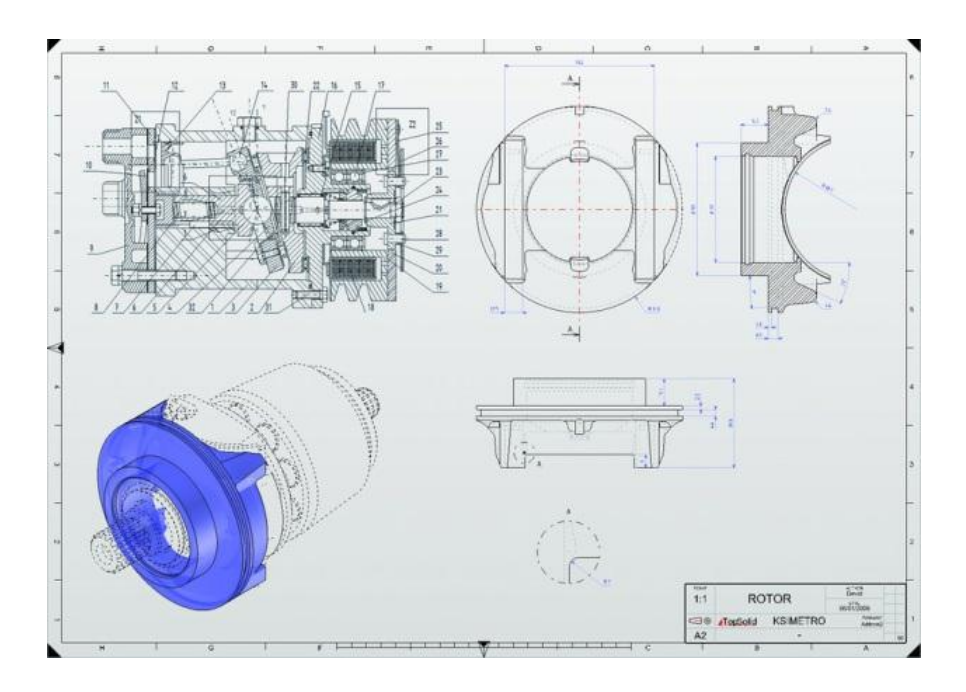

This document describes the improvements made to the **draft** application of the **TopSolid'Draft** software: **2013** version.

# **Dimension/Detailing**

#### Dimension

When modifying a dimension, the first dialog now allows you to modify the number of digits and display the trailing zero.

| LOOK EXPORT SHIFT CONSTRAINT | Precision= 2 🔹 Trailing zero= NO 👻 | New position: |
|------------------------------|------------------------------------|---------------|
|                              |                                    |               |

# **Drill table**

In the **Drill table** section of the **File | Properties** function, the new **Search hole if through boring** option allows you to distinguish the hole and the boring operations of a hole+boring drill in two separate lines.

| Document properties                                            | X                                                           |
|----------------------------------------------------------------|-------------------------------------------------------------|
| Document properties                                            | Drill table                                                 |
| TopSolidWood properties                                        | Drill indexes height : 6.000mm                              |
| General<br>⊕ ⊕ ⊕ General information<br>- ♀ ♀ User information | ✓ From top to bottom                                        |
| Coordinate system      Tolerance reference                     | Search depth faces for depth calculation                    |
| Geometrical tolerance<br>⊕ ↑ ↑ Dimension                       | Search hole if through tapping                              |
| - Pb Drafting view<br>- Pb Projection parameters               | Search hole if through boring                               |
| Table/bill of material                                         | Allow operation transformation                              |
| Geometry/Miscellaneous                                         | V Automatic update                                          |
| Cartesian points                                               | Entry points config<br>Displayed text on view : Entry point |

The setting of the option in the document properties.

| KEY | INDEX | SYMBOL | TYPE    | COORDINATES       | ZDP   | DIAMETER | TOL_DIAMETER |
|-----|-------|--------|---------|-------------------|-------|----------|--------------|
| RK  | 1     | Ų      | Hole    | -55.000 * -30.000 | 0.00  | 8.00     | 8.00         |
| RK  | 2     | Ų      | Hole    | -55.000 * 30.000  | 0.00  | 8.00     | 8.00         |
| RK  | 3     | Ų      | Tapping | -22.000 * 0.000   | 0.00  | 4.00     | 4.00         |
| -   | -     | -      | Hole    | -                 | 0.00  | 3.30     | 3.30         |
| RK  | 4     | Å      | Boring  | -20.000 * 35.000  | -5.00 | 10.00    | 10.00 H7     |
| -   | -     | -      | Hole    | -                 | -5.00 | 9.80     | 9.80         |
| RK  | 5     | Ų      | Tapping | -11.000 * -19.053 | 0.00  | 4.00     | 4.00         |

Result shown in a drill table: the hole+boring drill is displayed in two separate lines.

This setting is also available in the **Drill table** section of the **Tools | Options** function.

Moreover, the two new options **THROUGH DRILLS ONLY** and **NOT THROUGH DRILLS ONLY** allow you to create a drill table containing through holes or blind holes only.

# Title block

Two new properties are now available:

- The **DAY DATE** allows you to include the printing date in a cell of a title block. This date uses the system date and is automatically updated when loading the document.
- The **LAST INDEX DATE** allows you to include the date of the last revision index and is automatically updated when a new revision is added.

# Translators

# SolidWorks Spatial

**SolidWorks** configurations are now supported during the import.

The translators have been updated in order to support the following formats:

| Translator             | Supported version |
|------------------------|-------------------|
| ΑμτοCAD                | 2012              |
| Acis                   | R23               |
| Inventor               | 2013              |
| Catia V5               | R6 – R22          |
|                        | V5-6 R2012        |
| Parasolid              | V25.1             |
| Pro/Engineer (Datakit) | 2000i             |
|                        | Creo 1.0          |
| Pro/Engineer (Spatial) | 16 – WildFire5    |
|                        | Creo 2.0          |
| Google Sketchup        | 8                 |
| SolidWorks (Spatial)   | 98 - 2013         |
| Unigraphics (Datakit)  | NX8               |
| Unigraphics (Spatial)  | NX8               |
| <b>-</b>               |                   |
| Export                 | 2012              |
| AutoCAD                | 2012              |
|                        | R23               |
| Catia VS               |                   |
| Devecelid              |                   |
| Parasolia              | V25.1             |

# TopSolid'Mold 2013: What's New

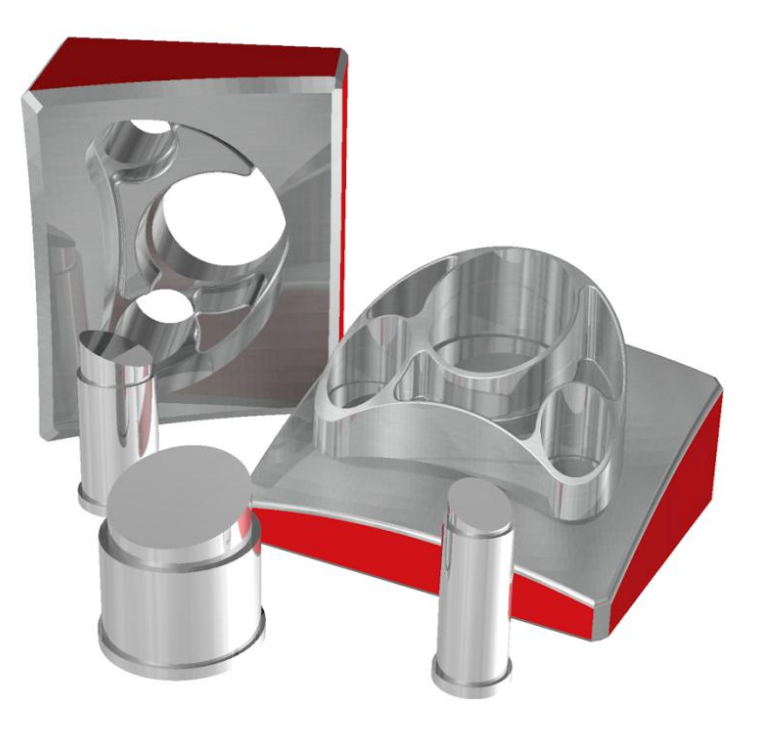

This document describes the improvements made to the **TopSolid'Mold** software: **2013** version.

# **Parting elements**

#### Parting lines from surfaces

The new **Parting lines from surfaces** function allows you to assign some surfaces defined in another document (TopSolid'Design creation and/or surface import from an external CAD system) in the current document. Once done, TopSolid'Mold will automatically find the parting lines related to these geometries. Of course, it is possible to reuse the shrinkage factor applied to the part to be injected, defined during its insertion. The parting set management is also done automatically.

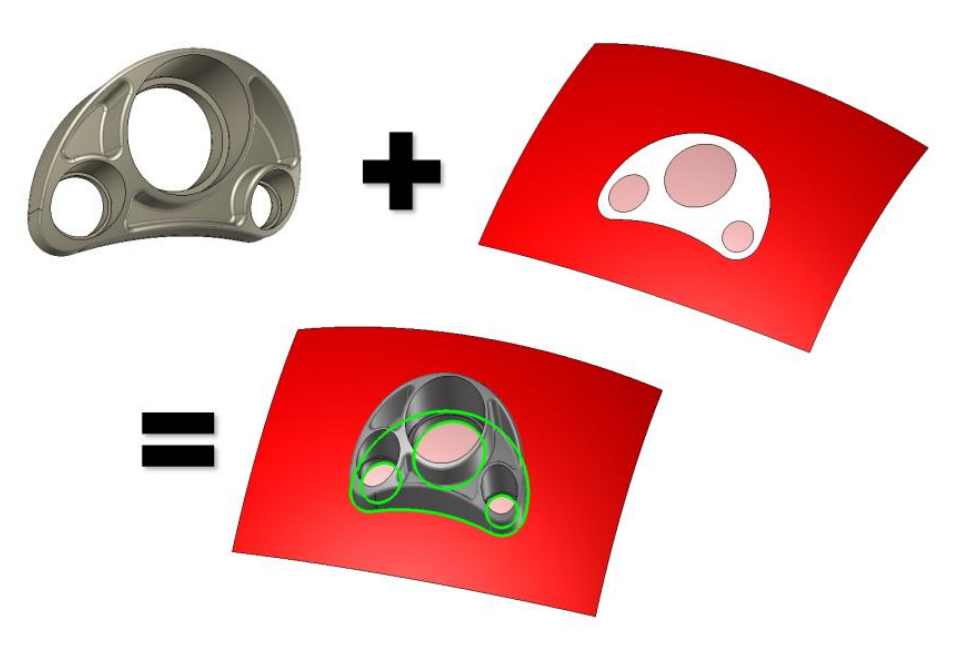

## Internal extruded surface

2

It is now possible to define an **internal extruded parting surface** by selecting an edge path between a start edge and an end edge, as it is already possible for the external extruded parting surface.

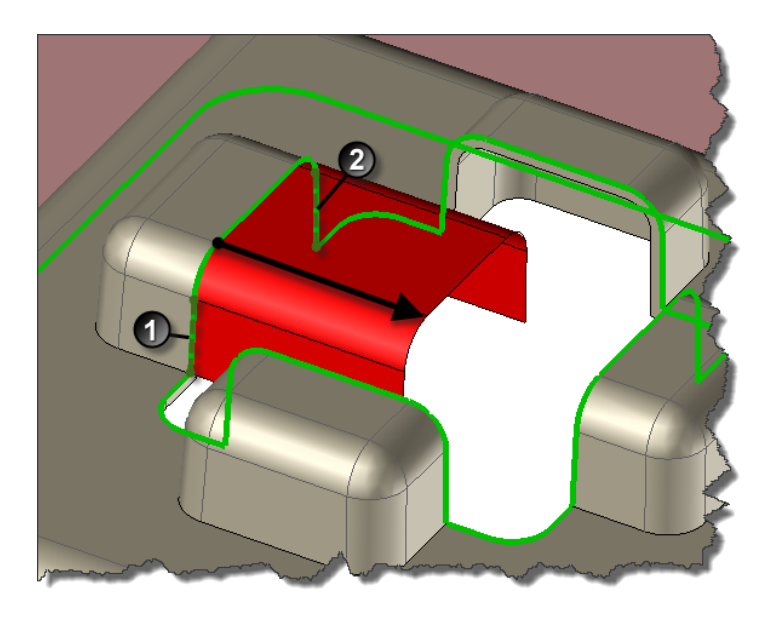

#### **Extruded direction**

Now you can **extrude** a parting surface according a **TANGENT** direction, as it is possible in TopSolid'Design. This mode is available directly when creating the surface, in addition of the existing directions related to the current coordinate system.

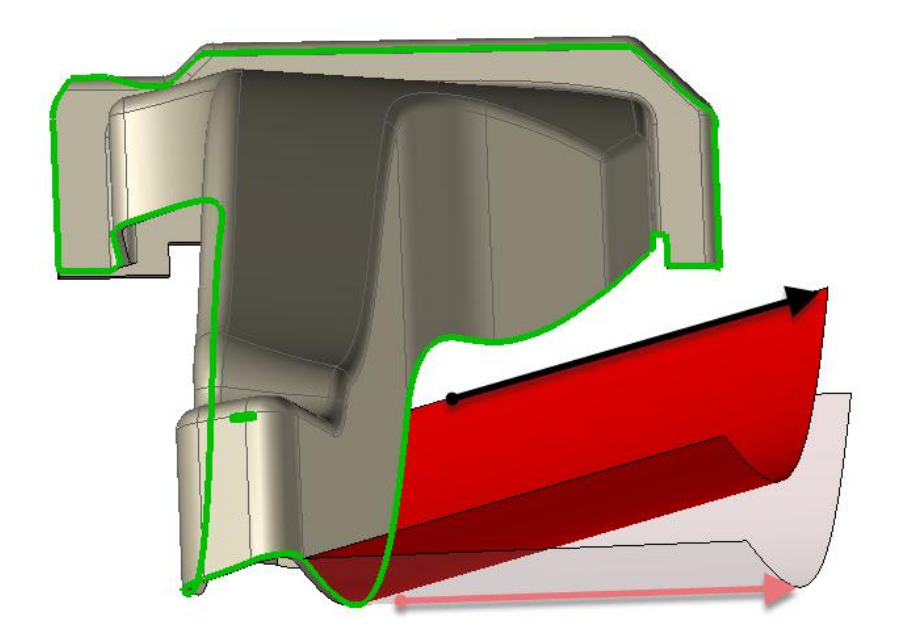

#### Sewing tolerance

The **sewing tolerance**, used by TopSolid'Mold during the sewing process between parting shells and parting surfaces, is now available to the end user. You can set the default value in **Tools | Options | Blocks | Blocks sewing tolerance**. This setting can be edited and modified when creating the blocks, in the **advanced options** >>.

## Movement

#### **Guiding rail processes**

After inserting guiding rails in TopSolid'Mold, it is now possible to define directly their process length. You can enter a value, or indicate on screen the expected length, as you do for the slides.

#### Stroke test

It is now possible to test the global stroke of a block assigned to a slide. This test is also available for a slide created on frame. In this way, the checking is more efficient and reliable.

TopSolid'Mold 2013: What's New

#### **Cooling system**

#### **3D drilling colorization**

You can now color the cooling drillings in the 3D design. When renaming the circuit, a new option allows you to color or not the created circuit. The default color can be set in **Tools | Options | Cooling and Runner | Regulation Property**. The color is applied directly on the operations; in this way, you can export your colored part, for example.

This color can be modified in the **Circuits Management** window. An option allows you to color drillings, during the computation of their visualization.

#### 🖃 Cooling22 @430 : coolina @439 : cooling @446 : cooling @453 : cooling @460 : cooling 🛓 - Cooling23 @310 : cooling @319 : cooling @326 : cooling @333 : cooling @340 : cooling @347 : cooling @360 : cooling Check collision Check efficiency Visualisation Modification Color : • ٦ Color drills Representation : CYLINDER Transparency n 10 Show components 📃 Keep shape ΟK Cancel

Circuits management

#### Cooling circuit management in 2D

A management tool is now available when creating a 3D cooling system view. It is easier to select the cooling circuit(s) to project, with their associated parts, if you need them. You can find this improvement in TopSolid'Draft, from the Mold | Draw regulation | 3D Circuit function.

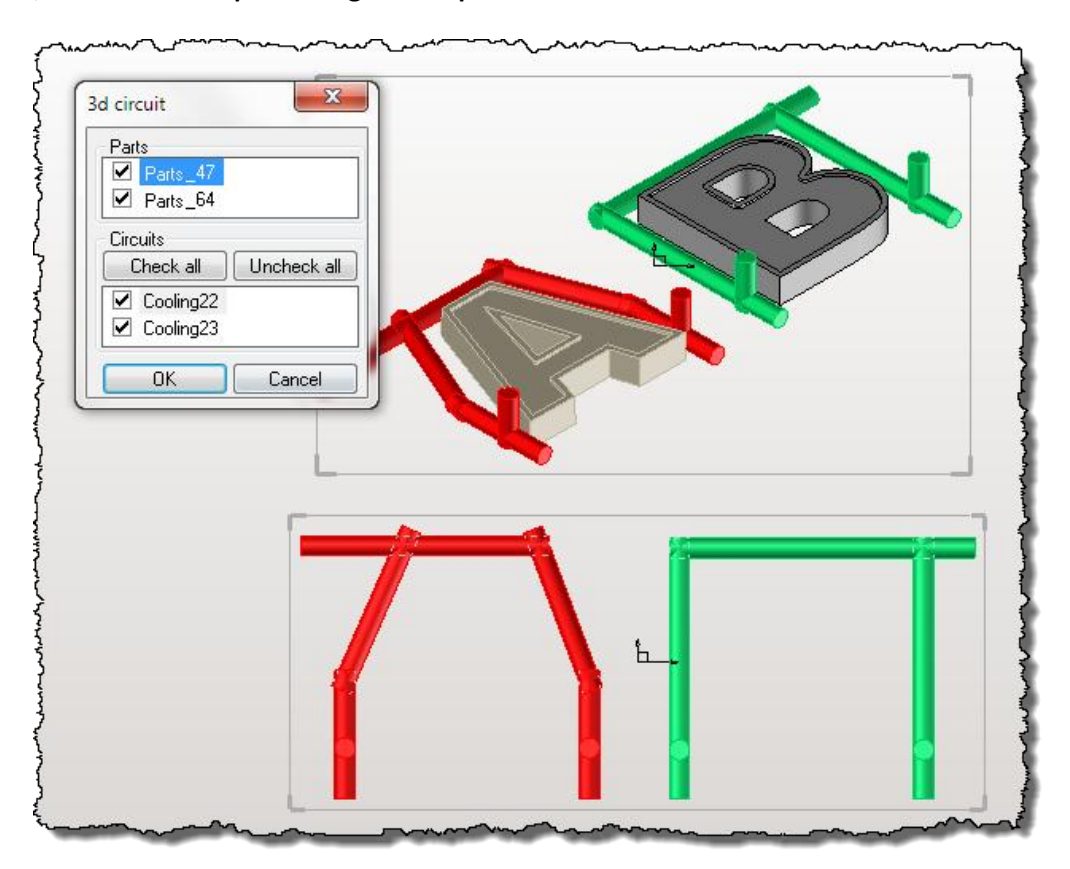

#### TopSolid 2013

- 22

# Management

# **Drilling modification**

It was possible to modify all the drillings of an element, if those drillings got the same type. Now, a new option has been added: you can filter the drillings according to the dimension of a reference drill. You can set this new way to modify in **Management | Modify Drills | Equivalent Diameter**.

# TopSolid'Electrode 2013: What's New

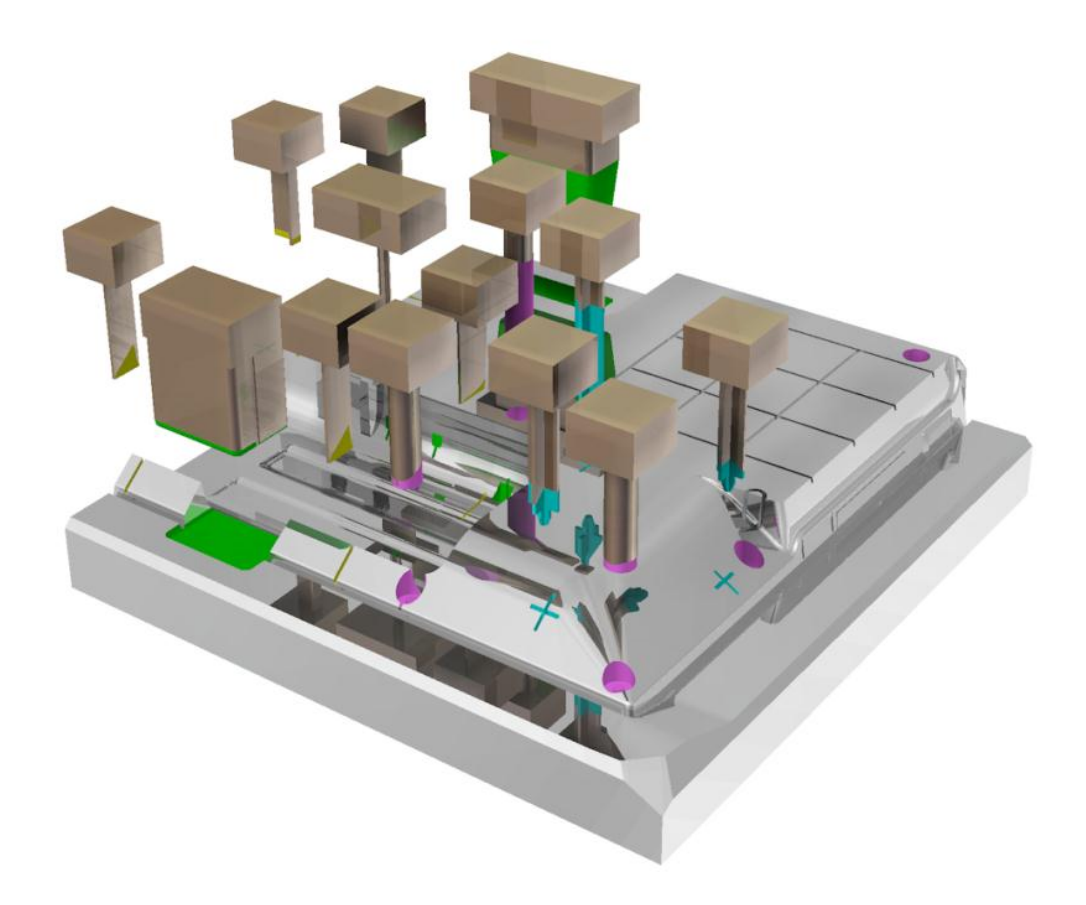

This document describes the improvements made to the **TopSolid'Electrode** software: **2013** version.

# Creation

#### Computation of the applied spark gap

Sometimes, the electrode shell offset failed due to an internal kernel error. It was possible to create the electrode, but without the applied spark gap. In the 2013 version, we have developed a new way to compute the offset in such a case. The spark gap, in this situation, will be computed on a solid shape that will be used to create your "real" electrode shape.

#### "3 in 1": Creation of 3 electrodes in 1 step

Until now, TopSolid'Electrode allowed two ways to create your electrode:

- Use for the file: It was the mode you used to create a "theoretical" electrode. The software managed three spark gap values used when dimensioning the electrode points of control. They were also useful in TopSolid'Cam and/or TopSolid'Draft.
- Apply to the part: It was the mode you used to create the "real" electrode, with one spark gap value applied.

When you needed to create the three "real" electrode shapes, with three different spark gaps values, you had to start three times the electrode creation function.

It is now still possible to manage the two previous modes, but they have been renamed for more clarity:

- Theoretical;
- Unitary.

A third mode has also been added: **3 values**. This mode allows, as a step by step wizard, to create the three electrodes, with three spark gap values, in a single operation:

| <ul> <li>Spark gap parameters</li> <li>Theoretical</li> <li>Unitary</li> </ul> | 🔘 3 values |          |
|--------------------------------------------------------------------------------|------------|----------|
| Default                                                                        |            | ■        |
| Rough                                                                          | : 0.25mm   | -        |
| Semi-finish                                                                    | : 0.30mm   | Color >  |
| Finish                                                                         | : 0.10mm   | Layer: 0 |
|                                                                                | 04         |          |

#### Electrode creation on colorized faces

It is now possible to create electrodes on shapes which include colorized faces. When starting the function, TopSolid'Electrode analyzes the different colored areas (they can come from an import process or they can be colorized in TopSolid'Design using the function **Shape | Mechanical/Other operations | Color**) and allows you to create an electrode per area.

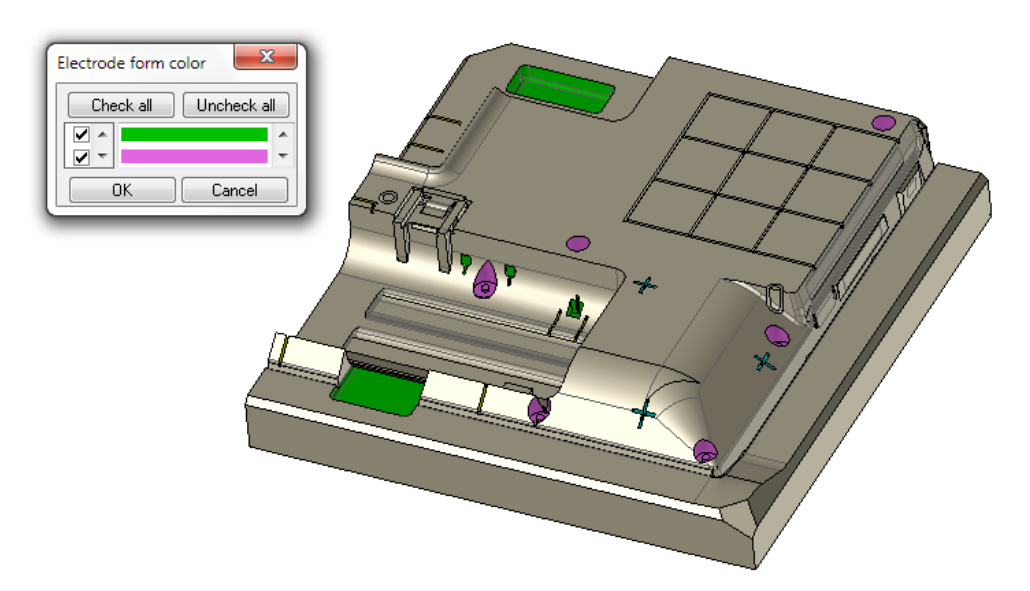

TopSolid'Electrode creates each electrode, as a step by step wizard. Of course, you can manage the parameters for each shape, according to the dimensions of the electrode shell.

# Modification

## **Electrode shell update**

It is now possible, by right-clicking on the shell in the design tree, to manage the update of this element. It allows you to add/remove faces from the initial shell, for example if the reference part has been updated, and if TopSolid'Electrode were not able to automatically update this shell.

# TopSolid'Progress 2013: What's New

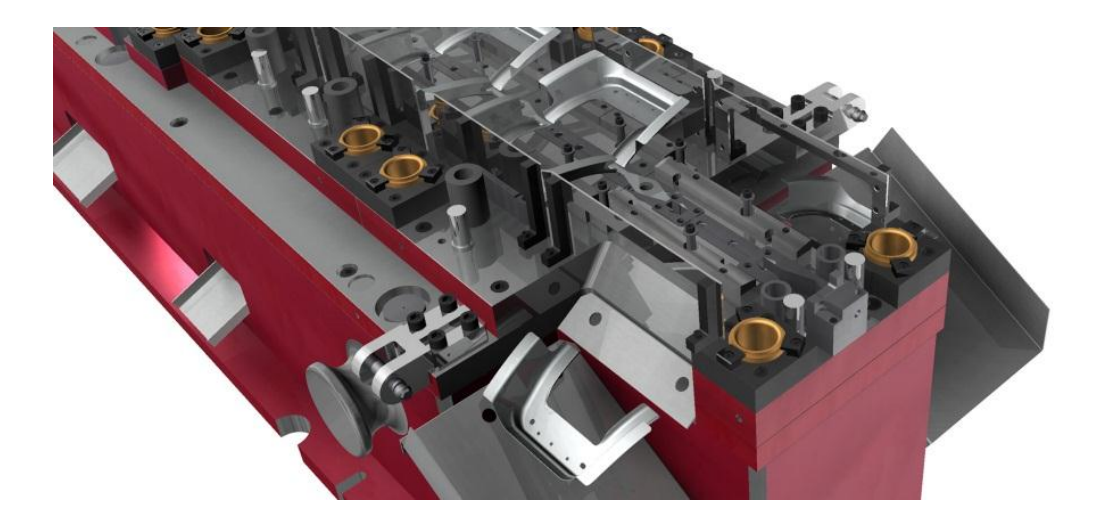

This document describes the improvements made to the **TopSolid'Progress** software: **2013** version.

# General

## **Tool set checking**

When a Progress document is loaded, a warning is now reported when some of the tool sets are missing ("punch set", "stripper set", "die set"...).

Most of the time, it happens when loading a TopSolid'Design document (\*.top) as a Progress document (\*.pgs). If this type of warning occurs, the tool sets must be rebuilt using the **Progress die | Tools | Rebuild tool sets** command.

# Part preparation

#### Isolate bend: Isolate bend with forming

This new option is used to isolate the bends containing center or lateral formings, before using the **Unbend** for intermediate stage command.

It displays the preview of the planes that will be used to create the edges that will isolate the bend. The lateral extension length of the planes, as well as the extension radius of the imprint tools, can be adjusted with the **Overlength** and **Radius** parameters.

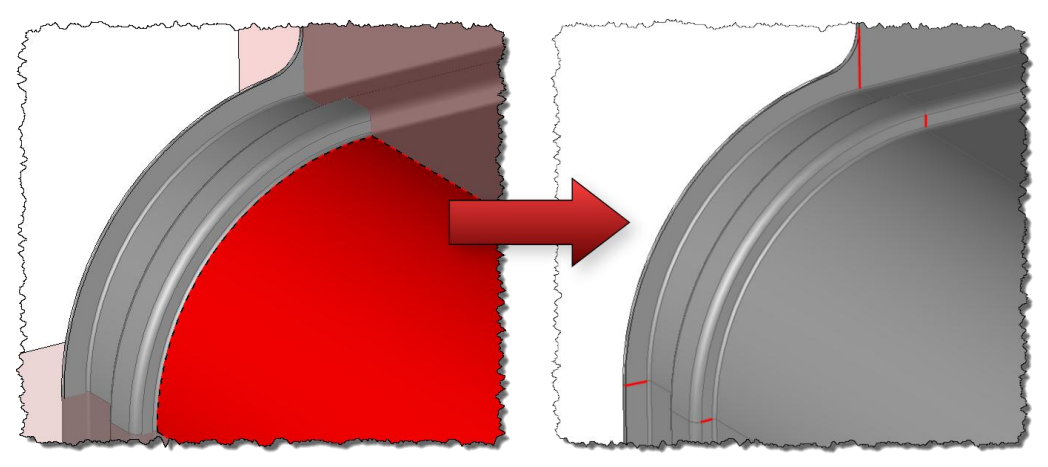

Preview of imprint tools and imprint results.

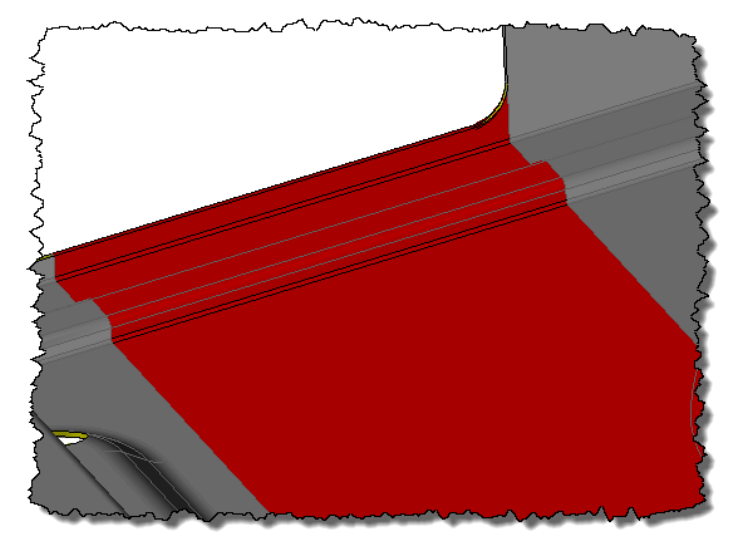

Result after an unbend for intermediate stage operation.
The **Divide** sub option allows you to divide the bend into several subparts in order to prepare a partial unbend.

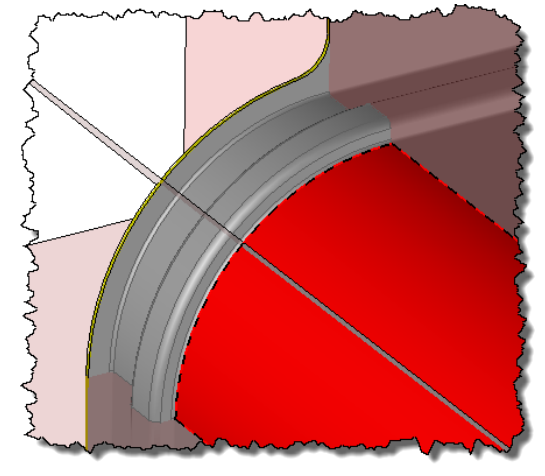

The **Divide** option.

# **Unstamping: Analyze unstamping results**

The Analyze unstamping results command (FTI) now allows you to view:

- The forming zones;
- The safety zones.

Displaying the **FORMING ZONES** enables you to view different areas on the part, according to the type of recorded strains depending on the combination and intensities of stretching and compression analyzed at each point.

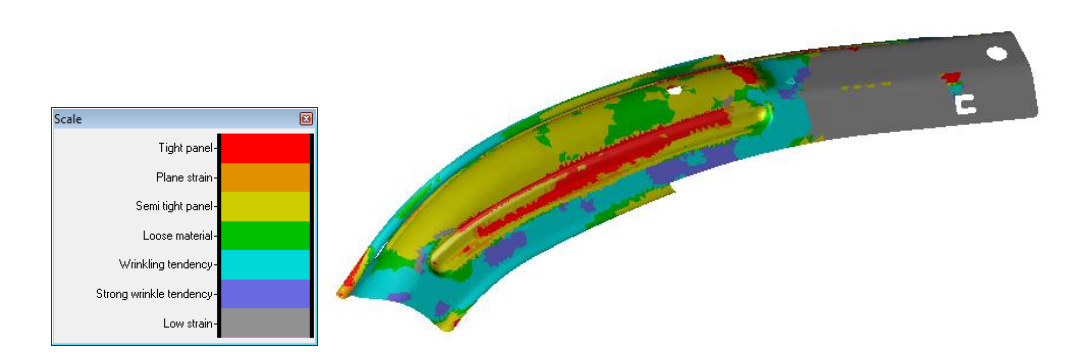

Forming zone analysis sample

Displaying the **SAFETY ZONES** enables you to associate the analysis of the formings to the elastic limit criterions in order to view areas according to explicit feasibility criterions.

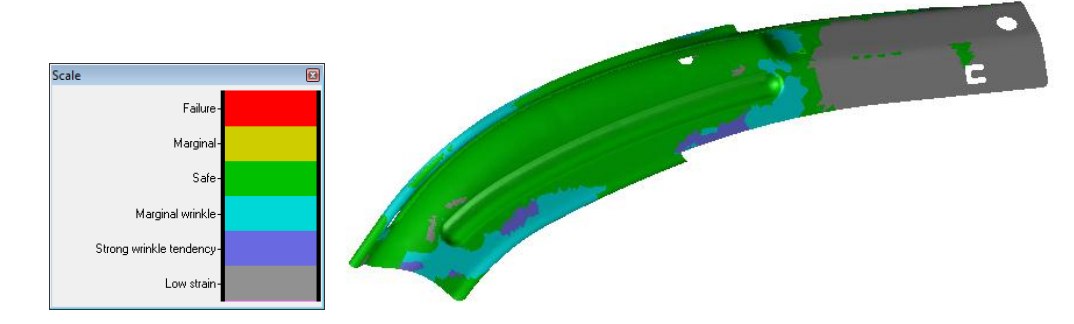

Safety zone analysis sample

However, this analysis has some limitations. It uses a constant thickness value for the whole part. So, it modelizes quite approximately the forming processes of parts made with several stages. The limit conditions of the forming process are ignored (influence of stripper plate, of holding stiffeners...).

The results are only available for **unstamping simulation** made with the module of our **FTI** partner.

### Flange unfold

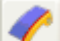

This new command is dedicated to unstamping/straightening of formings standing on the border of parts. It replaces user part geometries of an area by its unfolded geometry.

Two different modes are available:

EXTENSION: this mode extends the replaced area by a linear extension of a given length.
 The holes standing inside the replaced area or the geometries at the border of the part are lost. The user must recreate it if needed.

The option is made for simple cases.

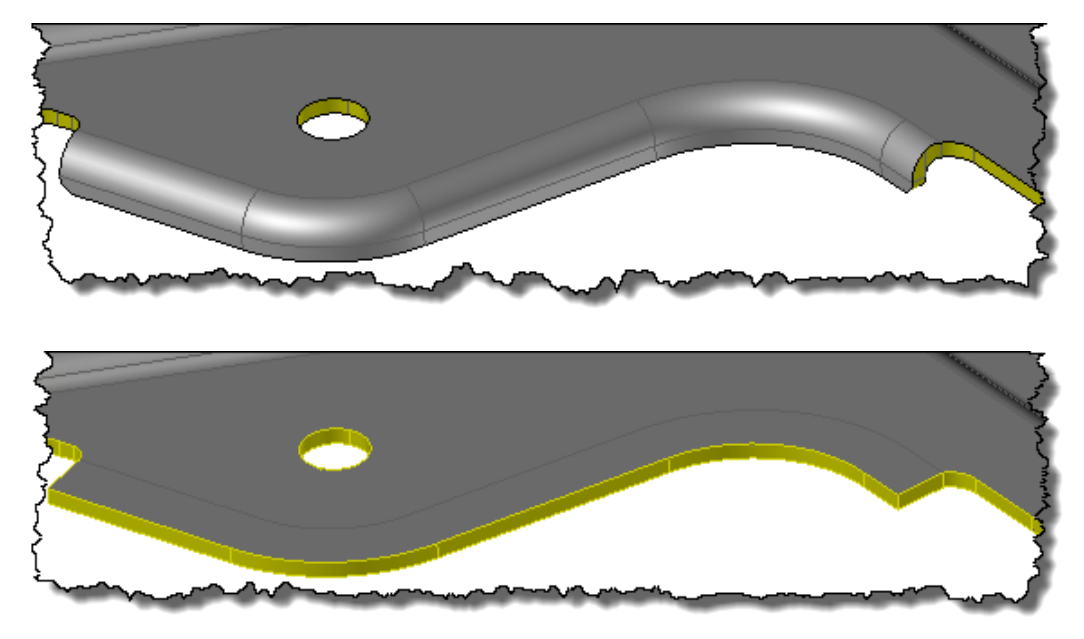

Sample of result given with the Extension option

**UNSTAMPING**: this mode makes a "real" local unstamping of the area to replace. Unstamping is made on a leading surface that may be computed automatically by the function, or given by the user (then, it must be created before).

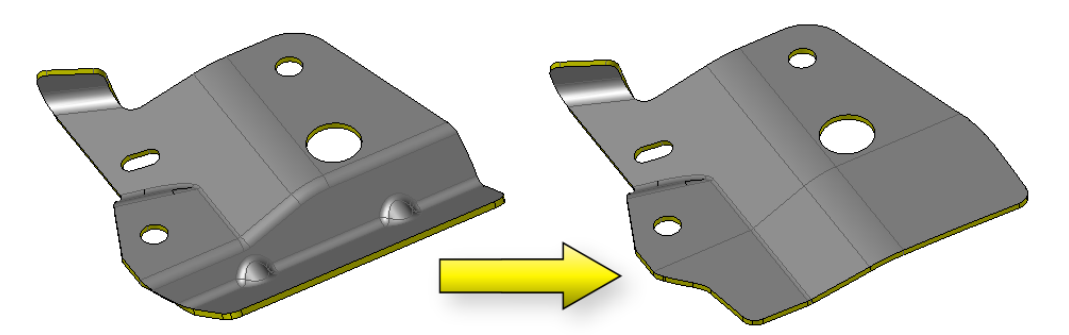

With automatic leading surface mode, the surface that will be used is previewed before the execution of the operation.

The automatic leading surface mode is efficient when the boundaries of the area to replace are simple, continuous and without too big concavities (the created surface must have no self-intersections).

It automates tasks that were previously done with the following commands:

- Cut part;
- Composite surface;
- Leading surface;
- Unstamping;
- Trim and thicken.

Of course, these commands are still available to treat difficult configurations.

This option is only available if you have the Forming Simulation FTI optional module.

### Modify bend: Advanced management of overbending

In this command, several new options have been added.

- In the MODIFY FACE ONLY mode, it is now possible to compute the new bending angle according to the modified radius value, or to compute the new bending radius according to the modified angle value.
   These computation modes are similar to the computed modes of the Overbending on profile command.
- In the ROLL ON NEIGHBOUR FACES mode, the new option Manage continuity allows you to control how the additional geometries will be added, between the modified area and its connected areas.
   It the option is set to NO, the additional geometries will be linear.

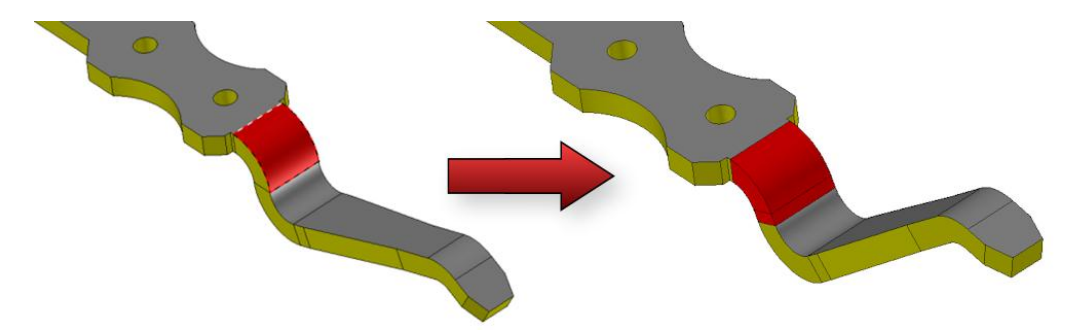

Reduction of the bend length with a linear additional area.

If the option is set to **YES**, additional geometries will be cylindrical if the neighbor area is, and it will take the same axis and radius.

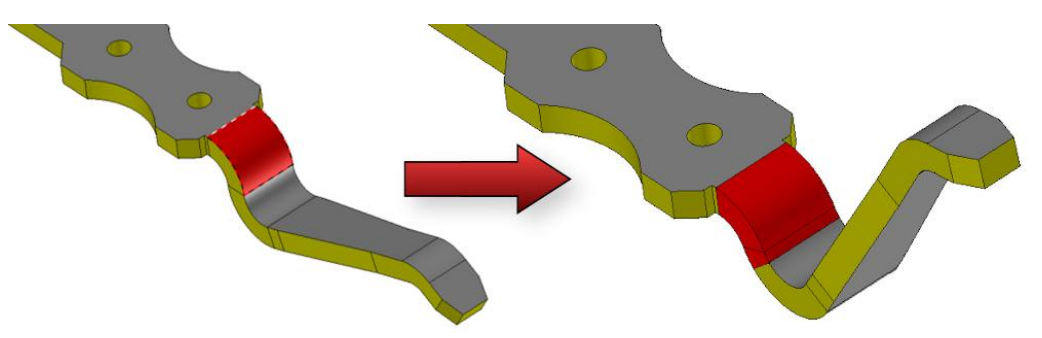

Reduction of the bend length with a cylindrical additional area, as the neighbor face.

### **Body management**

This new command is dedicated to the management of parts for which we want to move some sub parts relatively to the others. This is typically the case of some connector parts that contain unbendable sub parts linked by some forming areas.

In **Invert strip** methodology, this command will be used to isolate the unbendable areas, to reposition it in the part, and then to unbend it step by step. The forming areas will be removed to be replaced with some transition shapes designed with the help of the connected sub parts.

Five different subfunctions are available:

- Divide;
- Move bodies;
- Remove bodies;
- Add body;
- Merge bodies.

The **DIVIDE** function allows you to divide the part into several subparts.

Several division methods are provided:

- By giving some points and a direction. The part will be divided along the planes perpendicular to the given direction and passing by the points.

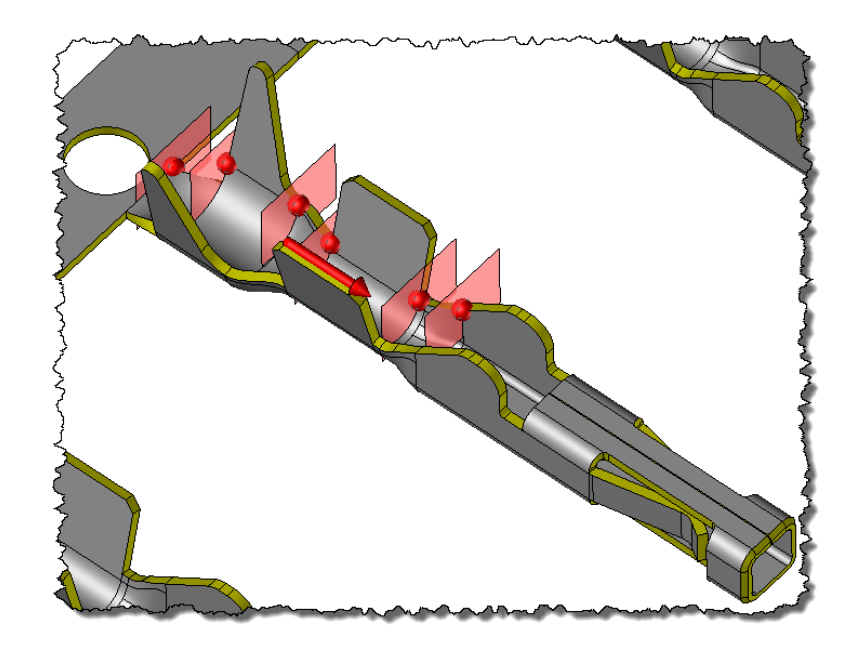

- By giving some planar faces parallel to each other. The part will be divided by the planes defined by the faces.

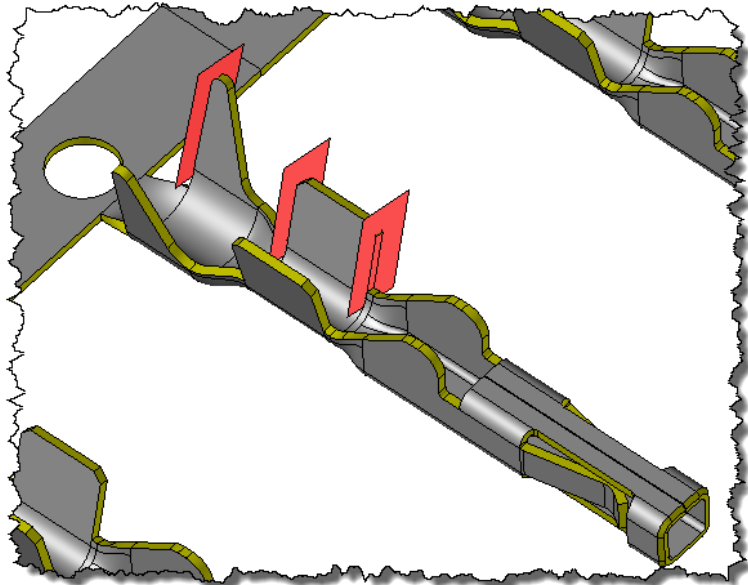

- By giving a trimming profile.

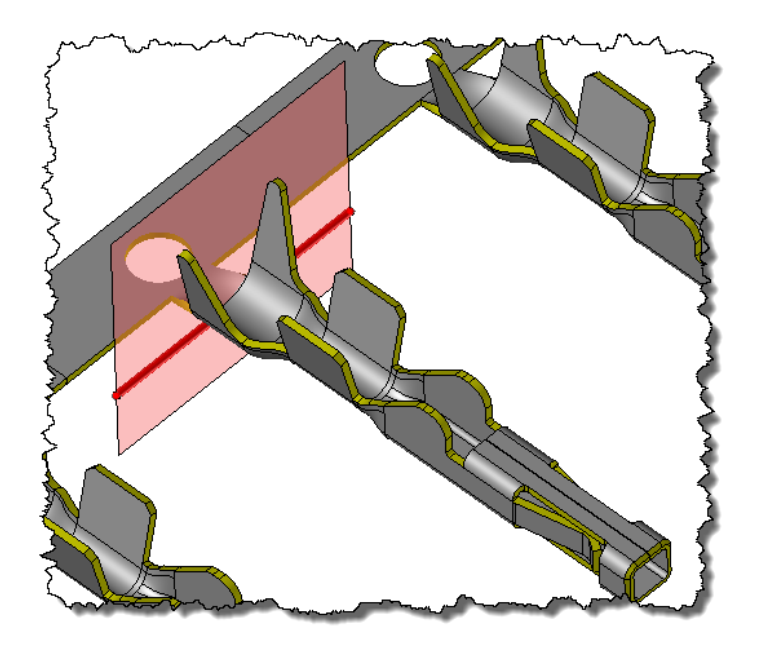

The **REMOVE BODIES** function allows you to remove some of the bodies previously isolated, most of the time, in order to replace it by their equivalent unfolded shapes.

The bodies are selected by one of their faces. It is possible to remove several bodies in a raw.

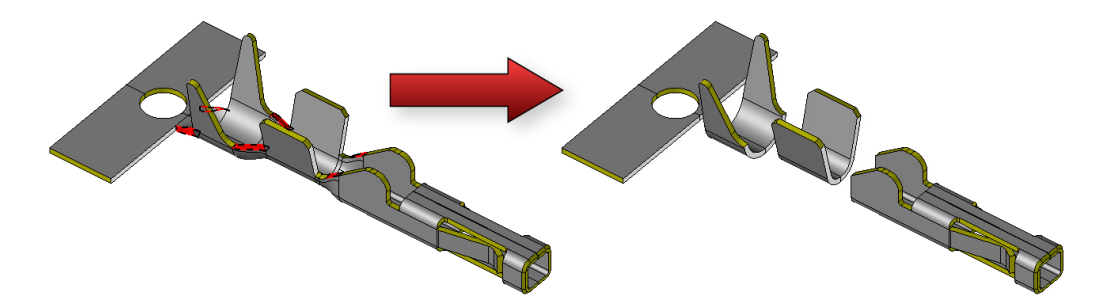

The **MOVE BODIES** function allows you to change the position of some bodies to apply the movement produced by the unfolding of the whole part.

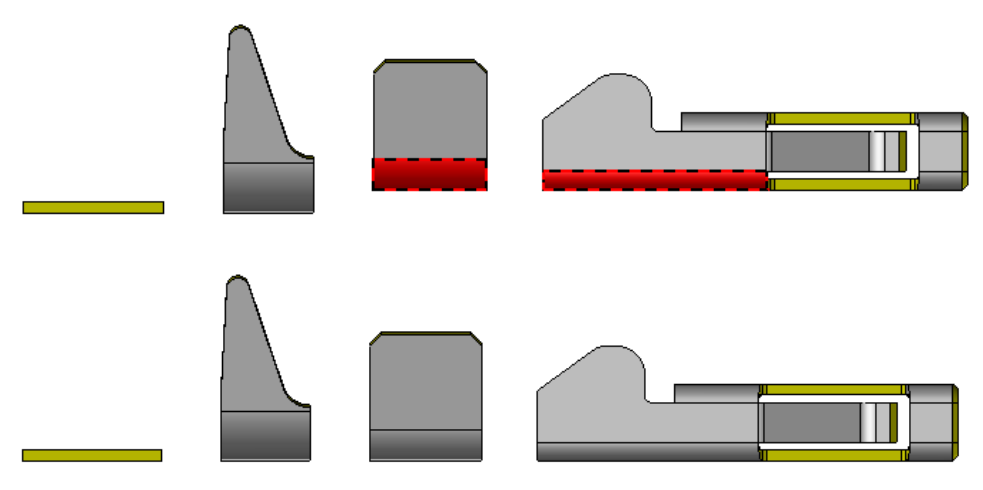

Example of body displacement that reaches the unfold position.

The **ADD BODY** function is used to add new bodies to the part.

In general, these bodies are some flat transition parts, designed by the user with the help of subparts of the shape.

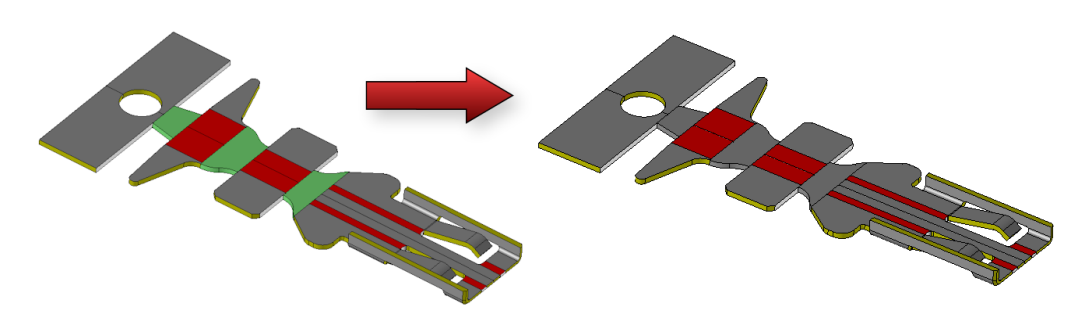

Finally, the **MERGE BODY** function allows you to unite the bodies together before importing the flatten part in order to create the final strip.

### Strip

### Import part: Templates of theoretical unbend allowances

In the **Import part** command, in the unfolding parameters, when selecting the theoretical bend allowances computation method, it is now possible to choose a template of method among several predefined templates (see **Tools | Options | Sheet Metal – Unbending |Compute bend allowance as**).

| Flattening parameters                                                                                          | ×                                                                              |
|----------------------------------------------------------------------------------------------------|--------------------------------------------------------------------------------|
| Prevent update of element                                                                                      |                                                                                |
| Bend allowances Formings treatm                                                                                | nent                                                                           |
| Use only global computation                                                                                    |                                                                                |
| neutral<br>complementary<br>lengths<br>theorical                                                               | Neutral bend line coefficient: @322=0.333<br>Complementary allowance: @324=1mm |
| din6335<br>neutral+complementary<br>lengths+complementary<br>theorical+complementary<br>shifted internal draft | Neutral bend line coefficient: @325=0.5                                        |
|                                                                                                    | Templates: Default                                                             |
| Use tables                                                                                                    | Press type> Neutral 🔹                                                          |
| Ve tool to use >                                                                                               | Choose v-tools by bend radius                                                  |
| OK                                                                                                    | Cancel                                                                         |

This option is also available in the Sheet Metal | Generate flat pattern command.

#### Strip edition: Follow existing/subsequent operations: Redefinition of the template operation

In the Operations tree, when you edited a strip, it was already possible to manage the **Follow** existing/subsequent operations option on the initial definition of a station.

When using the **Follow existing operations** mode, it is now possible to redefine the operation used as template on the previous station using the **Update existing operation to follow** contextual command.

For instance, in the screenshot below, the station 3 is in **Follow existing operations** mode, based on element @231 of station 2.

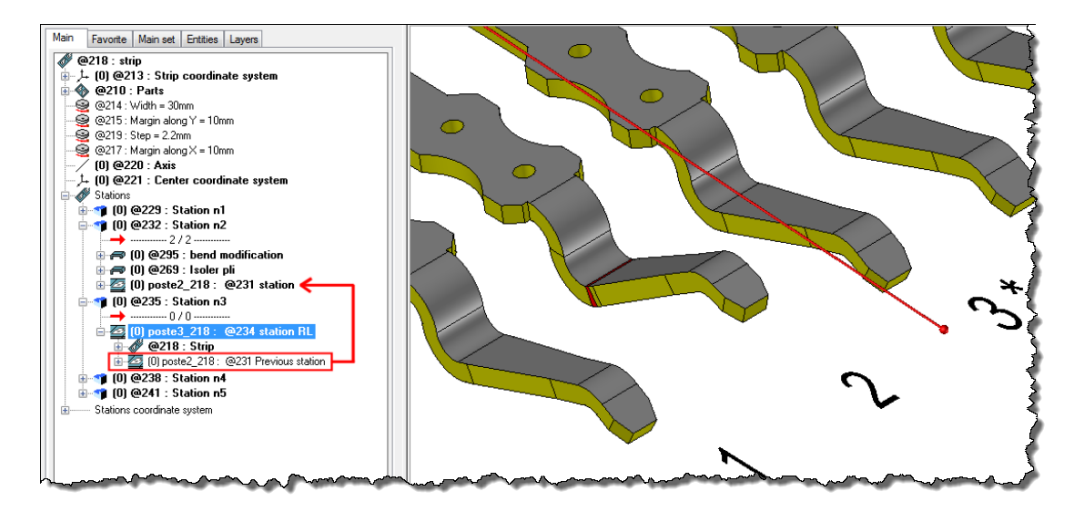

The **Update existing operation to follow** command will redirect the template of the followed operation on the last operation targeted by the insertion operation cursor.

In the screenshot below, the result of the isolate bend operation @269 will be then applied to the station 3.

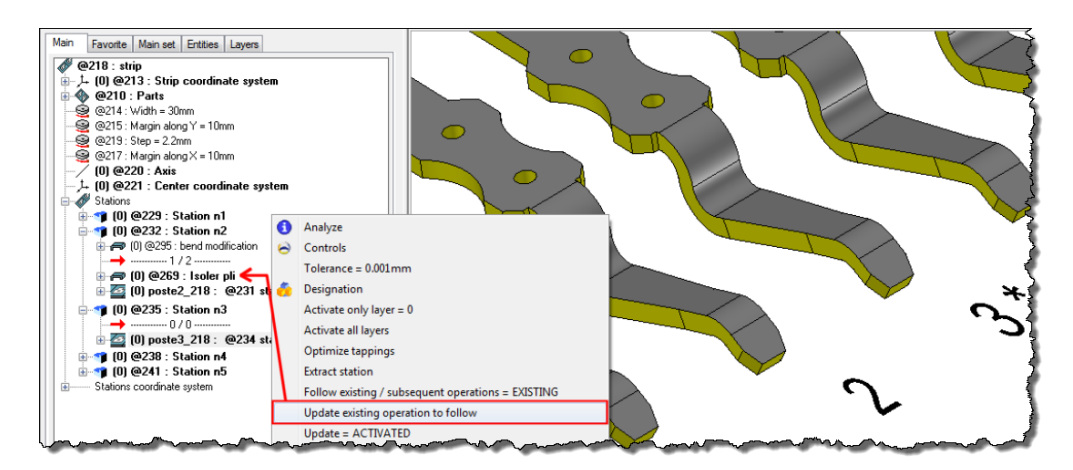

#### **Free bending**

In the **Free bending** command, it is now possible to apply the bending movement to another body of the part.

This configuration of use may occur when a strip is created with the **Multi bodies strip** option in a general process of invert strip design, and when wanting to change the orientation of a part in the strip (in general, when wanting to prepare a forming process).

# Tools and dies

# Cutting die: Dimensions of the second part by diameter

In the **Cutting die** command, when a circular profile is selected, it is possible to define the dimensions of the second part of the die with an explicit diameter value. It allows you to define rounded values, more easy to treat for machining.

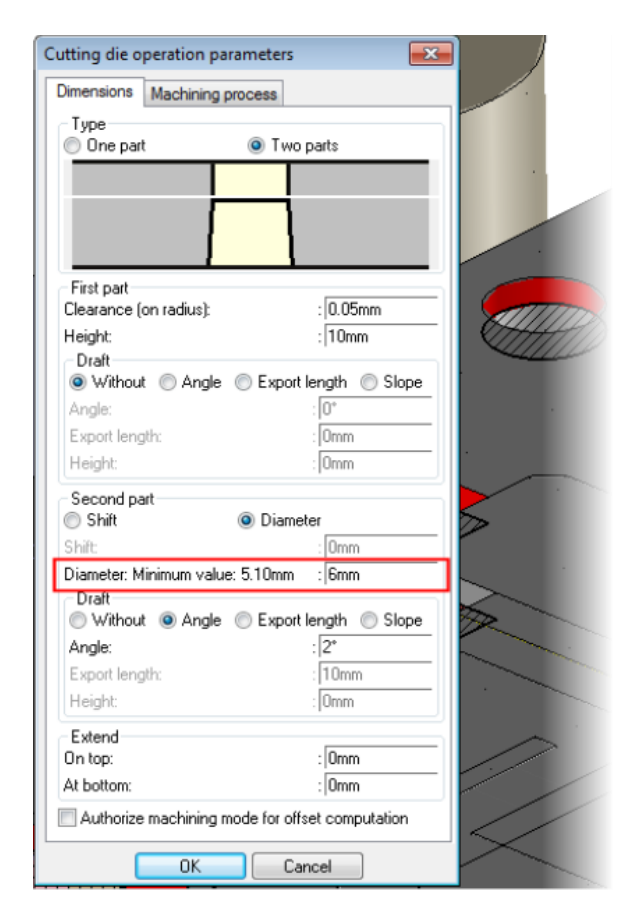

# Corner relief: Selection of edges to treat

In Symmetrical wire, Fillet and Chamfer modes, when the edges to operate are selected in loop mode, now it is possible to exclude some of the selected edges.

# Tools

### **Duplicate for machining**

The export format of the generated file can now be configured: **\*.pgs** or **\*.top**.

The new available format **\*.top** shall be preferred to send a part for machining on a TopSolid'Cam station that does not have TopSolid'Progress, or to import the generated file in TopSolid 7 (that only read V6 file with the extension **\*.top**).

# TopSolid'Wood 2013: What's New

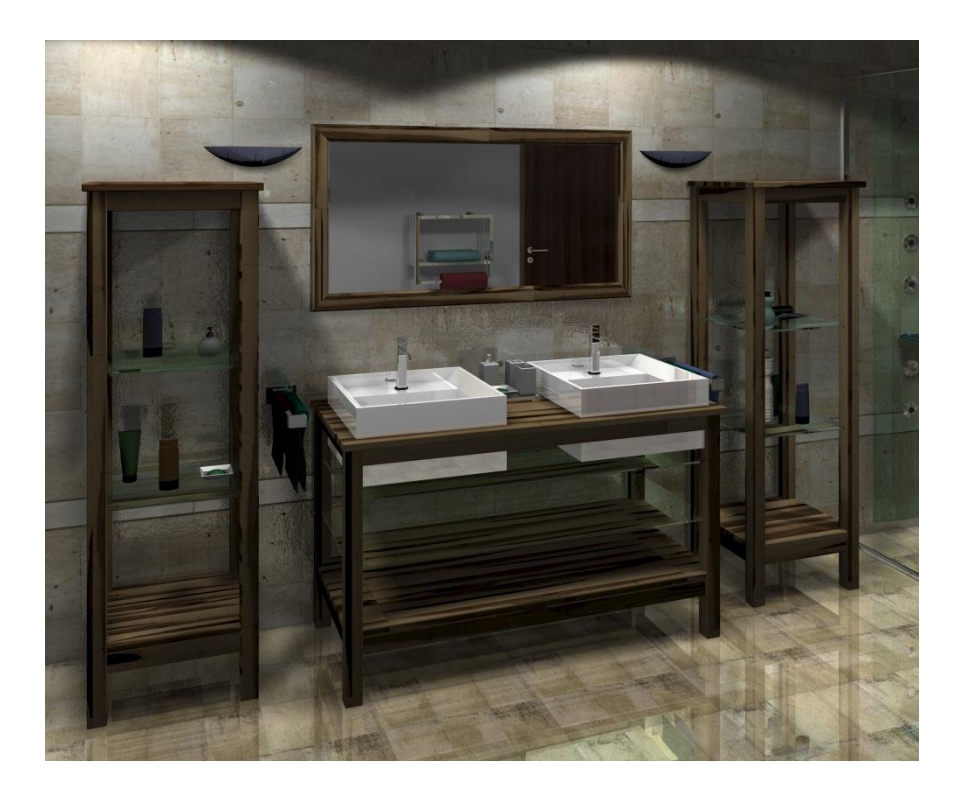

This document describes the improvements made to the **TopSolid'Wood** software: **2013** version.

# **Constrained block version 2**

The new **Allow non-parallel face** option is now available in the **Constrained Block** function to help you create the part between non-parallel planes.

This option makes possible the creation of triangle and trapezoidal parts.

### Example: Non-rectangle part

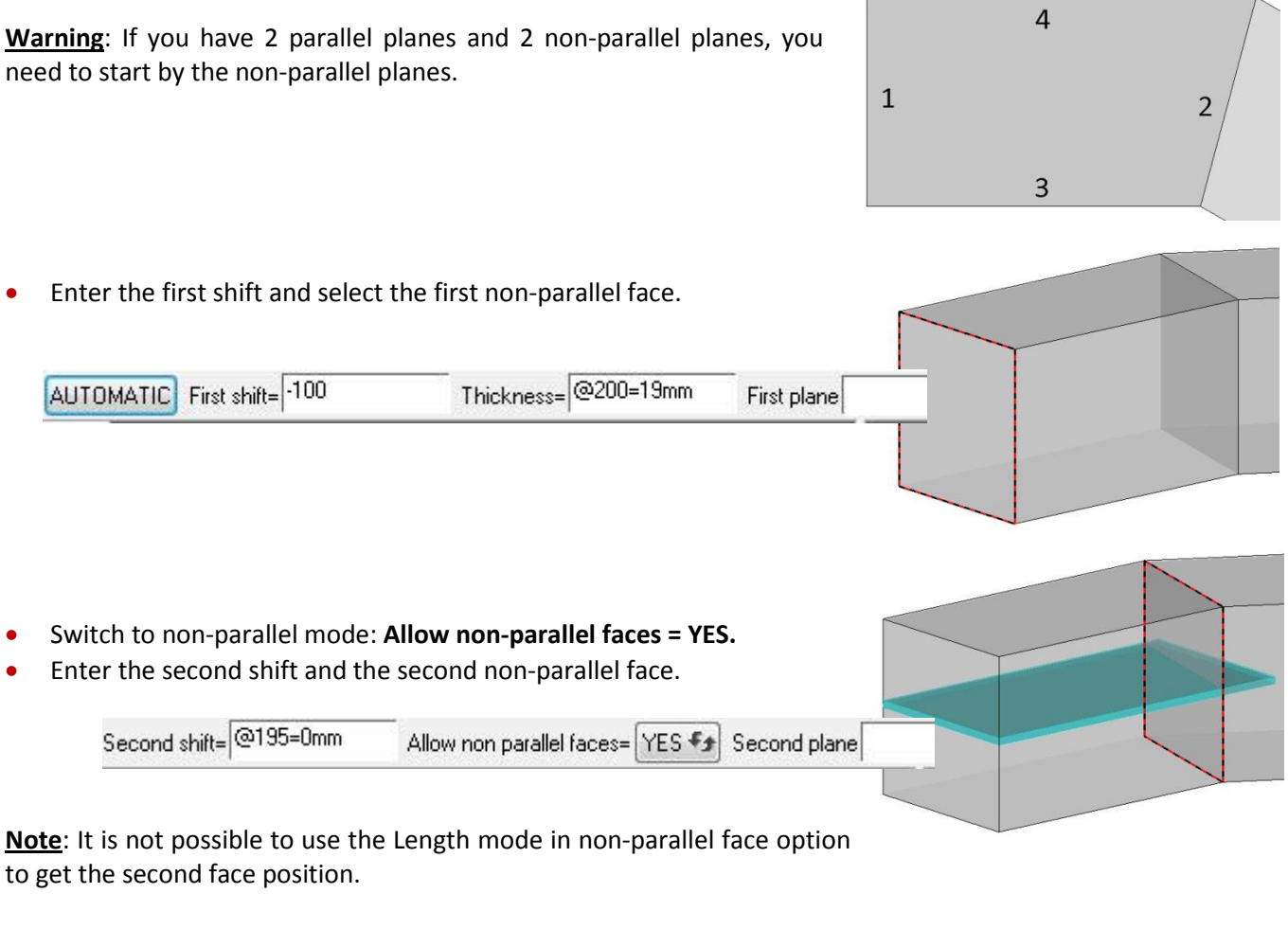

A red arrow will appear: it allows you to change the direction if the constrained block refers to the first face selected.

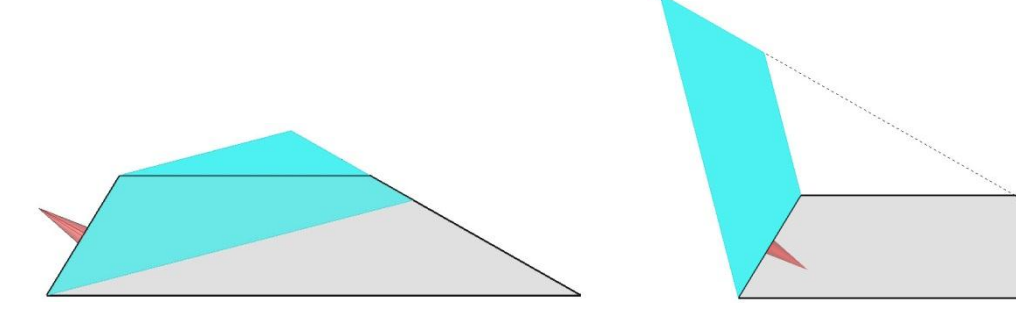

• Enter the third shift and select the third face.

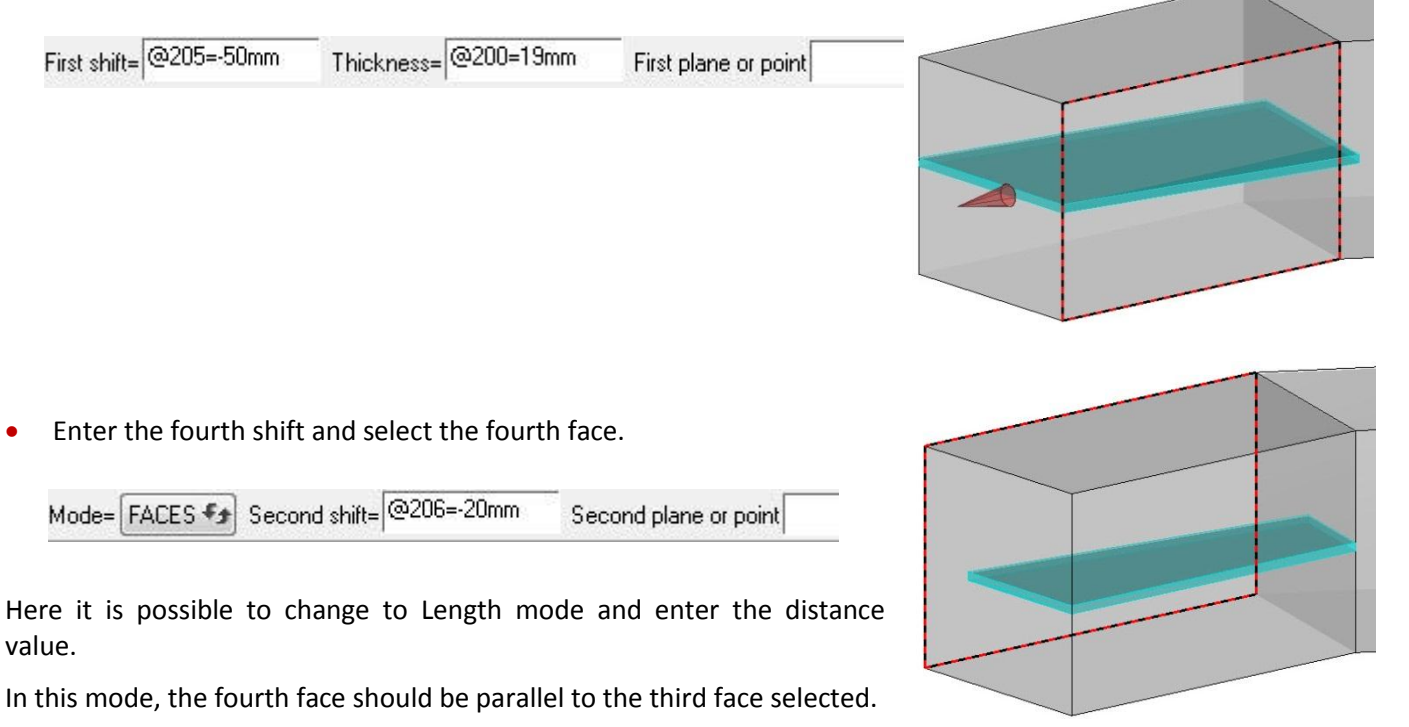

Mode= LENGTH \* Dimension= 200 Second plane or point

After entering the length, the red arrow will appear; you can click on it to invert the direction of this constrained block.

It is possible to select the points C and D to create the third and the fourth faces. The third and fourth faces created will be perpendicular to the bisectrix (E); this bisectrix is created between the faces A and B.

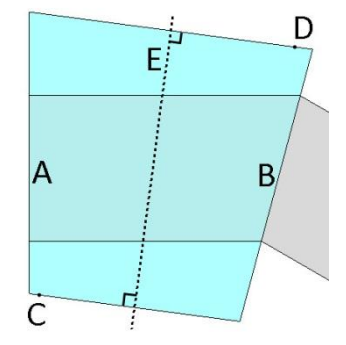

 Finally, you can place this part using the distribute mode or linear constraint, or just select one face and enter the offset distance.

OK Positioning shift= @217=50mm Click on arrow to invert direction

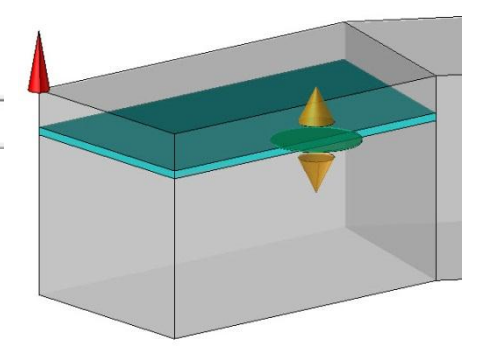

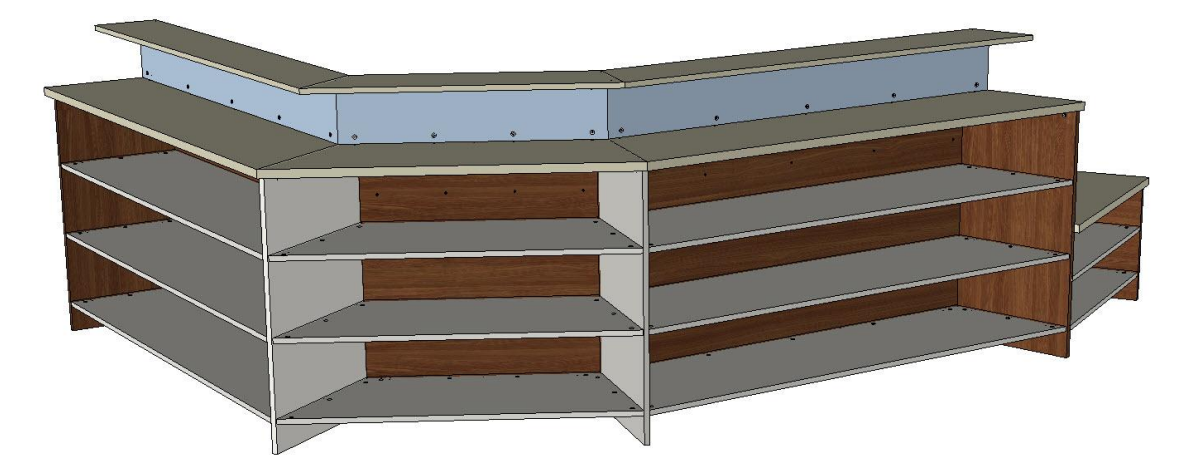

# **Example: Triangle part**

The configuration principle is the same as the << Non rectangle >> example, except for the fourth face, you select a point.

• Select the face of the triangle part.

- Select the second face of the triangle using the Allow non-parallel faces = YES mode.
- Select the third face of the triangle.

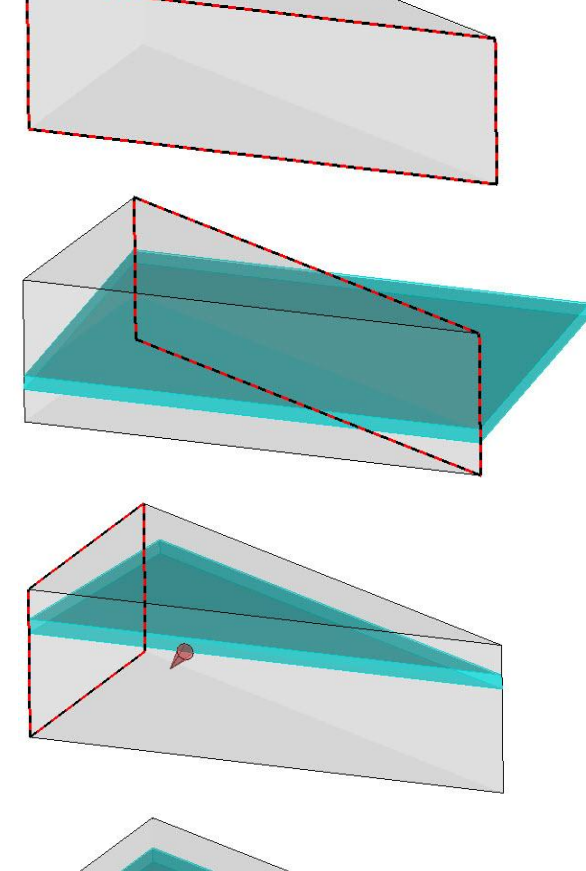

• Select the intersection point of the face 1 and face 2.

• Select the face to give the position.

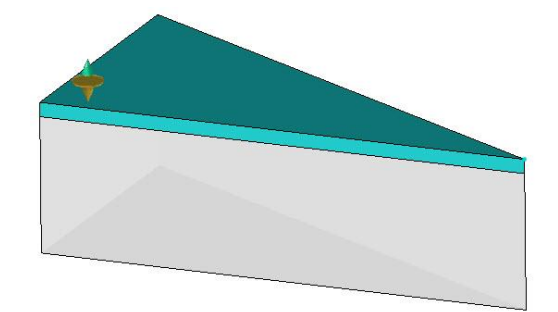

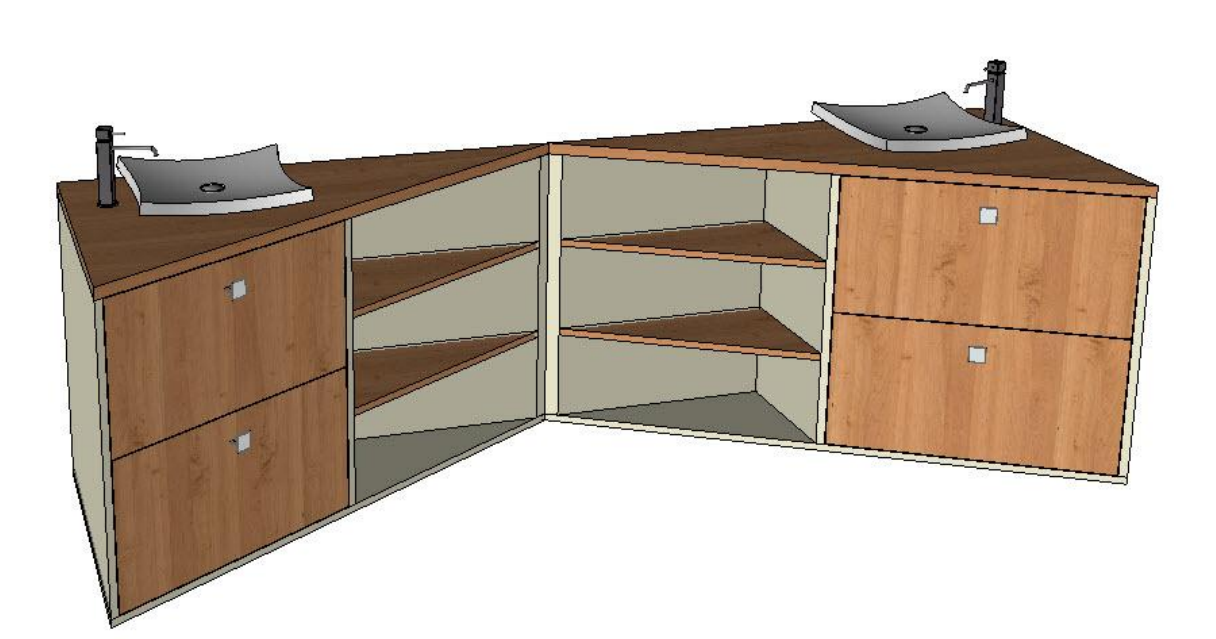

# **Driver block version 2**

The **Driver Block** function has been enhanced with new operations in the 2013 version.

### **Adjust position**

You can adjust one face of the driver block just by clicking the red arrow:

- You can input the shift distance to adjust the position: the faces can adjust from original face with the input value.
- You can input the length: the face you adjust will have a distance from the opposite face.

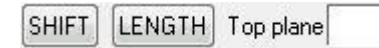

It is possible to input two different adjust distances on the opposite side, but you cannot input two lengths to control on part.

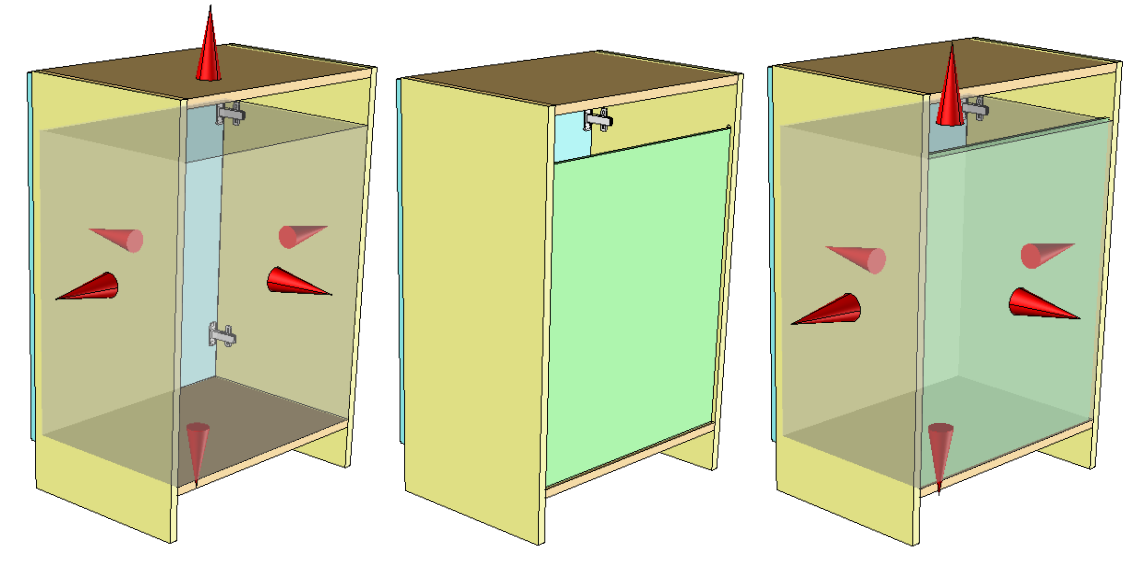

### **Reminder: Give preference to publishings**

When inserting the component with driver block or when modifying it, it will always take the publishing face at first.

When inputting the component with driver block if you have the publication on the face, the driver Block will put automatically on the publication, if not, it will position the component with the first face fund.

<u>Warning</u>: In order to avoid cyclic references, you should create the automatic Publishing on an alternative set and not on main set.

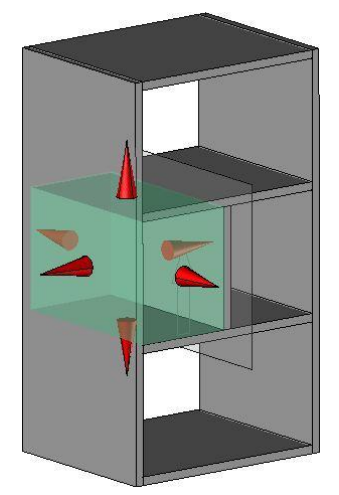

### Modifying the name and the designation of the Driver Block

Now we can give and modify the Driver Block with a different name and the designation. It allows having a name to explain the utilization of the parameter and the have a designation refer to the position method.

| Name: V | Designation: Volume |  |
|---------|---------------------|--|
|---------|---------------------|--|

### **Multiple inclusion**

DRIVERS SET : (1)
 V: Volume
 @31 : housing element
 V.x : X length of V = 600
 V.y : Y length of V = 500
 V.z : Z length of V = 860

Now it is possible to select several houses to insert the same Driver Block component just in one time. The other additional parameter inputted will be the same for all the insert components.

• To use this operation, insert your component, and select the first houses of Driver Block If you want to insert several Driver Blocks, select **Yes** to **Multiple inclusion**.

| ОК) М | fultiple inclusion= | YES | Housing mode= | HOUSING | • |
|-------|---------------------|-----|---------------|---------|---|
|-------|---------------------|-----|---------------|---------|---|

- Then, you can change the Housing mode for the next Driver Block in the rolling list **Housing Mode**, and then click on the arrow of the previous driver block to change the position face or give them the adjust distance and Length, or select the Box to position the next Driver Block.
- Once all the Driver Block are inserted, validate with **OK**, then you can input the common parameters for all the inserted Driver Blocks.

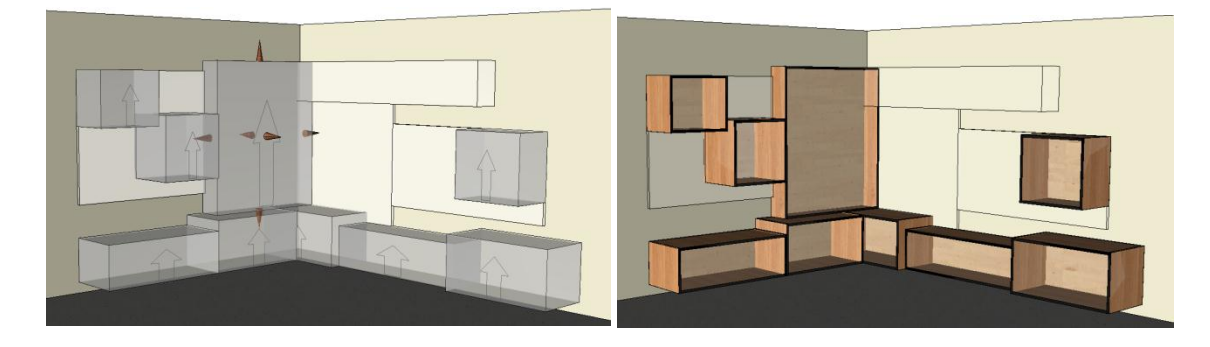

### Double wrap

The double wrap is now available in the Driver Block component to manage the adjust distance of the thickness of the part to the destination Cabinet.

This type of the new Driver Block can be created by clicking on the double arrow >>: when you create the driver block

| CURRENT COORDINATE S'                  | YSTEM 🕟 🛛 leng   | th= 600         | Y length= 500   | Z length=        | 60               |
|----------------------------------------|------------------|-----------------|-----------------|------------------|------------------|
| OK Double wrap= YES * Margin on X-= 19 | Margin on X+= 19 | Margin on Y-= 5 | Margin on Y+= 0 | Margin on Z-= 19 | Margin on Z+= 19 |

Just like the Driver Block component, the input value for margin is just used to create the model; these margin values will be recalculated with the thickness of the part of the destination Cabinet where we insert the component.

| Name       | Nominal value | Designation             |
|------------|---------------|-------------------------|
| Housing.x  | 600mm         | X length of Housing     |
| Housing.y  | 500mm         | Y length of Housing     |
| Housing.z  | 860mm         | Z length of Housing     |
| Housing.x1 | 22mm          | X- thickness of Housing |
| Housing.x2 | 22mm          | X+ thickness of Housing |
| Housing.y1 | 0mm           | Y- thickness of Housing |
| Housing.y2 | 0mm           | Y+ thickness of Housing |
| Housing.z1 | 22mm          | Z- thickness of Housing |
| Housing.z2 | 30mm          | Z+ thickness of Housing |

When inserting the Driver Block with the double wrap, the inside face of the double envelope can be repositioned by clicking on the yellow arrow inside. (Those red arrows are the outside face of the driver block).

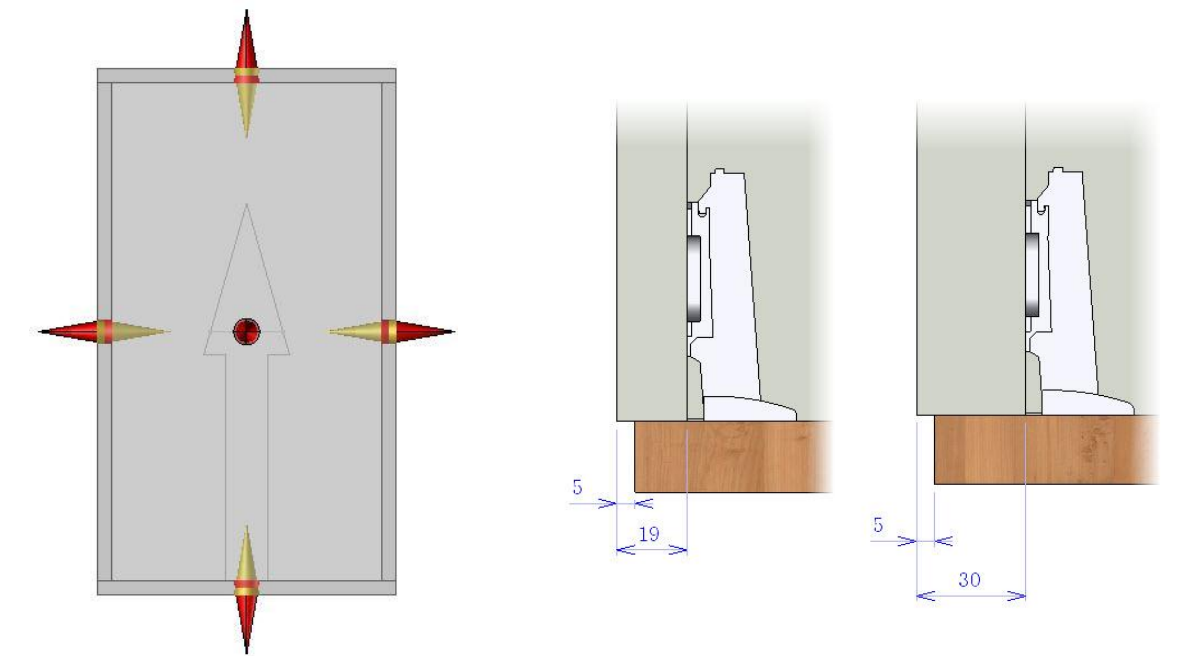

### Defining the default insert mode of the Driver Block

It is possible to define the default insert mode in the creation step of the Driver Block.

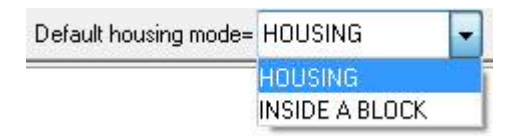

It is always possible to use another insertion mode than the default one when you insert your component.

#### Creating a new Block when inserting the Driver Block

When inserting the Driver block component, one new option allows you to create directly a block, where you can insert your component, once you click on the option new contour, the function **Contour** is started.

HOUSING INSIDE A BLOCK LIKE A COMPONENT NEW CONTOUR

Housing mode= HOUSING

It is possible to create a new contour. It is also possible to create the contour by passage Mode:

RECTANGULAR Pass mode= PASS ON SEGMENT 4 >> Start curve or point:

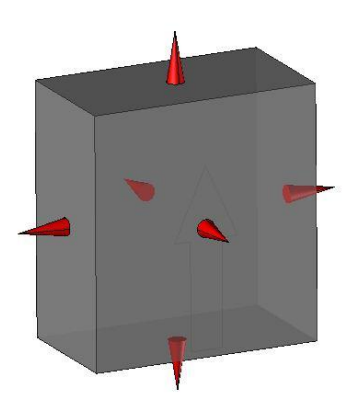

Once the contour is created, the function extrude will start automatically, you just need to input the value to give the height of block where you need to input the component.

| Alignment= NORMAL ** Mode= HEIGHT | ▼ Type= SOLID * DIRECTION | >> AUTO DIMENSION Height: |
|-----------------------------------|---------------------------|---------------------------|
|-----------------------------------|---------------------------|---------------------------|

### Hiding the insert box

From today, you can directly hide the insert box just by modifying the **Hide block** mode to **Yes**.

| Housing mode= INSIDE A BLOCK | ✓ Hide block= YES | Volume: |  |
|------------------------------|-------------------|---------|--|
|------------------------------|-------------------|---------|--|

# Driver block and articulation

The new Driver block of the 2013 version is now compatible with articulation configuration. This improvement allows easily getting the Door and the Drawer with the articulation system.

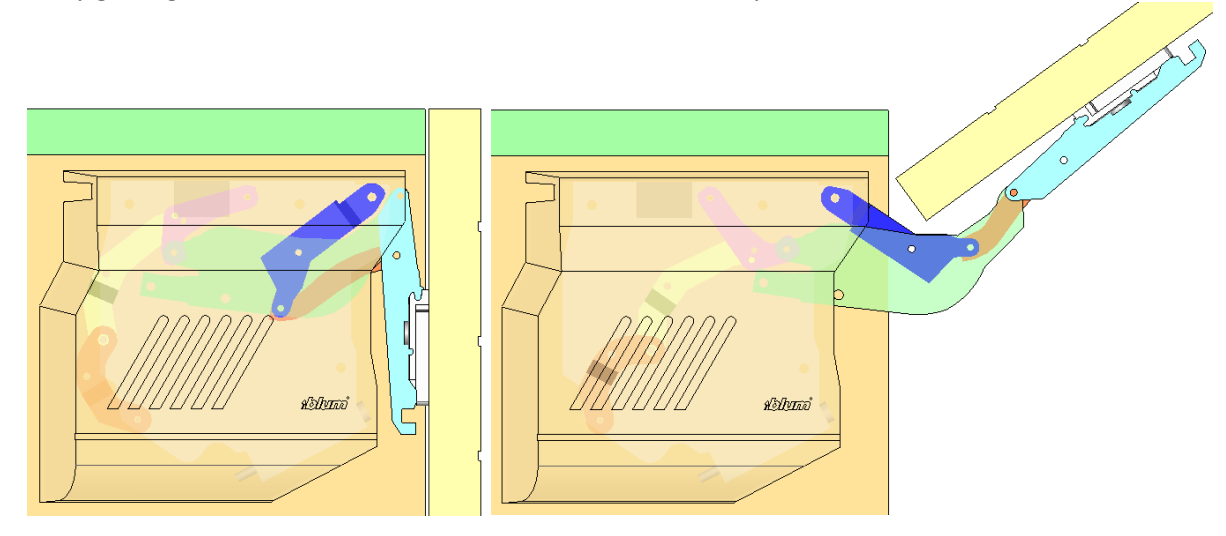

You just need to right-click on the element don't move to make it fixed because the driver block cannot add automatically the constraint. For example as this door, you should right-click on the Hinge pivot and **make it fixed**.

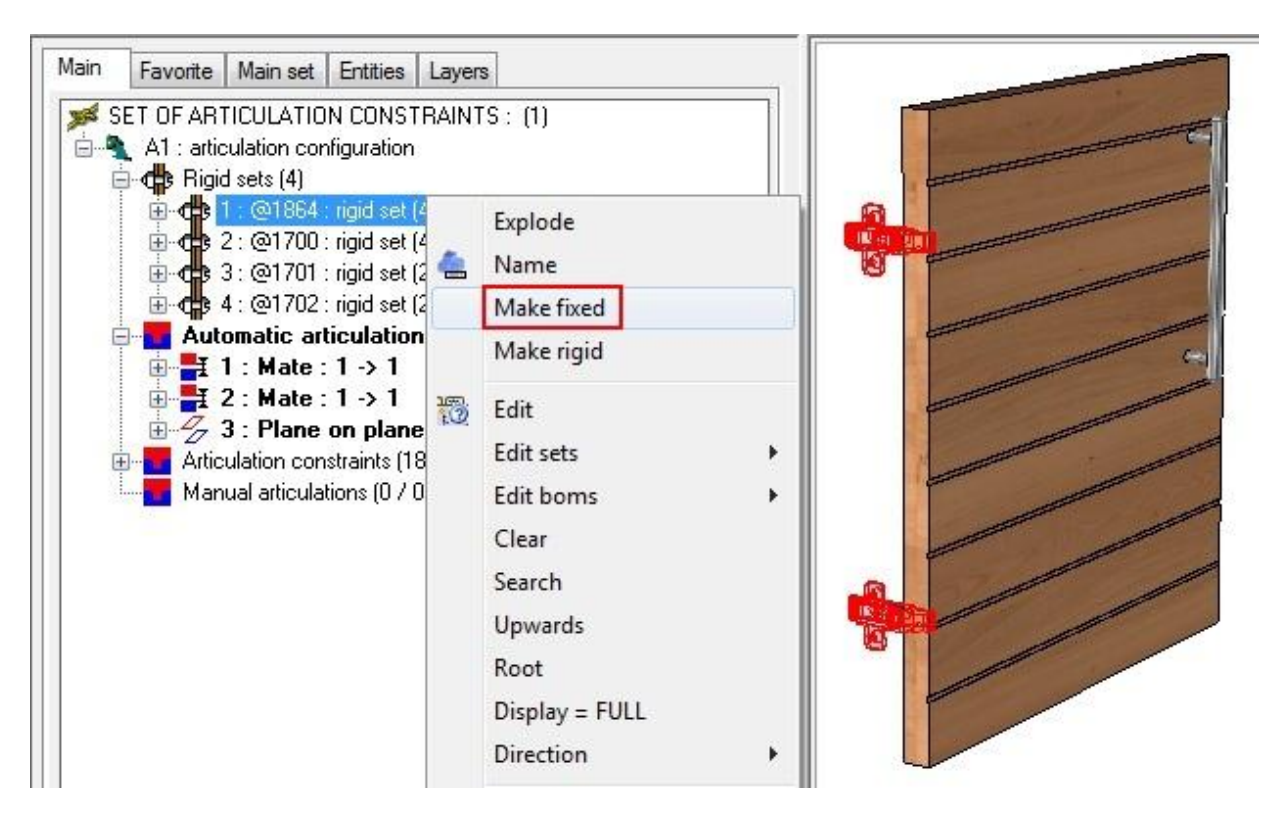

@75 : 3 x Etageres @72 : Instance 1

± 11

🗄 🧊 @54

@73 : Instance 2
@74 : Instance 3

6

2

3

Analyze

Delete

Modify Name

Controls

Define driver

# **Propagation driver**

Now it is possible to define the propagation as a driver.

This option allows you to modify locally an instance of the repetition, for example in order to avoid the collision of separation and hinge pivot of doors.

This new option is available for linear and circular and Wood propagation.

#### Creating the propagation driver in the component

- Edit the repetition in the construction tree, then in the repetition's propagation, you can define it as driver using a right-click.
- Define the propagation driver name.

Name of driving element:

Define the propagation driver designation

OK Designation of the driving element: Driver propagation

#### Using the propagation driver in the assembly

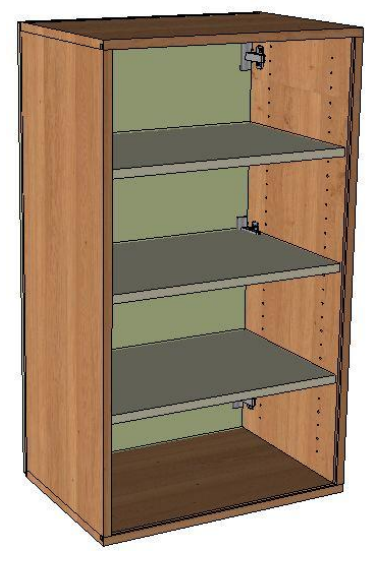

**Example**: A cabinet has a collision between the Hinge pivot and the separation.

- Modify the instance of the separation (**Modify** function, and then click on the separation).
  - In the dialog bar, select **OFFSET instance.**

OFFSET INSTANCE

Then give the offset value.

Offset= @1095=-50mm

**<u>Note</u>**: The positive value makes the offset in the propagation direction and the negative value makes the offset in the opposite direction of the propagation.

Of course, you can modify this propagation from the construction tree.

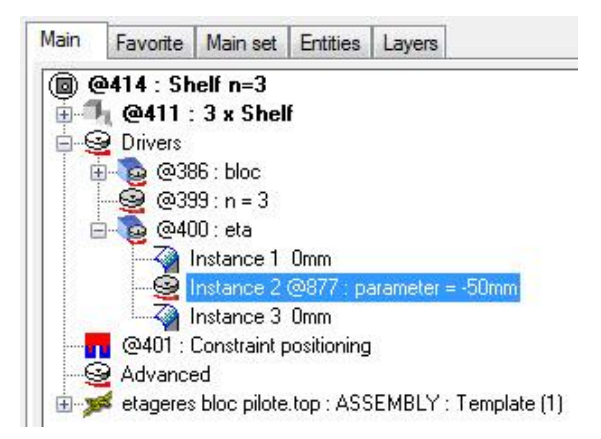

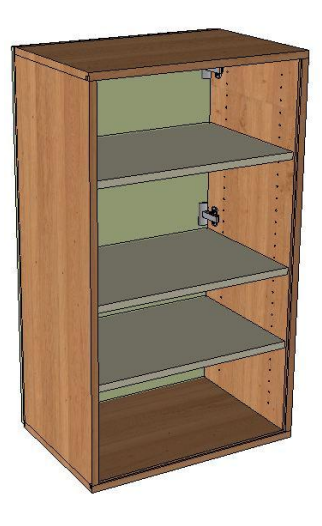

# Distribution of the component

The new function of the distribution allows distributing the component between 2 elements. In this example, the separation between 2 walls will change automatically the length of one of the instance to adapt the total length.

In this example, the separation is inserted with the width 1000mm and the dimension of the last instance is changed automatically to adapt the total length.

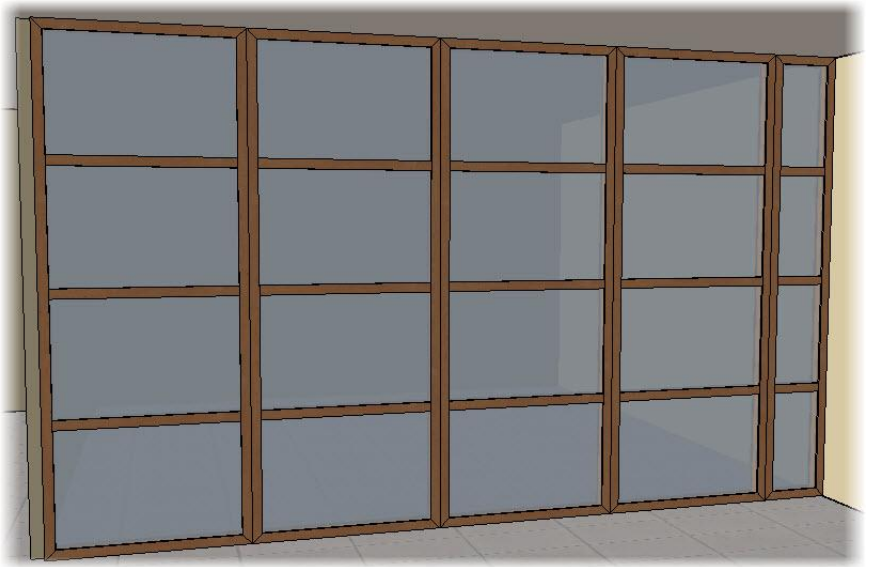

To define this type of component, you need to use the **Assembly | Define component | Define distribution position** command.

The component distribution will be defined by two elements:

- One positioning coordinate system: The coordinate system must be linked to the variable dimension of the component. And the direction of the Z+ must be the variable direction of the component.
- You must have one parameter to change the dimension.

Then, when you include the component, the new **DISTRIBUTION** option allows you to adjust the dimension of the component between 2 planes.

OTHER POSITIONING DISTRIBUTION End point:

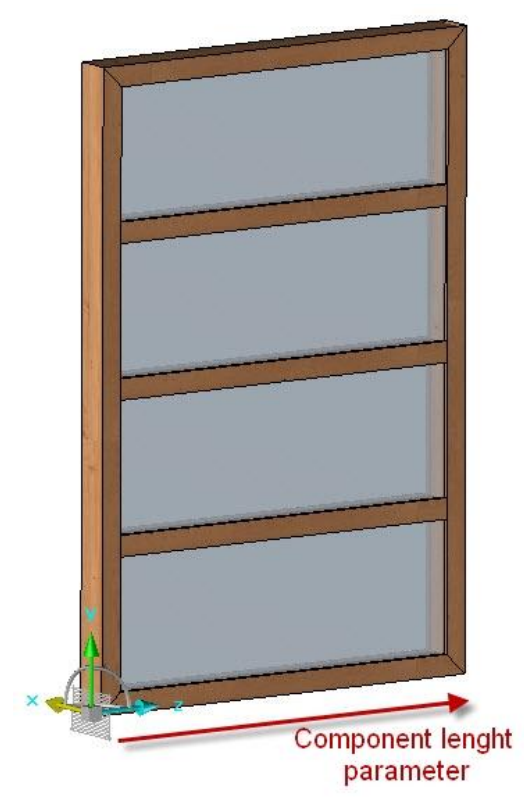

Once you have selected the **DISTRIBUTION** option, you have to select the coordinate system to start it. The selected coordinate system must have the same direction as the component. It means the direction Z+ should be in the direction Z+.

Reference coordinate system

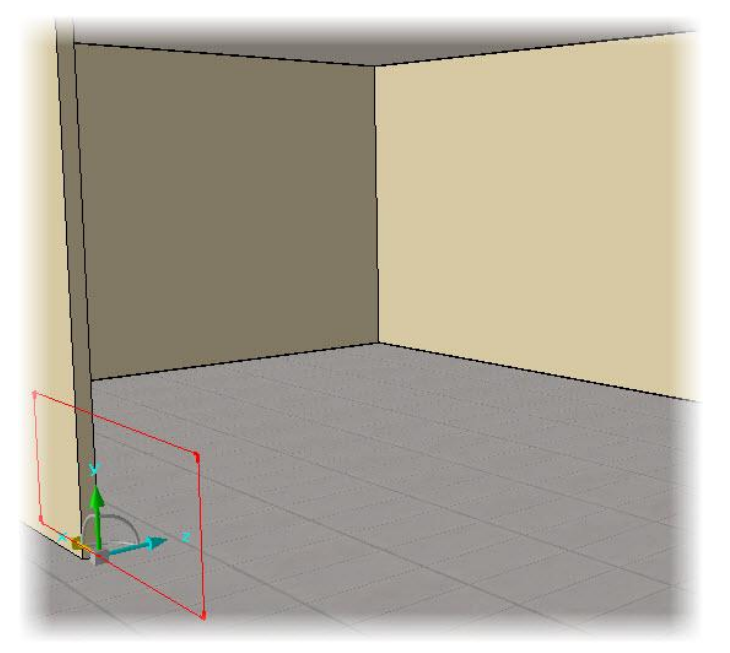

Then, you need to select the arrived coordinate system; it is possible to select a coordinate system, a face or a point.

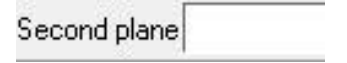

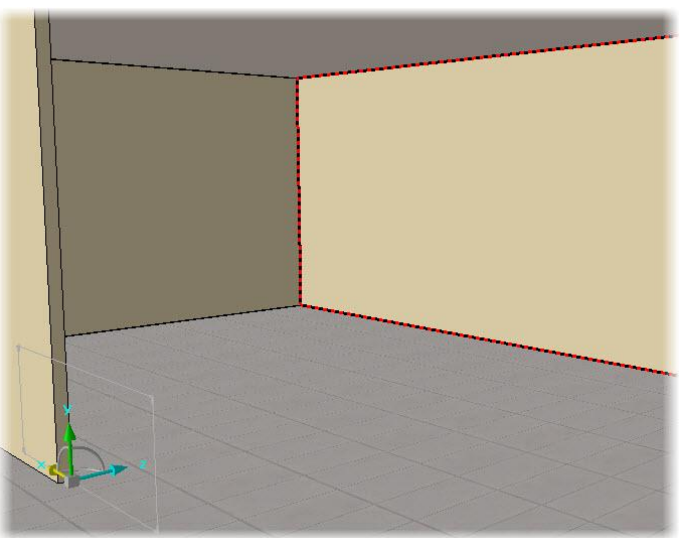

Once the second plan is selected, the distribution parameters will appear:

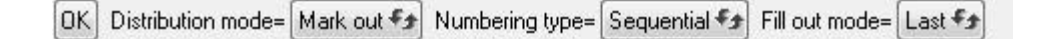

- **Distribution Mode**: **Mark out/Distribute.** In the mode **Mark out**, only the last instance of the component will change the dimension to adapt the distance. In the mode **Distribute**, the entire component will change the dimension to fill the total distance.
- **Numbering type: Sequential/ Alternative.** In the Mode **Sequential,** The modified dimension will be positioned at the end of the repetition. The Mode **Alternative** will modify the middle component.
- Fill out Mode: Last/Void. Allows deciding if the component modified is included (mode Last) or not (mode Voided).

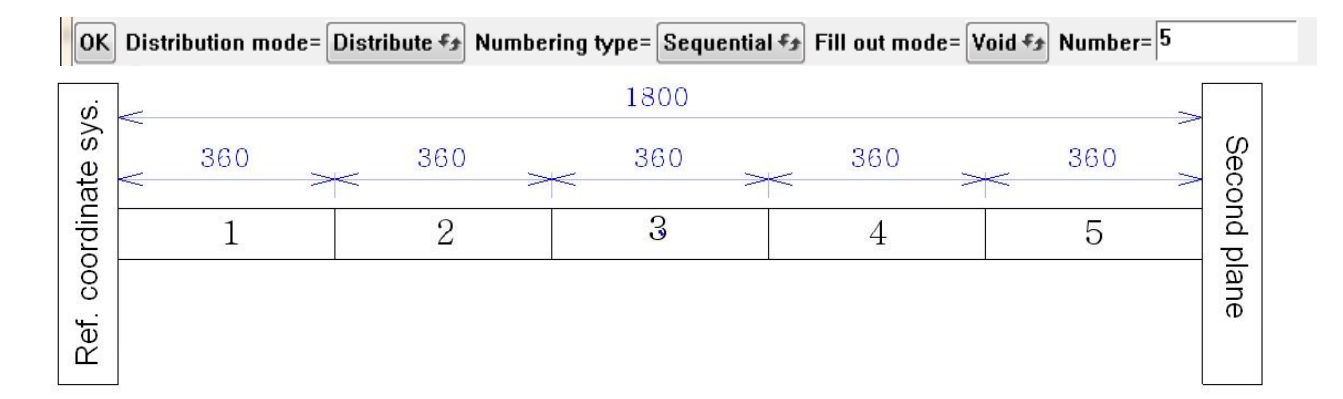

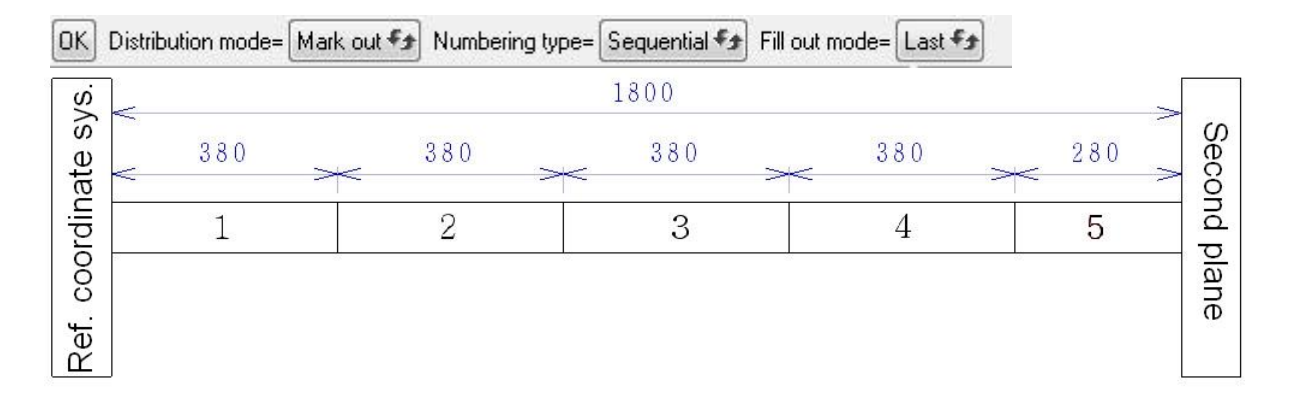

OK Distribution mode= Mark out \*\* Numbering type= Alternated \*\* Fill out mode= Void \*\*

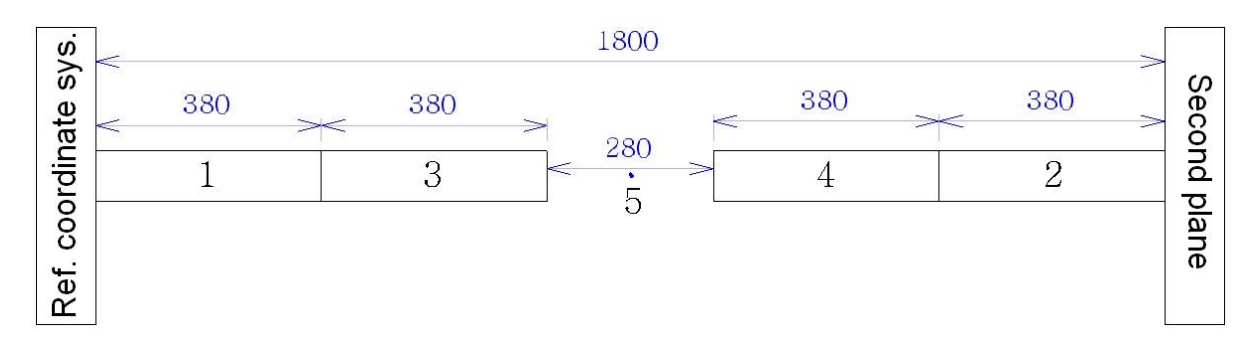

#### When you modify the distribution:

OK COMPONENT DISTRIBUTION PARAMETERS RESET DISTRIBUTION TEMPLATE >>

- **OK:** Allows you to validate the modification.
- **Component:** Makes changes to the selected component. For example, you can interchange the component by another one.

**Interchange**: Once you have selected the **Interchange** function, you need to select the component to be inserted. After inserting the component, it is possible to modify the length value. By clicking **OK**, the length will be calculated by the distribution in the assembly. Using the **Measure** function, you can measure the distance in the assembly, or you can use the **Default value** button. The interchanged component will take the length value of the component.

```
OK MEASURE Longueur= @2767=1000mm DEFAULT VALUE=1500.000mm
```

Note: To interchange the distribution by another, the reference coordinate system and the parameter used

for distribution does not need to be defined in the same way. You just need to have the distribution in your assembly.

- **Distribution parameter**: Allows you to modify the parameter of the distribution.
- **Reset**: Resets the default value of the distribution.
- **Component:** Allows you to modify the component model. In the advanced options (>>), you can change the model of the entire component or only the selected component, and the component not yet changed.

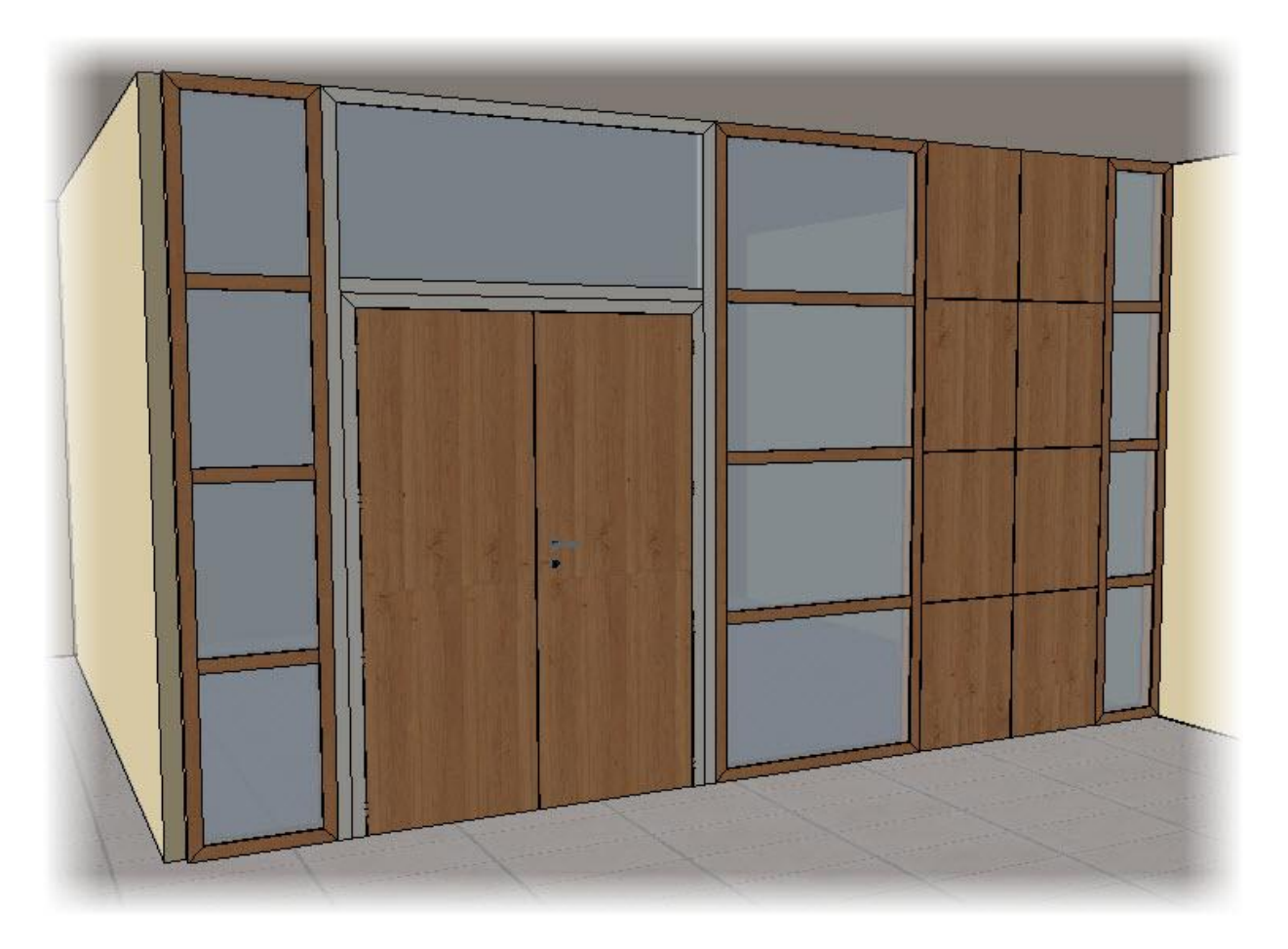

# Extruded component on profile

When inserting the extruded component, this new option allows you to directly create the profile, and especially the profile made up of several lines.

When inserting the extruded component from the **Wood | Other processes | Extruded component** command, this option is available using the **On curve** button after selecting the component to be placed.

| X+ | X- | Y+ | Υ. | Z+ | Z· | THROUGH POINT | CONSTRAINT POSITIONING | ON CURVES | First point or axis: | Γ |
|----|----|----|----|----|----|---------------|------------------------|-----------|----------------------|---|
|----|----|----|----|----|----|---------------|------------------------|-----------|----------------------|---|

• Select the contour (or the contour with the multi-selection) on which you want to position the profile. It is possible to create the new contour with the **Profile** or **Sketch** modes by clicking the **On curves** button.

|             |   |           |        | _ |
|-------------|---|-----------|--------|---|
| NEW CONTOUR | = | PROFILE + | Curves |   |

• Once you have selected the curve/sketch, set the profiles options :

| STOP Keypoint=P2 R | otation angle: @75=0* | Cutext= Cutext mitre |  |
|--------------------|-----------------------|----------------------|--|
|--------------------|-----------------------|----------------------|--|

- **Key Point**: Allows you to choose the key point of the profile, where you want to position the profile.
- Rotation angle: Allows you to define the rotation angle for the profile.
- **Cutext:** Allows you to select the automatic cut mode for the entire component.

| Cutext= | None                               | - |   |
|---------|------------------------------------|---|---|
|         | None                               |   | ī |
|         | Cutext mitre                       |   | l |
|         | Cutext key covering/covered        |   | l |
|         | Cutext key first extruded covering |   | l |
|         | Cutext key first extruded covered  |   | L |

- **None:** No cut will be applied to the extruded component.
- **Miter cut:** MITRE cut for all the profile.
- Cutext key covering/covered: Each component will have one side covered and one side no covered.
- **Cutext Key first extruded covering/covered:** The first profile component will have 2 covered or 2 covering components.

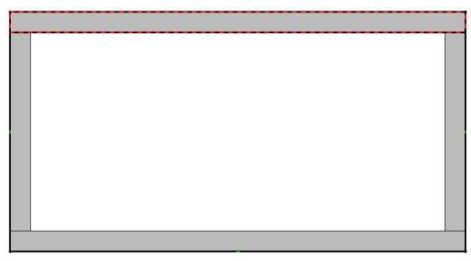

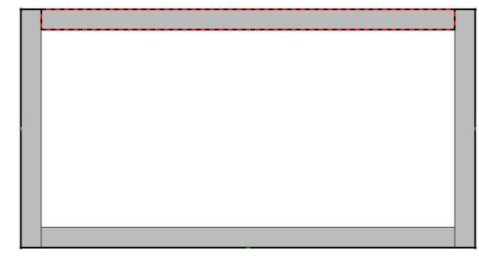

First profile covering

First profile covered

• Once all the parameters are set, validate by clicking the **STOP** button to include the profile.

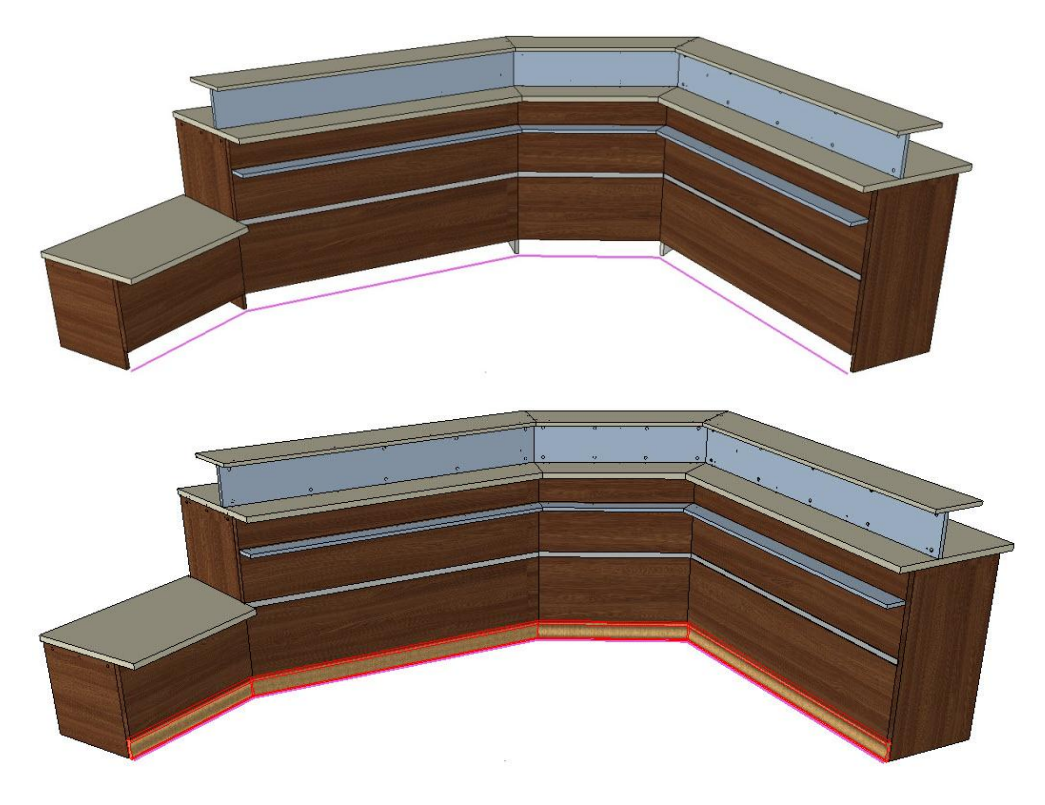

Here all the plinths are inserted just on the new profile.

#### When modifying the profile :

| ОК        | COMPONENT | RESET                   | TEMPLATE                              | ADD/REMOVE CURVES | Key point= P1              | Rotation angle: @88=0*                                                                                          | Cut= Mitre cut | ▼ >>    |
|-----------|-----------|-------------------------|---------------------------------------|-------------------|----------------------------|----------------------------------------------------------------------------------------------------|----------------|---------|
| Consector |           | CONTRACTOR DURING STORY | Concerning of a part of the second of |                   | Contraction of Contraction | A REPORT OF A REPORT OF A REPORT OF A REPORT OF A REPORT OF A REPORT OF A REPORT OF A REPORT OF A REPORT OF A R |                | Concept |

- **OK**: Allows you to validate the modifications.
- **Component**: Allows you to modify only the selected profile, and not all the profiles.
- **Reset**: Allows you to reset all the modifications to 0 (template, key point, rotation).
- **Template**: Allows you to change the template of the inserted component.
- Add/Remove curves: Allows you to add and remove the profiles in multiple mode.
- Key Points/Rotation angle/Cut: Allows you to modify the parameters on all the included profiles.
- Advanced Options >>: Allows you to choose whether the modifications of parameters, key points, rotation angles will be applied to the entire instance, or only on the instance which has not been changed yet (from the **Component** button).

# Restrictive rule of automatic processes

This new option is available when creating/modifying the tools of your component and allows you to choose which part you want to cut when activating the processes.

Before, when activating the automatic processes, all parts that collided with the tools were cut.

**Example**: The tool creates two drillings in this component.

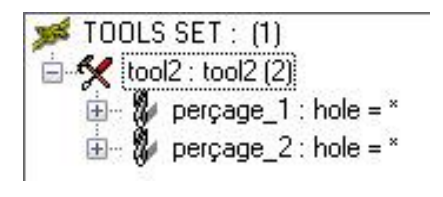

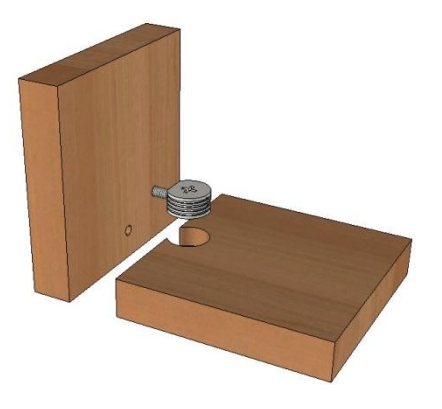

If this component is inserted in the assembly where you have two parts joint them together. The drilling of the case find the collision of two parts, it will automatically cut two parts will the drilling processes:

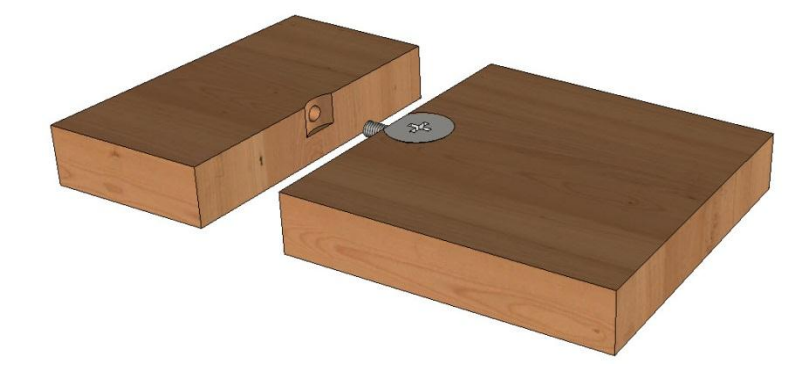

From now, in the assembly template, if a volume (Cylinder or extruded shape) is created in the place where we want create the drilling of the case, only the part that has the collision with the shape will be cut.

#### Creating the extruded shape:

The shape (shown in green) limits the drilling of the case on one part only.

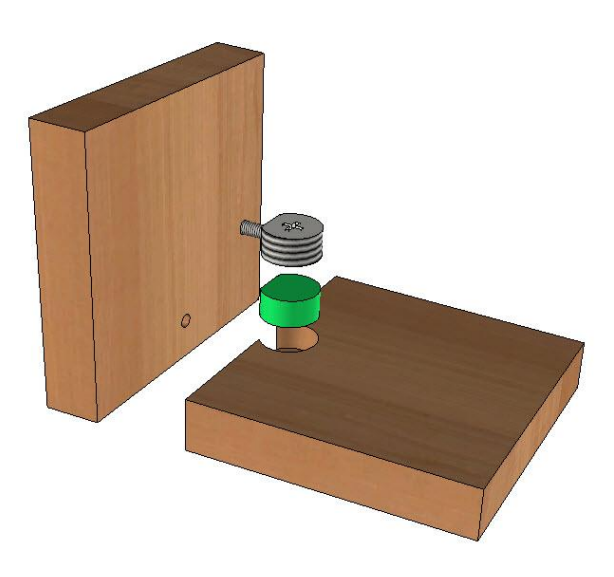

#### TopSolid'Wood 2013: What's New

#### Link the limitation of drilling with the shape

- In the construction tree, right-click | Edit set, and then right-click on the tools | Define tool.
- In the dialogue bar, select **Define Clash shape**, and then select the extruded shape.

The extruded shape is link to the drilling operation now. The drilling operation is only works on the part that have the collision with the extruded shape.

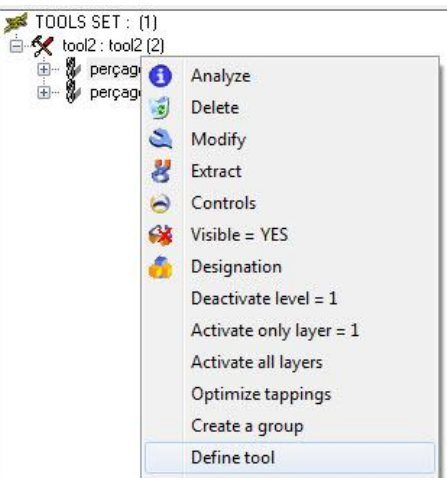

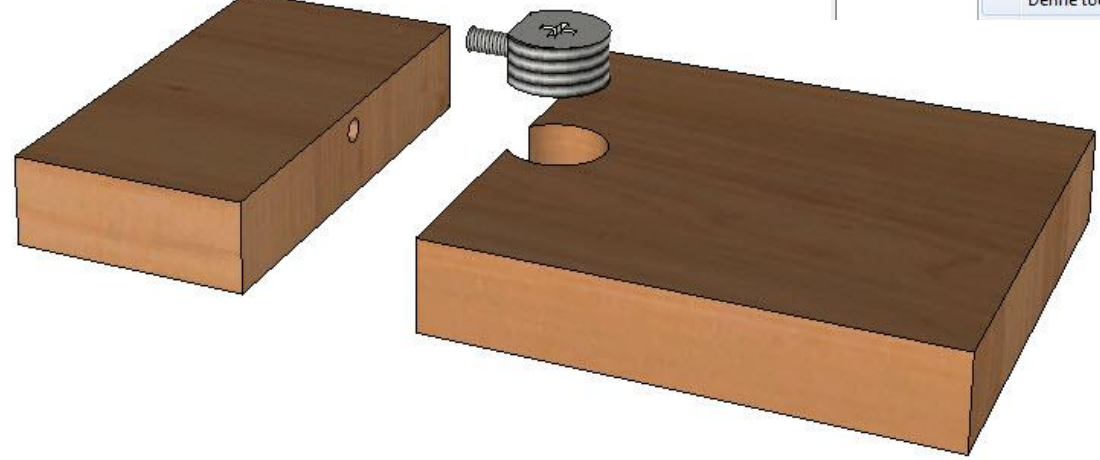

# User machining as component process

From now is possible to define a user machining as a component process. The user machining allows defining the tool path to use to create machining operation.

In this example of the hardware, the process is not groove or pocket.

So this user machining is defined in the hardware component with a special tool path.

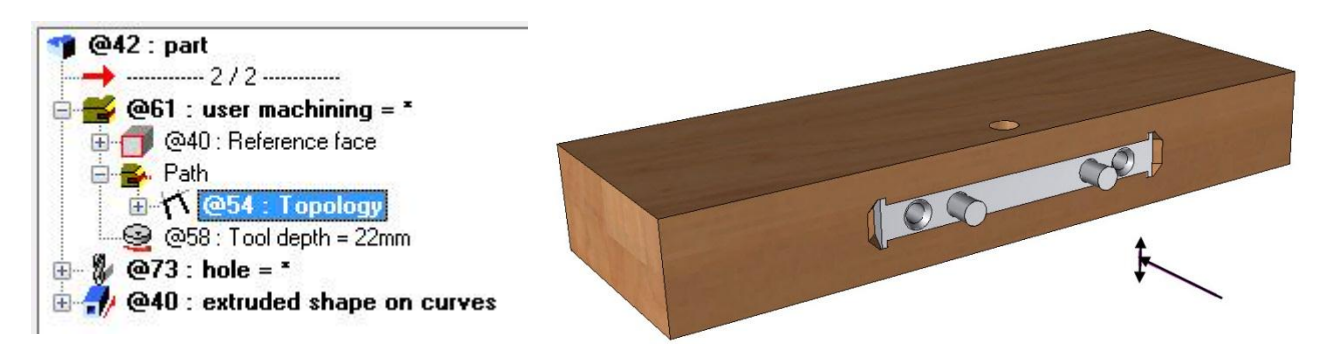

Once the user machining is created you can define it as tools.

<u>Note</u>: The user machining is not a physical operation. It is necessary to input it with its identification. To do this, you should write the identification from **Tools | Options |Others| Display elements identifiers** 

| Symbolic tree Ø Display elements identifiers |              |
|----------------------------------------------|--------------|
| 🔲 Display elements levels                    |              |
| 🔲 Display elements bill of material          | informations |
| Elements echo from layer tree                |              |
| Precise                                      |              |
| 🔘 Fast                                       |              |
|                                              |              |

Define user machining with **Assemblage | Define component | Define tools.** 

Like define normal tools, just give the name, when you need to select the local operation to insert, just write the identification of the user machining, you can get it from construction tree.

| ) @42 : part                     |                                          |
|----------------------------------|------------------------------------------|
| →2/2<br><b>2</b> /2              | Local operation to insert in tool: @61   |
| 📲 @73 : hole = *                 | Educat operation to insert in tool, jean |
| 🕀 @40 : extruded shape on curves |                                          |

The user machining now defined as the component tools when you use this component and use automatically process.

# Wood unbent function

The new **Ben part** option allows unfolding the bend parts. The result of unfold part provides the unwound shape with all the characteristics of this part. These characteristics get the additional information (Operations, Dimension, Designation, Matter...).

This option is available when you define your parts. After you select the part for definition, just choose **Yes** for **Bend Part**.

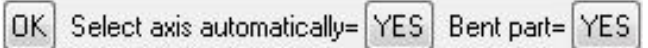

<u>Note</u>: This option is already available in the last version, but it allows only calculating the rectangle dimension refer to the selected face.

After selecting the **OK** button, the unwound options will be shown.

| Thickness=        | @47=10mm | Neutral fiber coefficient= @48=0.5 | Level= 0      | • |
|-------------------|----------|------------------------------------|---------------|---|
| 22222222222222222 |          |                                    | S135535435263 |   |

- Thickness: Here you have to give the thickness.
- Neutral fiber coefficient: Allows managing the distance between the neutral fiber and the unfold face with the input value. The neutral fiber is the curves who have the same length on unfold flat part. With the coefficient 0.5, the neutral fiber will be placed on the middle of the parts, 1 will be the other side of the part, and 0 will be the selected face.

| <u>ckness of the part</u> | <u>Selected face</u>     | Neutral fiber with the coefficient 0.5 |
|---------------------------|--------------------------|----------------------------------------|
| - Level: give the lev     | vel where the unfold par | rt will be placed.                     |

- **Follow the tangent faces Yes/No:** Allows selecting automatically the tangent faces of the unwind face when you use the option Bend.
- >> : allow opening the advanced configuration parameter:

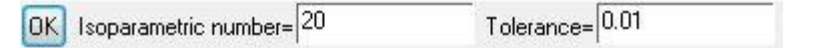

- Isoperimetric number: Define the line quantity that will be placed on the Bend part to calculate the Unfolding. Higher this value is, better the quality will be but the calculation time will be long. The value 20 allows getting the good quality and a reasonable calculation time.
- **Tolerance:** The tolerance allows defining the calculation of the geometries precision of you part. Smaller of the tolerance is, more better the calculation you can get, but you need long time for calculation.
- **Drilling for reference face Yes/No:** Allows getting the drilling on the reference face or not.

**Warning**: The angle of the unfolding drilling will be the same as the angle between selected face and the drilling. So to get the drilling vertical to the unfolded face, you should have a drilling vertical to the reference face.

- **Select the faces to unwind:** Allows selecting the reference face to do the unfolding.
- Validate by clicking on **OK**.

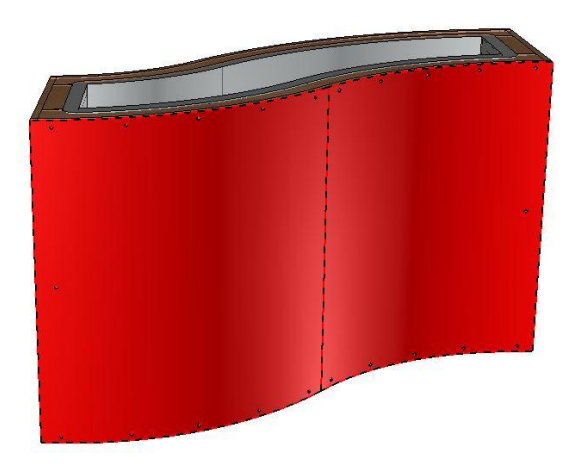

- Then select the original coordinate system to do the unfolding. It is possible to select the axe that appeared on the point fund on the unfolding face. These axes are tangent to the selected face. It allows place the unwound part on the destination coordinate system.
- Choose the destination coordinate system for unfolding part.

TopSolid'Wood creates automatically the unwound part and opens the window of the definition of the part.

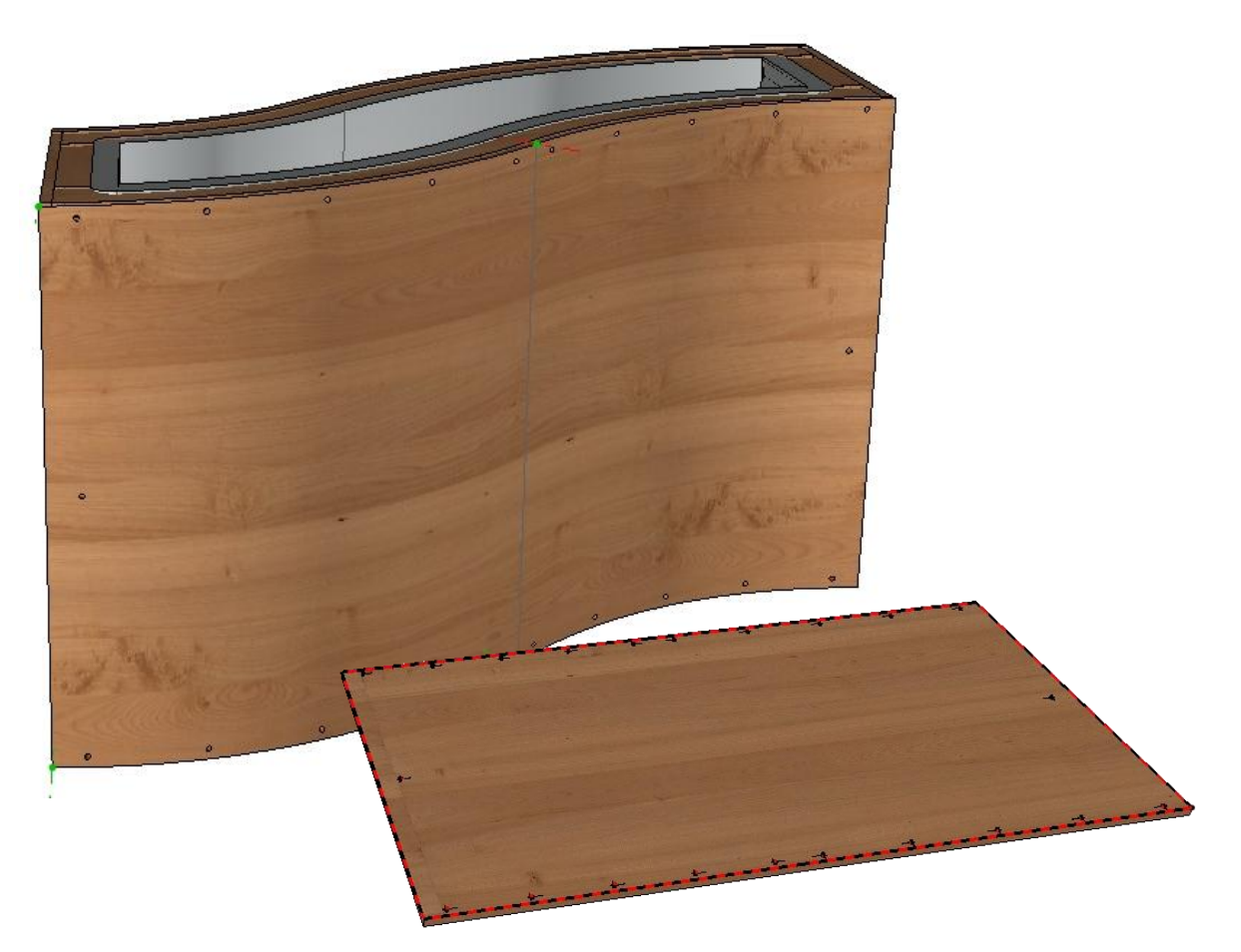

Once the part is unfolded; it is possible, by editing the construction tree to modify several parameters.

It is also possible to right-click on the **Unwind processes** | **Report coordinate system and points** to select some additional elements (Frame or points) on the original part to add them to the unfolded result. It allows adding the machining operation point or frame to the final unfolded result to do the machining.

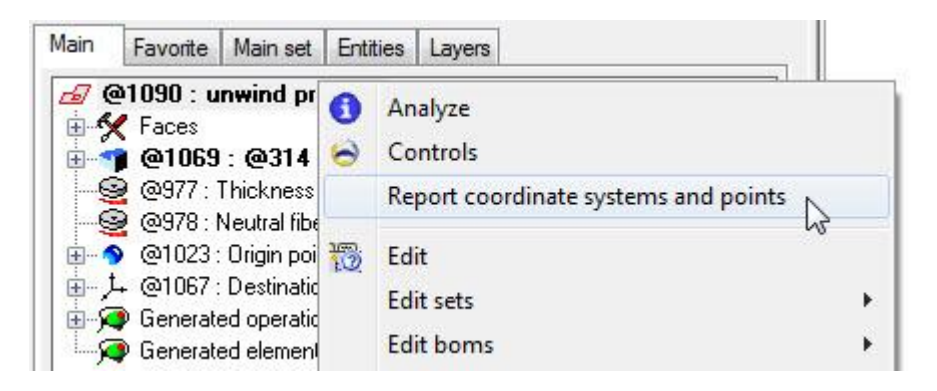

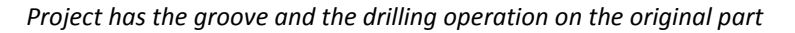

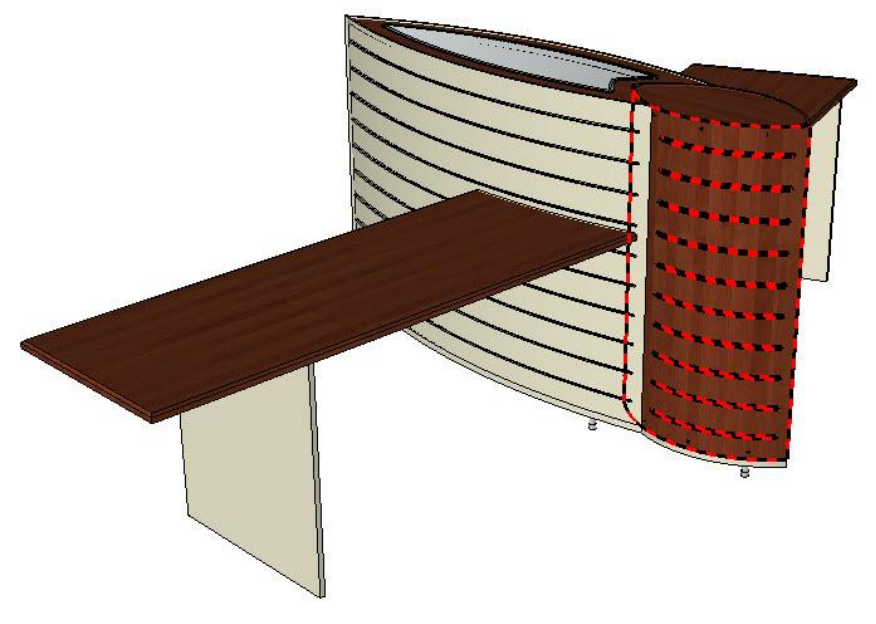

Unfolded part has the drilling and the start/finish points allow doing the machining on the unfolded part.

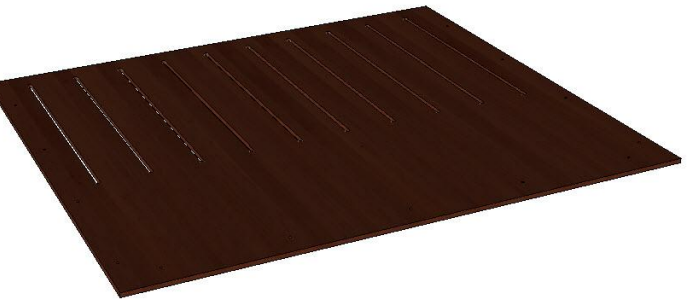

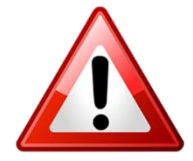

The **Bent part** option should always be enabled in place at the last level of assembly. For components with bent parts, it is necessary to define there with the **Bent part** option on **No**. It is in the final assembly, we have to redefine the bent parts selecting by the detection and choosing the **Add bend sawing-up** option.

# **Roughing operation**

Now it is possible to define the wood operation (Mounding, Groove and Rabbet) as the roughing operation.

This one allows defining the machining with two paths with two different tools, and be able to do two machining steps in TopSolid'WoodCam.

• Create the first Moulding machining with the Roughing tool and select the option **Roughing operation** in the configuration windows.

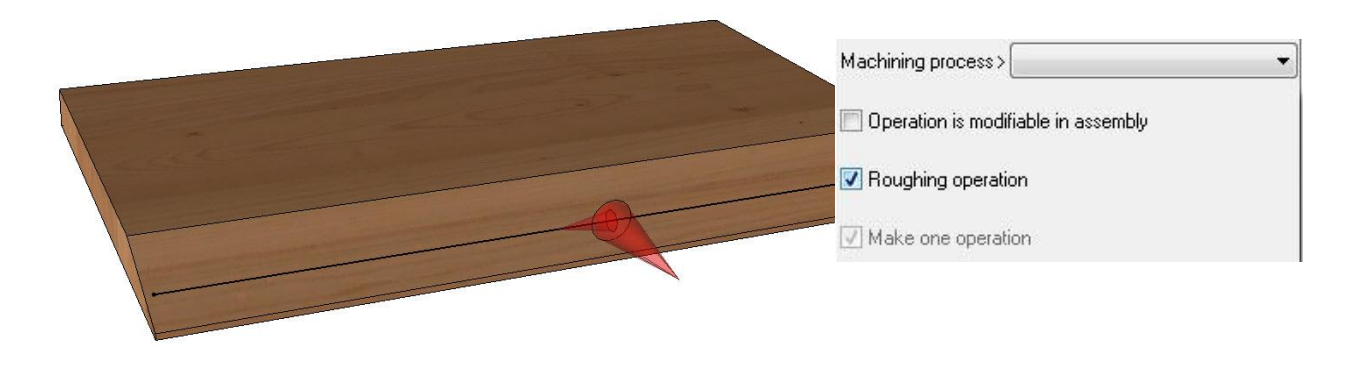

• Create the second Moulding for finishing operation.

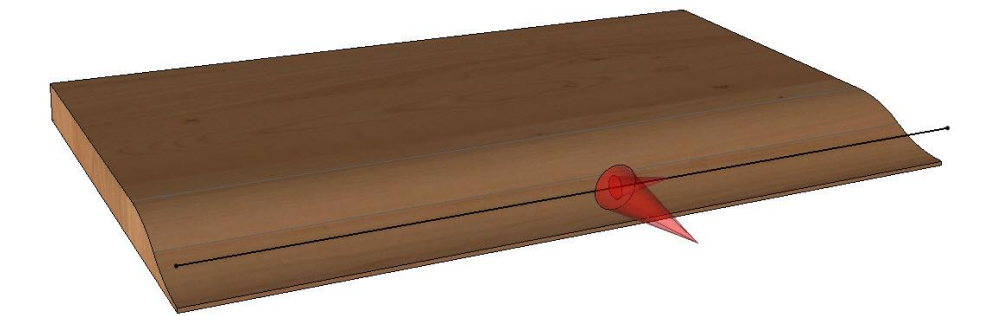

MITRE CUT

# Limitation of the ends of thicken profile

The two new options are available to the operation **Thicken** to limit his extremities refer to other profile, by the mode miter cut or planar cut. This option is very useful to manage the cutting between two parts created by trace thicken.

| These  | new operation are available in the rolling list <b>End type</b> when you thick | End type= | LINES           | - | ľ |
|--------|--------------------------------------------------------------------------------|-----------|-----------------|---|---|
| the pr | ofile.                                                                         |           | LINES           | 1 | i |
| -      | Trim by line: Allows limiting two ends by selected lines.                      |           | CIRCLES OUTSIDE |   |   |
| -      | Mitre cut: The ends of the profile will be the middle angle line               |           | CIRCLES INSIDE  |   | l |
|        | between reference line and the two profiles selected.                          |           | TRIM BY LINES   |   | l |

Once the reference profile selected, 3 options allow doing following modification:

- The option **AUTO** detected automatically the extremity line and limited Thicken line.
- The option **ALL SEGMENTS** detected automatically all the components of the contour and create all the thicken component on all the segments.
- The options **nothing** allows not limiting the profile on one side or on the other side.

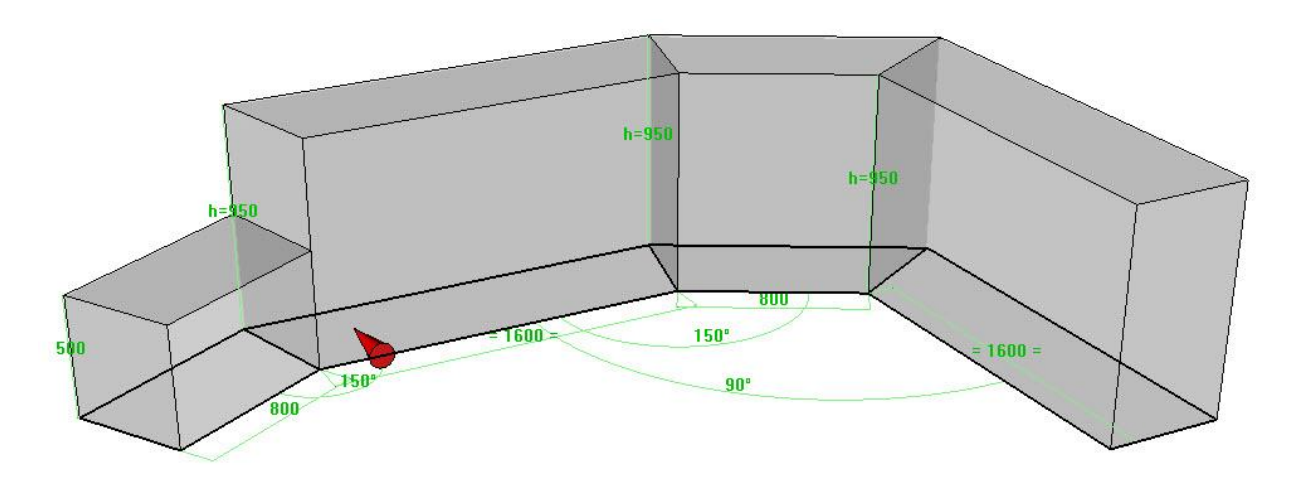

This Extrude Block is a reception desk comes from the thicken line by miter cutting mode.

# Improvements of part definition

When you define the part, the cutting-up frame is now linked to the selected axes. Use the associative frame allows getting the automatic debit update by the dimension and the position of the parts.

| OK | Select axis automatically= | YES     | Bent part= | YES |
|----|----------------------------|---------|------------|-----|
|    | A new way to use the       | oart de | finition   |     |

To continue to use the frame of cutting-up non-associative of the selected axe, you should use the configuration mode *D\_PROP\_ZWOO\_SAWINGUP\_ASK\_ASSOC\_FRAME* with the value 1, in the file *topzwoo.cfg* placed in the folder *Missler\Config\V614*. The function of part definition will be changed, when you define the part, it will ask you the frame is associative or not.

In the Cutting-up tab, when the part is defined with the mode Select the axes automatically :

- The mode **Respect the axes** is used by default with a frame associative link to part edge. In this mode, It is possible to inverse the axes by clicking on the arrow that placed on the part. When we click on the yellow arrow, we can turn over the frame with 90° (It is the same result when we click **Invert axes**).

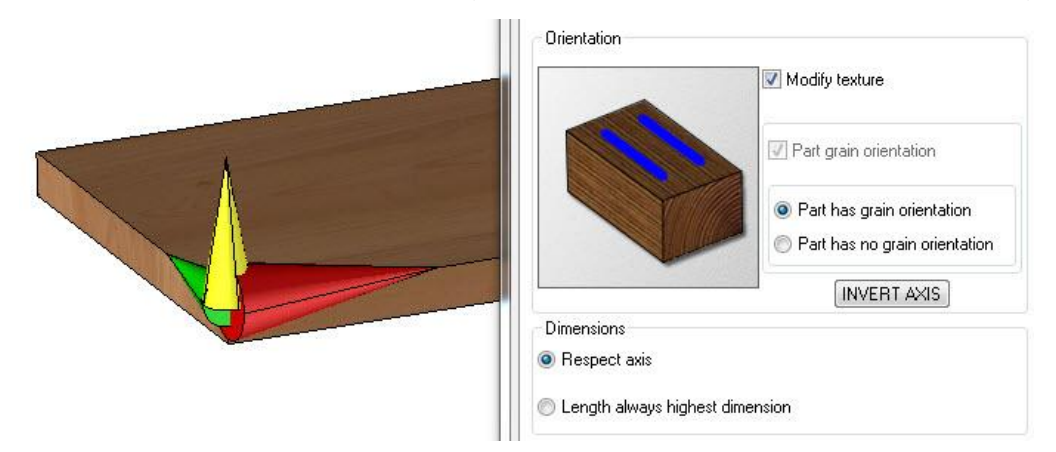

 If we cannot find the cutting-up axes automatically, an error massage will be shown on the Alpha bar (Axes not found) and you must define axes manually (if the Add to cutting-up button is selected, otherwise, the axes will be selected when the part is added to cutting-up).

| Define   Define part. |       |      |         |               |              |
|-----------------------|-------|------|---------|---------------|--------------|
| @55 : Axes not found. | X+ X- | Y+ Y | ) Z+ Z· | THROUGH POINT | Length axis: |

- If the mode **Length always highest dimension** is used, the associative frame created will be the position with the X dimension in the longest dimension of your part.

In this mode, the button Invert axes is not usable and it is not possible to select the yellow arrow.

#### TopSolid'Wood 2013: What's New

| Orientation           Ørientation             Ørientation |
|-----------------------------------------------------------|
| Part grain orientation Pat has grain orientation          |
| Part has no grain orientation     INVERT AXIS             |
| Dimensions<br>Respect axis                                |
| <ul> <li>Length always highest dimension</li> </ul>       |

.....

- If we use the mode **Respect axes** and the axes of the part is not fund automatically, you will have an error massage in the alpha bar and the definition window is hidden to allow selecting the axes for definition.
- If all the modification of axe of debit, and the over dimension don't change between with and the length, it means over dimension on length is always on length, whatever about the axe direction.

<u>Note</u>: In the mode **Edge**, if the axe is invert, the over dimension will changed automatically to follow the width and length of the panel.

Г

| Sizes                    | Values                       | Modes                             | Over dime               |
|--------------------------|------------------------------|-----------------------------------|-------------------------|
| Length                   | 400.0mm                      | edge shape                        | Omm                     |
| Width                    | 196.0mm                      | edge shape                        | 4mm                     |
| Thickness                | 19.0mm                       | additional                        | Omm                     |
|                          |                              |                                   |                         |
|                          |                              |                                   |                         |
| Sizes                    | Values                       | Modes                             | Over dime               |
| Sizes<br>Length          | Values                       | Modes<br>edge shape               | Over dime<br>4mm        |
| Sizes<br>Length<br>Width | Values<br>196.0mm<br>400.0mm | Modes<br>edge shape<br>edge shape | Over dime<br>4mm<br>Omm |

Improvement of the Add to cutting-up button:

- The situation of Cutting-up is link to each part: one part didn't add to cutting-up is always no cutting-up, until you select cutting-up.
- When you define the part not yet define, the Adding-up option will keep the situation that you used last time.
- When you define the part already defined in the old version with TopSolid'Wood 2013 :
  - If the part does not have information about debit, **Add cutting-up** will like a new part not yet defined.
  - o If the part has a frame of Cutting-up: the **Add Cutting-up** will be selected automatically.
  - If the part have the machining and draft property, but not the Cutting up information, the **Add Cutting-up** will not be selected.
- If the part definition is not added to cutting-up, the window of definition will open automatically, without the dialogue bar.
- When you define the part, if you select several parts and click on stop, all the parts will be defined automatically with the associative Frame in mode **Respect axes**, and they will be added to cutting-up.

# Improvements of Define multiple parts

From today, if the selected part of multiple definitions is not yet added to cutting-up, they will be added to cutting-up automatically, in the mode **Respect axes**.

If the axe is not fund automatically, the message will be shown in the Alpha bar and part will be grey in the multiple definition windows, and it is not possible to modify the part no added cutting-up with multiple definition.

For avoid the error axe of cutting-up in multiple definition, it is not possible to invert the axe direction and use the mode **Respect axes** or **Length always highest dimension** in the **Define multiple parts**.

Define the part on the repeated parts:

- If all the assembly is selected, the BOM will show all the parts de repetition: the modification is local for each part.
- If the repetition is selected by clicking on the parts. The BOM will consider the template of the repetition: the modification is global for all the parts of repetition. The modification will not rewrite the information of each part, if the part is modified locally.

# Configuration of machining workstation

Now it is possible to predefine the machining working station in **Tools | Options.** You can define one list of working-station for multi machining. This rolling listed is available when you define the part in the machining Tap.

<u>Note</u>: The 2 default working station in old version is proposed in the rolling list to have the compatibility with old version files.

| Name         | Designation  | Work station 1 | Work station 2 |
|--------------|--------------|----------------|----------------|
| Bottom-Left  | Bottom-Left  | ×              |                |
| Bottom-Right | Bottom-Right | -              | ×              |
| Top-Right    | Top-Right    | -              | -              |
| Top-Left     | Top-Left     |                | -              |

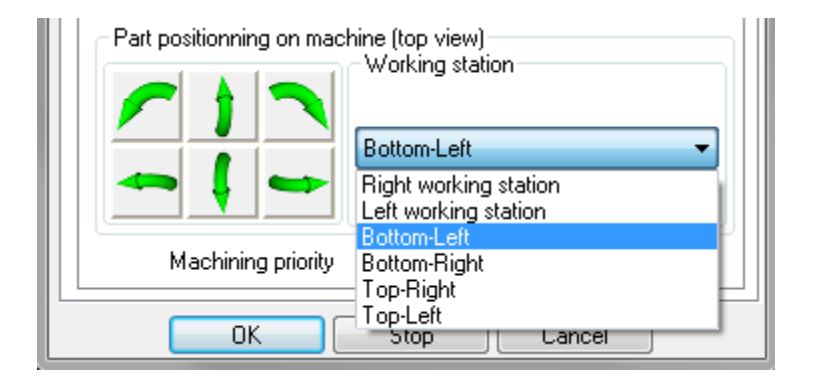
# Other improvements of panel entity

# When creating the panel

When you create or copy the panel, all the edge will be positioned refer to the coordinate system and the first axe selected in **Tools | Options | Configuration TopSolid'Wood | Edge/Laminate**. All the edges are oriented on the part like the codification in the BOM.

| Coordinate system           |                               |                         |
|-----------------------------|-------------------------------|-------------------------|
| Sawingup coordinate system  | Machining coordinate system   | Draft coordinate system |
| Naming axis order           |                               |                         |
| Axis 1 : ∑· ▼ Axis 2 : ∑+ ▼ | · Axis 3 : X- • Axis 4 : X+ • | ) Axis 5 : Z+           |
|                             |                               |                         |

The first edge will be always on the axe 1 refer to the selected coordinate system on the part. (Cutting-up coordinate, machining or Draft).

| dges | s and   | laminates cre    | ation wizard for panel   |            |                                                                                                    | 23           |
|------|---------|------------------|--------------------------|------------|----------------------------------------------------------------------------------------------------|--------------|
| Edge | es      |                  |                          |            |                                                                                                    |              |
|      | N*      | Codification     | Edge type - code         | Length     | Beginning cut type                                                                                                    | End cut type |
|      | 1       | 6644             | Flat edge chamfer - ep 2 | 432.5mm    | Mitre cut                                                                                                    | Mitre cut    |
|      | 2       | 6644             | Flat edge chamfer - ep 2 | 190.0mm    | Mitre cut                                                                                                    | Mitre cut    |
|      | 3       | 6644             | Flat edge chamfer - ep 2 | 432.5mm    | Mitre cut                                                                                                    | Mitre cut    |
|      | 4       | 6644             | Flat edge chamfer - ep 2 | 190.0mm    | Mitre cut                                                                                                    | Mitre cut    |
| Ec   | dges    | are similar      |                          |            |                                                                                                    |              |
| Va   | iuts an | e similar        |                          |            |                                                                                                    |              |
|      | >>      |                  |                          |            |                                                                                                    |              |
|      |         |                  |                          |            |                                                                                                    |              |
| Lami | ninate  | shapes           | - Concentration          | 18580-0258 | 1.22                                                                                                    | 1            |
|      | N°      | Codification     | n Material               | Coating    | , Th                                                                                                    | ickness      |
|      | 1       |                  | Laminate                 |            | @                                                                                                    | 69=1mm       |
|      | 2       |                  | Laminate                 |            | @                                                                                                    | 70=1mm       |
|      |         |                  |                          |            |                                                                                                    |              |
| 🔽 La | amina   | ites are similar |                          |            | ADD C                                                                                                    | DIFICATIONS  |
|      |         |                  |                          | C 1        |                                                                                                    |              |
|      |         |                  |                          | Lancei     |                                                                                                    |              |
|      |         |                  |                          | N.         | and the second second s | 583A         |

Here the edges are positioned refer to cutting-up coordinate system, 1<sup>st</sup> edge on Y-.

Then, the other edges are positioned in the rotation order of Z+ from the selected frame, like the yellow arrow in this example.

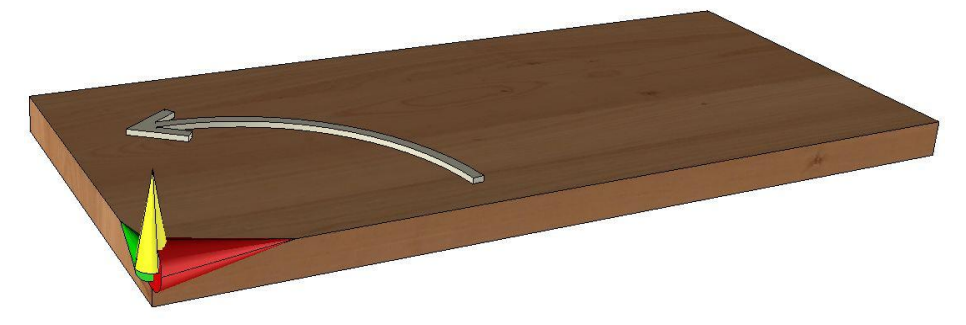

In the edges creation windows, we can select or unselect the laminate for add or delete them.

|   | N° | Codification | Material | Coating           | Thickness |
|---|----|--------------|----------|-------------------|-----------|
| ~ | 1  | Codif-X      | Balsa    | TMaterial%02_Blue | @200=2mm  |
|   | 2  | Codif-X      | Balsa    | TMaterial%02 Blue | @201=2mm  |

# When copying the panel

#### Attribute and property of the panels

In the document TopSolid'Wood, if the option copy panel is used to recreate the panel entity from some panel already existed, the edges, the laminate, and the options of the panel already existed will be copied. No property will be copied (designation, material, type...).

If the panel is copied from the **panel template**, all the properties and attributes will be copied on the new panel.

<u>Note</u>: The material and the coating will not be copied from the **panel Template.** To copy the material and the coating of the panel template, you have to copy the following configuration words ZWOO\_D\_PROCESS\_PANEL\_COPY\_MATTER\_COATING with the value 1.

#### Defining the part on the panel not yet defined

When you copy the panel on some part not yet defined, TopSolid'Wood will link some default cutting-up property to part (on associative frame) without open the part definition window. We can change this mode by put some configuration value ZWOO\_D\_PROCESS\_PANEL\_COPY\_OPEN\_DEFPART with value 1:

- If the config value is 1, **Define part** window will be opened.
- If the config value is 0, **Define part** window will not be opened.

Then, the cutting-up frame will be shown on the part and one red arrow on the first edge.

Here is possible to modify the frame by clicking on the arrow. If the edges are positioned refer to the frame, I will be changed automatically after changing the frame.

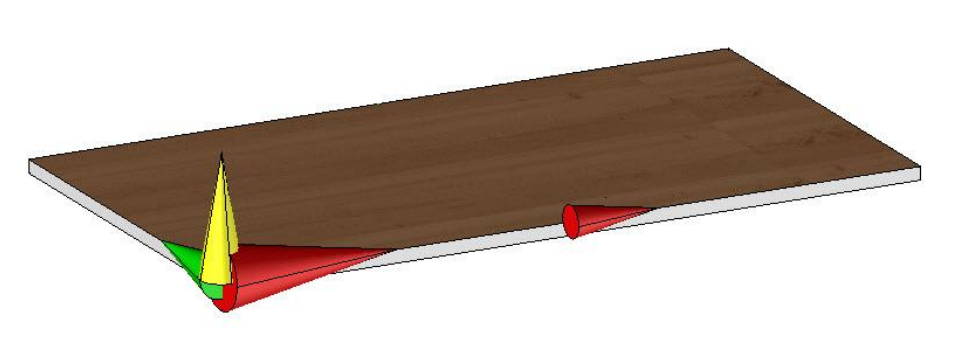

The red arrow allows changing the direction of the edge.

# Slave panel management

With the version 6.14, you can manage slave panel entity. The method to do this is the same as the slave part from just one part.

• In the construction tree, **right-click on the entity panel | Slave part**.

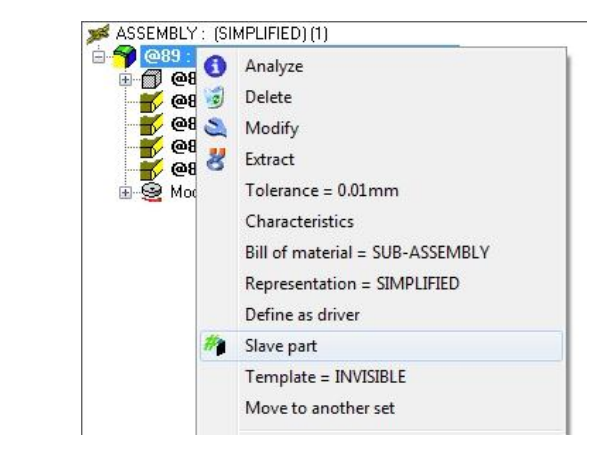

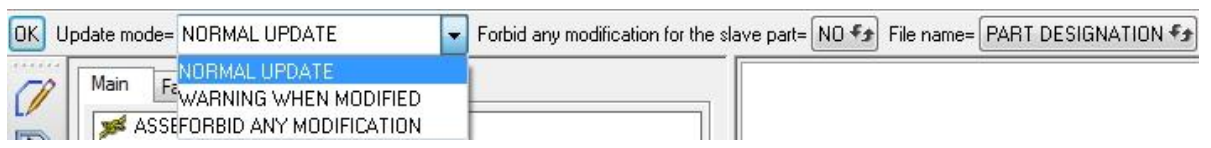

- Normal update of the original part:
  - Normal update: The slave part will be updated automatically.
  - Warning when modified: The slave part will be updated with warning to user.
  - Forbid any modification: The original part cannot be modified.
- Forbid any modification for the slave part: Forbid or not the modification of slave part.
- **Name of the file**: Allows you to change the name of the file of the part.

# Improvements of the end cut types of edges

For the panel function, the limitation of the end cut types of edges will be better in some special case:

| Result in version 2012 | Result in version 2013 |
|------------------------|------------------------|
|                        |                        |
|                        |                        |
|                        |                        |

# Edge codification improvements

Several improvements in this version are be done for edges and laminates management.

A new option All edges and laminates must have one codification is available in Tools | Options | TopSolid'Wood Configuration | Edge/Laminate | Codification.

If this one is selected, the temporary edge and laminate cannot be valid; they must be linked to some codification.

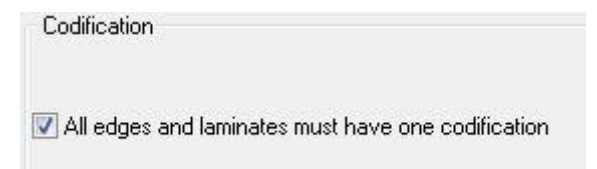

So, if this option is selected, when you create the panel if there is no codification linked to the Edge and the melamine surface you cannot validate it.

For example, in this Panel configuration window, the laminate is not linked to some codification. And the OK button is grey, you cannot use it.

The **Add Codification** button is useful to directly create the codification of laminate.

| oating : TM<br>hickness : 1 | aterial%01_Whit |
|-----------------------------|-----------------|
| IN KDESS                    | DO DO           |
|                             |                 |
| LM-MEL-BL                   | 1               |
|                             | ADD             |

| N°      | Codification                   | Material | Coating                   | Thickness |
|---------|--------------------------------|----------|---------------------------|-----------|
| ☑ 1     |                                | Laminate | TMaterial%01_White        | @74=1mm   |
| 2       | 2 Laminate                     |          | TMaterial%01_White @75=1m |           |
|         |                                |          |                           |           |
| ADD COE | DIFICATIONS<br>tes are similar |          |                           |           |

|     | N*             | Codification | Material | Coating            | Thickness |
|-----|----------------|--------------|----------|--------------------|-----------|
| ~   | 1              | LM-MEL-BL1   | Laminate | TMaterial%01_White | @74=1mm   |
|     | 2              | LM-MEL-BL1   | Laminate | TMaterial%01_White | @75=1mm   |
|     |                |              |          |                    |           |
| ٩DD | CODI           | FICATIONS    |          |                    |           |
| ADD | CODI<br>minate | FICATIONS    |          |                    |           |

Once you created the laminate codification. It is possible to click on OK to validate the panel configuration window. The codification that you created is added to the TopSolid'Wood library.

This operation now is available in the function: Edge, Laminate, Panel, Edge configuration, Laminate configuration.

Now, in order to avoid use some material no prepared for the edge and Laminate, the edge and the laminate is no more available in the material configuration function.

**Edge configuration**: In the **Edge to apply**, the codification of the edge is shown.

| Codification > [CH-0.8mm-P                                                                                                    | VC U-blanc | <br>EDGE |
|----------------------------------------------------------------------------------------------------|------------|----------|
|                                                                                                    |            |          |
| Standard : TOPW00D<br>Type : Thin edge<br>Variant : Flat edge<br>Varsion : 01<br>Code : 0.8<br>Material : Pvc u<br>Coating : Mat white paint |            |          |
|                                                                                                    |            |          |

Improvement of the Edge codification automatic generation

In **Tools | Options | TopSolid'Wood Configuration | Edge / Laminate | Automatic codification of Edge,** it is possible to generate automatically the codification of the edge by some rules. This codification can be added to the Edge codification list by clicking on the Button **Copy codifications in the Edge configuration.** 

With this option, if this codification is already created, an error massage will be shown and it is not possible to copy the Edge. From now, the button **Replace codification in the Edge configuration** allows you to automatically replace the existing codifications.

This function is very useful in case you have new materials to use and/or the codification rules have changed.

| ted codific | ations                      |                    |                         |             |                       |
|-------------|-----------------------------|--------------------|-------------------------|-------------|-----------------------|
|             | Codification                | Edge type - code   | Edge matter and coa     | Over dimens | Calibration overvalua |
| E           | CHANTSV2-0.8mm-pvc u-mat wh | flat edge - 0.8    | pvc u - mat white paint | Omm         | 0.8mm                 |
| 5           | CHANTSV2-0.5mm-pvc u-mat wh | flat edge - ep 0.5 | pvc u - mat white paint | Omm         | 0.5mm                 |
| E           | CHANTSV2-1mm-pvc u-mat whit | flat edge - ep 1   | pvc u - mat white paint | Omm         | 1mm                   |
|             | CHANTSV2-2mm-pvc u-mat whit | flat edge - ep 2   | pvc u - mat white paint | Omm         | 2mm                   |

# Improvements of multi draft

In the version 2013, several points of Multi Draft are modified in TopSolid'Wood.

# Free scale factor

Now it is possible to select if the scale factor of the multi Draft is free or link to the factor in the list. You can make this one in the **document property or the application property**.

| Draft                  |  |
|------------------------|--|
| Free scale factor      |  |
| Scale factor from list |  |

When you use the multi Draft function, the function will automatically calculate the dimension of the 2D view to adapt the dimension of the Draft document:

- If the scale factor is free, it will find the correct dimension for draft.
- If the scale factor is from list, TopSolid'Wood will automatically select automatically the nearest smaller value than the automatic one in the list.

## Machining View in the template

Now is possible to put the machining view in the template. You need to use **Define part | Machining | First position/Second position.** To position the view you need to use the function **WOOD | Multi Draft |Create template | Create view | First Machining/Second Machining.** 

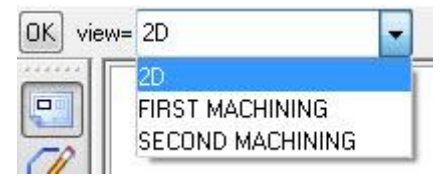

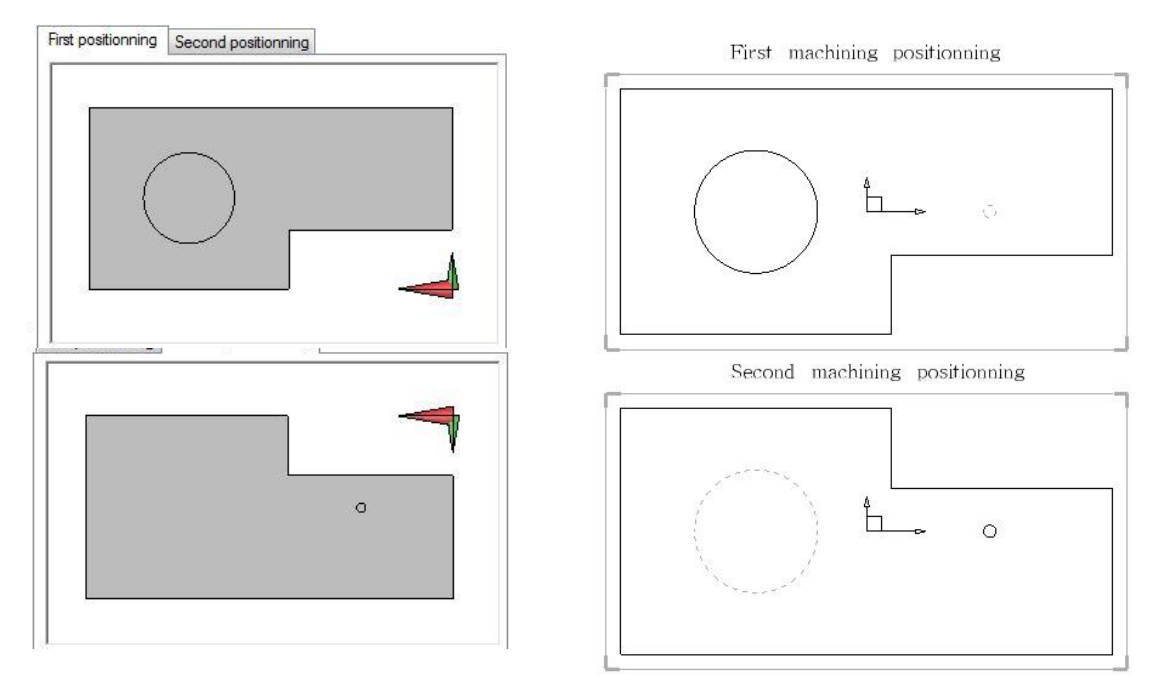

**Scale factor of 2D view**: When positioning the 2D view, we propose you to use the factor 1. In fact, when you use the multiple drafts, the software wills calculate automatically the best scale factor to position the view. If the factor is different than 1, it will multiple them with the best factor.

**Example**: If the factor 0.1 is used here, and the function Multi-Drat find the best factor is 0.5, so the result of factor of 2 D view will be 0.05.

## Various Improvements of use

- The dimensions of the part are created by composite dimension.

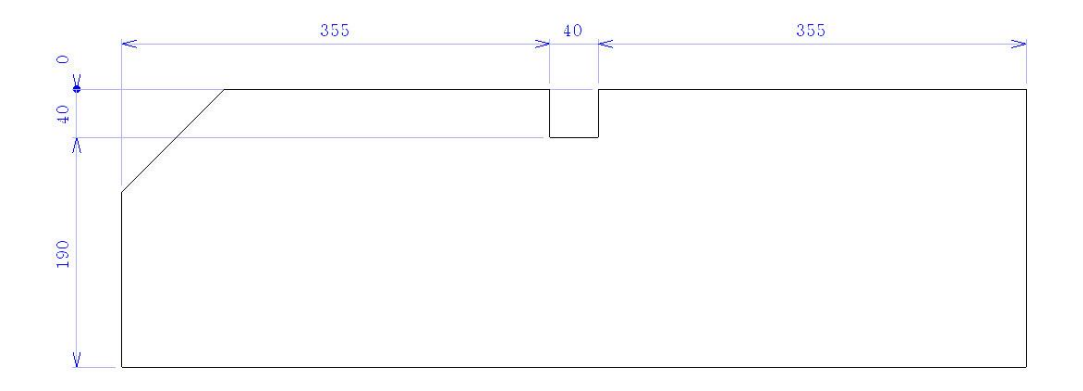

- The drilling dimension is now supported on the draft.

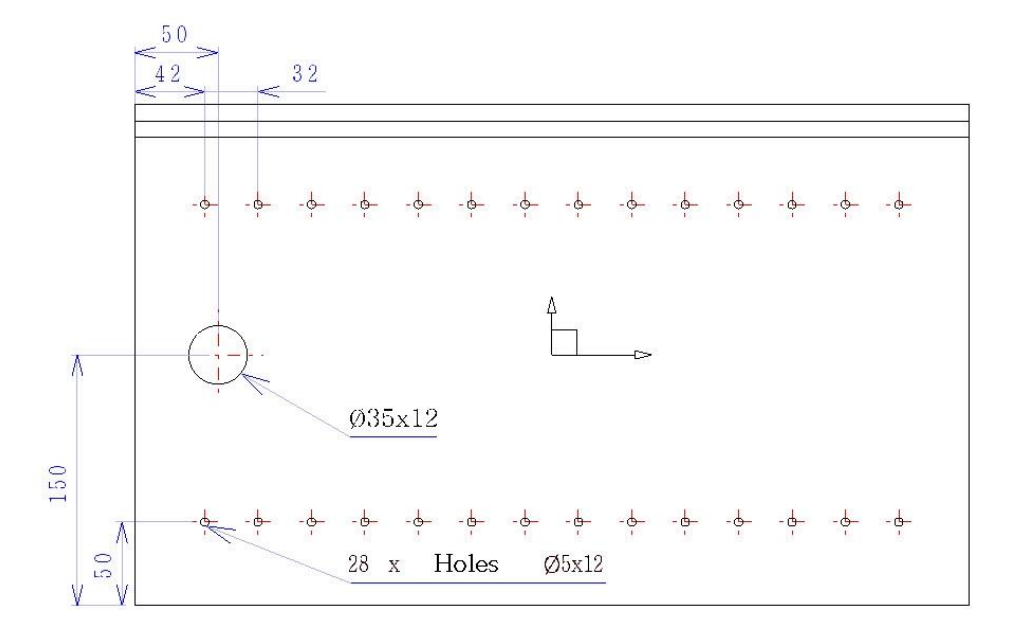

- The dimension of wood operation: the note created on the wood operation is now composed by 2 lines; the first line has the name of operation and second line has the machining tools information.

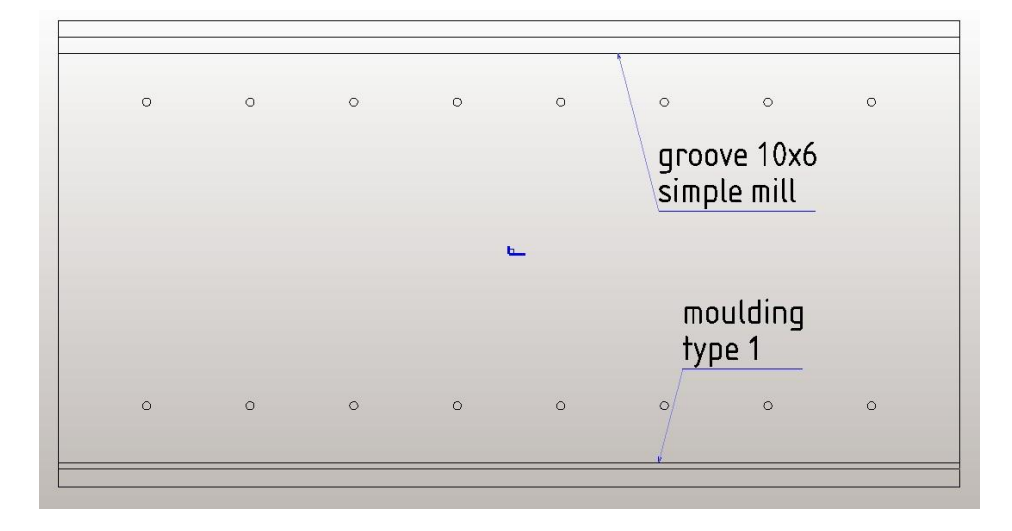

- The edge dimensions are shown in the direction of the Edges and will be on the center of them.

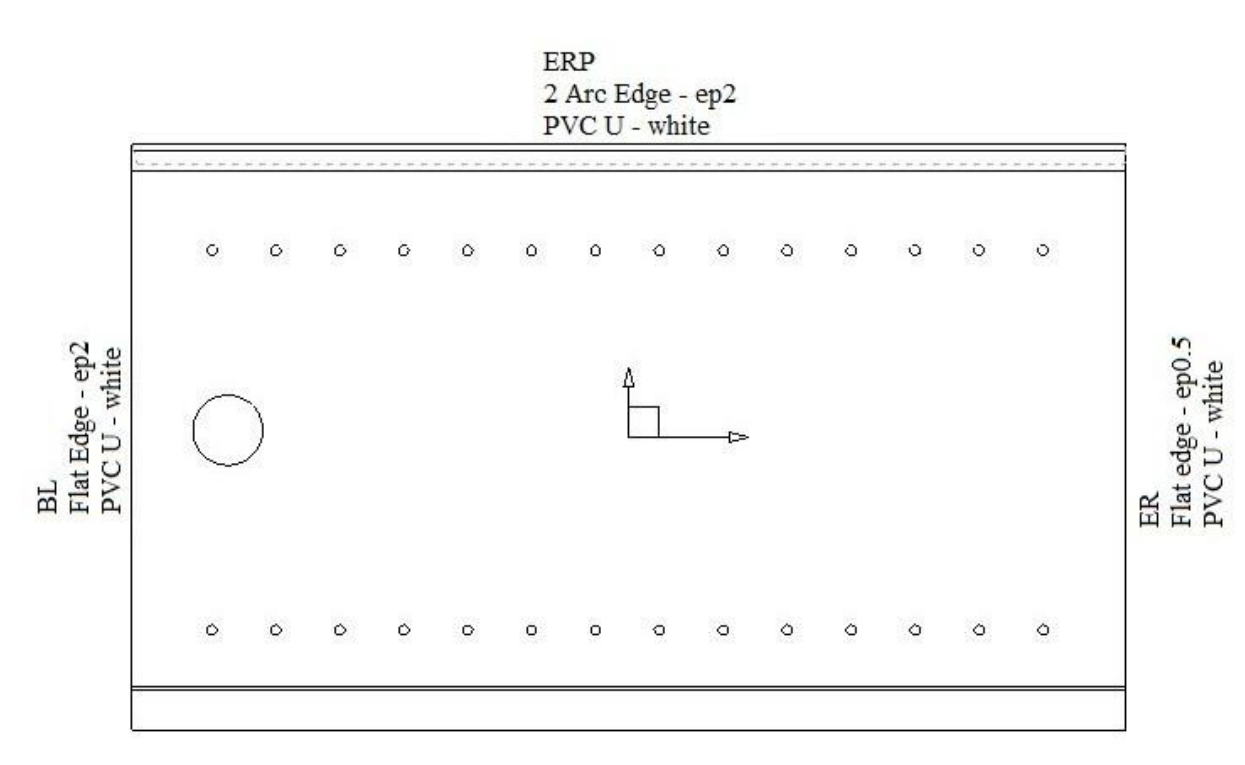

To manager better the view and avoid overcharge of the draft, the automatic dimension will be only shown on the principal view of the draft document.

If you want to use the old way show all the edge dimension, you can use the configuration *ZWOO\_DFT\_NEW\_EDGE\_NOTE* with the value 0.

## *Improvement of the 3D index*

## **Options setting**

In **Tools | Option | Predefine index**, the type list is now shown either by **Predefined part types** or **Types of document elements**, or both with **All types**. The types of parts you don't want to number must be selected.

| Available types                                                                                  | Element type                                                                                                    | Prefix | Start value | * |
|--------------------------------------------------------------------------------------------------|----------------------------------------------------------------------------------------------------|--------|-------------|---|
| <ul> <li>Predefined part types</li> <li>Types of document elements</li> <li>All types</li> </ul> | <ul> <li>edge shape</li> <li>Achetée</li> <li>Assembly facade</li> <li>Cabinet</li> <li>Caisse</li> <li>Caisson</li> <li>case</li> <li>minifix case</li> <li>pin</li> <li>smooth pin</li> <li>steel pin</li> <li>wood pin minifix</li> <li>Fabriquée</li> </ul> |        |             | F |
|                                                                                                  | <                                                                                                    |        |             | 1 |

This list allows you to select the types of parts for which we do not want to predefine the index. We can prefix the number for each type of part and give them the start value for several types.

#### Start value for automatic index

For the automatic index, it is now possible to define the start value of the first level.

Numbering mode= AUTOMATIC \* Multi-level mode= YES \* Start value= D

- If the automatic index starts with a letter, a letter is required.

| Start value= D | 🗩 ASSEMBLY : (MIXED) (4)                          |
|----------------|---------------------------------------------------|
|                | 📴 💼 < > G - Glasse shelf kit                      |
|                | 👜 💼 < > F - Simple cabinet Cabinet A              |
|                | 👜 💼 < > E - Simple cabinet Cabinet B              |
|                | 🗄 💼 < > <mark>D</mark> - Simple cabinet Cabinet C |
|                |                                                   |

- If the automatic index starts with a number, a number is required.

| Start value= | 4 |
|--------------|---|
|              |   |

| 🗩 ASSEMBLY : (MIXED) (4)                          |
|---------------------------------------------------|
| 📴 💼 < > 7 - Glasse shelf kit                      |
| 🗄 💼 < > 6 - Simple cabinet Cabinet A              |
| 🗄 💼 < > 5 - Simple cabinet Cabinet B              |
| 🗄 🛅 < > <mark>4</mark> - Simple cabinet Cabinet C |

#### Second numbering for parts

A second type of numbering, the second numbering, is available with the automatic numbering of elements.

OK Numbering type= Second numbering 🖘

Possibility of using the principal numbering or second numbering for the Automatic index. The two types of automatic numbering work the same way as in previous versions.

#### Example to use the two type of numbering

- **Principle numbering**: Allows you for example to provide the same index for identical geometries to manage only one program for several parts.

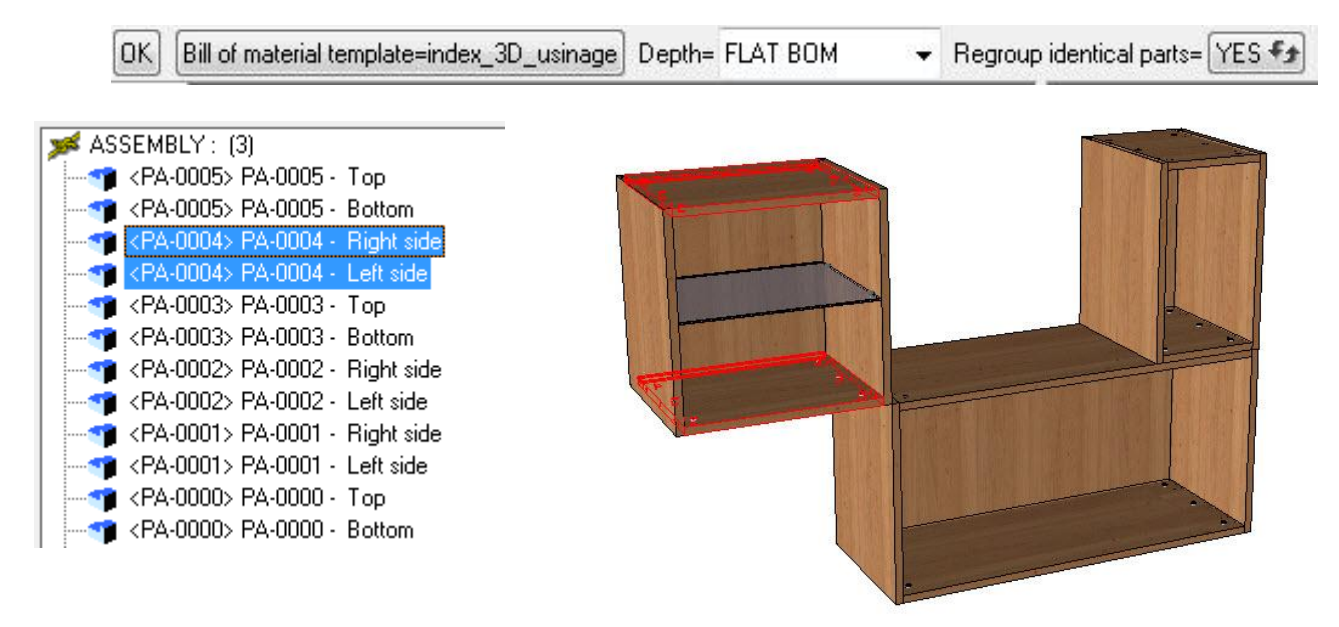

- **Second numbering**: Allows you for example to create the index in the multi-level mode in order to identify the parts in the different subassemblies of the project (see examples shown in yellow below).

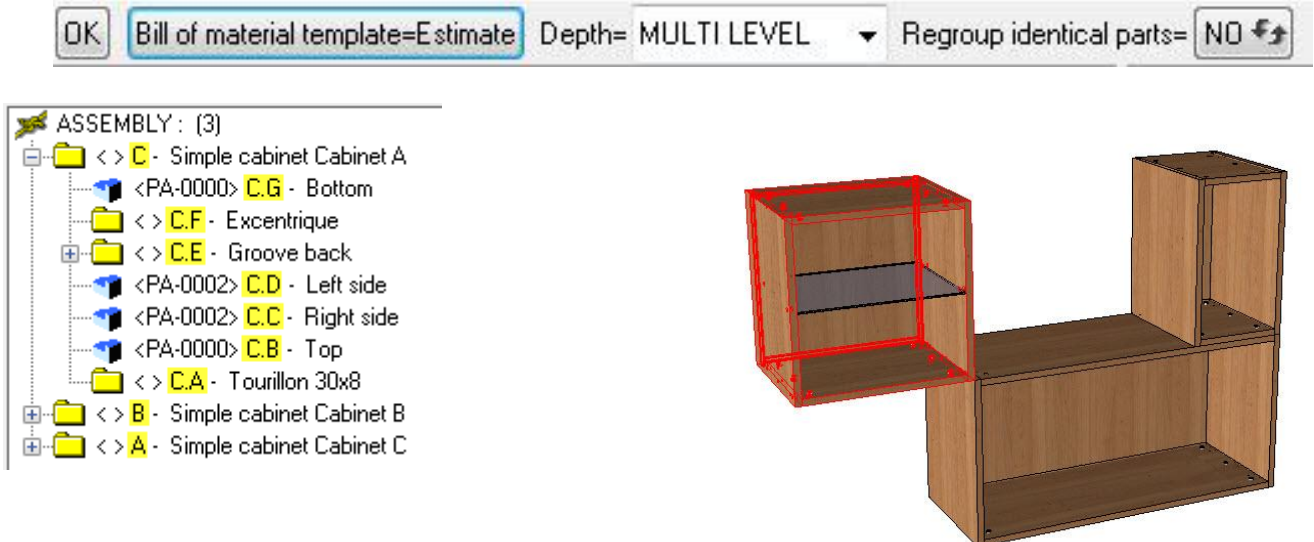

# Ardis Interface

The Ardis interface has been improved to allow you to export the machining information to Ardis. The interface of previous versions with the format R41 is always available, but you can get a new format XML (you can manage it in **Tools | Option | TopSolid'Wood Configuration | Cutting off |Ardis Configuration**) that have the machining information for each part. The following machining operations are supported:

- Calibration;
- Drilling/multi-drilling;
- Groove/Rabbet;
- Pocket;
- Moulding;
- User machining

All setting options are created in **Tools | Option**. For more information about the Ardis XML interface, refer to the *Ardis XML Interface* training document.

<u>Warning</u>: In order to use this export, some special additional tools are required in Ardis. For more details, refer to the *Ardis XML Interface* training document.

Example: TopSolid'Wood exports one part with the Groove, drilling and pocket information.

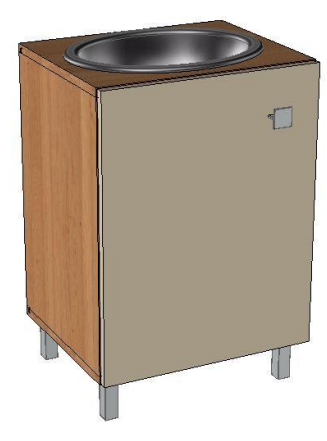

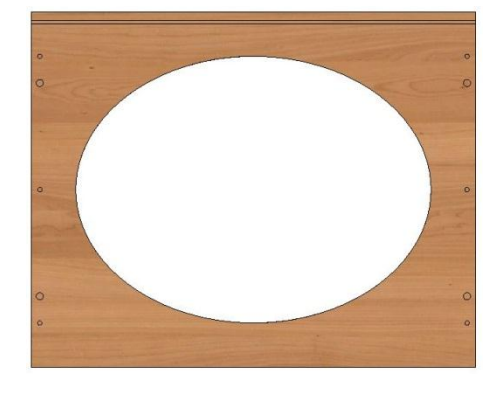

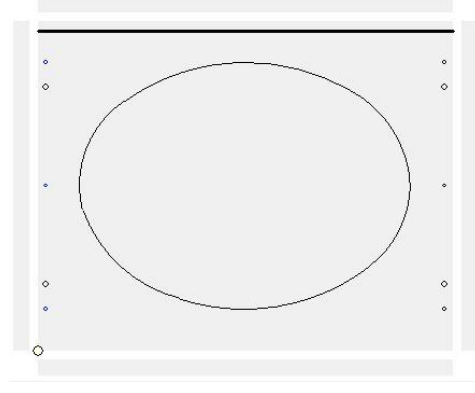

↑ TopSolid'Wood Project

Part in TopSolid'Wood

Part in Ardis

| Function | ×         | Y         | Length    | Width     | Radius    | Z2       | Side      | Operation       |
|----------|-----------|-----------|-----------|-----------|-----------|----------|-----------|-----------------|
| DRILL    | 490.50000 | 50.00000  |           |           | 2.50000   | 8.50000  | Back face |                 |
| DRILL    | 490.50000 | 80.00000  |           |           | 4.00000   | 10.00000 | Back face |                 |
| DRILL    | 490.50000 | 320.00000 | 1         |           | 4.00000   | 10.00000 | Back face |                 |
| LINE     | 0.00000   | 388.00000 | 500.00000 | 388.00000 |           | 11.00000 | Back face | Groove          |
| ARC      | 450.00000 | 200.00000 | 374.69796 | 317.27472 | 139.17864 | 19.00000 | Back face | Pocket internal |
| ARC      | 374.69796 | 317.27472 | 103.52833 | 302.13806 | 250.46515 | 19.00000 | Back face | Pocket internal |
| ARC      | 103.52833 | 302.13806 | 54.39299  | 168.74070 | 124.76142 | 19.00000 | Back face | Pocket internal |
|          |           |           |           |           |           |          |           |                 |

↑ Ardis information of part exported from TopSolid'Wood.

## **Document presentation**

The new function in **Tools | Option | Presentation** allows you to save the presentation of a Design, Draft or Machining document.

These presentation save all the graphic information (orientation, rendering mode, zoom, multi-windows, graphic cut, act if level, hidden element) of your document.

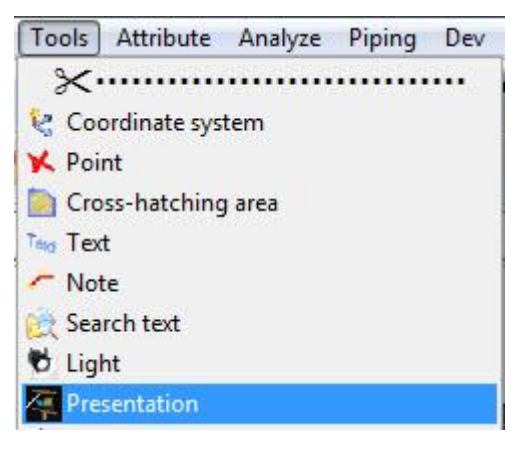

The presentations thus created are automatically included in the new **Presentations** tab of the symbolic tree in which a contextual menu allows you to:

- Add the presentation
- Rename the presentation
- Show the presentation (a presentation can be displayed just by dragging it into the graphical area).
- Delete the presentation
- Redefine the presentation
- Calculate the rendering for each presentation (if you have TopSolid'Image). This new option allows you to calculate different images for different presentations saved. These images will be renamed the same way as the presentation.

| Main     Favorite     Main set     Entities     Layers     Presentations       PRESENTATIONS     Build     Top     Assembly     Inter 1       Inter 1     Inter 2     Inter 3 | h=950<br>500<br>500<br>150° = 1600 =<br>800 h=950<br>150°<br>90° = 1600 = |
|----------------------------------------------------------------------------------------------------|---------------------------------------------------------------------------|
|                                                                                                    | = 1600 =                                                                  |

Presentation of the top view, with the profile and the dimension.

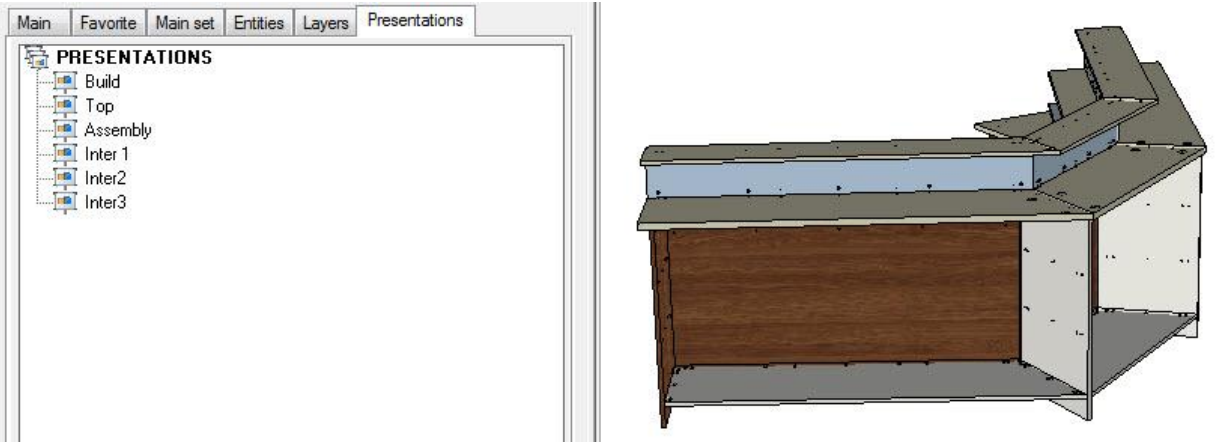

Presentation with perspective view, with separation level hidden.

# Improvement of the background image

The **background image** is now available for assembly components.

You just have to insert the background image in the component. If the image is linked with the component dimension, it will follow the transformation of the component in the assembly (position and dimension). This improvement is very useful for decoration items.

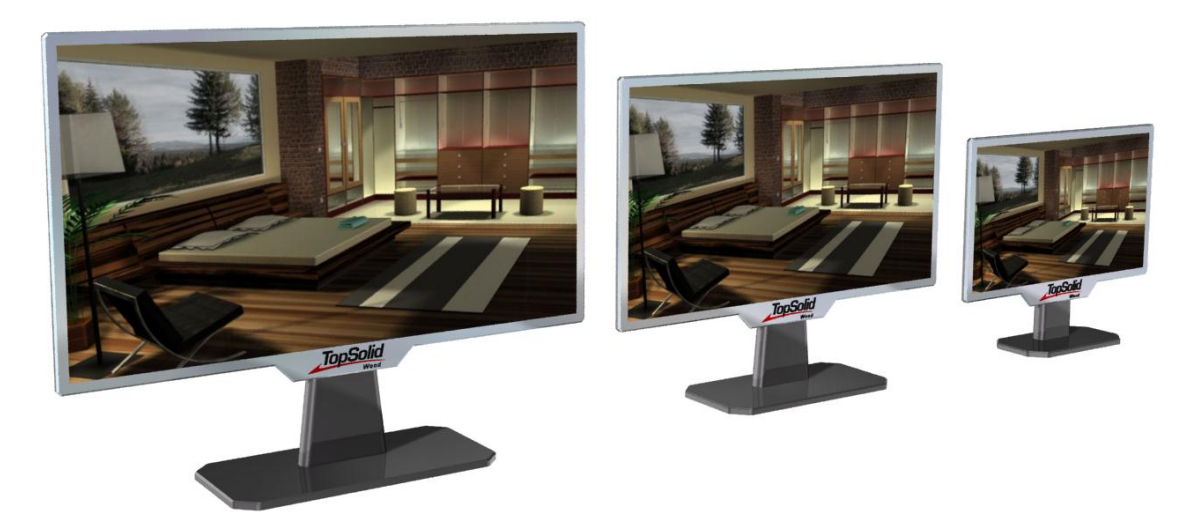

# Configuration management

The function **Help | Configuration** has been improved to give you the indication of configuration management.

The applications are separated in different tabs and you can have more information about the local and group configuration setting.

| Top Solid Design | Top Solid Fold      | Top Solid Wood  | Top Solid Planner |  |  |
|------------------|---------------------|-----------------|-------------------|--|--|
| GROUP CONFIG     | URATION FILES       | 6               |                   |  |  |
| topzwoo.         | cfa : file not four | nd              |                   |  |  |
|                  | FIGURATION F        | ILES            |                   |  |  |
| I ENSONAL CON    |                     |                 |                   |  |  |
| topzwoo.         | crg : L:\Missler\   | ConfigV614\V614 | Ntopzwoo.cfg      |  |  |
|                  |                     |                 |                   |  |  |
|                  |                     |                 |                   |  |  |
|                  |                     |                 |                   |  |  |
|                  |                     |                 |                   |  |  |
|                  |                     |                 |                   |  |  |
|                  |                     |                 |                   |  |  |
|                  |                     |                 |                   |  |  |
|                  |                     |                 |                   |  |  |
|                  |                     |                 |                   |  |  |
|                  |                     |                 |                   |  |  |
|                  |                     |                 |                   |  |  |
|                  |                     |                 |                   |  |  |
|                  |                     |                 |                   |  |  |
|                  |                     |                 |                   |  |  |
|                  |                     |                 |                   |  |  |
|                  |                     |                 |                   |  |  |

# TopSolid'Cam 2013: What's New

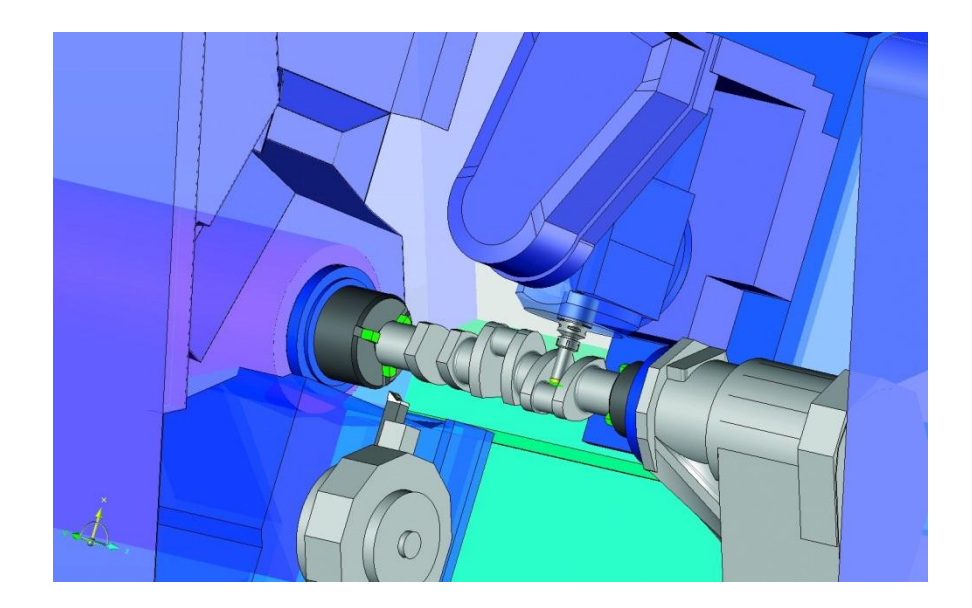

This document describes the improvements made to the **machining** application of **TopSolid'Cam software**: 2013 version.

# 2D Milling

In 2D milling operations, it is now possible to use the clearance block to manage retracts (at the end or between passes) between drilling, pocketing and contouring operations.

#### **Feature recognition**

Pockets and slots can be recognized, even if they have no bottom face, provided they have been created using the pocket and slot TopSolid'Design feature.

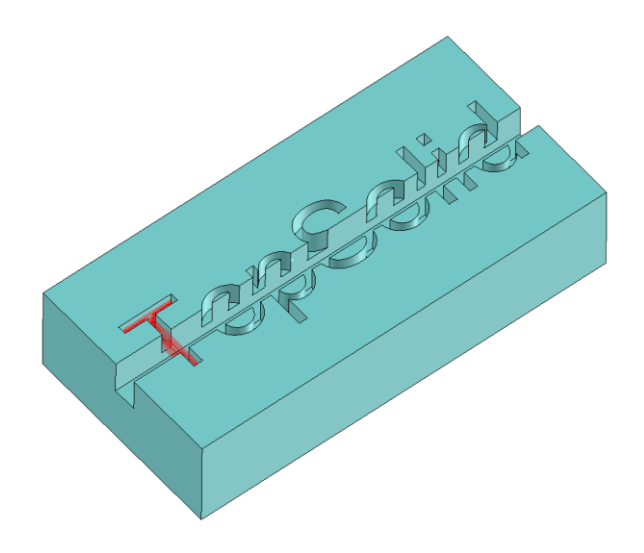

# Contouring

- It is now possible to add a fillet on right angles.
- Many improvements have been made for WoodCam use:
  - Customizable vertical plunge;
  - Approach at the beginning of the first pass and retract at the end of the last pass when there are many passes in Z;
  - ...

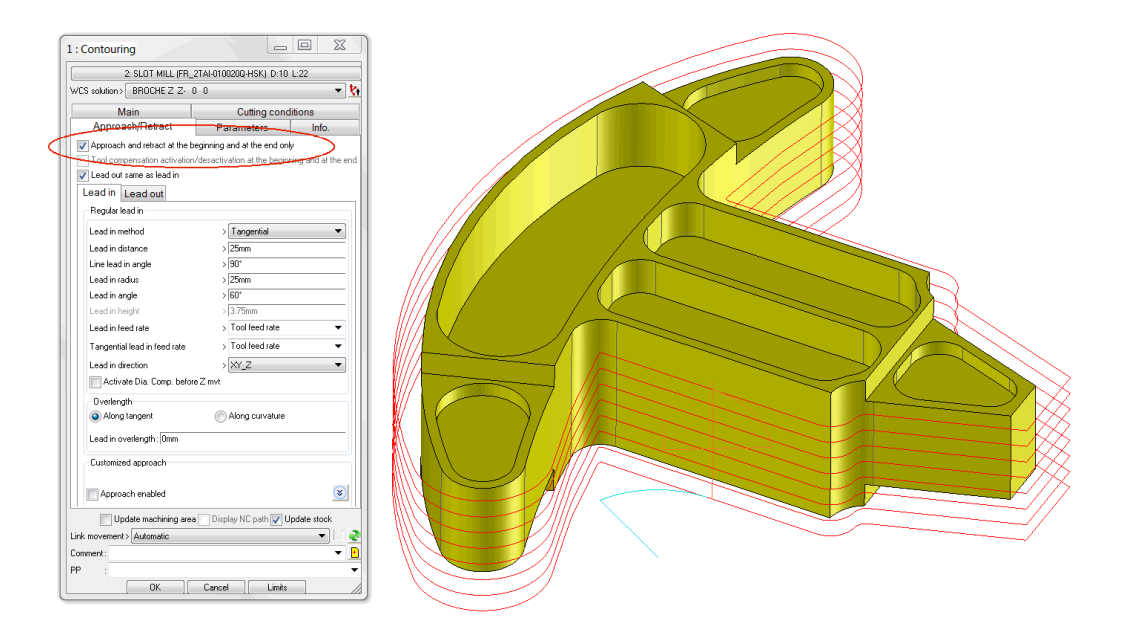

# Pocketing

- When a pocket is cut in many portions (because there are some islands), it is now possible to stay on the pocket Z level and thus avoid jumps.
- TopSolid feature pockets based on multi-profiles are supported. The feature is shown as N machinable items.

| nit ar | halysis to | a piece of part | None                     | -             | Dis                    | play area     |
|--------|------------|-----------------|--------------------------|---------------|------------------------|---------------|
| Pocl   | ket feat   | ure             |                          |               |                        |               |
|        | Indix      | Poc             | Process                  | Number        | WES                    | Top mach. nam |
| П      | #10        | groove          | Sharp groove (Ro + Cont) | 0/1           | WCS part 6             |               |
|        | #1.9       | Pocketing       | Pocket form              | 979           | WCS part 6             |               |
|        |            |                 |                          |               |                        |               |
|        |            |                 |                          |               |                        |               |
|        |            |                 |                          |               |                        |               |
| ы      |            |                 |                          |               |                        |               |
| ы      |            |                 |                          |               |                        |               |
| ы      |            |                 |                          |               |                        |               |
|        |            |                 |                          |               |                        |               |
| •      |            |                 |                          | 111           |                        | - F           |
|        |            |                 | WCS par                  | t 6           | -                      |               |
| Op     | eration si | mulation        | Full manual              | - Check       | for useless operations | Automatic     |
|        |            | Ma              | chine Exit               | Configuration | Bec                    | to analyze    |

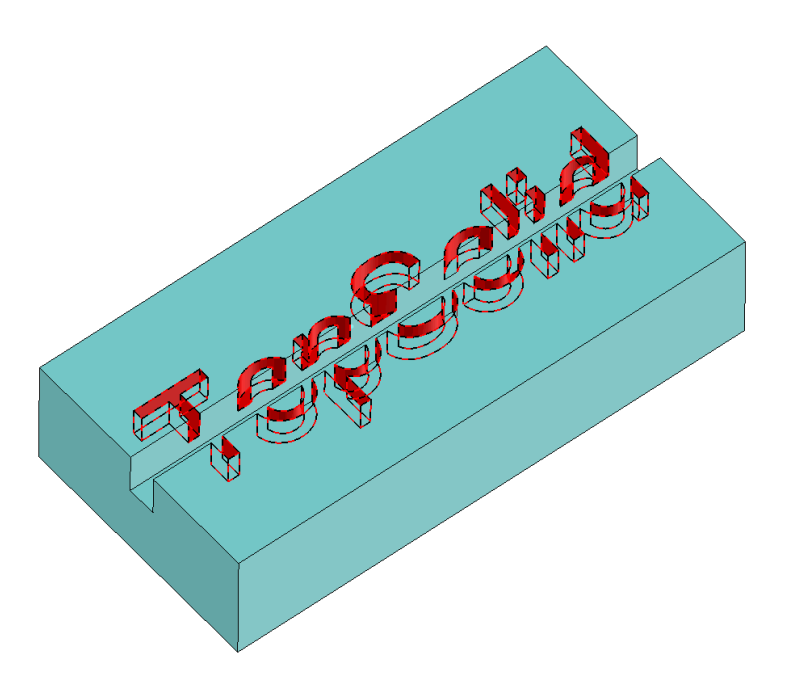

# Drilling

- A new setting allows another security distance to be defined to secure the jumps over the obstacles (clearance distance on collisions).
- Machine cycle for threading in WFL machines has been added.
- Collision checking is available when the user drills the pocket entry points. The problem occurred when the centering tool was bigger than the drilling tool.
- The Management of the intersecting holes has been completely rewritten. Nonetheless, the former version is still available via the **Option** menu.
- The ¾ drilling supports pecking and clearing options, even in case of intersecting holes.

# 3D Milling

## Roughing

The roughing calculation time in **pocket** mode has been improved. On complex parts, a factor 2 has been noticed.

## **Contouring by plunge**

■ In contouring by plunge, the **Corrected** and **Original** modes are supported.

## Finishing

- PPT between two curves has been improved by the addition of synchronization parameters.
- New sweeping possibility to be able to machine admission pipes. Available in 5-axis also.

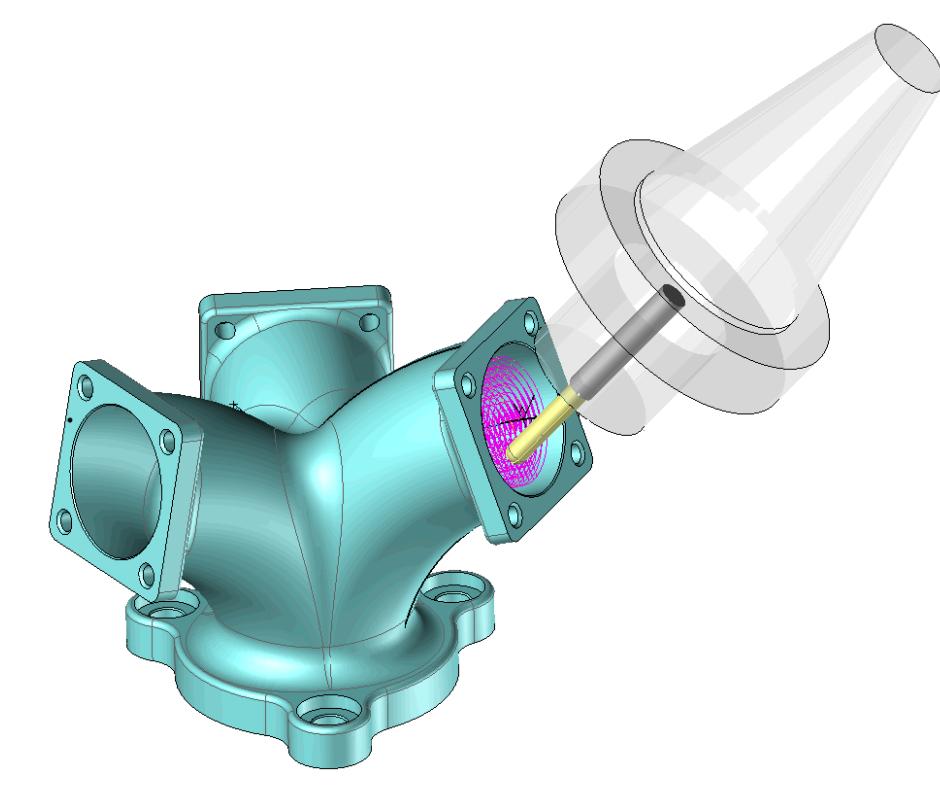

■ All the limitation curves can be deleted in one click.

# Super-finishing

- Possibility to use the curves limitation bounding mode (on, before, after).
- Collision checking with the tool holder has been added.

# 4D Milling

Parameters, like angular split values, starting C values which were defined with configuration words, are now available in the dialog boxes.

# 5D Milling

## Swarf machining

- Better management of areas where the tool cannot go when its diameter is too big.
- Helical approach and retract have been added (also available in 5-axis contouring). Be careful, there is no collision control on these approaches and retracts.
- On specific cases, it is possible to lock the Y axis to ZERO. Be careful, in these cases, we are not sure to produce the right part because the normal vectors are modified! Conversion of a translation movement into a rotation.
- Approach and retract can be sliced according to the initial and final tangents of the curves to machine.
- Retract modes between passes and at the beginning and the end of the operation have been improved (also available for 5-axis contouring).

# 3D to 5D

A new tilting mode keeps the tool vertically and tilts it to avoid collisions when they appear, and only when they appear.

| 5 axis transformation                                                                                                    |  |
|----------------------------------------------------------------------------------------------------|--|
| 11: BALL NOSE MILL (ER. HEML012020B, SA50), D-12, L-26                                                                                                    |  |
| Chew teel helder                                                                                                    |  |
| Show too holder                                                                                                    |  |
| Axis and angular limitations Retracts Cutting conditions                                                                                                    |  |
| Main Projection and collision Collision tool definition                                                                                                    |  |
| Parameters                                                                                                    |  |
| Stock to leave > 0mm                                                                                                    |  |
| I olerance > U.Ubmm                                                                                                    |  |
| Side and e                                                                                                    |  |
| Dist.Max. between pts>10mm                                                                                                    |  |
| Max. length for a link > 29.8496mm                                                                                                    |  |
| Lead in method > Tool axis                                                                                                    |  |
| Lead out method > Tool axis                                                                                                    |  |
| V Lock angles                                                                                                    |  |
| Angle limitation                                                                                                    |  |
| Computing method > Keep vertical auto-tilting if collision                                                                                                    |  |
| Select Dounding euroes : 0                                                                                                    |  |
| Select main direction : (0, 0, 1)                                                                                                    |  |
| Tool tail diameter > 12mm                                                                                                    |  |
| Look aheas radius > 30mm                                                                                                    |  |
| Max. tilt angle > 45°                                                                                                    |  |
| Min. tilt angle > 0*                                                                                                    |  |
| smoorning ratio (u-40): 1                                                                                                    |  |
| The second second |  |
| Limitation of 5 axis tool path inside stock<br>Activate                                                                                                    |  |
| Axial clearance distance > 2mm                                                                                                    |  |
| Radial clearance distance > 6mm                                                                                                    |  |
| Link movement> Automatic 🔹 🗐 💇                                                                                                    |  |
| Comment: 👻 🛃                                                                                                    |  |
| PP : 🔻                                                                                                    |  |
| OK Cancel Batch computing                                                                                                    |  |

## **Basic operation sets**

Each operation can be used with a no generate attribute.

## Retract to the tool change point

New parameters set in which coordinate system are the coordinates input by the user. This is useful to save and apply retracts to another file. "ctp\_type\_coord"

# Turning

## Parting off

A new parameter sets the feed rate of the retraction to the retraction diameter. In the previous version, it was only possible to do that in rapid.

#### **Driven point**

• Possibility to drive a point which is not the point of the tool insert that machines the part.

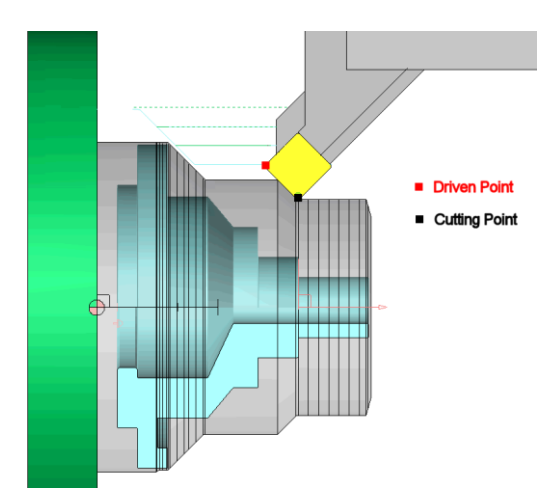

## **Finishing operations**

Spinning operations are supported. In this case, the tool must be defined as a special milling tool.

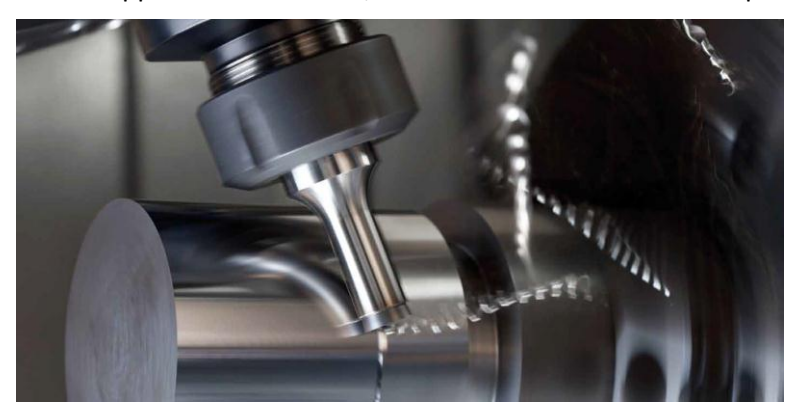

Trochoidal groove machining is supported. <u>http://www.youtube.com/watch?v=HRtSpY0SdBY</u>

# Methods

- Possibility to automatically break the associativity between the method and the operations created by the method.
- Possibility to create a method by selecting more than one operation.
- Edition of an interactive method by using the same values which were input when the process has been run the first time.
- Comments and PP words of operations created by methods are now recalculated like the other parameters.
- Some parameters such as the machine-tool used or the material to cut have been added.
- Three new parameters have been added to manage holes in methods (available in **Edition | Options**). These parameters allow the hole intersections in method formulas to be managed.
- A new parameter allows the creation of one centering operation (and only one) even if more than one cylinder are drilled and this on all the method operations.
- A new operation called **form process execution** allows the call of another form method.
- Method loading time has been notably improved.
- A new lock option maintains the operations consecutive. This option is not available for form hole methods.
- New way to define local variables inside a method.

# Tools

■ Management of the length extension links.

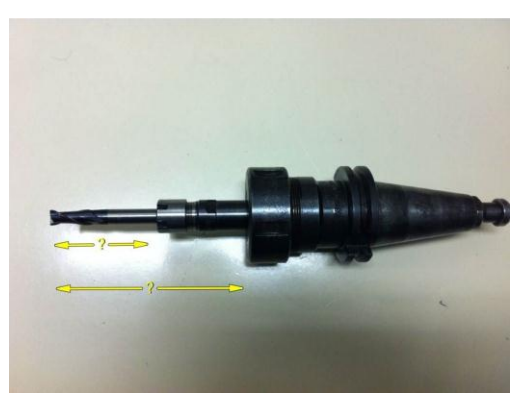

■ Management of the clamping system for the minimal tool length calculation.

## **Operation manager**

- In the Operations List tab, it is now possible to see and edit (by double-clicking) the link movements and the tool change movements.
- The name of the ISO file can be seen and edited in the **Operations List** tab of the operation manager.

# Verify

■ Integration of MachineWorks 7.1 (verification of 4&5-axis operations in turbo mode).

# Miscellaneous

## Simulation

■ The simulation of Andrea head has been improved.

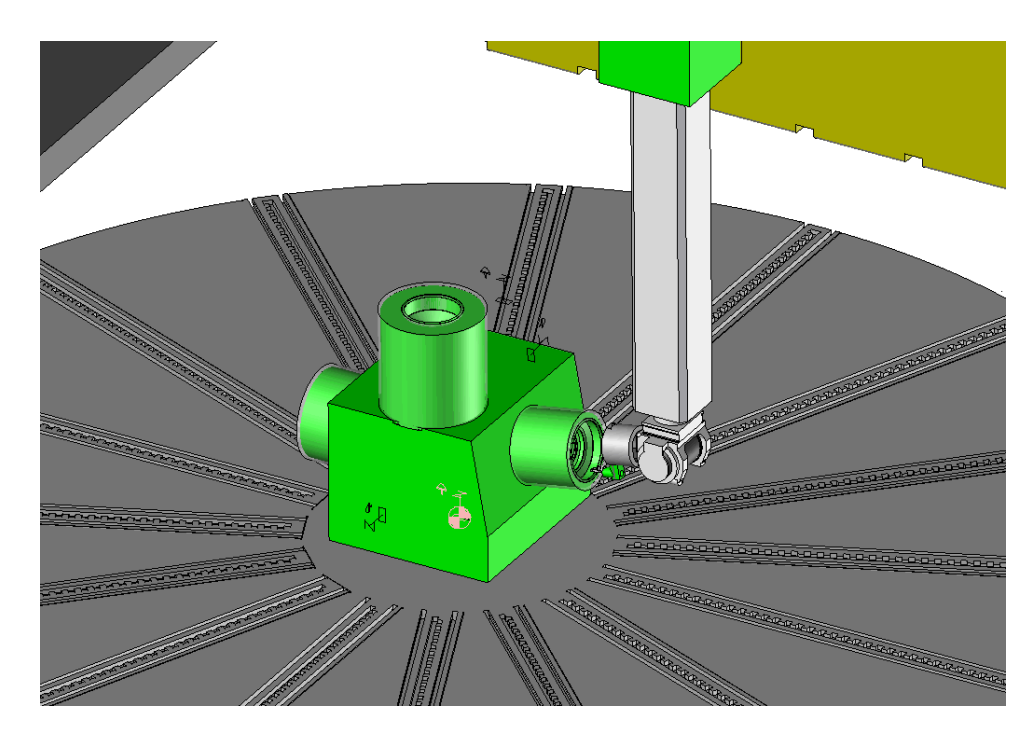

A parameter allows you to run or not the simulation after each operation creation.

#### Symmetry management

A new parameter configures the way used to calculate symmetrical tool paths in contouring. In some cases, it is useful to get the exact symmetry of the original tool path. In these cases, the approach of the symmetrical operation is identical to the retract of the original operation.

# User interface

The mouse scroll is inhibited in the combo-boxes of TopSolid'Cam boxes to avoid changes of settings when the user makes a graphical zoom.

## **Default values**

- In Edition | Change default values | Base | Configuration | Parameters, 9 integer, angle, length and string user parameters have been added. The goal is to customize machining methods easily. These parameters are usable as key words in method editing.
- .CadParameters.Name allows you to use Cad Parameters in default values of the Cam application. Name must be replaced by the name of the parameter.

## Saving

A new option allows the purge of intermediate stocks in order to reduce the size of the files when the user saves them.

# TopSolid'WoodCam 2013: What's New

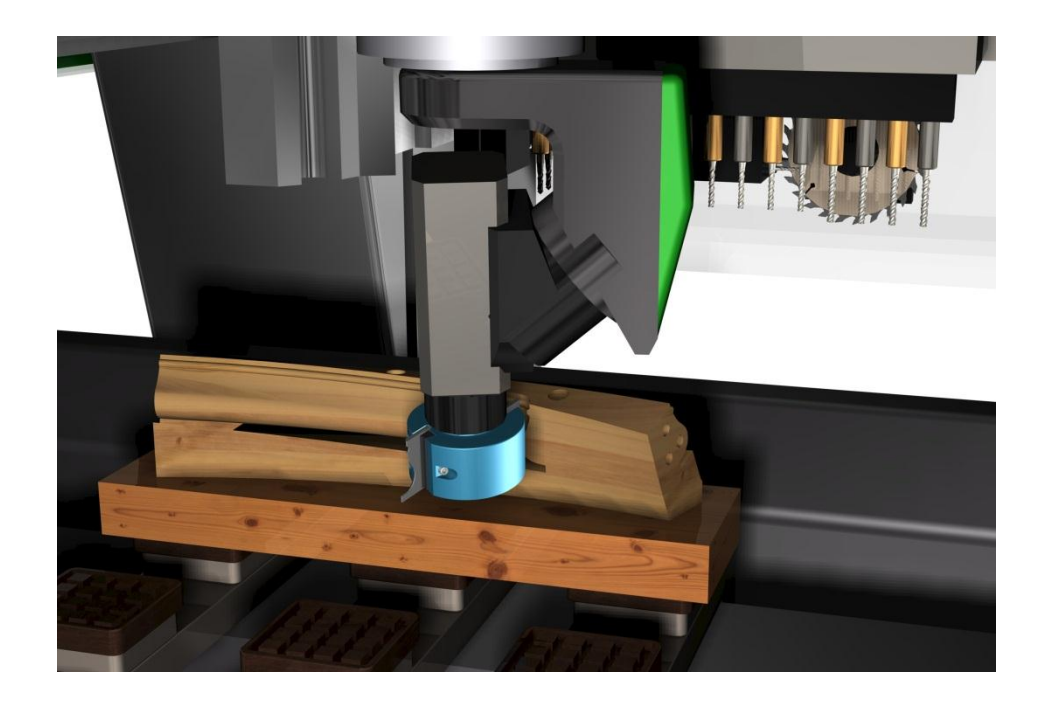

# User interface

# Update of menus

To provide continuous improvement of the user interface, the menus have been reorganized and updated.

## Configuration of TopSolid'WoodCam

The **Help | Configuration** function has been enhanced to show more information such as the tool database used, the default value file, etc.

## All operations are not up to date

When operations are not up-to-date and we use a function which may be affected by this state, the warning message has now a **Cancel** button to stop the function.

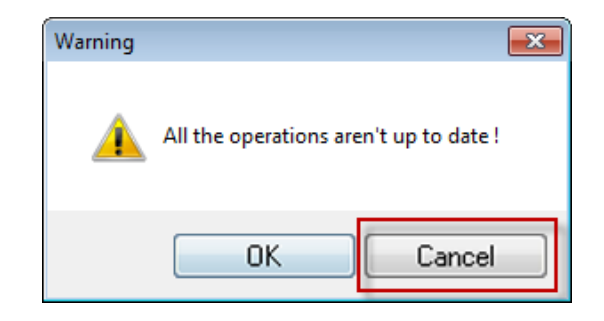

## **Various translations**

Translations of some functions have been revised.

# Machine templates

## New standard machine templates

The standard machines have been replaced by generic machines illustrating the various possibilities of TopSolid'WoodCam.

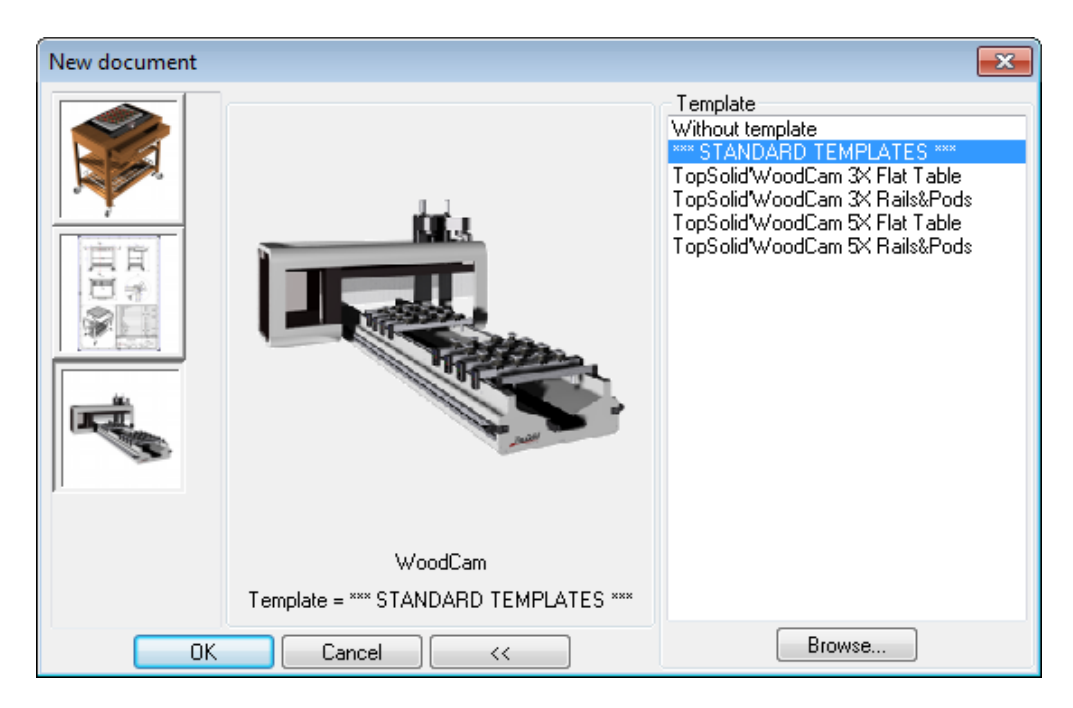

# **Retractable stops**

Stops can be defined to be retractable. A Boolean parameter can be created and used in the machining document to indicate that stops are out or not. This parameter will be automatically modified by TopSolid'WoodCam when positioning parts.

The parameter must be named *stops\_activated* and its values can be:

- **0**: stops in;
- **1**: stops out.

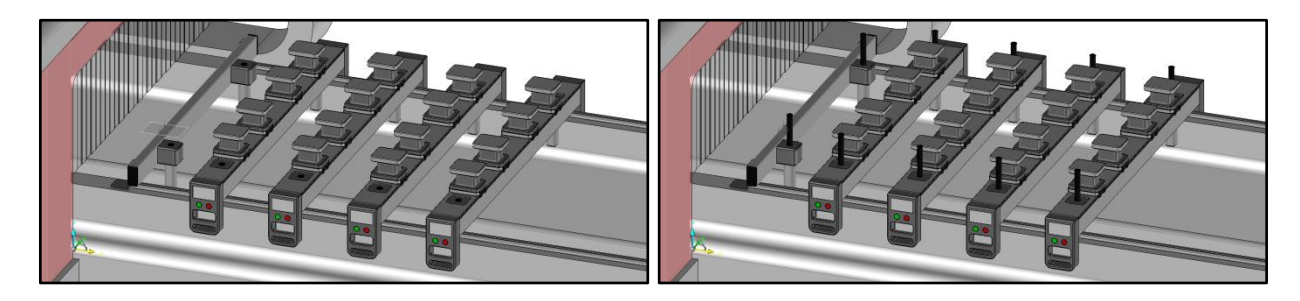

# Definition of stop origins

The window for defining origins has been revised to simplify its use.

| Positioning origins : Position 1                    |  |  |  |  |
|-----------------------------------------------------|--|--|--|--|
| Part main origin                                    |  |  |  |  |
| Top                                                 |  |  |  |  |
| - Eace choice                                       |  |  |  |  |
| ● Top ─ Front ─ Rear ─ Right ─ Left                 |  |  |  |  |
|                                                     |  |  |  |  |
|                                                     |  |  |  |  |
|                                                     |  |  |  |  |
|                                                     |  |  |  |  |
|                                                     |  |  |  |  |
|                                                     |  |  |  |  |
| THE TRUTTE INT                                      |  |  |  |  |
| Face origin choice                                  |  |  |  |  |
| 💿 Bottom left 🔘 Bottom right 🔘 Top right 🔘 Top left |  |  |  |  |
| Others positionings                                 |  |  |  |  |
| Display positioning origins > Position 1            |  |  |  |  |
| Apply origins to others positionings                |  |  |  |  |
| OK Cancel                                           |  |  |  |  |

# **Rotating drilling ramps**

Drilling ramps can be defined with a C axis and automatically recognized for operation analysis.

# **Tool management**

# **Creation of special mills**

The special mill creation can be done directly from the CAD tool library of **TopSolid'Wood**. In the tool magazine, use the **Automatic moulding tool creation** button, and then select the tools you want to create from the list.

All tools are created in **Normal** mode.

| Tools units : TopSo                                                                                                    | olid'WoodCam 3X Flat Table <routing tp1="" unit=""></routing> |                                          |
|----------------------------------------------------------------------------------------------------|---------------------------------------------------------------|------------------------------------------|
| Units                                                                                                    | Tool changer Prepared tools                                   | Tool choice Saving Information           |
| A ^                                                                                                    | 11                                                            | Tools origin                             |
|                                                                                                    | T2                                                            | 💿 Database 💿 Prepared 👝                  |
| a de la companya de la companya de l | T3                                                            | - Family choice                          |
|                                                                                                    | T4                                                            |                                          |
|                                                                                                    |                                                               |                                          |
|                                                                                                    | 16                                                            | Types choice                             |
| A Dreen                                                                                                    | T8                                                            | SPECIAL MILL                             |
|                                                                                                    | T9                                                            |                                          |
|                                                                                                    | T10                                                           | Internal reference Tool off D L Material |
|                                                                                                    | T11                                                           |                                          |
|                                                                                                    | T12                                                           | <b>6</b>                                 |
|                                                                                                    | T13                                                           | <u>.</u>                                 |
|                                                                                                    | T14                                                           |                                          |
|                                                                                                    | 115                                                           |                                          |
| -                                                                                                    |                                                               |                                          |
|                                                                                                    | OK Cancel                                                     |                                          |

| Special tools creation                                                                                                    |                 |                                                                                                    |
|----------------------------------------------------------------------------------------------------|-----------------|----------------------------------------------------------------------------------------------------|
| Standard:<br>TopSolid'Wood<br>Family.type,variant:<br>Profilage et contre profilage<br>Type 1<br>Type 10<br>Family.type 2<br>Type 2<br>Type 3<br>Type 4<br>Type 6<br>Type 7<br>Type 8<br>Type 8<br>Type 9<br>Simple tool<br>Simple arc<br>Simple doucine<br>Simple doucine<br>Simple groove<br>Simple groove |                 | Created tools in D:\TopSolid\TopSolidFolder\V614\Config\Database\Draw\ PROFILAGE ET CONTRE PROFILAGE_TYPE 1 PROFILAGE ET CONTRE PROFILAGE_TYPE 1_TOOL2 PROFILAGE ET CONTRE PROFILAGE_TYPE 2 PROFILAGE ET CONTRE PROFILAGE_TYPE 2_TOOL3 PROFILAGE ET CONTRE PROFILAGE_TYPE 2_TOOL3 PROFILAGE ET CONTRE PROFILAGE_TYPE 3 PROFILAGE ET CONTRE PROFILAGE_TYPE 3_TOOL2 PROFILAGE ET CONTRE PROFILAGE_TYPE 3_TOOL3 PROFILAGE ET CONTRE PROFILAGE_TYPE 3_TOOL3 |
| Existing tools<br>Replace                                                                                                    | 🔘 Don't replace | Ask the question                                                                                                    |
|                                                                                                    |                 | ок                                                                                                    |

# **Corrector number**

You can allow the definition of corrector number to several tools in your magazine.

| Document properties                                                                                                    |                               |
|----------------------------------------------------------------------------------------------------|-------------------------------|
| Document properties                                                                                                    | Tools magazine                |
| Document properties     TopSolidWood properties     Units     General     General information     Service information     TopSolidWood properties     User information     Visualisation options     Visualisation options     TopCorinate system     Decementical tolerance     Generatical tolerance | Display corrector tab         |
|                                                                                                    | C Display program tab         |
|                                                                                                    | Allow same correctors numbers |
|                                                                                                    | OK Cancel                     |

# Aggregates

## **Tool numbers of aggregates**

Tool numbers of aggregates used on the main spindle can be modified after their definition. This modification can be done using the **Equipments | Aggregates | Aggregates properties** command.

| Aggregates properties       |                   |               |
|-----------------------------|-------------------|---------------|
| Aggregates list             |                   |               |
| Name                        | Machine reference | Tool position |
| My aggregate mounted on TP1 |                   | No position 👻 |
|                             |                   | No position   |
|                             |                   |               |
|                             | OK Cancel         | T3            |

## Approach and retraction macros for aggregates

Link movements for approach and retraction are now automatically defined on the aggregate, when defining it, according to its type.

# Part positioning

## **Part positioning**

To ensure positioning and repositioning of parts in different cases, the positioning functions have been improved. The enclosing shape of the part is used to avoid positioning problems depending on the part complexity.

Automatic WCS creation has been improved as well.

## Choosing the stop to use

If you defined the stops to use with the default working stations of TopSolid previous versions, you have to redefine these options using the new function.

In TopSolid'Wood, you can define working stations in addition to **Left working station** and **Right working station**. To create the link with TopSolid'WoodCam, you have to define the stop to be used for each working station using the **Misc. | Machines | Misc. modifications** command, and then the **Working stations** tab.

For multi-machining, the definition of working stations is important because they are used for part positioning.

| lisc machine def | initions       |                       | - • × |
|------------------|----------------|-----------------------|-------|
| Working stations | Post-processor | Options Information   |       |
| Working station  | 5              |                       |       |
| Use of station   | \$             |                       |       |
| Machine stops    |                | Working stations      |       |
| Position 1       |                |                       | -     |
| Position 2       |                |                       |       |
| Position 3       |                | Right working station |       |
| Position 4       |                | Back left             |       |
|                  |                | Front left            |       |
|                  |                | Back right            |       |
|                  |                | Front right           |       |
|                  |                |                       |       |
|                  |                |                       |       |
|                  |                |                       |       |
|                  |                |                       |       |

# Repositioning of "anyone" set

It is now possible to reposition an "anyone" set without switching back to one origin per part. The **On the stock** or **Global** mode is kept.

# **Operations**

# Calibrating

Starting point of calibrating operation

Calibrating the different types of parts (single, mounted set, anyone set and nesting) can now be customized for each of them.

In process associations, a different association can be done for each type of part.

A new parameter **Beginning element choice for closed curve** is available in calibrating and cutting processes to manage the starting point:

- **0**: Start in one of the angles;
- **1**: Start on the longest element;
- **2**: Start on the closest element to the center of the panel (nesting only).

| Calibrating                                              |   |  |  |
|----------------------------------------------------------|---|--|--|
|                                                          |   |  |  |
| 📄 🚊 Parameters 🔹 🔺                                       | I |  |  |
| 🗊 💼 🛅 Plunge                                             | I |  |  |
| 🖶 📲 Retracts                                             | H |  |  |
| E-Comments                                               | H |  |  |
| 🖶 💼 Loop breaking edges                                  | Н |  |  |
| - Se Automatic attack                                    | H |  |  |
|                                                          |   |  |  |
| - 🤐 Link type                                            |   |  |  |
| 🛛 🥯 Links number                                         |   |  |  |
| 🚽 🥯 Links height                                         |   |  |  |
|                                                          |   |  |  |
| - Se No links                                            |   |  |  |
| 🖳 🥯 Link slope type                                      |   |  |  |
|                                                          |   |  |  |
| Se Link slope angle                                      |   |  |  |
| - Se Links cutting                                       |   |  |  |
|                                                          |   |  |  |
| Maximum angle according to fiber direction               | H |  |  |
| Begining element choice for closed curve                 | H |  |  |
| 2 : Basic m operation                                    |   |  |  |
| Begining element choice for closed curve :               |   |  |  |
| U in an angle<br>1 bigest element                        |   |  |  |
|                                                          |   |  |  |
| Keywords Apply Reduce tree Show modified Sort parameters |   |  |  |
| Default value = 0                                        |   |  |  |
| Variable name = .ComplexForm.1.first_element_type        |   |  |  |
|                                                          |   |  |  |
| Do not sort: respect operations order from the process.  |   |  |  |
| OK Cancel Operations                                     |   |  |  |

# Links

#### Slope type

A new type of slope is available to create a slope up and down to avoid shocks to the machine.

| Links                       | - • •            |
|-----------------------------|------------------|
| Create links<br>Link type > | Repartition 👻    |
| Link height :               | 5mm              |
| Link length :               | 10mm             |
| Link step :                 | Omm              |
| Links number :<br>Slope     | 2                |
| Slope type >                | double slope 🔹 🔻 |
| Slope length :              | Omm              |
| Slope angle :               | 45°              |
|                             | Select points    |
|                             | Delete links     |
| 📃 Cut links                 |                  |
| Create                      | Jinka Concel     |

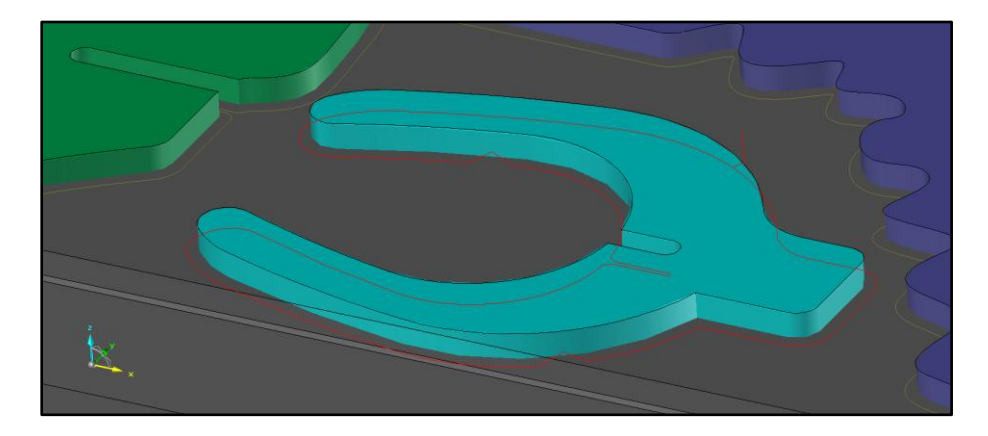

## Groove, rabbet and moulding

#### **Roughing operation**

When analyzing operations on the part, only operations which still modify faces of the part are analyzed and machined.

In some cases, operations are needed to make roughing operations on the part before the final operations. In the following example, the first operation is a rabbet which removes material before the final moulding operation. The rabbet operation is totally overlapped by the moulding.

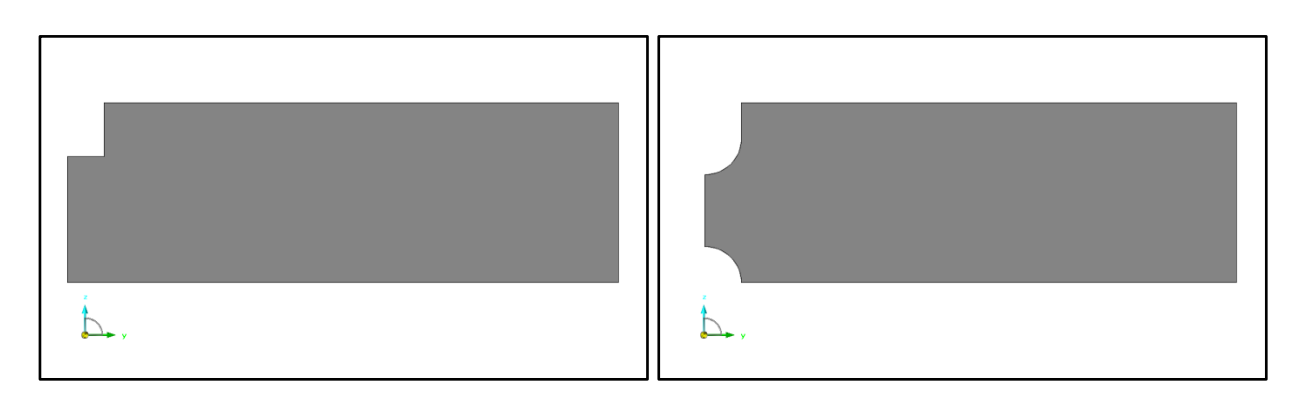

It is now possible to define a CAD operation as a roughing operation. This allows you to indicate to TopSolid'WoodCam to machine this operation, even if no more face of the operation is on the part.

This option is available in the creation window for wood operations.

| Parameters                                      |                                                                                                    | ×                                   |
|-------------------------------------------------|----------------------------------------------------------------------------------------------------|-------------------------------------|
| Tool type<br>Saws                               | Routers                                                                                                    |                                     |
| Standard:<br>TopSolid'Wood                      | _                                                                                                    | Machining process>                  |
| Family,type,variant:                            |                                                                                                    | Operation is modifiable in assembly |
| Blades     Bindes     Double tool               | l l                                                                                                    | Roughing operation                  |
| i flat band<br>□ Mill                           |                                                                                                    | Make one operation                  |
| 84 Adjustable groove mill<br>84 Downtail mill ≡ | and a second second second second second second second second second second second second second second second | at at the set was the               |

When analyzing operations, if the option is unchecked, the rabbet is not analyzed because it is hidden by the moulding.

| N | Machinable    | faces list pièce usinage 5/ | 2           |               |                          |                |
|---|---------------|-----------------------------|-------------|---------------|--------------------------|----------------|
| l | imit analysis | to a piece of part > None   |             | •             | 📃 Displa                 | y area         |
| ļ | Drill feature | Form wood milling Sugge     | ested tools |               |                          |                |
|   | Indix         | Wood milling type           | Process     | Number of p   | WCS                      | Top mach. name |
|   | 🖬 × #1        | Calibrating                 | Calibrating | 0/1           | Posage pièce             |                |
|   | <b>⊡</b> * #2 | Moulding                    | Moulding    | 0/1           | Posage pièce             |                |
|   |               |                             |             |               |                          |                |
|   |               |                             |             |               |                          |                |
|   |               |                             |             |               |                          |                |
|   |               |                             |             |               |                          |                |
|   |               |                             |             |               |                          |                |
|   |               |                             |             |               | T                        |                |
|   | Operation     | simulation                  | Automatic   | ▼ Check       | for useless operations : | Automatic 🔹    |
|   |               | Machine                     | Exit        | Configuration | Redo                     | analyze        |

If the option is checked, the rabbet is analyzed and machined.

| Machinable fac             | ces list pièce usinage 52<br>a piece of part>None | !                                 | •                       | Display                                      | area           |
|----------------------------|---------------------------------------------------|-----------------------------------|-------------------------|----------------------------------------------|----------------|
| Drill feature              | Wood milling Vood willing type                    | Process                           | Number of p             | WCS                                          | Top mach. name |
| ₩ * #1<br>₩ * #2<br>₩ * #3 | Calibrating<br>Moulding<br>Rabbet                 | Calibrating<br>Moulding<br>Rabbet | 0/1<br>0/1              | Posage pièce<br>Posage pièce<br>Posage pièce |                |
| 🗌 Operation sin            | mulation /                                        | Automatic                         | Check     Configuration | <pre></pre>                                  | Automatic •    |

TopSolid'WoodCam cannot machine propagated roughing operations. Only the first operation will be machined.

#### **User machining**

#### User machining on component

You can define a user machining as a tool of components. This type of operation is now machined by TopSolid'WoodCam.

#### Groove and rabbet using a blade

#### Blade choice for wood operations

Choosing the blade for groove and rabbet machining can be set in order to select different kinds of spindles at first.

This configuration can be done using the **Misc. | Machines | Misc. modifications** function, and then the **Options** tab.

These options are:

- **No selected option**: The tool orientation is done based on the CAD operation.
- **Use the nearest frame**: The nearest WCS for the operation is used first to search an available blade.
- **Use the sawing unit first**: If the operation can be done with the sawing unit, it will be used first.

| Misc machine definitions                             |  |  |  |  |
|------------------------------------------------------|--|--|--|--|
| Working stations Post-processor Options Information  |  |  |  |  |
| Frames                                               |  |  |  |  |
| Align positionings frames                            |  |  |  |  |
| Part positioning                                     |  |  |  |  |
| Create lateral frames                                |  |  |  |  |
| Create frame under the part (if kinematics allow it) |  |  |  |  |
| Create local frames for saw grooves and rabbets      |  |  |  |  |
| 📝 Adapt frame                                        |  |  |  |  |
| Saw machining                                        |  |  |  |  |
| Use the nearest frame                                |  |  |  |  |
| 🔽 Use sawing unit first                              |  |  |  |  |
| OK Cancel                                            |  |  |  |  |

#### Operation with a blade on inclined plane

A new option is available to create local WCSs for wood operations performed with a blade (groove and rabbet), when the WCS is different from the main WCS, even if an existing WCS is available on the needed orientation.

This option allows you to perform inclined operations with blade on some machine types with specific security constraints.

| Misc machine definitions                             |  |  |  |
|------------------------------------------------------|--|--|--|
| Working stations Post-processor Options Information  |  |  |  |
| Frames                                               |  |  |  |
| Align positionings frames                            |  |  |  |
| Part positioning                                     |  |  |  |
| ✓ Create lateral frames                              |  |  |  |
| Create frame under the part (if kinematics allow it) |  |  |  |
| Create local frames for saw grooves and rabbets      |  |  |  |
|                                                      |  |  |  |
| ☑ Adapt frame                                        |  |  |  |
|                                                      |  |  |  |
| Saw machining                                        |  |  |  |
| Use the nearest frame                                |  |  |  |
| ☑ Use sawing unit first                              |  |  |  |
|                                                      |  |  |  |
| OK Cancel                                            |  |  |  |

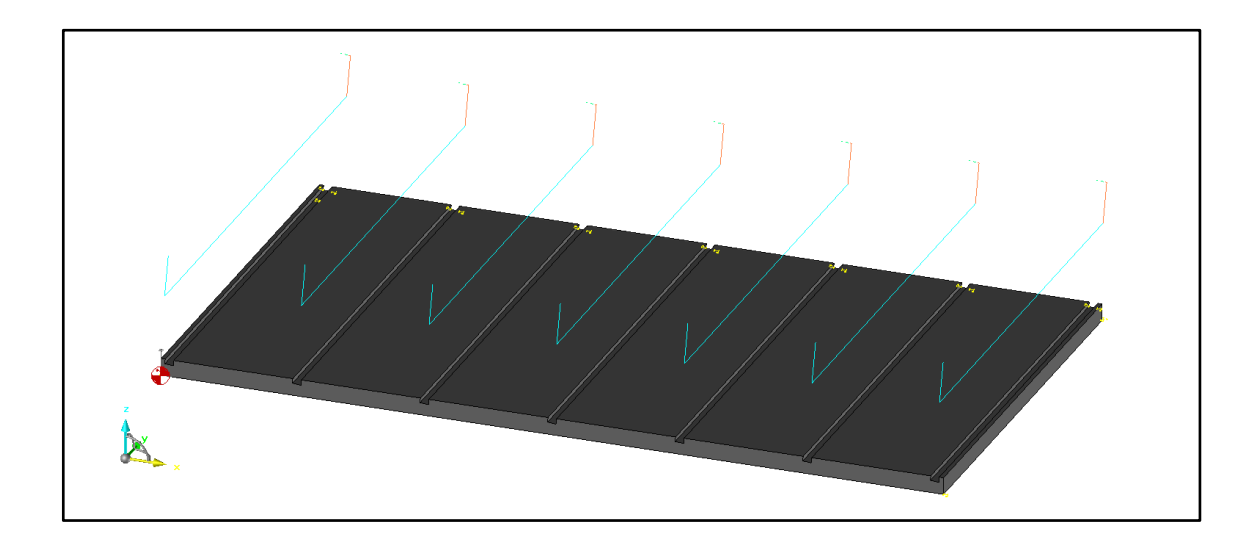

## Sawing

## Sawing limitation

A new option for the sawing operation allows you to limit the length of the sawing according to the selected element (face, line, etc.).

This option is available for manual sawing by selecting the limitation type or by using processes.

| 1 🔽 🏲 🖬 . 💌 👒 . I  | 💊 🗠 🛝 📄 🐨 🖉                                       | ) 🕶 🗢   º🖕   🐂 🗠                  |                  |                      |
|--------------------|---------------------------------------------------|-----------------------------------|------------------|----------------------|
| 🛍 🚬 🖀 🖬 🚵          | 👪   🚣 🛷 😨   🛡 🕶 🌞 🜌                               | 🛓 -   💌   🍓 🧰 🎩                   | 🕘 🗰   🕅          | 🔤 • 🗛 • 🖡            |
| MANUAL OPERATION - | Sawing direction on a line/an edge by 2 points In | nvert tool NO 🖘 Sawing limitation | то тне ѕтоск 🛛 🚽 | Select a planar face |
| ·····              |                                                   |                                   | TO THE PART      |                      |
|                    |                                                   | -                                 | TO THE STOCK     |                      |
|                    |                                                   |                                   | TO THE ELEMENT   |                      |
|                    |                                                   |                                   |                  |                      |

Three options are available:

To the part: The sawing path is extended to finish part limits.

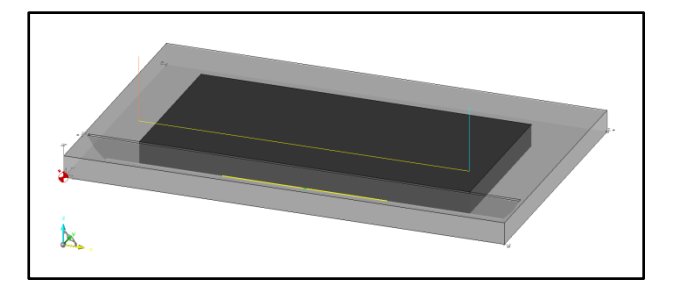

- **To the stock**: The sawing path is extended to stock limits.

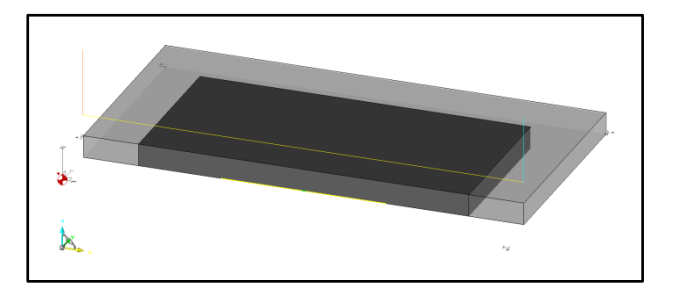

- **To the element**: The sawing path is trimmed to the dimensions of the selected element.

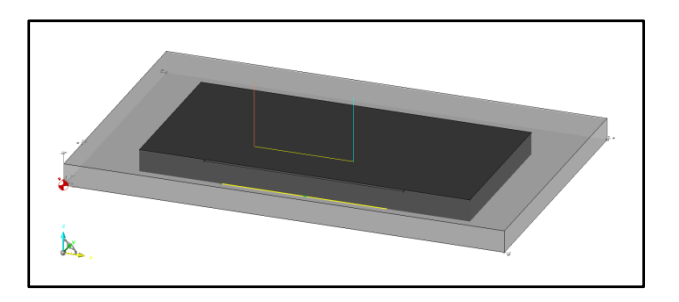

#### Driven point choice of blade according to material side

TopSolid'WoodCam can automatically select the driven point of a blade for sawing operations in order to set it on the material side.

We will have the bottom driven point when we will use the front face of the blade, and the top driven point when we will use the back face of the blade.

| Document properties              |                                              |                   |
|----------------------------------|----------------------------------------------|-------------------|
| Document properties              |                                              |                   |
| TopSolidWood properties          | Sawing                                       |                   |
|                                  |                                              |                   |
| 📣 General                        |                                              |                   |
| 🗄 🐌 General information          | Tool choice                                  |                   |
| 🛛 💆 User information             |                                              |                   |
| Rendering options                |                                              |                   |
| Visualisation options            |                                              |                   |
| 🐵 🗽 Coordinate system            |                                              |                   |
| - 🗜 Tolerance reference          |                                              |                   |
| i L Geometrical tolerance        | Approach type                                | > Perpendicular 👻 |
| N Sketch                         |                                              |                   |
|                                  |                                              |                   |
| Constraint                       |                                              |                   |
| T lext/note                      |                                              |                   |
| Lompass                          |                                              |                   |
| Houting configuration            | Retract type                                 | > Perpendicular   |
| At Condex and features analysis  |                                              |                   |
| Cylinders and reactiles analysis |                                              |                   |
| Database                         |                                              |                   |
| Visualization                    |                                              |                   |
| Holes                            |                                              | [a                |
| Drilings                         | Sawing clearance                             | : jumm            |
|                                  |                                              |                   |
| - Routing                        |                                              |                   |
| Sawing                           |                                              |                   |
|                                  |                                              |                   |
|                                  | Bottom part offset                           | - 10mm            |
|                                  | bottom part officer                          |                   |
|                                  |                                              |                   |
|                                  |                                              |                   |
|                                  |                                              |                   |
|                                  |                                              |                   |
|                                  | Affect saw driven point on the material side |                   |
|                                  |                                              |                   |
|                                  |                                              |                   |
| L                                |                                              |                   |
|                                  | OK Cancel                                    |                   |

# **Operation using a blade**

#### Operation using a blade in the main WCS

An option is available to generate the canned path in the PDB for wood operations using a blade in the main WCS.

| Misc machine definitions                               |
|--------------------------------------------------------|
| Working stations Post-processor Options Information    |
| Configuration Options                                  |
| Drills ramp                                            |
| Generate all the holes in the ISO code                 |
| 4 continous routing axis                               |
| Generate the profil in the ISO code                    |
| Rails and pods                                         |
| Generate only used set positions in ISO code           |
| Saw machining (groove, rabbet and sawing)              |
| Generate canned path if machining is in the main frame |
| OK Cancel                                              |

#### Tool path

The new parameter **Wood canned path in the PDB** available in the default values and the processes allows you to generate or not the canned path in the PDB.

| Groove                                                                                                    |
|----------------------------------------------------------------------------------------------------|
| ☐ 1: Rough grooving                                                                                                    |
|                                                                                                    |
| Write canned path in PDB :<br>0 don't write canned path<br>1 write canned path +                                                                                                    |
| Keywords         Apply         Reduce tree         Show modified         Sort parameters           Default value = 1         Variable name = .ComplexForm.1.wood_canned_path_in_pdb |
| Sort normally.                                                                                                    |

## Pocket

#### Multi-contour pockets

Automatic machining of pockets done from multiple contours (text, ...) is now possible.

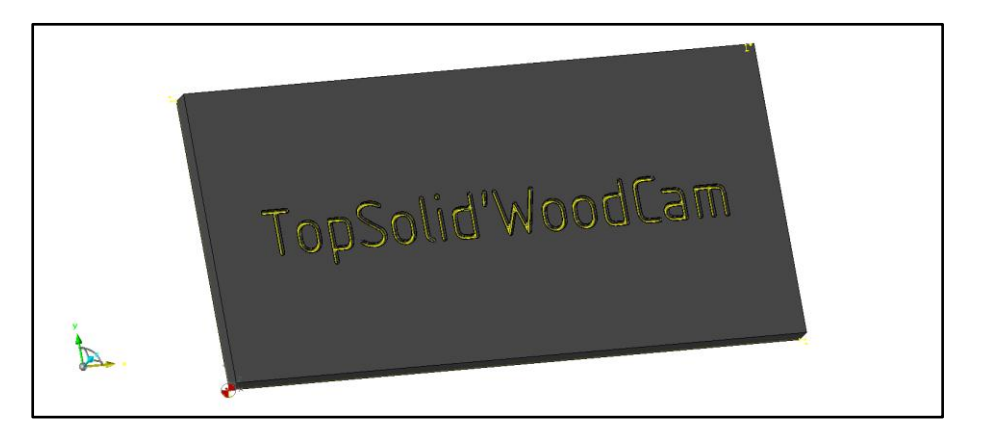

Pockets cut by another operation can also be machined as one pocket and not only as open pockets.

#### Result with version 6.13:

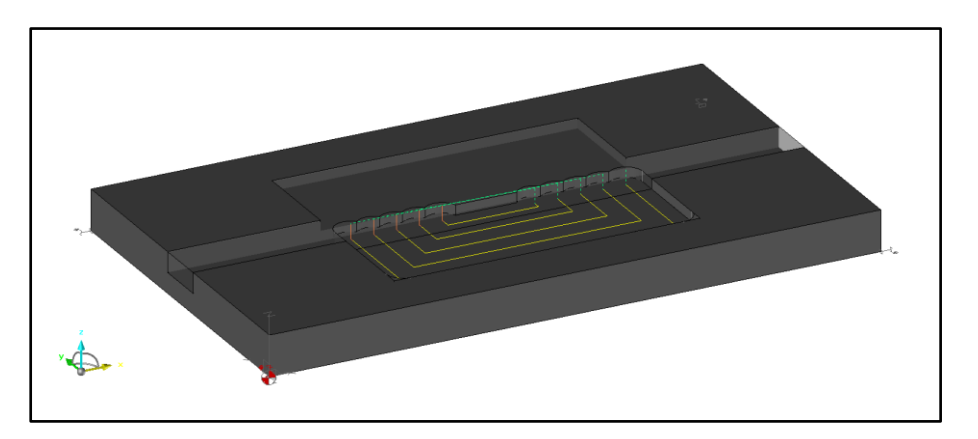

Result with version 6.14:

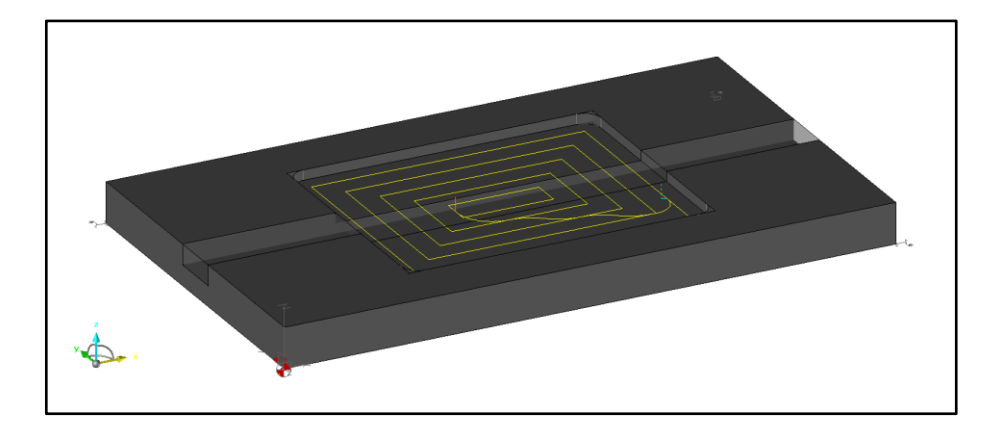

## Common

#### Starting point on closed contour for wood operations

Until now, the starting point of wood operations was at the beginning or at the middle of the first element of the closed path.

Now you can choose the starting point by indicating a value between **0** (beginning) and **1** (end) ( $0 \le X \le 1$ ). The value **0.5** will be a starting point at the middle of the element.

The **Start parameter of first entity** parameter is available in the default values and the processes.

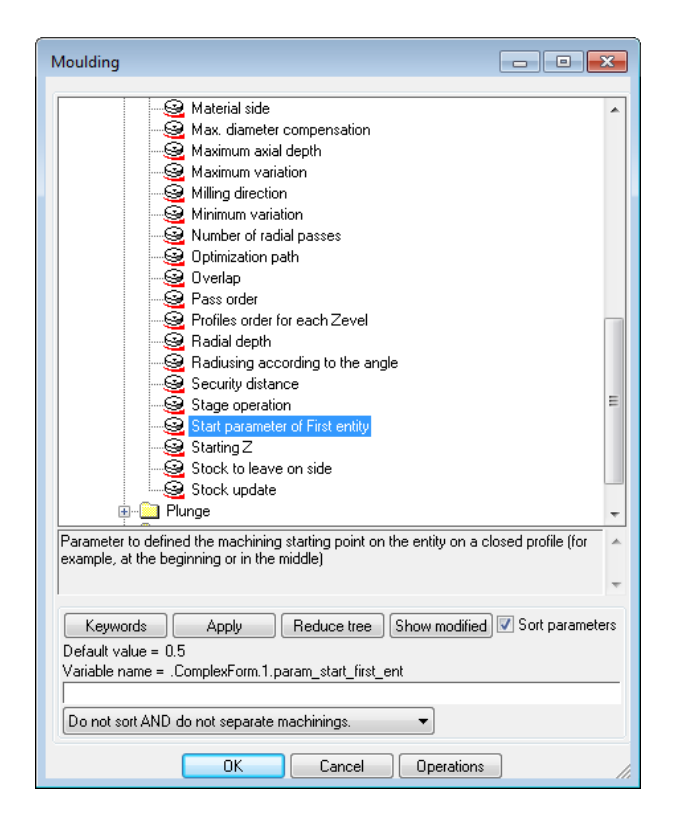

## Moulding with values set at 0.25 and 0.75:

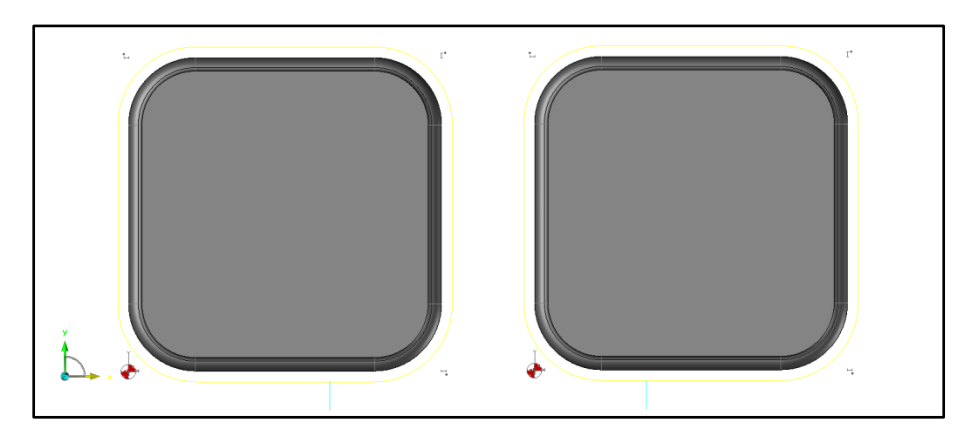

## Starting point of wood operations defined in CAD

The definition of the origin point of a wood operation on a closed path will be automatically used for machining. It is possible to test in the processes whether this point is defined or not in CAD.

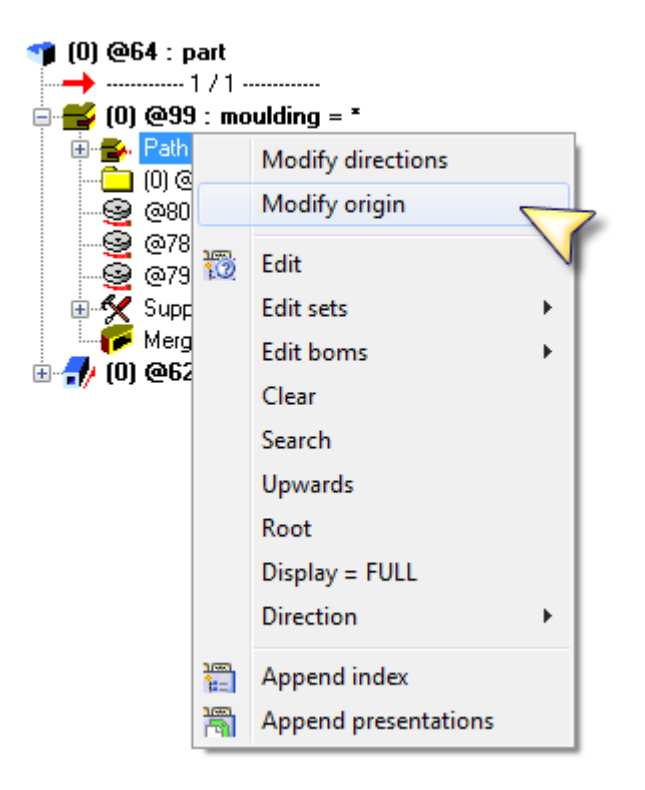
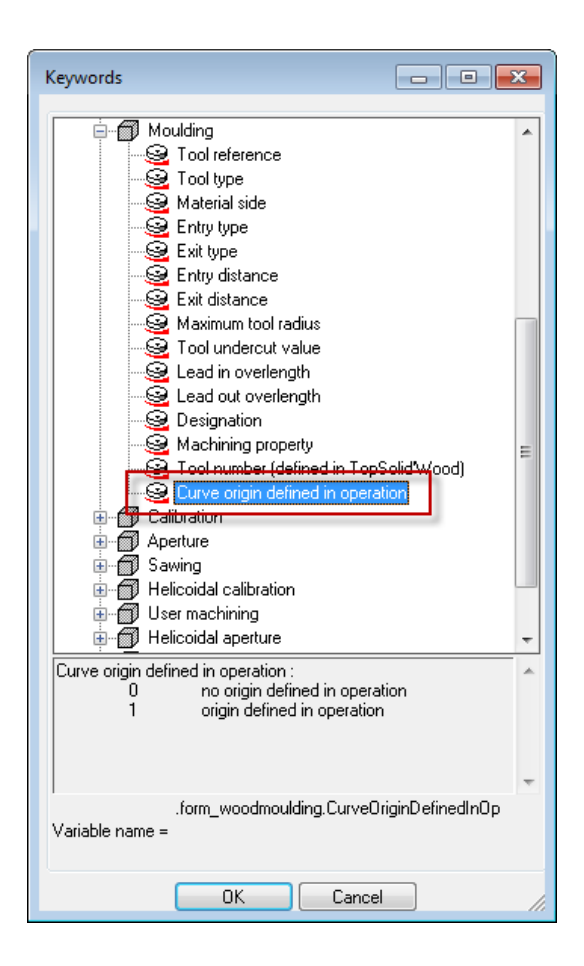

#### Multi-pass tool path

Approach and retraction can be done only at the beginning and at the end of the path and not at each pass. Activation and deactivation of the cutter compensation can be done in the same way.

| Contouring                                                                                                    |
|----------------------------------------------------------------------------------------------------|
| 4: SLOT MILL (FR-2TA-16) D:16 L:80 Corr.:4 (Tool holder : TP1)                                                                           |
| WCS solution> TP1 Z-                                                                                                    |
| Main Cutting conditions Approach/Retract Parameters Info.                                                                                |
| Approach and retract at the beginning and at the end only     Tool compensation activation/desactivation at the beginning and at the end |
| Lead out same as lead in                                                                                                    |
| Regular je d'in                                                                                                    |
| Comment:                                                                                                    |

#### Slope plunge

The beginning of the slope plunge is now performed from the Z level of the security distance if the operation depth value is set to 0mm.

| Plunge                                                   |                                  |   |        | × |  |
|----------------------------------------------------------|----------------------------------|---|--------|---|--|
|                                                          | Inside material Outside material |   |        |   |  |
|                                                          | Feed rate                        |   |        |   |  |
| 197                                                      | Rapid                            |   |        |   |  |
| A                                                        | Slope                            |   |        |   |  |
|                                                          | Helical                          |   |        |   |  |
| Operation of                                             | jepth > 0mn                      | n |        |   |  |
| Inside material plunge parameters<br>Plunge angle inside |                                  |   |        |   |  |
| Helicoidal plunge angle (out material)> 3*               |                                  |   |        |   |  |
|                                                          | ОК                               |   | Cancel |   |  |

Slope plunge with operation depth at 0mm:

| *<br>* |  |
|--------|--|

Slope plunge with operation depth at 5mm:

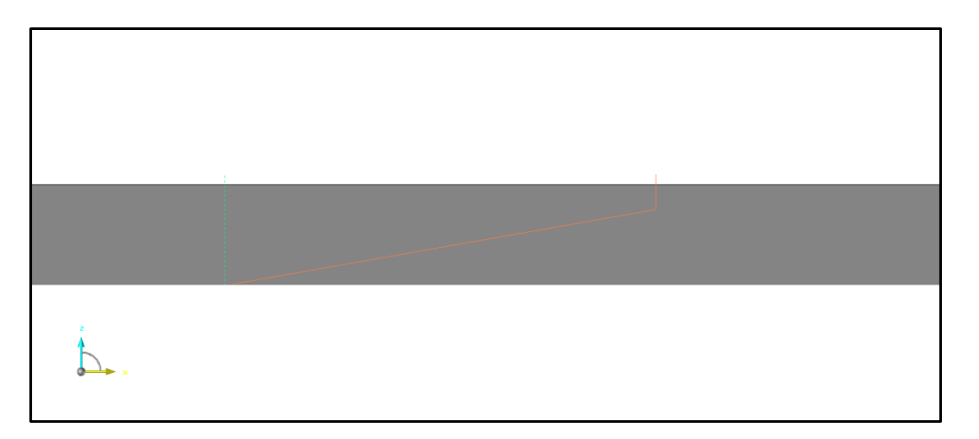

#### Breaking edges

A new option for contouring operations allows you to break edges with a radius. Parameters are the same as those for breaking edges with a chamfer.

| 1 : Calibration                                     | - • •            |
|-----------------------------------------------------|------------------|
| 1: SLOT MILL (FR-2TA-16) D:16 L:80 Corr.:1 (Too     | ol holder : TP1) |
| WCS solution > TP1 Z-                               | - <u>*</u>       |
| Main Cutting conditions Approach/Retract Parameters | Info.            |
| Radiusing according to the angle                    |                  |
| Limit angle (between 0 and 180) > 180*              |                  |
| Add loops/breaking edge                             |                  |
| None Coop Breaking edges                            | Parameters       |
| Starting Z                                          | and the second   |

| ĺ | Breaking angles parameters                      |   | <b>—</b> ×  |
|---|-------------------------------------------------|---|-------------|
|   | Limit angle (between 0 and 180)                 | > | 180*        |
|   | Breaking edges method                           | > | Radiusing 💌 |
|   | Breaking edge length                            | > | 2mm         |
|   | Distance before breaking edge                   | > | 25mm        |
|   | Distance after breaking edge                    | > | 5mm         |
|   | Feed rate reduce % before breaking edge [0,100] | > | 50          |
|   | Feed rate reduce % along breaking edge [0,100]  | > | 50          |
|   | Feed rate reduce % after breaking edge [0,100]  | > | 50          |
|   | OK Cancel                                       | ] |             |

Result in purple of the breaking edges:

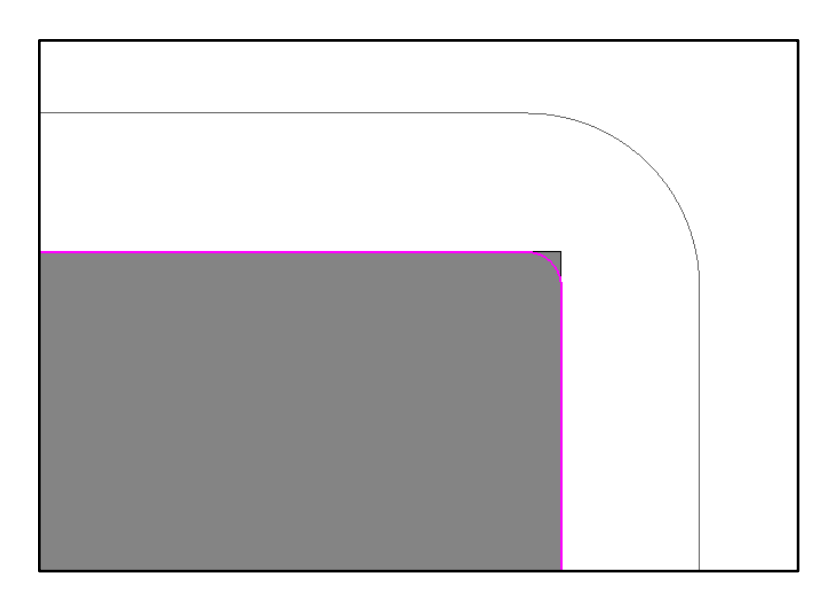

#### Movement to the clearance shape

We do not go back to the clearance shape by default anymore if we are already outside of it.

A Boolean keyword defines this behavior: **ZMI\_WOOD\_MACHINE\_GO\_ON\_SECU\_SHAPE** 

- **0**: TopSolid'WoodCam does not move.
- **1**: TopSolid'WoodCam moves back to the clearance shape.

If the keyword is missing, the default value is set to **0**.

#### Retraction to the clearance shape

A new retraction type has been added to make a retraction to the clearance shape within the different routing and drilling operations.

| Final height |                               | ×        | 4 : Drilling                                                    |  |
|--------------|-------------------------------|----------|-----------------------------------------------------------------|--|
|              |                               |          | 4: FLAT DRILL (F0-FPL-10) D:10 L:50 Corr.:4 (Tool holder : TP1) |  |
|              |                               |          | WCS solution > TP1 Z- 0 (0) 0 (0) 🔹 🛃                           |  |
|              | blana                         |          | Customization Cutting conditions Information                    |  |
|              | None                          | 0        | Main Geometry Holes intersection                                |  |
| <u> </u>     |                               |          | Depth parameters                                                |  |
|              |                               |          | Depth : 10  Security distance : 2mm                             |  |
|              | Incremental value             | 0        | Z min = 10mm                                                    |  |
|              |                               |          | Depth to > Useful -                                             |  |
|              |                               |          | Gauge diameter : 10mm                                           |  |
|              | Absolute value                |          | Tip angle (hole) > 180*                                         |  |
|              | Absolute value                | 0        | Through hole                                                    |  |
|              |                               |          | Extended depth > 1mm                                            |  |
| 1000         |                               |          | Dwell : Us                                                      |  |
|              | Z Stock                       | 0        | Starting Z                                                      |  |
|              |                               |          | Parameters                                                      |  |
|              |                               |          | Retraction between points > Retract to clearance plane          |  |
|              | Z finish                      |          | Obstacle height > 0mm                                           |  |
|              | 2 11 11 11                    | ~        | Clearance plane > 22mm                                          |  |
|              |                               |          | Clearance distance on collisions> 2mm                           |  |
|              |                               |          | Lead in direction > XY_Z                                        |  |
| Cle          | arance shape defined into the | part 🔍 🛛 |                                                                 |  |
|              |                               |          | Accurate drilling : Disactivated                                |  |
|              |                               |          | Update stock                                                    |  |
| Value > 0mm  |                               |          | Link movement > Defined in tool holder 🔹 🗸 🗸 🗸                  |  |
| Value / John | Comment:                      |          |                                                                 |  |
|              | OK Cancel                     |          | PP :                                                            |  |
|              |                               |          | OK Cancel                                                       |  |

#### Machining properties

The machining properties defined in CAD on operations can be used within processes using the keyword **Machining property** available in the different operations or directly in the PDB with the keyword **CAD\_COMM**.

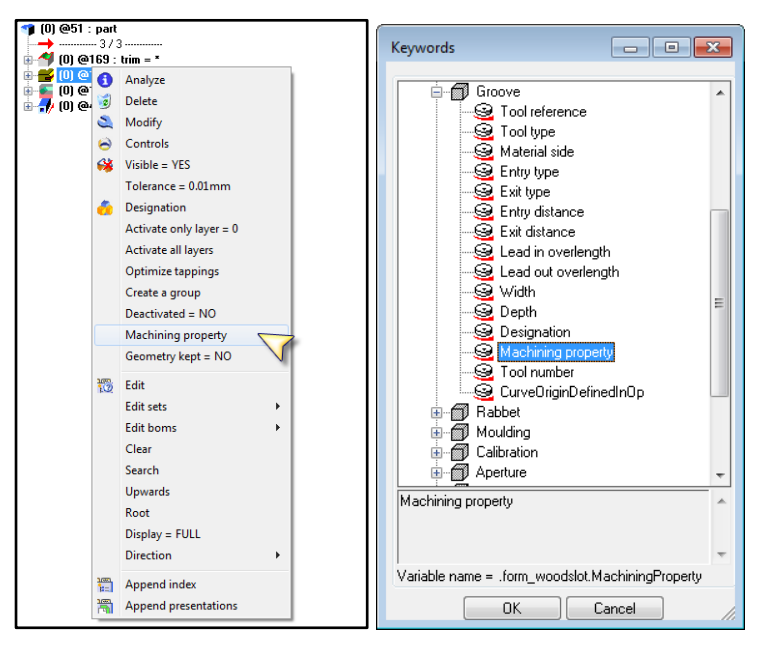

## Retraction link movement to tool change point in 5-axis

The retraction link movement to tool change point in 5-axis (5XTool) has been improved to avoid useless movements.

#### Retraction link movement for spindles without tool changer

Retraction link movements are now used for spindles without tool changer when operations using them are not consecutive.

# **Operation analysis**

## 5-axis continuous user machining

5-axis continuous user machining can be machined within operation analysis.

This new type of operation does not use any process; therefore the configuration of the CAD operation and the configuration of default values in CAM are very important to ensure a correct result.

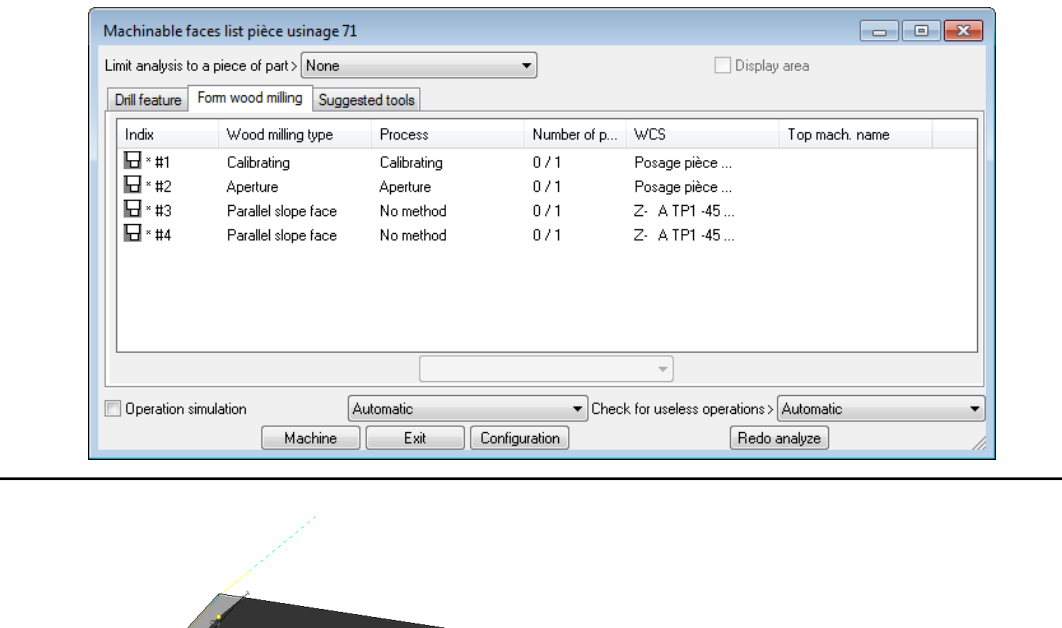

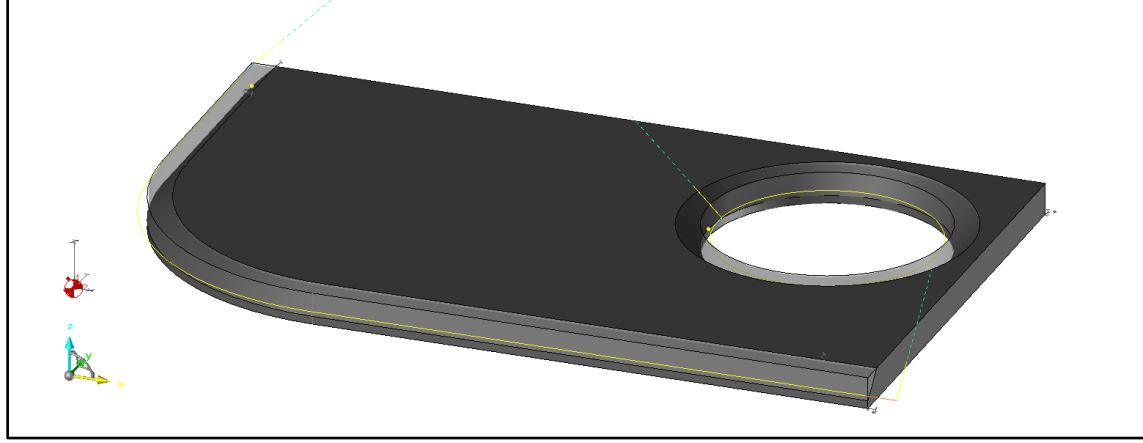

# Available tool types for operations

Default available tool types for TopSolid'WoodCam have been revised and updated according to their use.

| e choice for opera                                             | ation         |            |                 |  |
|----------------------------------------------------------------|---------------|------------|-----------------|--|
| ool choice Informat                                            | tions         |            |                 |  |
| Tool types list<br>SLOT MILL<br>BALL NOSE MILL<br>CHAMFER MILL |               |            | ·               |  |
| REVERSE CHAMF<br>DISC MILL<br>3T GROOVING TO<br>SPECIAL MILL   | ER MILL<br>OL |            | =               |  |
| Used tools list                                                |               |            | 📝 Filter        |  |
| Reference                                                      | Tool type     | Tool chang | Material        |  |
| 🔀 FR-2TA-16                                                    | Slot mill     | 1/TP1      | Fast steel (HS) |  |
| 🔀 FR-2TA-10                                                    | Slot mill     | 2/TP1      | Fast steel (HS) |  |
| 🔀 FR-2TA-5                                                     | Slot mill     | 3/TP1      | Fast steel (HS) |  |
| •                                                              |               |            | Þ               |  |
|                                                                | Use           | ed tool    |                 |  |
|                                                                |               |            | Cancel          |  |

## **Operation analysis for mounted set**

Operation analysis of sets has been harmonized so that the analysis is the same for all types of set. You can now make an overall analysis of the whole set or perform analysis part by part as before.

| Set analyse and machining               |                   |  |  |  |  |
|-----------------------------------------|-------------------|--|--|--|--|
| Operations processing Visualisation     |                   |  |  |  |  |
| Verticals operations only               |                   |  |  |  |  |
| Choose operations to machine            |                   |  |  |  |  |
| Calibrating                             | Counter-mouldings |  |  |  |  |
| Apertures                               | Grooves           |  |  |  |  |
| User calibrations                       | Rabbets           |  |  |  |  |
| Slope faces user machinings             | Pockets           |  |  |  |  |
| Continuous 5 axis user machinings       | Holes             |  |  |  |  |
| Mouldings                               | Aligned holes     |  |  |  |  |
| Analysis                                |                   |  |  |  |  |
| Do all parts analysi                    | s again           |  |  |  |  |
| Machining<br>of all the parts of a part |                   |  |  |  |  |
| Optimization                            |                   |  |  |  |  |
| Optimize paths                          |                   |  |  |  |  |
| OK //                                   |                   |  |  |  |  |

## Additional operation types for set and nesting machining

Slope faces and continuous 5-axis user machinings have been dissociated from standard user machining.

| Set analyse and machining           |                   |  |  |  |  |  |
|-------------------------------------|-------------------|--|--|--|--|--|
| Operations processing Visualisation |                   |  |  |  |  |  |
| Verticals operations only           |                   |  |  |  |  |  |
| Choose operations to machine        |                   |  |  |  |  |  |
| Calibrating                         | Counter-mouldings |  |  |  |  |  |
| Apertures                           | Grooves           |  |  |  |  |  |
| User calibrations                   | Rabbets           |  |  |  |  |  |
| Slope faces user machinings         | Pockets           |  |  |  |  |  |
| 🔽 Continuous 5 axis user machinings | Holes             |  |  |  |  |  |
| Mouldings                           | Aligned holes     |  |  |  |  |  |
| Analysis                            |                   |  |  |  |  |  |
| of a part                           |                   |  |  |  |  |  |
| Do all parts analys                 | is again          |  |  |  |  |  |
| Machining<br>of all the parts       | of a part         |  |  |  |  |  |
| Optimization                        |                   |  |  |  |  |  |
| Optimize paths                      |                   |  |  |  |  |  |
| ОК                                  |                   |  |  |  |  |  |

| Nesting analyse and machining                 |                   |  |  |  |  |  |
|-----------------------------------------------|-------------------|--|--|--|--|--|
| All the parts are created                     |                   |  |  |  |  |  |
| Operations processing Visualisation           |                   |  |  |  |  |  |
| Verticals operations only                     |                   |  |  |  |  |  |
| Choose operations to machine                  |                   |  |  |  |  |  |
| Cuttings                                      | Counter-mouldings |  |  |  |  |  |
| Apertures                                     | Grooves           |  |  |  |  |  |
| User calibrations                             | Rabbets           |  |  |  |  |  |
| Slope faces user machinings                   | Pockets           |  |  |  |  |  |
| 🔽 Continuous 5 axis user machinings           | Holes             |  |  |  |  |  |
| Mouldings                                     | Aligned holes     |  |  |  |  |  |
| Analysis<br>of identicals parts               | of a part         |  |  |  |  |  |
| Do all parts analys                           | is again          |  |  |  |  |  |
| Machining<br>of all the parts of identicals p | arts of a part    |  |  |  |  |  |
| Optimization<br>Shapes cutting                |                   |  |  |  |  |  |
| From the smallest to the largest              |                   |  |  |  |  |  |
| From the largest to the smallest              |                   |  |  |  |  |  |
| Optimize paths                                |                   |  |  |  |  |  |
| ОК                                            |                   |  |  |  |  |  |

## **Missing tools**

Missing tools are shown directly in the Suggested tools tab and no longer in the alpha bar.

| Machinable     | faces list pièce usinage 47 |                                                                                     |
|----------------|-----------------------------|-------------------------------------------------------------------------------------|
| Limit analysis | to a piece of part> None    | Display area                                                                        |
| Drill feature  | Form wood milling Suggest   | ied tools                                                                           |
| Indix          | Feature type                | Description                                                                         |
| #1             | Calibrating                 | 1: SLOT MILL (FR-2TA-16) D:16 L:80 Corr.:1 (Tool holder : TP1)                      |
| #2             | Aperture                    | 1: SLOT MILL (FR-2TA-16) D:16 L:80 Corr.:1 (Tool holder : TP1)                      |
| #3             | Pocketing                   | 1: SLOT MILL (FR-2TA-16) D:16 L:80 Corr.:1 (Tool holder : TP1)                      |
| #4             | Groove                      | Tool not mounted : SLOT MILL, Tool diameter<=10mm, Spindle axis : Z                 |
|                |                             |                                                                                     |
|                |                             |                                                                                     |
|                |                             | Refresh tools list                                                                  |
| Operation      | simulation Au               | utomatic  Check for useless operations > Automatic  Exit Configuration Redo analyze |

## Part limit analysis

Aperture detection now uses part analysis limit. Only apertures within or intersecting the part analysis limit will be machined.

Manual aperture machining will use contours found by the operation analysis with the part analysis limit which is used.

| Machinable f         | aces list pièce usinage 47   |                |             |              |                |  |
|----------------------|------------------------------|----------------|-------------|--------------|----------------|--|
| Limit analysis t     | to a piece of part > My part | imit           | -           | 🔲 Dis        | play area      |  |
| Drill feature        | Form wood milling Sugge      | sted tools     |             |              |                |  |
| Indix                | Wood milling type            | Process        | Number of p | WCS          | Top mach. name |  |
| 🖬 × #1               | Calibrating                  | Calibrating    | 0/1         | Posage pièce |                |  |
| H #2                 | Aperture                     | Aperture       | 0/1         | Posage pièce |                |  |
| <b>⊡</b> ×#3         | Pocketing                    | Wood pocketing | 0/1         | Posage pièce |                |  |
| 🖬 × #4               | Groove                       | Groove         | 0/1         | Posage pièce |                |  |
|                      |                              |                |             |              |                |  |
|                      |                              |                |             | ▼            |                |  |
| Operation simulation |                              |                |             |              |                |  |
|                      | Machine                      | Exit Conl      | iguration   | Red          | o analyze      |  |

## **Operation information**

Additional information has been added in the operation information window. You can access the operation information window using the **Wood machining | Information** command or during the operation analysis:

- Machining property;
- Operation priority;
- Operation pass.

| Operation information : * #4                                                                      |                                                                                             |    |
|---------------------------------------------------------------------------------------------------|---------------------------------------------------------------------------------------------|----|
| Cylinder analysis geometric ir                                                                    | nformations :                                                                               | *  |
| Depth<br>Width<br>Componant name<br>Componant variant<br>Componant code<br>Tool type<br>Tool axis | 6mm<br>10mm<br>mill#V=simple mill#I=01#R=NR.top<br>simple mill<br>SLOT MILL<br>0, 0, 1 (Z+) |    |
| Feature given informations :                                                                      |                                                                                             | E  |
| Feature type<br>Feature IDs<br>Feature property<br>Feature comment                                | Groove<br>@14257                                                                            |    |
| Machining property                                                                                | Special                                                                                     |    |
| Operation priority<br>Operation pass                                                              | 5<br>1                                                                                      |    |
| Feature given informations :                                                                      |                                                                                             | _  |
| Feature IDs                                                                                       | @14257                                                                                      | -  |
|                                                                                                   | OK                                                                                          | 1. |

# Multi-machining

# **Default saving sub-folders**

You can define default sub-folders to save machining files, ISO files, slave parts and setup sheets when running multi-machining in **Tools | Options**, and then in **Routing configuration | Multi-machining** section.

| Application configuration                                                                                                    |                                                                         | × |
|----------------------------------------------------------------------------------------------------|-------------------------------------------------------------------------|---|
| Rendering options     User information     Firme/point     Parameter     Axes/hatch lines                                                                                                    | Multi maching     Saving subdirectories     Machining files: [Machining |   |
| Curve<br>Sketch<br>B-T Dimension<br>Constraint<br>Constraint<br>P-T Text/note<br>Predefined index                                                                                                    | teo Res : (Tso                                                          |   |
| Image: Tole       Image: Tolerance reference       Image: Tolerance reference       Image: To                                                                                                    | Slave pate : (Pate                                                      |   |
| Component     Component     Simplified representation     Multi draft     G1 Stocks library     Shape                                                                                                    | Document Res:  Sheets                                                   |   |
| Material filtering<br>Material filtering<br>New Network<br>Sheet metal : design<br>Sheet metal : unbending<br>Sheet metal : converting<br>Sheet metal : converting<br>Sheet metal : converting<br>Sheet metal : configuration                                                                                                    |                                                                         |   |
| Pouting configuration     Pout     Porcess     Pout     Pout     Solup sheets     Database     Pout     Pout     P | Machining documents zoom>[Pats zoom                                     | • |
| Tools                                                                                                    | - DK Cancel                                                             |   |

| Multi machining                                                |                        | <b>x</b> |
|----------------------------------------------------------------|------------------------|----------|
| Machining Saving                                               |                        |          |
| Machining files                                                |                        |          |
| V Save                                                         | V Close                |          |
| Overwrite                                                      | Request a confirmation |          |
| Create sets sud-directories                                    |                        |          |
| Directory: D:\TopSolid'WoodCam\Project\ <mark>Machining</mark> |                        | Ä        |
| Iso files                                                      |                        |          |
| Create sets sud-directories                                    |                        |          |
| Directory: [D:\TopSolid'WoodCam\Project <mark>\Iso</mark>      |                        | <u></u>  |
| Slave parts                                                    |                        |          |
| ✓ Use slave parts                                              |                        |          |
|                                                                |                        | <u> </u> |
| Directory:  D:\TopSolid'WoodCam\Project\Parts                  |                        |          |
| Documents                                                      |                        |          |
| Create sets sud-directories                                    |                        |          |
|                                                                |                        |          |
| Directory: D:\TopSolidWoodCam\Project\ <mark>Sheets</mark>     |                        |          |
| ОК                                                             | Cancel                 |          |

# Launching options of multi-machining

BOM sorting depth and BOM filter are now stored to keep the last used options.

| : 🖂 🔛                    |           | <b>1</b>  | · · / ^  | -/ | <b>V</b> | ے ای        | 181 👞          | <b>-</b> C | ) ••   | $\bigcirc$ | 05        | 5         |         | 80     | Т |
|--------------------------|-----------|-----------|----------|----|----------|-------------|----------------|------------|--------|------------|-----------|-----------|---------|--------|---|
| •                        | 崎 • a     | <b>a</b>  | چ چ      |    | 6        |             | 🧠 🚺            | ۲          |        | -          |           | )         | ٩       |        | 8 |
| EXPLORE                  | MULTI-FIL | .ES Depth | FLAT BOM | 1  | ➡ Filter | oom by crit | eria= no filte | er 🔻       | Pick o | n the do   | icument c | ontaining | the ass | embly: |   |
| $\overline{\mathcal{A}}$ |           |           |          |    |          |             |                |            |        |            |           |           |         |        |   |

## Modification of the stops to use for multi-machining

When the stops to use for positioning are modified, they are shown after the name of the part/nesting.

| Multi machining                                                                                                    |                                |                     |  |  |  |
|----------------------------------------------------------------------------------------------------|--------------------------------|---------------------|--|--|--|
| Machining Saving                                                                                                    |                                |                     |  |  |  |
| Mode > Positioning and machining<br>Machine positionings                                                                                                    | Turn over on > Other stop 🔹    |                     |  |  |  |
| Secondary> *** USER TEMPLATES ***                                                                                                    | roas-1 oois-1 ▼                | Iso file > Per part |  |  |  |
| Selection type<br>Select manually                                                                                                    | EXPAND ALL                     | BACK-UP             |  |  |  |
| <ul> <li>Select parts by material<br/>Matters - Thickness &gt; Plywood - 5 •</li> <li>Select by criterions</li> <li>Criterions</li> <li>Type &gt; •</li> <li>Material &gt; Plywood •</li> <li>Coating &gt; •</li> <li>Thickness &gt; 5mm •</li> <li>Property &gt; Bottom c •</li> <li>•</li> <li>UPDATE MACHINING FACE</li> </ul> | ottom-Right)<br>/Bottom-Right) |                     |  |  |  |
| 5 Selected parts                                                                                                    |                                |                     |  |  |  |
|                                                                                                    | ОК                             | Cancel              |  |  |  |

## Type of zoom during multi-machining

You can manage the zoom done at the end of the multi-machining:

- No zoom;
- Global zoom;
- Parts zoom.

| Application configuration                                                                                                    |                                                                      |
|----------------------------------------------------------------------------------------------------|----------------------------------------------------------------------|
| Rendering options                                                                                                    | Multi machining<br>Saving subdirectories                             |
| Aligned Sheet metal : bends, ig wizard     TopSolidPlanner configuration     Routing configuration     Process     Process     Portices and restures analysis     Portice between the state of the state of the | Machining documents zoom><br>Parts zoom<br>Global zoom<br>Frank zoom |
|                                                                                                    | OK Cancel                                                            |

## Machining name in the multi-machining journal

Names of machining files, defined by **WOO\_CAM\_FILE\_NAME** and **WOO\_CAM\_FILE\_NAME2**, are shown after the designation of the path in the project processing journal.

| Project processing journal                                                                                                    | - • • |  |  |  |  |
|----------------------------------------------------------------------------------------------------|-------|--|--|--|--|
| Directory > D:\Users\Desktop\Tests Versions\6.14\New Journal file > Document8#PRJ03.log                                                                                                    |       |  |  |  |  |
| <ul> <li>Informations</li> <li>Top (74-Top-1)</li> <li>Bight side [59-Right side-1, 59-Right side-2]</li> <li>A Left side (42-Left side-1)</li> <li>A Door (119-Door-1)</li> <li>B A Bottom (89-Bottom-1)</li> </ul> |       |  |  |  |  |
| ⊞-≪ Back (104-Back-1)                                                                                                    |       |  |  |  |  |
|                                                                                                    |       |  |  |  |  |
|                                                                                                    |       |  |  |  |  |
| С. ОК                                                                                                    |       |  |  |  |  |

TopSolid'WoodCam 2013: What's New

#### Part name

The name of the machined part is defined by **WOO\_CAM\_FILE\_NAME** or **WOO\_CAM\_FILE\_NAME2** according to the positioning side of the part.

| Modification       |         |        |       |                   | <b>—X</b> |
|--------------------|---------|--------|-------|-------------------|-----------|
| Part Material      | Misc 3d | 5 axis | Info  | Security envelope |           |
| Update stock me    | thod    |        |       |                   |           |
| Land and a         |         |        |       |                   | June II   |
|                    |         |        |       |                   |           |
| 10.1               |         |        |       |                   |           |
|                    |         |        |       |                   | <u> </u>  |
| Part name: 119-Do  | or.1    |        |       |                   |           |
| Takiname. [113-bic | 0011    |        |       |                   |           |
|                    |         |        |       |                   |           |
|                    |         | ОК     | Cance |                   |           |

# Nesting machining

# **Optimization of nesting cutting**

Cutting paths of nesting can be sorted from the smallest to the largest part and vice-versa. Optimization by proximity is still available.

| Nesting analyse and machining                                                                                          |  |  |  |  |  |
|----------------------------------------------------------------------------------------------------|--|--|--|--|--|
| All the parts are created                                                                                              |  |  |  |  |  |
| Operations processing Visualisation                                                                                    |  |  |  |  |  |
| Verticals operations only                                                                                              |  |  |  |  |  |
| Charge operations to machine                                                                                           |  |  |  |  |  |
|                                                                                                    |  |  |  |  |  |
| Optimization<br>Shapes cutting<br>By proximity<br>From the smallest to the largest<br>From the largest to the smallest |  |  |  |  |  |
| Optimize paths                                                                                                    |  |  |  |  |  |
| ОК                                                                                                    |  |  |  |  |  |

# Nesting cutting

The starting point of the cutting operation is set to be as close as possible to the center of the panel to keep the outside parts held to the panel as long as possible.

This new mode is automatic but it can be deactivated in the default values or the processes.

This mode is only available if the nesting is positioned using the **Create all the parts** option.

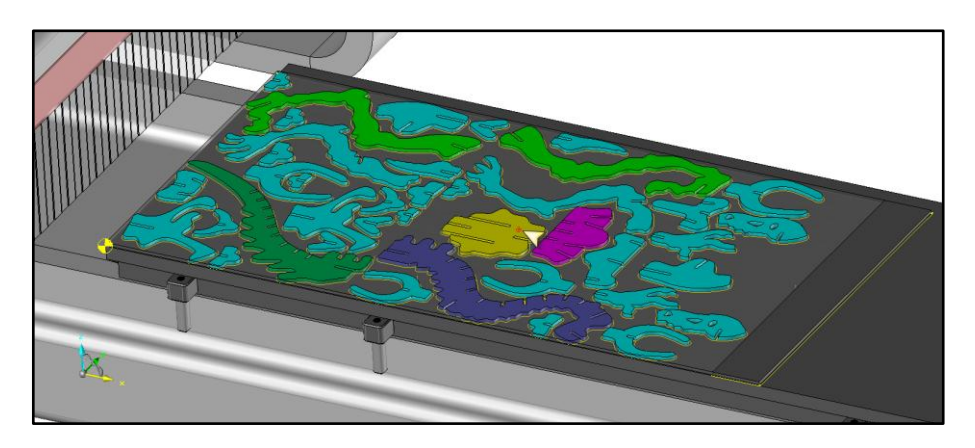

# Part visualization of nesting

When the nesting positioning is done using the **Create all the parts** option, the visualization of parts with the **Part** | **Visualize** function lists all the parts and not only one part per family.

| Nesting visu                                                                                | ualisation                                                |       |
|---------------------------------------------------------------------------------------------|-----------------------------------------------------------|-------|
| ⊂ Rough visu                                                                                | ualisation                                                | Solid |
| Parts visua<br>Door B<br>Door B<br>Door B<br>Door B<br>Door A<br>Door A<br>Door A<br>Door A | lisation<br>2/4<br>3/4<br>4/4<br>1/4<br>2/4<br>3/4<br>4/4 |       |
|                                                                                             | ОК                                                        |       |

# **Operation management**

# Sort operation by priorities

Sorting by priorities can be automatically done after executing operation from the operation analysis.

| Document properties                                 | Routing                                                             |
|-----------------------------------------------------|---------------------------------------------------------------------|
| TopSolidWood properties                             | Display operations dialog box                                       |
| - Units                                             | Calibration                                                         |
| 🞝 General                                           | Enable calibrating at the beginning                                 |
| 🐌 General information                               | Single part Panel                                                   |
| 💈 User information                                  | Tool choice                                                         |
| Rendering options                                   | Tool name                                                           |
| Visualisation options                               |                                                                     |
| Loordinate system                                   | I ool diameter :   16mm                                             |
| Comparing televance                                 | Operation type > Standard                                           |
| Sketch                                              | Calibrating type > Full                                             |
|                                                     | Calibrating beginning \ Ten left                                    |
| Constraint                                          |                                                                     |
| T Text/note                                         | Calibrating approach > According to operation parameters            |
| 🙀 Compass                                           |                                                                     |
| Routing configuration                               | Stop at the end of the operation Stop number > Stop with depression |
| - 🎲 Process                                         | Aperture                                                            |
| <ul> <li>Cylinders and features analysis</li> </ul> | Enable apertures at the beginning                                   |
| Part                                                | Tool name                                                           |
| Uatabase                                            |                                                                     |
|                                                     | Forced                                                              |
|                                                     | Tool diameter if forced : 16mm                                      |
| Rails and pods                                      | Hole minimum diameter to machine : 32.1mm                           |
|                                                     | Operation type > Standard                                           |
| 🥪 Sawing                                            |                                                                     |
|                                                     | Stop at the end of the operation Stop number > Stop with depression |
| Part positioning                                    | Operations analysis                                                 |
| Tools magazine                                      | Authorize operations placed under the part and using a saw          |
|                                                     | Associate forms according to material                               |
|                                                     | Display form every tion window                                      |
|                                                     | Orsplay form execution window                                       |
|                                                     | Usplay reacting analysis window                                     |
|                                                     | Sort operations with priorities (only single part)                  |
|                                                     | Feed change                                                         |
|                                                     | Maximum angle according to the liber direction : (45°               |

# 2D optimization of wood operations

2D optimization of wood operations is available on operations with closed path. Operations with open path can be selected but optimization will only use the starting point of the operation.

| Operations manager                                                |                                                                   |                                                      |
|-------------------------------------------------------------------|-------------------------------------------------------------------|------------------------------------------------------|
| General Operations list Cutting                                   | g conditions<br>A-16) [TP1] D:16 L:80 Corr.:1 (Tool holder : TP1) |                                                      |
| E V WCS Posage pièce ■ 1: Calibratio ■ 2: Aperture:               | eusinage 31 (WCS @6 Z-)<br>n:                                     |                                                      |
| - b G3 Aperture:<br>- b G4 Aperture:<br>- b G5 Aperture:          | Simulation                                                        |                                                      |
| - ⓑ ⊕ Aperture:<br>ⓑ ∰7' Aperture:                                | tit axis list<br>Load  Methods                                    |                                                      |
|                                                                   | Printing     Optimize                                             |                                                      |
| Machine tool : TopSolid'WoodCam                                   | 😼 Delete Del<br>➡ Sort                                            | /OODCAM) Material : Bois dur                         |
| Toolpath                                                          | Init                                                              | Cancel                                               |
|                                                                   | 181 🕶 🤓 🗣 🚫 🔨                                                     |                                                      |
| 2 2 4 2 2 2 1 1 2 2 2                                             | 🛡 - 📫 🛃 - 💟 🚳 📒 🏾                                                 | I 🕘 🗑 🕅 🔤 • 14 • 🔚 🚨 🕅                               |
| OK Optimization method: SHORTEST PATH   Optimization start point: | AUTOMATIC 🗸 Option: NONE                                          | ✓ Check machinings can be optimized together: N0 € p |

| Operations manager                    |                                                     |                         | - • ×               |
|---------------------------------------|-----------------------------------------------------|-------------------------|---------------------|
| General Operations list Cutting con   | nditions                                            |                         |                     |
| SLOT MILL (FR-2TA-16                  | ) (TP1) D:16 L:80 Corr.:1 (T<br>nage 31 (WCS @6 Z-) | ool holder : TP1)       |                     |
| □ □ □ □ □ □ □ □ □ □ □ □ □ □ □ □ □ □ □ | on operation (contouring):                          |                         |                     |
| → <b>b</b> ≪ Aperture:                |                                                     |                         |                     |
| Aperture:                             |                                                     |                         |                     |
|                                       |                                                     |                         |                     |
|                                       |                                                     |                         |                     |
| Machine tool : TopSolid'WoodLam 3X    | Flat I able (MISSLER SUFTW                          | ARE - TUPSULID WUUDLAMJ | Material : Bois dur |
| Times : Total = 0:01:29               | Feed rate = 0:00:52                                 | Rapid = 0:00:37         |                     |
| Toolpath                              | Configuration                                       | Exit Can                | cel                 |

## Adapt frame

It is possible to run the **Work Coord. Syst. | Adapt frame** function after executing the operations performed with the **Wood machining | Operations analysis on a part** function.

This option is now the same as the one used for multi-machining.

You can manage this option in Misc. | Machines | Misc. modifications, and then in the Options tab by checking or not Adapt frame.

| Misc machine definitions                             | • <b>×</b> |  |  |  |  |  |  |
|------------------------------------------------------|------------|--|--|--|--|--|--|
| Working stations Post-processor Options Information  |            |  |  |  |  |  |  |
| Frames                                               |            |  |  |  |  |  |  |
| Align positionings frames                            |            |  |  |  |  |  |  |
| Part positioning                                     |            |  |  |  |  |  |  |
| ✓ Create lateral frames                              |            |  |  |  |  |  |  |
| Create frame under the part (if kinematics allow it) |            |  |  |  |  |  |  |
| Create local frames for saw grooves and rabbets      |            |  |  |  |  |  |  |
| ✓ Adapt frame                                        |            |  |  |  |  |  |  |
| Saw machining                                        |            |  |  |  |  |  |  |
| Use the nearest frame                                |            |  |  |  |  |  |  |
| Use sawing unit first                                |            |  |  |  |  |  |  |
| OK Cancel                                            |            |  |  |  |  |  |  |

# Rails and pods

# Pod angle

You can give an angle to a pod before performing automatic proposed positioning of rails and pods. An option allows you reset all pods to 0° before performing the positioning.

| Configuration                                             |     | <b>—</b> |  |  |  |  |
|-----------------------------------------------------------|-----|----------|--|--|--|--|
| Exterior margin outside part                              | :[  | 5mm      |  |  |  |  |
| Exterior margin under part                                | : [ | 5mm      |  |  |  |  |
| Interior margin under part                                | : [ | 5mm      |  |  |  |  |
| Maximum number of rails to use                            | >   | 4 🔻      |  |  |  |  |
| Minimum distance between rails                            | : [ | 5mm      |  |  |  |  |
| Minimum distance between pods                             | : [ | 5mm      |  |  |  |  |
| Pods under scraps at the exterior of the part             |     |          |  |  |  |  |
| Pods under scraps at the interior of the part (apertures) |     |          |  |  |  |  |
| 📝 Park unused rails                                       |     |          |  |  |  |  |
| Distribute rails under finish support face                |     |          |  |  |  |  |
| Posit extremity rails on side                             |     |          |  |  |  |  |
| Posit extremity pods on side                              |     |          |  |  |  |  |
| Reset pods angle to zero                                  |     |          |  |  |  |  |
| OK Cancel                                                 |     |          |  |  |  |  |

## Rail and pod positioning on first positioning face

Rail and pod positioning for the first machining position has been improved to optimize the pod positioning using only through operations.

Results in V6.13 and now in V6.14 with a pocket underneath:

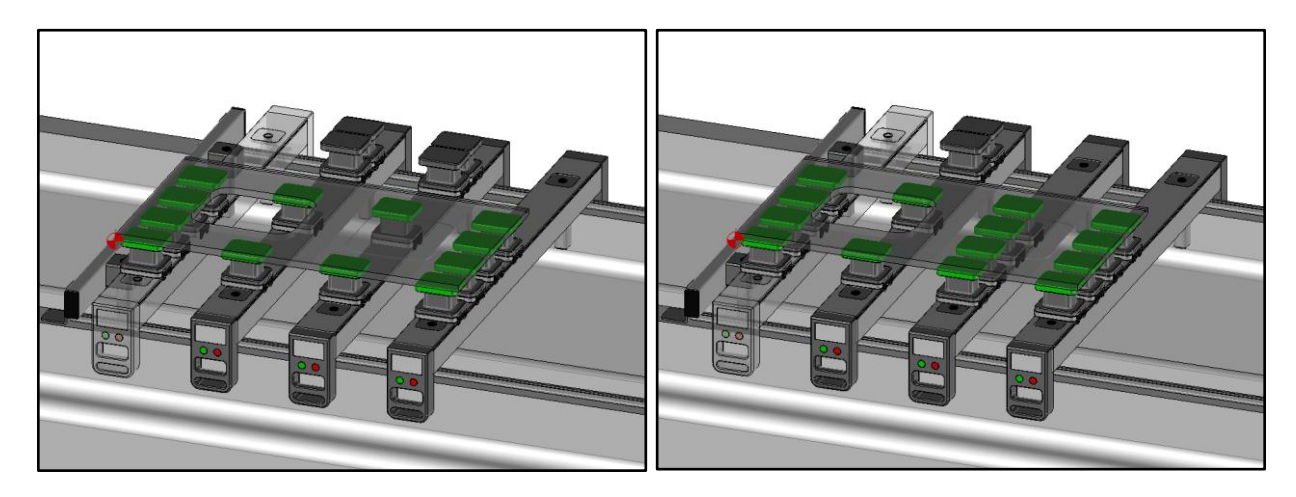

## Rail and pod positioning on second positioning face

Rail and pod positioning for the second machining position has been modified using all operations and updated stock.

# Rail and pod positioning on the periphery of the part

Two new options are available to optimize the rail and pod positioning on the periphery of the part.

These options are optimized for rectangular shapes.

| Configuration                                             |   | ×   |  |  |  |  |  |
|-----------------------------------------------------------|---|-----|--|--|--|--|--|
| Exterior margin outside part                              | : | 5mm |  |  |  |  |  |
| Exterior margin under part                                | : | 5mm |  |  |  |  |  |
| Interior margin under part                                | : | 5mm |  |  |  |  |  |
| Maximum number of rails to use                            | > | 4 👻 |  |  |  |  |  |
| Minimum distance between rails                            | : | 5mm |  |  |  |  |  |
| Minimum distance between pods                             | : | 5mm |  |  |  |  |  |
| Pods under scraps at the exterior of the part             |   |     |  |  |  |  |  |
| Pods under scraps at the interior of the part (apertures) |   |     |  |  |  |  |  |
| Park unused rails                                         |   |     |  |  |  |  |  |
| Distribute rails under finish support face                |   |     |  |  |  |  |  |
| Posit extremity rails on side                             |   |     |  |  |  |  |  |
| Posit extremity pods on side                              |   |     |  |  |  |  |  |
| Reset pods angle to zero                                  |   |     |  |  |  |  |  |
| OK Cancel                                                 | ] |     |  |  |  |  |  |

Results without and with these options:

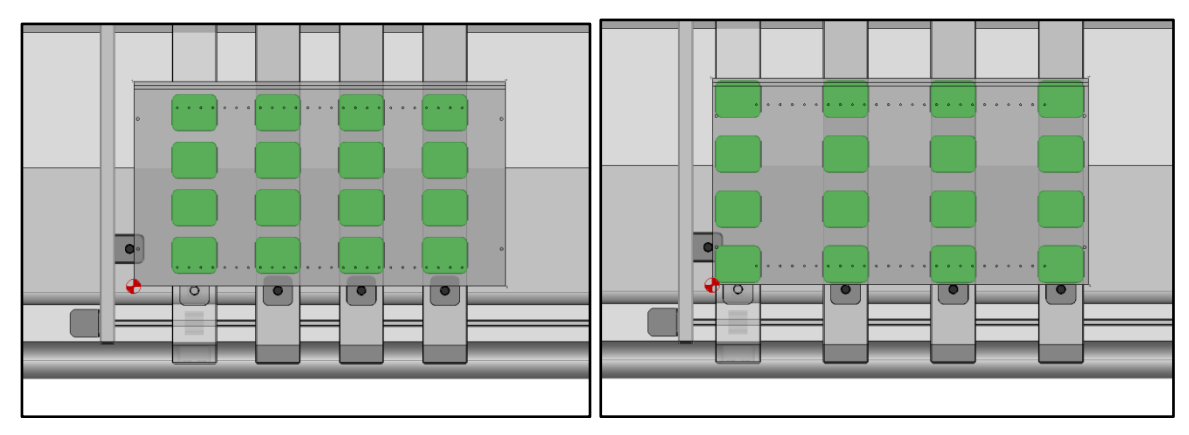

# Creation of the rail and pod operation

An option allows you to create the rail and pod operation even if there is no solution under the part.

## Rail and pod operation after turning over the part

A rail and pod operation is now automatically created after turning over part if the **Place pods during part positioning** option is checked.

| Document properties                                                                                                    |                                                                                                    |  |
|----------------------------------------------------------------------------------------------------|----------------------------------------------------------------------------------------------------|--|
| Document propeties     TopSolidVood propeties     Unit     General     Unit     General     User information     Visualization options     Visualization options     Totacance reference     Generatical tolerance     Sechet     Sechet     Dimension     Constraint     TestAnte     Constraint     Dimension     Constraint     Dimension     Constraint     Dimension     Process     Process     Process     Protes     Database     Visualization     Pat     Dolings     Saving     Nesting     Nesting     Tode magazine | Pails and positioning<br>Manual positioning<br>Pats vanisation<br>Stocks visible<br>Pats transparency : 0<br>Pods colour<br>Delimitation on support face ><br>Outride of the pat ><br>Patly under the pat ><br>Patly under the pat ><br>Patly under the pat ><br>Automatic positioning<br>Exterior margin under pat<br>Exterior margin under pat<br>Exterior margin under pat<br>Exterior margin under pat<br>Exterior margin under pat<br>Exterior margin under pat<br>Interior margin under pat<br>Marimum distance between nals<br>Minimum distance between nals<br>Minimum distance between nals<br>Pats under scaps at the exterior of the pat (apertures)<br>Pats under scaps at the interior of the pat (apertures)<br>Pats under scaps at the interior of the pat<br>Posit externity pads on side<br>Caste pods positioning generation even if no position is found<br>Reset pods angle to zero<br>Posit postermore<br>Posit processor<br>Post processor<br>Post processor<br>Post processor<br>Posit processor<br>Posit |  |
|                                                                                                    |                                                                                                    |  |

## Outside margin for rail and pod positioning

An outside margin can be defined for pod positioning under the stock outside the finish part.

| Configuration                                             |     | <b>—</b> × <b>—</b> |  |  |  |  |  |
|-----------------------------------------------------------|-----|---------------------|--|--|--|--|--|
| Exterior margin outside part                              | : [ | 5mm                 |  |  |  |  |  |
| Exterior margin under part                                | :   | 5mm                 |  |  |  |  |  |
| Interior margin under part                                | 5mm |                     |  |  |  |  |  |
| Maximum number of rails to use                            | >   | 4 🔻                 |  |  |  |  |  |
| Minimum distance between rails                            | : [ | 5mm                 |  |  |  |  |  |
| Minimum distance between pods                             | : [ | 5mm                 |  |  |  |  |  |
| Pods under scraps at the exterior of the part             |     |                     |  |  |  |  |  |
| Pods under scraps at the interior of the part (apertures) |     |                     |  |  |  |  |  |
| ✓ Park unused rails                                       |     |                     |  |  |  |  |  |
| Distribute rails under finish support face                |     |                     |  |  |  |  |  |
| Posit extremity rails on side                             |     |                     |  |  |  |  |  |
| Posit extremity pods on side                              |     |                     |  |  |  |  |  |
| Reset pods angle to zero                                  |     |                     |  |  |  |  |  |
| OK Cancel                                                 |     |                     |  |  |  |  |  |

## Choice of rail and pod set according to the used stop

For each rail and pod set, you can define the list of stops for which the sets will be used.

When automatically creating rail and pod operation, TopSolid'WoodCam will choose the good set of rails and pods depending on the stop used.

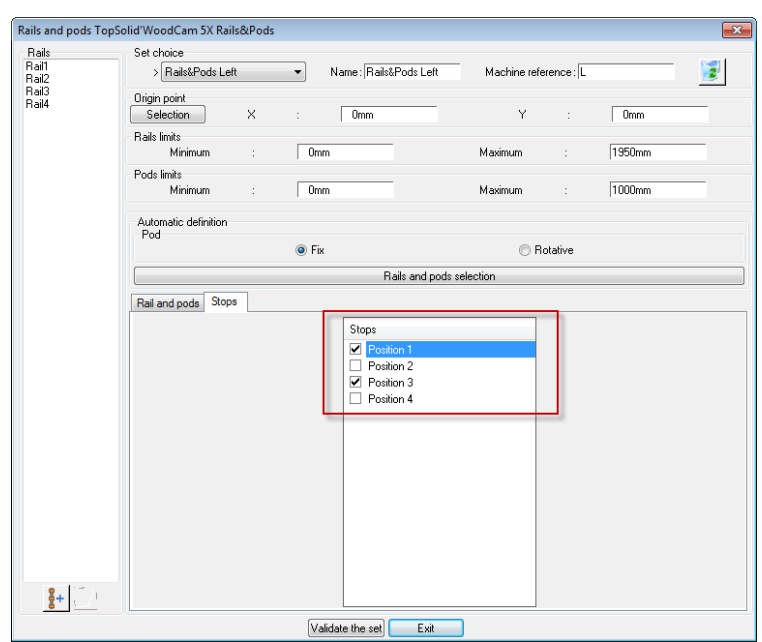

# Rail and pod definition

Rails along X axis can be defined using the rail and pod definition function. No option is required; the orientation detection is automatic.

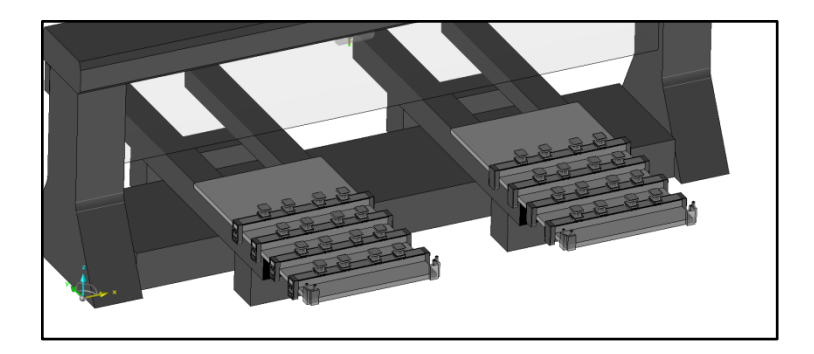

Page: 1 / 1

# Setup sheets

## New setup sheets

New TopSolid'WoodCam setup sheet documents have been added.

| Désignation de la pièce : Cêté droit<br>Fichier d'usinage : l'opSolid'WoodCamSetupS<br>Fichier iso : |          |       | -     | υμ        | <b>30</b><br>Wood | <b>IIC</b><br>Cam | Désignation de la<br>Fichier d'usi<br>Fichi<br>Nem de la ma | pièce : Côté droit<br>nage : TopSelid'v<br>er iso :<br>chine : TopSelid'v | vloodCamSetu<br>vloodCam 3X F | ipSheets<br>Rails&Po |
|----------------------------------------------------------------------------------------------------|----------|-------|-------|-----------|-------------------|-------------------|-------------------------------------------------------------|---------------------------------------------------------------------------|-------------------------------|----------------------|
| Désignation de la pièce : Cifté droit<br>Fichier d'usinage : TopSolid'WoodCanSetupS<br>Fichier iso : |          |       | Ordre | Туре      | Nom               | Position-dural    | Position de la ventouse                                     | Angle de la ventouse                                                      | Fichier dessin                | Vertouse             |
| Fichier d'usinage : TopSolid WoodCanSetupS<br>Fichier isa :                                          |          |       | 1     | Røl       | Ral1              | 67.5              |                                                             |                                                                           |                               |                      |
| Fichier isa :                                                                                        | safe und |       | 1     | Vertouse  | Rail14red1        |                   | 55                                                          | 0                                                                         |                               |                      |
| FIGHTER FAM.                                                                                         | HEIS HEG |       | 2     | Vertouse  | Ral1 Pod2         |                   | 201.007                                                     | 0                                                                         |                               | -                    |
|                                                                                                    |          |       |       | Vertouse  | Roll Polis        |                   | 348.332                                                     | 0                                                                         |                               | -                    |
| Renère de la nière - 67                                                                              |          |       | -     | Dol:      | Rult              | 951 197           | 400                                                         |                                                                           |                               | -                    |
| Référence de la nière - AF67                                                                         |          |       | 1     | Vertrage  | Ref2/Port         |                   | 55                                                          | 0                                                                         |                               |                      |
| Matière de la nière - contre-planué                                                                  |          |       | 2     | Vertowe   | Red2-Pod2         |                   | 201.007                                                     | 0                                                                         |                               | -                    |
| Fournisseur de la nière - Missler Software                                                           |          |       | 8     | Vertouse  | Ral 2-Pod3        |                   | 348.333                                                     | 0                                                                         | -                             | 1                    |
| Type de la pière - Rafale                                                                            |          |       | 4     | Vertouse  | Ral2-Pod4         |                   | 495                                                         | 0                                                                         | -                             | 1                    |
| Traitement de la pière - Augun                                                                       |          |       | 3     | Plat      | Fol2              | 643.633           |                                                             |                                                                           |                               |                      |
| Catégorie de la pièce : TeoSolid'WoodCam                                                             |          |       | 1     | Vertouse  | Ral3-Pod1         |                   | 55                                                          | 0                                                                         |                               | 1                    |
|                                                                                                    |          |       | 2     | Vertouse  | Ral3-Pod2         |                   | 201.667                                                     | 0                                                                         |                               | 1                    |
| Dimensions du bruf : 1000 X 550 X 20                                                                 |          |       | 3     | Vertouse  | Rail2-Pod3        |                   | 345.333                                                     | 0                                                                         |                               | 1                    |
|                                                                                                    |          |       | 4     | Vertouse  | Rail3-Pod4        |                   | 495                                                         | 0                                                                         |                               | 1                    |
| Non de la machine : TeoSolid WoodCam 3X Rail                                                         | s&Pods   |       | 4     | Rai       | Ral4              | 927.5             |                                                             |                                                                           |                               |                      |
| Désignation de la butée : Position 1                                                                 |          |       | -     | Vertouse  | Rate-Post         |                   | 55                                                          | 0                                                                         |                               | -                    |
|                                                                                                    |          |       |       | VERDER    | Public Post       |                   | 201/00/                                                     | 0                                                                         | -                             | -                    |
| Nombre total d'opérations - 5                                                                        |          |       | -     | Vertoose  | Rate Post         |                   | 410                                                         | 0                                                                         |                               | -                    |
| Temps d'usinage : 0 h 2 mn 24 s                                                                      |          |       | 5     | Bail      | Rult              | 2702              |                                                             |                                                                           |                               |                      |
|                                                                                                    |          |       | 1     | Vertouse  | Rol5-Pod1         |                   | 90                                                          | 0                                                                         |                               | 0                    |
|                                                                                                    |          |       | 2     | Vertouse  | Ral5-Pod2         |                   | 340                                                         | 0                                                                         |                               | 0                    |
|                                                                                                    |          |       | 8     | Verteuse  | Rults-Post3       |                   | 660                                                         | 0                                                                         |                               | 0                    |
|                                                                                                    |          |       | 4     | Vertouse  | Ral 5-Pod4        |                   | 910                                                         | 0                                                                         |                               | 0                    |
|                                                                                                    |          |       | 6     | Rai       | Rati              | 3032              |                                                             |                                                                           | -                             |                      |
|                                                                                                    |          |       | 1     | Vertouse  | Ral6-Pod1         |                   | 90                                                          | 0                                                                         | -                             | 0                    |
|                                                                                                    |          |       | 2     | Vertouse  | Ral6-Pod2         |                   | 340                                                         | 0                                                                         |                               | - 0                  |
|                                                                                                    |          | _     | 5     | Vertouse  | Ral6-PodS         |                   | 665                                                         | 0                                                                         |                               | 0                    |
|                                                                                                    |          |       | -     | - Cont    | Rult              |                   | 974                                                         | u i                                                                       |                               |                      |
|                                                                                                    |          | 0     | 1     | Vertrage  | RullAdort         |                   | 90                                                          | 0                                                                         |                               |                      |
|                                                                                                    |          | fi el |       | Vertrene  | Rel7.Pod2         |                   | 340                                                         | 0                                                                         |                               |                      |
| 9                                                                                                    | ннни     | 4 9   | 2     | Vertouse  | Rul7 Pod3         |                   | 660                                                         | 0                                                                         |                               | 0                    |
|                                                                                                    |          | н і   | 4     | Vertouse  | Rad7-Pod4         |                   | 910                                                         | 0                                                                         | -                             | 0                    |
|                                                                                                    |          | H I   | 6     | Rai       | Rult              | 3052              |                                                             |                                                                           |                               |                      |
|                                                                                                    |          |       | 1     | Vertouse  | Ral8-Pod1         |                   | 90                                                          | 0                                                                         |                               | 0                    |
| 1                                                                                                    |          | н і   | 2     | Vertouse  | Ral 6-Pod2        |                   | 340                                                         | 0                                                                         |                               | 0                    |
|                                                                                                    |          | HI    | 3     | Vertexae  | Rail#-Pod3        |                   | 600                                                         | 0                                                                         |                               | 0                    |
|                                                                                                    |          |       |       | Vectories | Rails-Pod4        |                   | 910                                                         | 0                                                                         |                               |                      |

|                                                                                                    |             | Wood          | Cam                                                                                                    | Non de la         | machine : To | pSolid'Wcod     | Can 3X Rails8  | Pads        |            |       |       |       |
|----------------------------------------------------------------------------------------------------|-------------|---------------|----------------------------------------------------------------------------------------------------|-------------------|--------------|-----------------|----------------|-------------|------------|-------|-------|-------|
| Repère de la pièce : 47<br>Référence de la pièce : AF47<br>Matière de la pièce : contre-plaqué<br>Fournisseur de la pièce : Missier Software<br>Type de la pièce : Rafale<br>Traitement de la pièce : Aucun |             |               | Dimensions dashruf : 1000 X 550 X 20<br>Désignation de la bartée : Position 1<br>Temps d'usinage : O 12 an 24 s<br>Anthres: Tosticitéritériodation Traes |                   |              |                 |                |             |            |       |       |       |
| Ca                                                                                                    | egone ce la | piece : Topso | itig woodcan                                                                                                    |                   |              |                 | Aureu          | r: Topsoid  | woodcam re | an    |       |       |
| names                                                                                                    | 10010       | sursers .     | RENDERAD                                                                                                    | ige cas           | Denete out   | Long. e.ar cano | NOTICE OF BOOK | Prog. Hole. |            | A/368 | 10 K  | 1110  |
| 1                                                                                                    | Callrage    | 10            | PR-21A-16                                                                                                    | HARE 2 TALLES     | 10           | 10              | 4              | 10800       | 012,055    | 0.05  | 13000 | 011.0 |
| 3                                                                                                    | Raturope    | 28            | PB-254-10                                                                                                    | PROVIDE 2 THELES  | 10           | 50              | 4              | 10000       | 214.199    | 0.28  | 13900 | 1014  |
| 4                                                                                                    | Personal    | 11            | PO-PL4                                                                                                    | FORET & FORD PLAT | 8            | 40              | 1              | 10600       | 291.527    | 0.5   | 19900 | 012.8 |
| 1                                                                                                    | Pargage     | 1             | 10-09-4                                                                                                    | FORET & FORE PLAT | 5            | 25              | 2              | 10000       | 457.00     | 65    | 13300 | 6514  |
|                                                                                                    |             |               |                                                                                                    |                   |              |                 |                |             |            |       |       |       |

## Setup sheets with multi-machining

Multi-machining allows you to create setup sheets for each part.

To do this, you have to create a setup sheet folder using the **Operations | Setup sheets** function and affect this folder to your machine template using the **Misc. | Machine | Misc. modifications** function, in the **Information** tab.

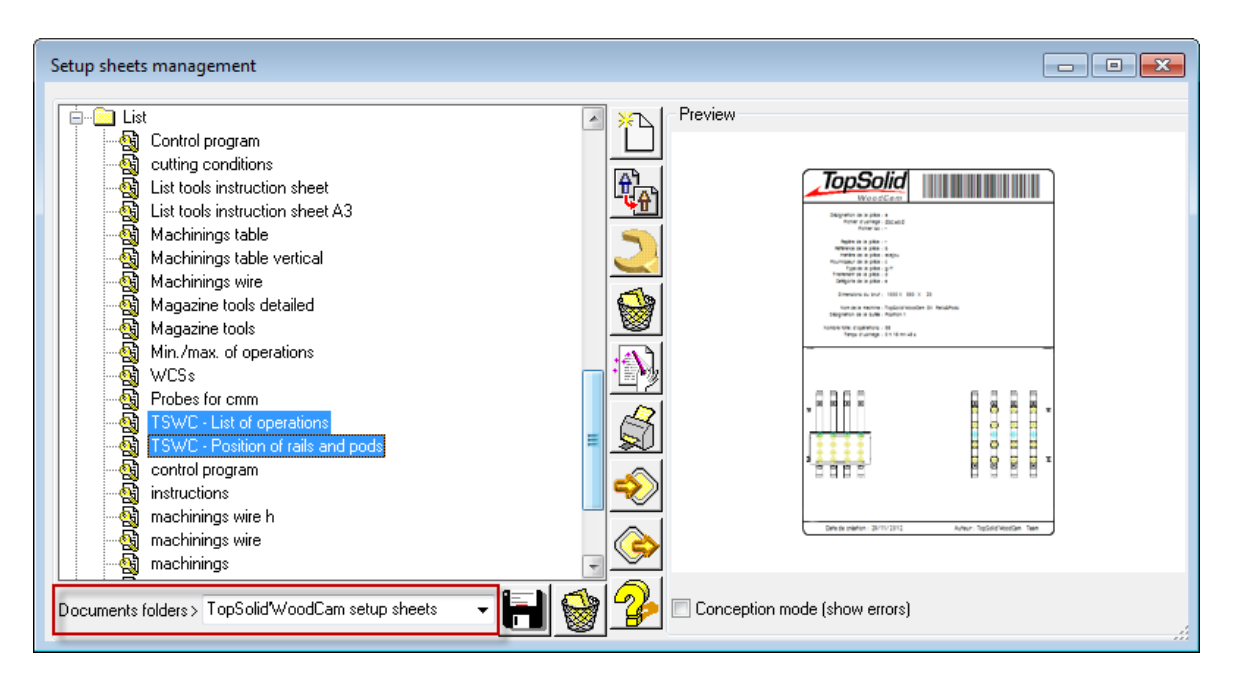

| Working stations       Post-processor       Options       Information         Internal reference :       TopSolid'WoodCam 3X Rails&Pods |
|----------------------------------------------------------------------------------------------------|
| Internal reference : TopSolid'WoodCam 3X Rails&Pods                                                                                     |
|                                                                                                    |
| Document folder > TopSolid'WoodCam setup sheets                                                                                         |
|                                                                                                    |

## Post-processors

#### **Post-processor assignment**

A specific post-processor can be forced when manually generate the iso file as we already can do it for multimachining. This option could be defined within **Misc. | Machine | Misc. modifications** in **Post-processor** tab.

This option is valid for both multi-machining and manual generation of the iso file.

| Misc machine definitions                                      |
|---------------------------------------------------------------|
| Working stations Post-processor Options Information           |
| Configuration Options                                         |
| Post processor                                                |
| Directory : C:\Missler\Pp                                     |
| Name > MY POST-PROCESSOR                                      |
| ISO files<br>Directory:                                       |
| Name :                                                        |
| Filter file name characters                                   |
| Charaters to replace                                          |
| Charaters :                                                   |
| Replaced with:                                                |
| Charaters to delete                                           |
| Number of characters for the file name (0=without limite) : 0 |
| OK Cancel                                                     |

## New properties in the PDB

New variables are available within the PDB:

- Valorization value : Part.valorisation\_property\_value
- Total length of the tool with its attachment: Tool.ZProg

## Processes

## New properties for processes and setup sheets

New properties are available for processes and/or setup sheets to allow better and more advanced customization for machining.

These properties relate to wood operation properties, as well as part properties and machine properties.

A new type of draft view has been added in order to get TopSolid'WoodCam part view and a new table for rail and pod list is available as well.

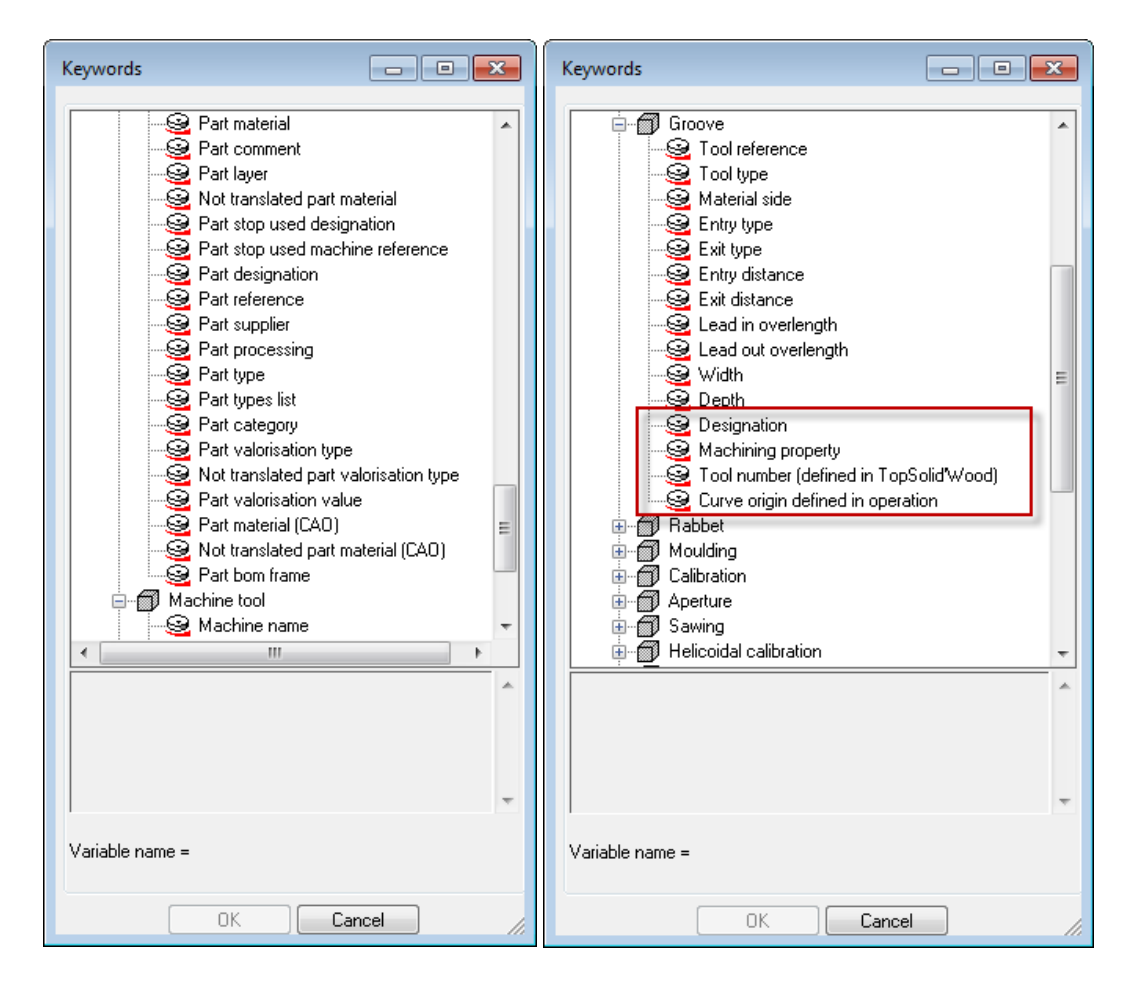

## **Comment and PP fields**

The **Comment** and **PP** fields of the different operations are now associative with processes and will be reexecuted as other fields already were.

| Comment: | <br>• |
|----------|-------|
| PP :     | •     |

#### Feature operation attributes

Lists are now sorted by alphabetic order in either options or process associations.

| Application configuration                                                                                                    |                                                                                                    | x                                |
|----------------------------------------------------------------------------------------------------|----------------------------------------------------------------------------------------------------|----------------------------------|
| Rendering options<br>User information<br>Fran Vpni                                                                                                    | Dialog box creation<br>Window size: [25                                                                                                    | والمحصوب المحافي ومعاور والمحافز |
| A Sheet m. L www. →     TopSolid"Hanner configuration     Pouting configuration     Offices     Offices | Missing machinings > Re-create<br>Feature operation attributes<br>Groove<br>Moulding<br>Rabbet<br>screw<br>standard process                                                                                                    | -<br>                            |
|                                                                                                    | OK Cancel                                                                                                    | 1                                |
|                                                                                                    | Operation process choice         Operation process choice         machining method         Groove       Default         Moulding       Default         Rabbet       Default         screw       Default         standard process       Default         OK       Cancel |                                  |

## Sorting of process operation

An additional option is available to keep operations contained within a process as a single group.

These options are:

- **Sort normally**: The sort is done as if operations are independent of each other.
- **Do not sort: respect operations order from the process**: The sort will keep the operation order but operations will not necessarily be one after the other.
- **Do not sort AND do not separate machinings**: The sort will manage operations as a single operation so as to keep the order and execute operations one after the other.

| ľ | Sort normally.                                                                                         |   |
|---|----------------------------------------------------------------------------------------------------|---|
| 4 | Sort normally.                                                                                         | i |
|   | Do not sort: respect operations order from the process.<br>Do not sort AND do not separate machinings. | e |
| - | be not test into de not coparate indenimingo.                                                          |   |

# Default values

## Initialize default values

You can initialize default values to go back to the original configuration of TopSolid'WoodCam from the default value definition window.

| Parameter file edition                      | n               |                   |
|---------------------------------------------|-----------------|-------------------|
| ternel<br>                                  | hining          |                   |
|                                             |                 | the second second |
| current file = TopSoli<br>TopSolid'WoodCarr | id'WoodCam<br>n |                   |
| 📝 default file                              |                 | 🛃 🔁 🕞             |
|                                             |                 |                   |

# Options and properties of the machine template

## Miscellaneous options of the machine

TopSolid'WoodCam dedicated options which were in the **Misc. | Machine | Modify locally** function have been grouped together in the **Misc. | Machine | Misc. modifications** function.

# **Calibrating options**

Calibrating options defined in the template document properties have been reorganized for greater consistency between them.

# **TopSolid'WoodCam options**

All settings performed in the TopSolid'WoodCam options (Tools | Options) are now stored and read in the topzwood.cfg file only.

#### Simplification between main options and document properties

To avoid confusion between what is defined in the main options of TopSolid'WoodCam and what is defined in the properties of the document, the main options have been simplified.

| Application configuration         |   |                       |
|-----------------------------------|---|-----------------------|
|                                   |   | Routing configuration |
| 9 User information                |   |                       |
| 🐵 🔀 Frame/point                   |   |                       |
| - 9 Parameter                     |   |                       |
| Axes/hatch lines                  |   |                       |
| Urve                              |   |                       |
| - No Sketch                       |   |                       |
|                                   |   |                       |
| E Constraint                      |   |                       |
|                                   |   |                       |
| Predefined index                  |   |                       |
| 🖶 🧮 Table                         |   |                       |
| 🛓 🕂 🕂 Tolerance reference         |   |                       |
| Geometrical tolerance             |   |                       |
| T Predefined properties           |   |                       |
|                                   |   |                       |
| - 👘 Multi criteria filter         |   |                       |
| 🖶 🤌 Component                     |   |                       |
| Dynamic                           |   |                       |
| Simplified representation         |   |                       |
|                                   |   |                       |
| 🗄 🗂 Stocks library                |   |                       |
|                                   |   |                       |
| Shape                             |   |                       |
| Material filtering                |   |                       |
|                                   | = |                       |
|                                   |   |                       |
| 🗄 闷 Sheet metal : design          |   |                       |
| Sheet metal : unbending           |   |                       |
| Sheet metal : bonding wizard      |   |                       |
| TopSolid'Planner configuration    |   |                       |
|                                   |   |                       |
| - A Process                       |   |                       |
| - Cylinders and features analysis |   |                       |
| - 🗇 Part                          |   |                       |
| 🔚 Setup sheets                    |   |                       |
| Database                          |   |                       |
| - 🤬 Verify                        |   |                       |
|                                   |   |                       |
| 있 Outils                          |   |                       |
| - 🥝 Multi machining               |   |                       |
|                                   |   |                       |
|                                   | - |                       |
|                                   |   | OK Cancel             |
|                                   | _ |                       |

# TopSolid'Planner 2013: What's New

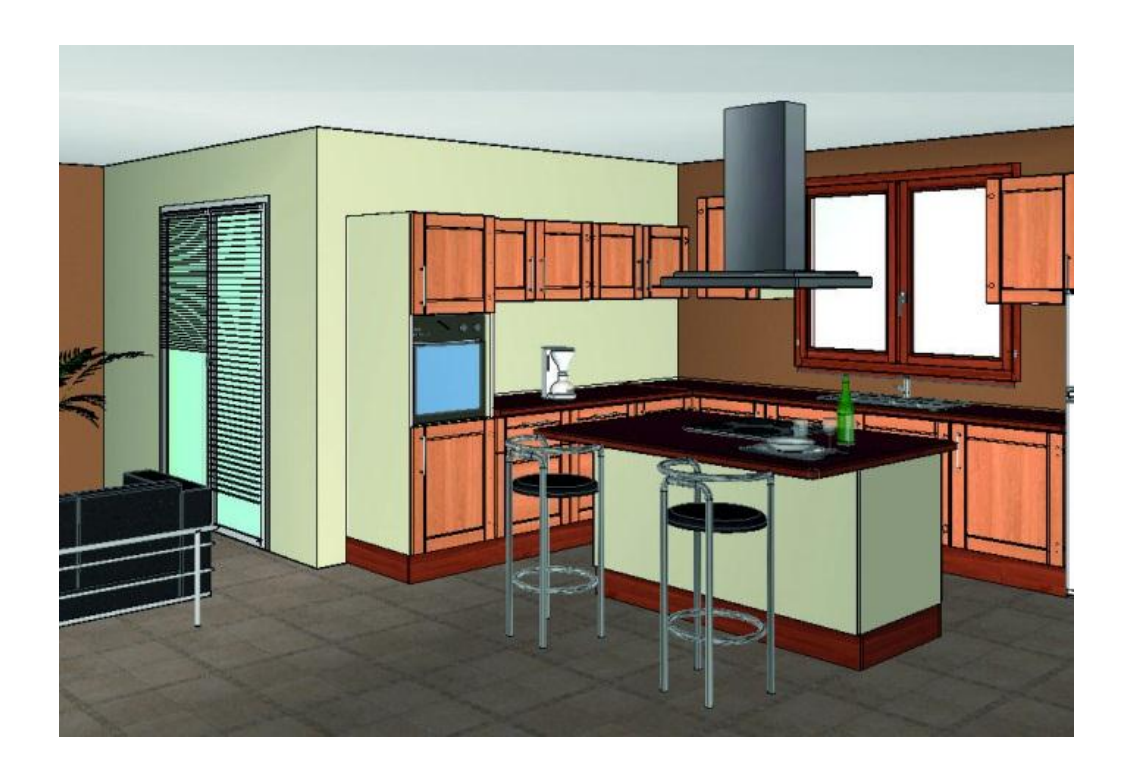

This document describes the improvements made to the **TopSolid'Planner** software: **2013** version.

# Panel brush

The new panel brush allows you to change the panel type (one edge, four edges, with laminates...), change the support material, configure the edges (profile, matter, cuts and code) and configure laminates of a panel entity directly in TopSolid'Planner.

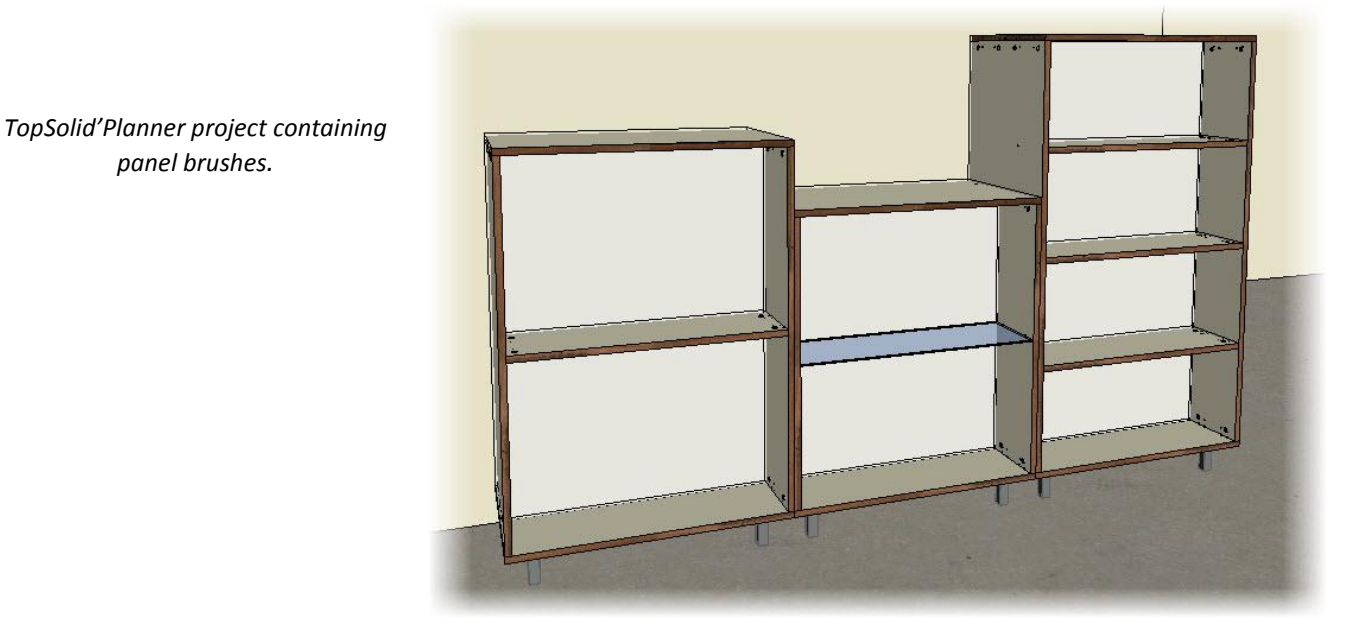

Panel configuration by panel support and edges matter and coating modification.

panel brushes.

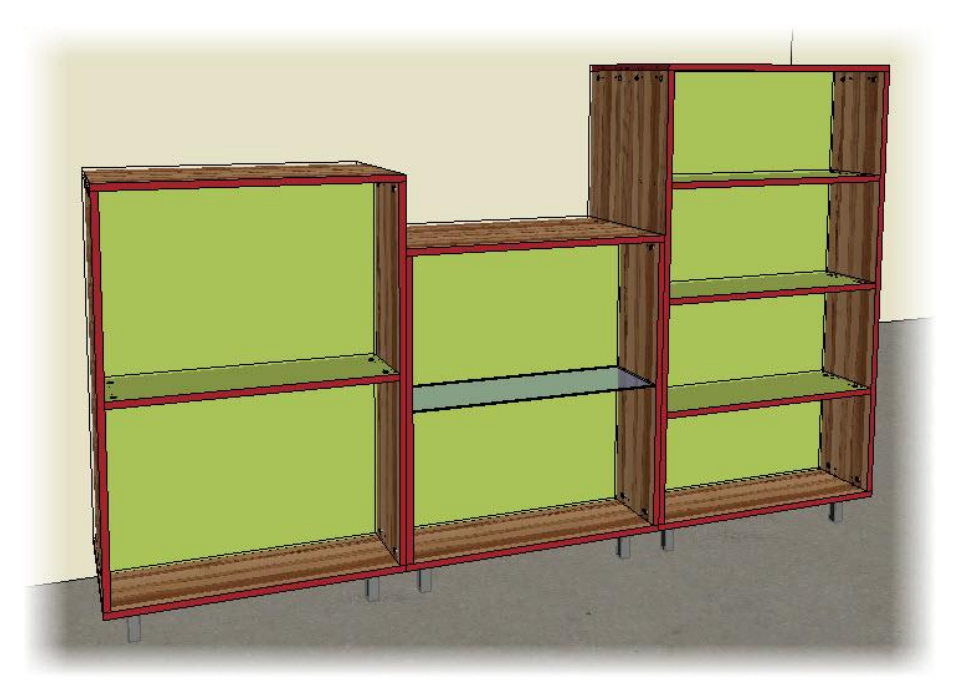

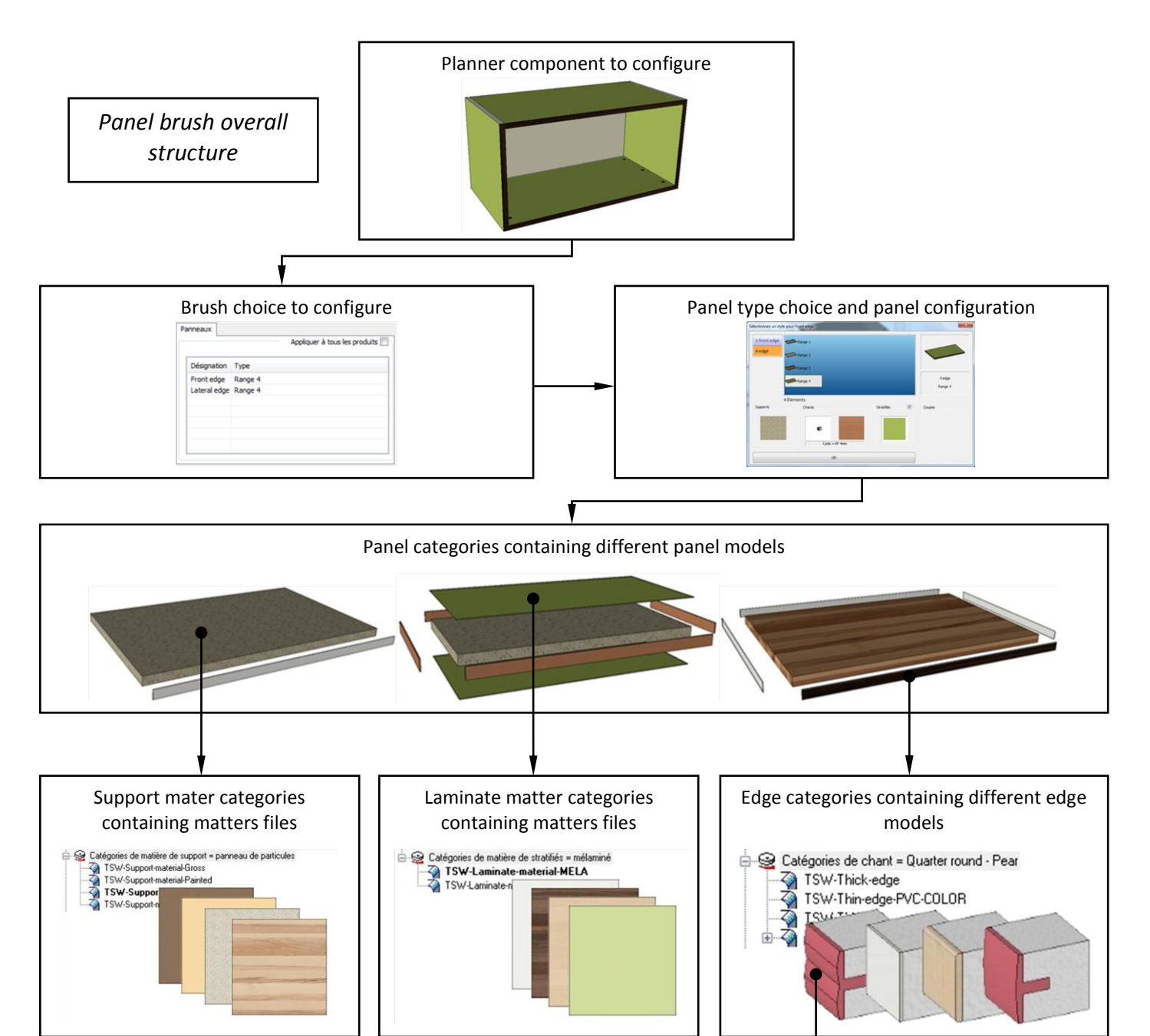

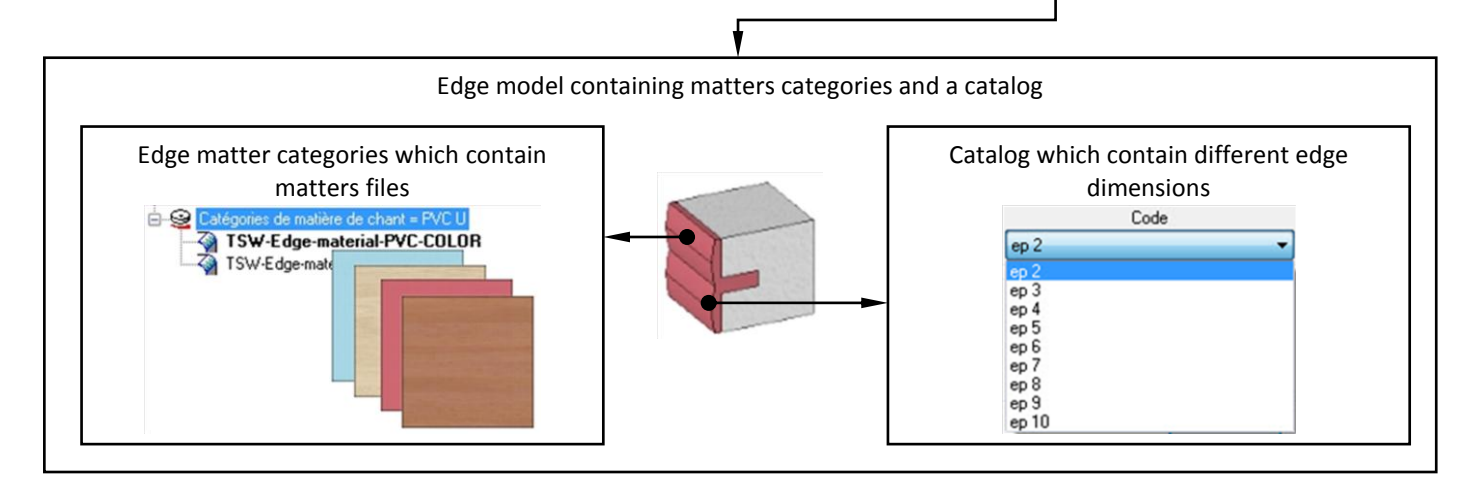

## Prerequisites prior to creating a panel brush

The panel brush, like the other brush types, requires the creation of panel categories described in the brush definition.

A panel is made up of a support, edges, laminates and options (cut type, laminates...). The support, the edge and the laminate should therefore have dedicated categories.

#### Creation of the matter and coating library

Creation of the matter and coating library for:

- The support;
- The edges;
- The laminates.

The process to create the edge, support and laminate's matter and coating categories is the same as the matter categories.

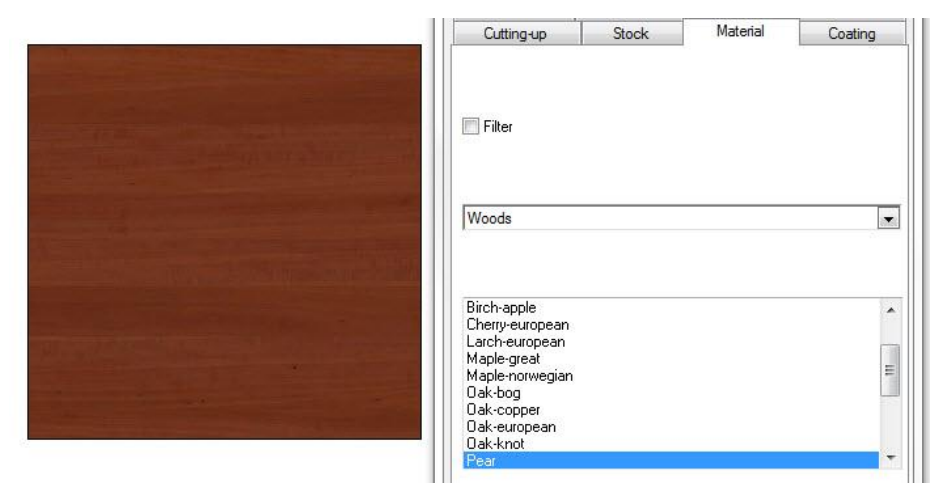

#### Planner's matter categories statement

Planner's matter categories statement in Tools | Options | TopSolid'Planner configuration | Categories for:

#### Support's matter and coating

| Components      | Matters            | Panels       | Edges | Edge matters | Supports | Support matters |
|-----------------|--------------------|--------------|-------|--------------|----------|-----------------|
| Name            |                    | Designation  |       |              |          |                 |
| TSW-Support-mat | erial-Gross        | %Gross       |       |              |          |                 |
| TSW-Support-mat | erial-Painted      | %Painted     |       |              |          |                 |
| TSW-Support-mat | erial-Plated-Color | %Plated Cold | Dr    |              |          |                 |
| TSW-Support-mat | erial-Plated-Wood  | %Plated Woo  | bd    |              |          |                 |

#### - Edge's matter and coating

| Components                  | Matters | Panels                       | Edges       | Edge matters |  |  |
|-----------------------------|---------|------------------------------|-------------|--------------|--|--|
| Name                        |         | Designation                  | Designation |              |  |  |
| TSW-Edge-material-PVC-COLOR |         | %TSW-Edge-material-PVC-COLOR |             |              |  |  |
| TSW-Edge-material-PVC-WOOD  |         | %TSW-Edge-material-PVC-WOOD  |             |              |  |  |
| TSW-Edge-material-WOOD      |         | %TSW-Edge-material-WOOD      |             |              |  |  |

- Laminate's matter and coating

| Laminate matters Sub com   |                             |
|----------------------------|-----------------------------|
| Name                       | Designation                 |
| TSW-Laminate-material-MELA | %TSW-Laminate-material-MELA |
| TSW-Laminate-material-WOOD | %TSW-Laminate-material-WOOD |

#### Edge's profile model creation

An edge model contains two data: the profile geometry (which can be managed by a catalog) and the matter's categories available for this profile.

The edge's model creation starts by the standard TopSolid'Wood edge creation (see **TopSolid'Wood Help | Procedures | Creation of an edge model**). It is also possible to copy an existing edge model.

- Launch the edge's model creation function using the Planner menu, Tools | Define model | Define edge model.
- ep=2

h=19

- Select the edge's matter categories that can be used by this edge profile.

| Add edge material categories           TSW-Edge-material-PVC-COLOR           TSW-Edge-material-WOOD | TSW-Edge-material-PVC-WOOD |  |
|----------------------------------------------------------------------------------------------------|----------------------------|--|
|                                                                                                    | ОК                         |  |

•

• Then select the default matter to use in the chosen matter categories.

| Select a material for edge | x                      |
|----------------------------|------------------------|
| PVC U - ASH                |                        |
| PVC U - BEACH              | and the second         |
| PVC U - WALNUT             |                        |
| PVP U - MAPPLE             | W-Edge-material-PVC-WO |
|                            | PVC U - BEACH          |
| 4 Elements                 |                        |
| ОК                         |                        |

Then, the edge model is automatically generated. It remains only to save it in your component library.

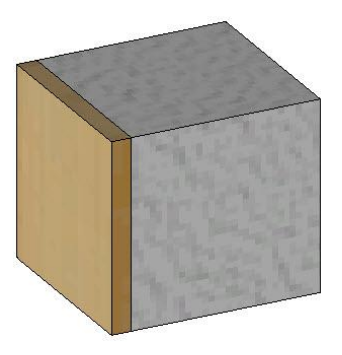

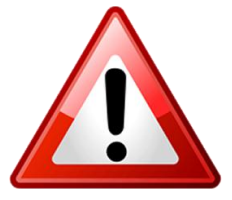

**Warning:** The edge model has to be saved in a library family named **edge** to be recognized during the codification generation.

Moreover, the file **lib.cfg** located in the folder *Missler\V614\z\woo\lib\TOPWOOD* has to be copied in the library root folder.

| 🗹 Filtrer Standard:      |   |
|--------------------------|---|
| Dressing Room            | - |
| Famille, type, variante: |   |
| 🔁 Dressing Room          |   |
| 🗄 🛅 Cabinet              |   |
| 🗄 🛅 Component            |   |
| Config                   |   |
| E Door                   |   |
| 🗄 🛅 Edge                 |   |
| 🚊 🛅 First thin edge      |   |
| 📽 Flat                   |   |
| 📟 🕱 Quarter round        | 1 |
| 🗄 🧰 Thick edge           |   |
| 🗄 💼 Thin edge            |   |
| 🗄 🧰 Hardware             |   |
| 🗄 🧰 Internal arrangement |   |
| 🗄 🧰 Material             |   |
| 🗄 🧰 Panel Components     | - |

#### Edge's categories statement

• Declare in **Tools | Options | TopSolid'Planner Configuration | Categories | Edge** the different categories previously created.

| Components         | Matters  | Panels               | Edges |  |
|--------------------|----------|----------------------|-------|--|
| Name               |          | Designation          |       |  |
| TSW-Thick-edge     |          | %Thick edge          |       |  |
| TSW-Thin-edge-P    | VC-COLOR | %Thin edge PVC COLOR |       |  |
| TSW-Thin-edge-P    | VC-WOOD  | %Thin edge PVC WOOD  |       |  |
| TSW-Thin-edge-WOOD |          | %Thin edge WOOD      |       |  |

| Filter | Standard      | Family | Туре           | Variant |  |
|--------|---------------|--------|----------------|---------|--|
| ×      | Dressing Room | edge   | Thick edge PVC |         |  |

## Panel model creation

Once the support's matter and the edge's model are created, it is possible to generate the panel model which will consolidate the different support's matter, edge and laminate.

 Launch the panel model creation function using the Planner menu, Tools | Define model | Define template of panel.

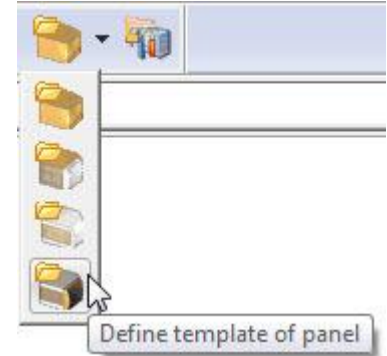

• Choose the support's matter categories available for this panel and the default matter.

| Add support material categories                                       |                                                            | X                                                                                                    |
|-----------------------------------------------------------------------|------------------------------------------------------------|----------------------------------------------------------------------------------------------------|
| TSW-Support-material-Plated-Color<br>TSW-Support-material-Plated-Wood | TSW-Support-material-Gross<br>TSW-Support-material-Painted | <ul> <li>▲</li> <li>▲</li></ul> |

• Choose the edge profile's categories available for this panel and the profile, the code and the default matter.

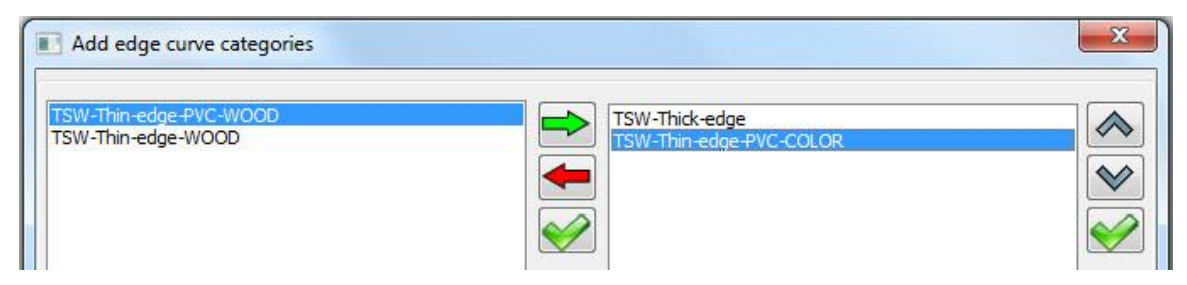

The panel model is automatically generated and the panel configuration window opens with different configurations areas.

#### <u>Edge type</u>

|   | N* | Codification | Edge type - code       | Length  | Beginning cut type | End cut type | Modifiable |
|---|----|--------------|------------------------|---------|--------------------|--------------|------------|
| ~ | 1  |              | Quarter round - EP 2mm | 562.0mm | Covering           | Covering     | X          |
| ~ | 2  |              | Quarter round - EP 2mm | 350.0mm | Covered            | Covered      | X          |
| ~ | 3  |              | Quarter round - EP 2mm | 562.0mm | Covering           | Covering     | ×          |
| ~ | 4  |              | Quarter round - EP 2mm | 350.0mm | Covered            | Covered      | X          |

- **Checkbox**: Allows you to enable or disable the edge.
- **N°**: Edge number.
- **Codification:** Allows you to display the selected edge codification.
- **Edge type code**: Allows you to display the selected edge type and code. By double-clicking on this case, it is possible to modify the edge.
- Length: Allows you to display the edge length of the model.
- Beginning cut type/End cut type: Allows you to set the cut type on the different edge.
- **Modifiable**: If the case is checked, it will be possible to configure this edge in TopSolid'Planner. All the checked edges will be identical after modification in TopSolid'Planner.

#### Edge configuration

- Edges are similar: Allows you to have four identical edges on the panel.
- **Cuts are similar**: Allows you to have the same cut type on the four edges.
- **Cuts are modifiable**: If this checkbox is checked, it will be possible to configure the edge's cuts type in TopSolid'Planner. The cuts type modified are the cuts of the edge checked **Modifiable**.
- **Support matter is modifiable**: If this checkbox is checked, the support's matter and coating can be modified in TopSolid'Planner.

#### Advanced options

## >>

As with the panel entity creation, the advanced options allow you to set the panel parameters.

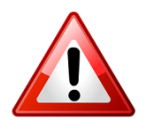

Here, it is strongly advised to use the panel **Simplified representation** to ensure the snap on panel's faces and their interchangeability.

#### Laminate types

• To configure the laminate, first check **Make laminate** in the advanced options.

The part about the laminate is now available.

• Check a box to activate a laminate and choose the laminate's matter categories and the default matter.

| _ami | inate s | hapes        |          |                    |           |
|------|---------|--------------|----------|--------------------|-----------|
|      | N*      | Codification | Material | Coating            | Thickness |
| ~    | 1       |              | Melamine | TMaterial%Beech-un | @81=1mm   |
| ~    | 2       |              | Melamine | TMaterial%Beech-un | @82=1mm   |

#### Laminate configuration

| ADD CODIFICATIONS                |
|----------------------------------|
| 🔽 Laminates are similar          |
| 🔽 Laminates matter is modifiable |
| 🔽 Laminates are activated        |

- Laminates are similar: Allows you to have two same laminates on the panel.
- Laminates matter is modifiable: If this option is checked, the laminate's matter and coating may be modified in TopSolid'Planner.
- Laminates are activated: This option allows you to disable the laminates during panel configuration in TopSolid'Planner.
- Save the panel model in your component library.
- Once the different panel models are created and saved in the library, declare the different panel's model categories in **Tools | Options | TopSolid'Planner Configuration | Categories | Panel.**

| Components             | Matters   | Panels        | Edges     |
|------------------------|-----------|---------------|-----------|
| Name                   |           | Designation   |           |
| TSW-Panel-1-front-edge |           | %1 front edge |           |
| TSW-Panel-4-edge       |           | %4 edge       |           |
| TSW-Panel-front-b      | back-edge | %Front and t  | oack edge |
| TSW-Panel-front-r      | ight-edge | %Front and r  | ight edge |

Define panel brush

## Panel brush creation

Because the panel brush only applies on panels, you must first create them. The options (support material, edges, laminates...) of the created panel are not essential because they will be then modified by the brush.

Launch the brush panel function in the Planner menu, **Tools | Define panel brush**.

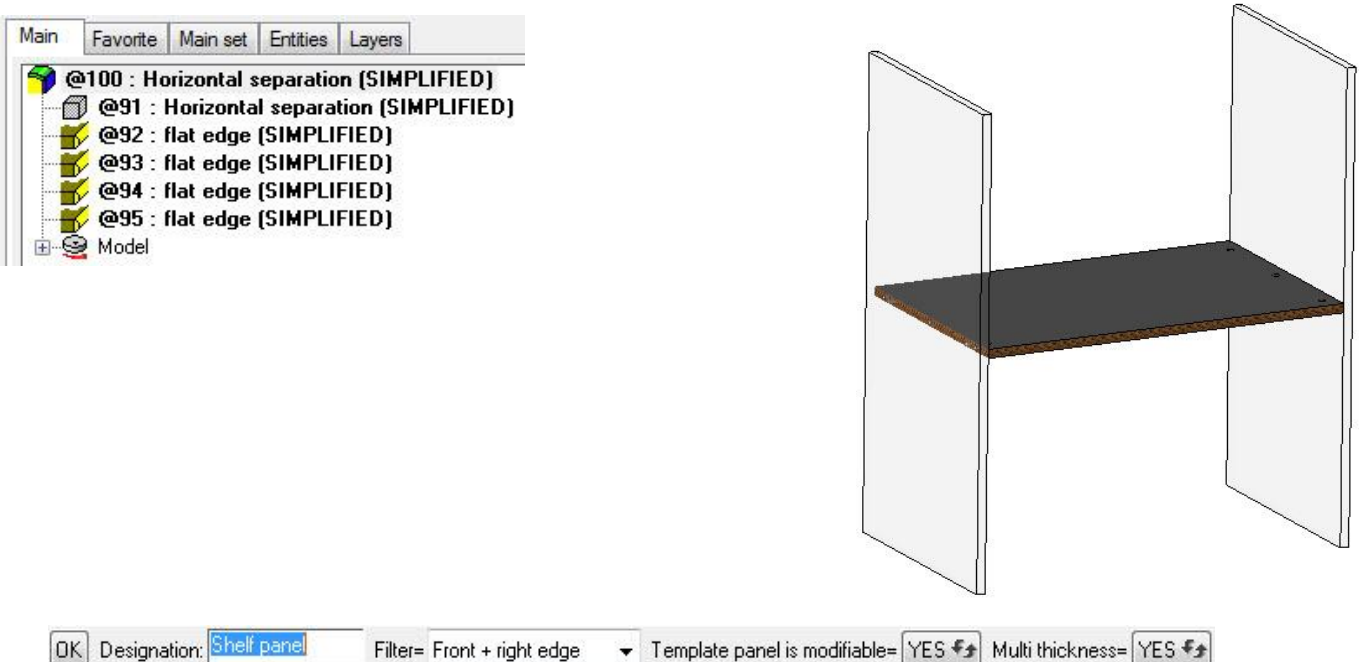

- **OK:** Allows you to validate the different panel brush parameters.
- **Designation:** Allows you to name the brush as it will appear in the TopSolid'Planner configuration. The different panel brushes are grouped by their designation and their categories.
  - Panels selection : To select the different panels on which apply the panel brush, two ways are available :
    - Selection by **Filter**: Allows you to use a filter to select the panel.

In case this filter chooses the parts according to a property (type, designation...); it is important to apply this property to the **panel entity** and not to the **support**. To do this, launch the **Modify element** function on the panel entity, select **Panel Process**, and then **Modify Cutting-up**. Thereby, the property will be applied to the panel entity.

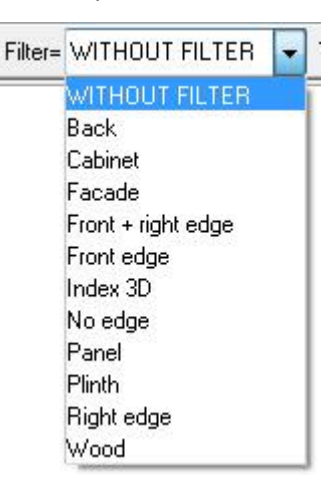

It is also possible to refine the filter by adding the panel entities:

• In Tools | Options | Multi-criteria filter, right-click on the filter name and select Filter the panel entities.

| 0 | Filter                |
|---|-----------------------|
| 0 | Add                   |
| 4 | Сору                  |
| 4 | Filter panel entities |

• Manual selection: if **No filter** is selected in the drop-down list, the **Panel(s)** option appears in the dialog bar.

#### Panel(s):

It allows you to select manually several panels on which the panel brush will operate.

The different panels selected by the filter or manually are displayed in red.

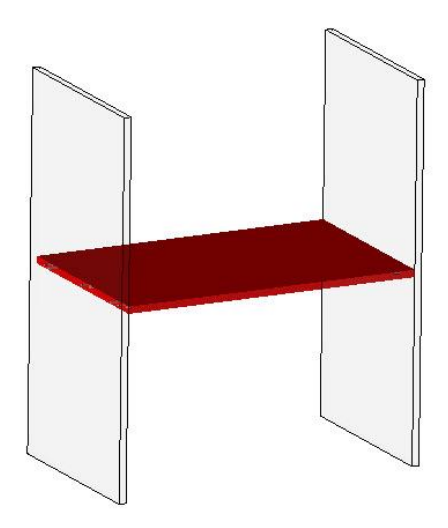

#### - Template panel is modifiable = YES/NO:

- **YES**: It will be possible in TopSolid'Planner to change the panel model. It allows you for example to switch from a model with four edges to a model with one edge or with laminates...
- **NO**: The panel model cannot be changed in TopSolid'Planner.
- Multi-thickness = YES/NO:
  - YES: The panel brush will modify all the selected panels, regardless of their thickness.

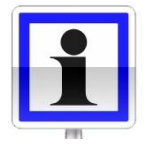

Using this option on **Yes** involves that all the panel categories using by this brush are available in all configurable thicknesses.

• NO: Only the panels whose thickness is filled in the Thickness of panels field will be modified.

Thickness of panels= 19
- Once all the information has been filled in, validate the brush with **OK**.
- Choose the panel categories which can be used by the brush.

| Add categories to brush Shelf material | TSW-Panel-1-front-edge<br>TSW-Panel-4-edge |
|----------------------------------------|--------------------------------------------|
|                                        | ок                                         |

• Then, choose the panel model used by default.

| 1 front edge<br>4 edge | Range 1            |                   |
|------------------------|--------------------|-------------------|
|                        | Range 3<br>Range 4 | 4 edge<br>Range 2 |
| 4 Elements             | ОК                 |                   |

The brush is created and the different selected panels are configured as the chosen panel model.

• Save the component.

Some data about the panel brush can be modified from time to time for this component from the tree.

- In the tree, right-click | Edit set | Brush set.
- Then on the category type to modify, **right-click | Modify**.

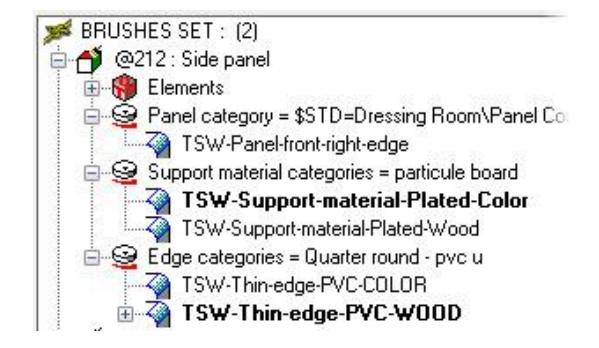

If the panel template used is modified after being used by the brush, it is possible to reset the brush with a **right-click** on the brush line **| Reset brush.** 

#### 

对 BRUSHES SET : (2)

#### Using a panel brush in TopSolid'Planner

The panel brush, like the subcomponent brush and the material brush, is available when inserting and modifying a component.

When configuring the component, the panel brushes are available in the **advanced mode**.

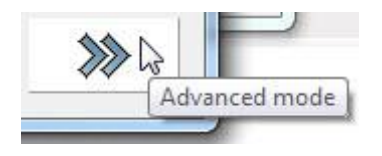

This tab available in the **advanced mode** allows you to configure the different component's panel brushes.

|             |         | Apply to all |
|-------------|---------|--------------|
| Designation | Туре    |              |
| Side panel  | Range 2 |              |
|             |         |              |
|             |         |              |
|             |         |              |
|             |         |              |

- Apply to all: Allows you to apply the chosen parameters to all document's equivalent brushes.
- **Designation**: Allows you to show the brush name.
- **Type**: Allows you to show the name of the panel template used.

By double-clicking on the brush line, the panel's configuration window opens. It allows you to configure the panel depending on the chosen panel model and its parameters.

| Select a style for Front & ba | ack           |           |    | ×                    |
|-------------------------------|---------------|-----------|----|----------------------|
| Front and back edge           | Range 1 TMP2  |           |    |                      |
| 1 front edge                  | Range 2 TMP3  |           |    |                      |
|                               | Range 3       |           |    |                      |
|                               | TMP           |           |    | 1 front edge<br>TMP3 |
|                               | 6 Elements    |           |    |                      |
| Supports                      | Edges         | Laminates | C. | uts                  |
|                               | Code = EP 4mm |           |    |                      |
|                               | ОК            |           |    |                      |

- **Panel model configuration:** Panel category choice and model selection. If during the panel brush creation it was informed that the panel model cannot be modified, this area is grayed-out.
- Support: Support's matter configuration. If in the panel model it was allowed to modify the support's matter, it is possible here to click on the preview to choose the support's matter in the different categories.
- **Edges:** Edges configuration. Allows you to simultaneously configure the different edges checked **Modifiable** in the panel model.
  - If no edge has been checked **Modifiable**, these boxes are grayed-out.
- Laminates: Laminates configuration. Allows you to configure the laminates if the laminate modification was allowed. The checkbox allows you to activate or deactivate the laminates if the laminate deactivation was allowed in the panel model.
- **Cuts:** Cuts configuration. Allows you to set the edges' cuts types if the checkbox **Cuts are modifiable** was checked in the panel model.

#### **Advanced using**

The advanced use of panel brushes allows you to drive:

- Support matter's categories in terms of their thickness;
- Edge matter's categories in terms of their dimensions (height and thickness),
- Laminate matter's categories in terms of their thickness.

#### Edges matter's categories driving

• In the edge's model file, edit the edge's model in the tree by launching the **Define model | Define edge model** command.

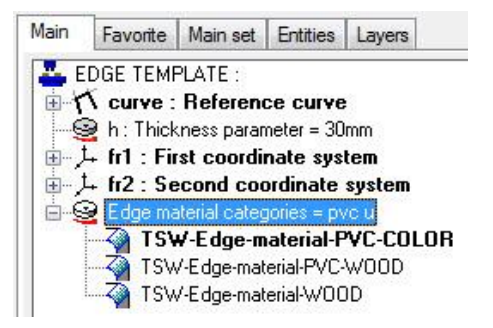

• On the Edge's matter category line, right-click | Modify.

Four options are then available:

| NO TEXT | TABULATED TEXT | TABLE TEXT | Text |  |
|---------|----------------|------------|------|--|
|---------|----------------|------------|------|--|

- **NO TEXT**: This option corresponds to the simple mode; the matter categories do not change depending on the dimensions. After selecting this option, choose the matter categories and the default matter.
- **TABULATED TEXT**: This option allows you to drive the edge matter categories according to its height (parameter h in the edge which corresponds in the assembly to the panel thickness).

The Tabulated strings window opens.

• In the first **Reference value = h** column, fill in the different values which will establish the intervals.

In the example shown here, the established intervals are:

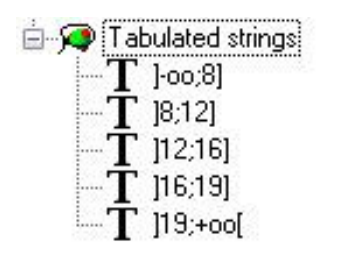

| Reference value = h | String                         |  |
|---------------------|--------------------------------|--|
| 3                   | TSW-Edge-material-PVC-COLOR    |  |
| 12                  | TSW-Edge-material-PVC-COLOR,TS |  |
| 16                  | TSW-Edge-material-PVC-COLOR,TS |  |
| 19                  | TSW-Edge-material-PVC-COLOR    |  |
| 2                   | TSW-Edge-material-PVC-COLOR,TS |  |
|                     |                                |  |
|                     |                                |  |

- In the second **String** column, double-click on the line to select one or several categories to use for this interval.
  - **TABLE TEXT:** This option allows you to drive the edge matter categories according to its dimensions (parameters h and t in the edge).

After selecting this option, a window opens with a first **Value of h** field; it corresponds to the first **h** value for the first height interval.

| alue of h |    |        | <u> </u> |
|-----------|----|--------|----------|
| Value: 19 |    |        |          |
|           | OK | Cancel |          |

In the displayed table:

- The lines correspond to the different edge's thickness intervals;
- The columns correspond to the different edge's height intervals
- To modify, add or delete an interval, right-click on the column head.

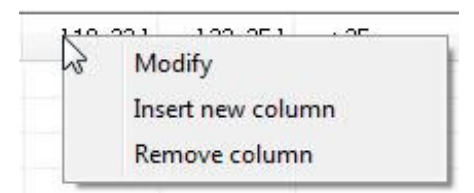

• To insert or to delete a line, right-click on the line head.

| 11:21  |                              | 17 |
|--------|------------------------------|----|
| ]2;3   | Insert new line              | N  |
| ] 3; 4 | Remove line                  | 43 |
|        | and the second second second |    |

• To add edge's matter categories which correspond to a thickness and a height interval, double-click on the corresponding case.

| rings tab | le    |     | 23 |
|-----------|-------|-----|----|
| ep∖h      | <= 19 | >19 |    |
| <= 1      |       |     |    |
| ]1;2]     |       |     |    |
| >2        |       |     |    |

In the example above, the categories loaded in the selected case will be available when the edge thickness will be less or equal to 1mm and when its height will be less or equal to 19mm.

- **Text**: For advanced users, it is possible here to select a text which contains an expression to drive the categories with more parameters and options.
- Once the edge matter categories are driven, save the edge template in the library.

#### Panel support matter categories driving

The panel support matter categories driving starts by the support template creation with the Planner menu, **Tools** | **Define template** | **Define support template.** 

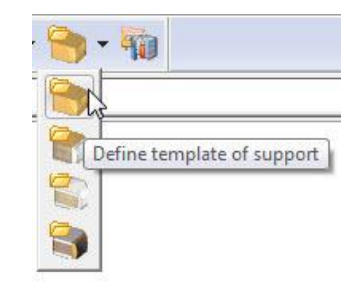

• Choose the support matter categories by default and the default matter.

The chosen categories will be then modified by the driving.

| Add support material categories                                       |                                                            | X |
|-----------------------------------------------------------------------|------------------------------------------------------------|---|
| TSW-Support-material-Plated-Color<br>TSW-Support-material-Plated-Wood | TSW-Support-material-Gross<br>TSW-Support-material-Painted |   |
|                                                                       | ОК                                                         |   |

The support template is then automatically generated and the tree opens on its parameters.

• On the Support material categories line, right-click | Modify.

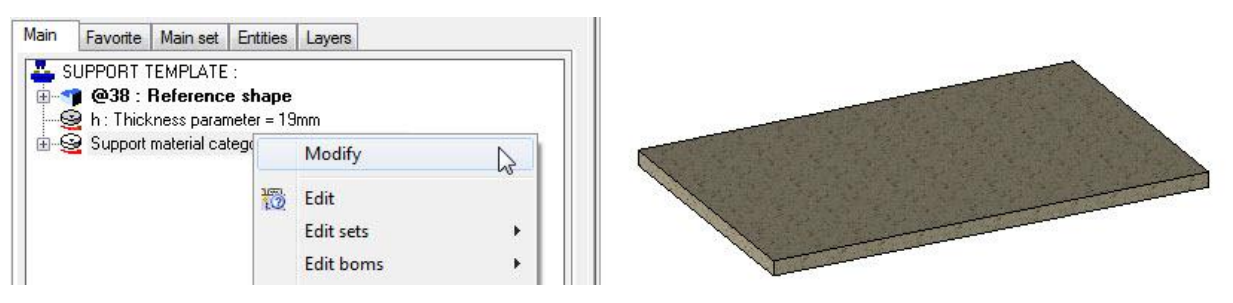

Three options are available in the dialog bar:

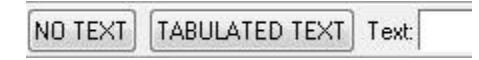

- NO TEXT: Allows you to drive the matter categories easily, without thickness condition. In theory, if the support matter categories are not driven with the Tabulated text function, the creation of a support template is not useful.
- TABULATED TEXT: This option allows you to drive panel support matter categories according to its thickness (parameter h in the support template). The settings work in the same way as the Tabulated text in the edge template.
- **Text:** For advanced users, it is possible here to select a text which contains an expression to drive the categories with more parameters and options.
- Save the support template in the standard library.

The different panel support categories created have to be declared in **Tools | Options | TopSolid'Planner** configuration | Categories.

| Components     | Matters | Panels      | Edges | Edge matters | Supports |
|----------------|---------|-------------|-------|--------------|----------|
| Name           |         | Designation |       |              |          |
| Gross-support  |         | %Gross supp | oort  |              |          |
| Plated-support |         | %Plated sup | port  |              |          |

With these settings, when a panel template is created, the support template categories will be required, as well as the default matter.

| Add support categories |               | × |
|------------------------|---------------|---|
| Plated-support         | Gross-support |   |

#### Laminate template creation

Creating a laminate template allows you to drive the laminate's matter categories according to its thickness.

- Start by creating a laminate template with the Planner menu, Tools | Define template | Define template of laminate.
- Choose the matter categories and the default matter.

The chosen categories will be then modified by the driving.

The laminate template is automatically generated and the tree opens on its parameters.

- Save this new laminate template in the standard library.
- In the tree, on the matter categories line, **right-click | Modify.**

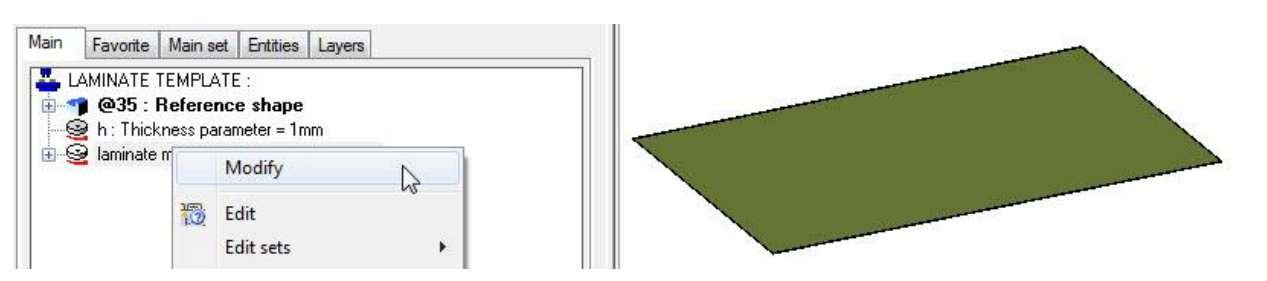

The laminate matter categories driving works in the same way as the support matter categories driving.

The different created laminate categories have to be declared in **Tools | Options | TopSolid'Planner Configuration | Categories.** 

| Components  | Matters | Panels       | Edges | Edge matters | Supports | Support matters | Laminates |
|-------------|---------|--------------|-------|--------------|----------|-----------------|-----------|
| Name        |         | Designation  |       |              |          |                 |           |
| Laminate-T1 |         | %Laminate ty | /pe 1 |              |          |                 |           |
| Laminate-T2 |         | %Laminate ty | /pe 2 |              |          |                 |           |

With these settings, when a panel template is created, the laminate template categories will be required, as well as the default matter.

| - 🅎 | - 90                        |
|-----|-----------------------------|
|     |                             |
| - 🐑 |                             |
|     | 5                           |
| 3   | Define template of laminate |

# Light management in TopSolid'Planner end user

In TopSolid'Planner, a new interface allows you to manage very easily the Planner document's lights.

The **Lights** index gives a direct access to light activation/deactivation and intensity settings. The light list is updating when some components with light are included or deleted.

Each line corresponds to a component included in the Planner which contains one or several lights. The line name corresponds to the name of the included assembly which imports lights.

Switch on or switch off the line or switch on or switch off all the lights contained in the assembly.

It is also possible to vary the light intensity.

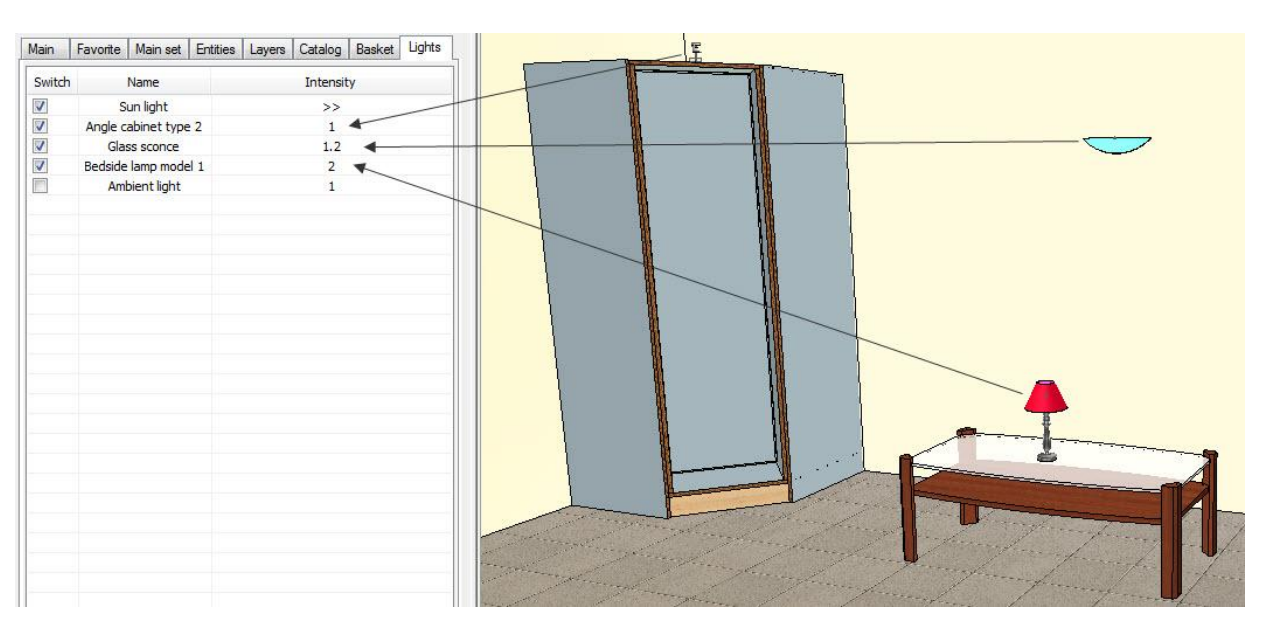

| Intensity     |                 |         |       | 11100 |
|---------------|-----------------|---------|-------|-------|
| Sku intensitu |                 | -0-     | - 8   |       |
| Sun intensity | (               | )       | - 4   |       |
|               |                 | 11111   |       |       |
| 11 MA         |                 |         | Nelly |       |
| in in         |                 | /       | ante. |       |
| <b>W</b> <    | $\triangleleft$ |         | > E   |       |
| 11111         | 1               |         | 1111  |       |
| 1770          |                 |         | Bill  |       |
|               | mini            | mm      |       |       |
|               | _               |         |       |       |
|               | Sun cal         | culator |       |       |

A dynamic modification of the sky and the sun is now available by clicking the **Sun light** line. It allows you to set the global lighting of the document and calculate the sun position using the **Sun calculator** function.

| Country : France<br>City : Toulouse<br>Coordinates: 43.60° *North 1.45° *<br>Time zone: 0<br>Daylight saving time<br>Date and time<br>Date: 5 / 12 / 2012                                                                                                    | ▼<br>▼<br>Eas |
|----------------------------------------------------------------------------------------------------|---------------|
| City : Toulouse<br>Coordinates: 43.60° *North 1.45° *<br>Time zone: 0<br>Daylight saving time<br>Date and time<br>Date: 5 / 12 / 2012                                                                                                    | ▼<br>Eas      |
| Coordinates: 43.60° *North 1.45° *<br>Time zone: 0<br>Daylight saving time<br>Date and time<br>Date: 5 / 12 / 2012                                                                                                    | Eas           |
| Time zone: 0<br>Daylight saving time<br>Date and time<br>Date: 5 / 12 / 2012                                                                                                    |               |
| Date and time<br>Date: 5 / 12 / 2012                                                                                                    |               |
| Date and time<br>Date: 5 /12 /2012                                                                                                    |               |
| Date and time<br>Date: 5 / 12 / 2012                                                                                                    |               |
| Date: 5 //12 //2012                                                                                                    |               |
| provide and a second second se |               |
| Time: 14 : 50                                                                                                    |               |
| System time                                                                                                    |               |

#### **Elements visualization**

The new function **Elements visualization** allows you to hide some elements included in a TopSolid'Planner document.

It allows you for example to momentarily hide a door to place a shelf behind.

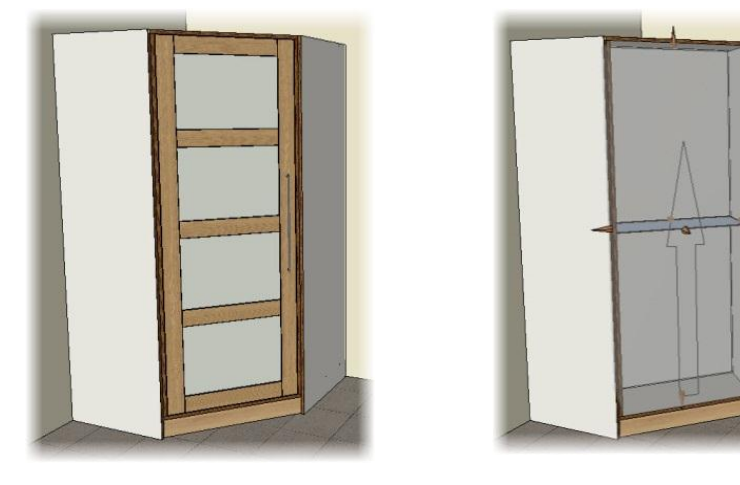

This function is available in the Visualization | Elements visualization menu.

#### Mode = HIDE

Mode= HIDE 🖘 Elements to hide:

The **Hide** mode allows you to select shown elements to hide them.

| -     | Mode     | e = SHOW          |  |
|-------|----------|-------------------|--|
| Mode= | SHOW \$3 | Elements to show: |  |

The **Show** mode allows you to select hidden elements to show them.

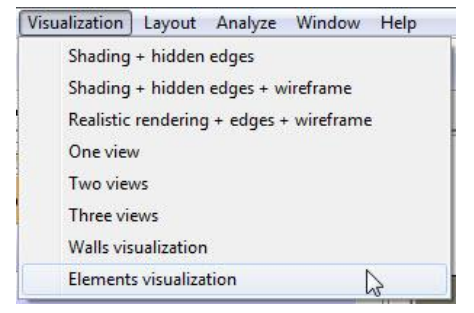

#### Improving face's name entering

In an element's positioning sequence creation, during the face's name entering, a drop-down list is now available. It contains the names of the publishings defined in **Tools | Options | Components | Components management.** This makes it easier to enter the name of the face and reduces the positioning errors due to a false publishing's name.

| sunation   |                                 |                     |               |
|------------|---------------------------------|---------------------|---------------|
| Result of: | QuestionSelect the left compo 🔻 | Named face or edge: | Back          |
|            |                                 |                     | Left          |
|            |                                 | ini.                | Right         |
|            |                                 | 0                   | Front         |
|            |                                 |                     | Back          |
|            |                                 |                     | Bottom        |
|            |                                 |                     | Тор           |
|            |                                 |                     | Width middle  |
|            |                                 |                     | Depth middle  |
|            |                                 |                     | Height middle |

# Centering constraint in positioning sequence

Now it is possible to create a centering constraint in a positioning sequence.

The **Automatically publication creation** function has been enhanced with the **Median publications** option. The names of these new publications can be adjusted with the other publication's name in **Tools | Options | Components |Components management.** These planes are placed in the middle of the two other publications of the direction.

OK Assembly= simplified\_set 

Median publications= YES 🚱 Reference frame for automatic= CURRENT COORDINATE SYSTEM

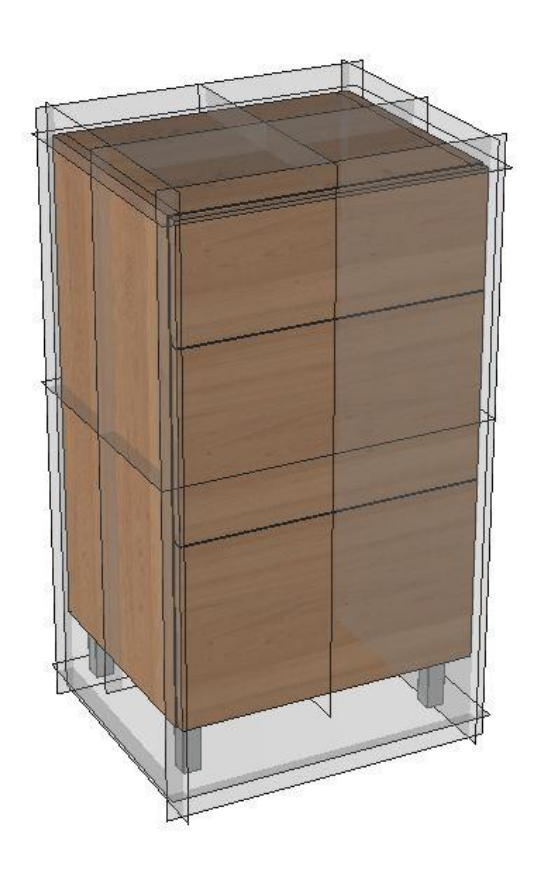

Of course, it is possible to create the publishing on an alternative set and on the current coordinate system.

In this example, the normal publishing is placed on the main assembly (all the elements), but the median publishing is placed only on the cabinet (without foots and the facades).

| Automatic publications |   |               |
|------------------------|---|---------------|
| Publishing1 X-         | : | Left          |
| Publishing2X+          | 1 | Right         |
| Publishing3 Y-         | 5 | Front         |
| Publishing4 Y+         | 4 | Back          |
| Publishing5 Z-         | : | Bottom        |
| Publishing6 Z+         | 1 | Тор           |
| Publication7 XM        | 3 | Width middle  |
| Publication8 YM        | 3 | Depth middle  |
| Publication9 ZM        | 1 | Height middle |

When adding a rule in a positioning sequence:

- In an implicit constraint: to place a median publication on a selected component's publication, it is possible to use the **Mate or alignment** constraint. This operation is similar to the positioning in older versions with the new possibility to use the median publishing.
- A new positioning constraint had been created in the simple constraint positioning: **Plane on plane** constraint with a **Second question** checkbox which gives the possibility to ask a second question in the same positioning constraint.

| Description                          |              |    |              |                 |
|--------------------------------------|--------------|----|--------------|-----------------|
| Plan médian                          |              |    |              |                 |
| Question                             |              |    |              |                 |
| P1                                   |              |    |              |                 |
| Second question                      |              |    |              | Contract of     |
| Ask the question P2                  |              |    |              |                 |
| Constraint                           |              |    |              |                 |
| Plane on plane 🔹 👻                   | Value: 0     | mm |              | TE LET          |
| Source topology (pamed publications) |              |    |              | R. DEV          |
|                                      | Width middle |    | 31.030       |                 |
|                                      |              |    |              |                 |
|                                      |              |    |              |                 |
|                                      |              |    | Fixed camera | Dynamic Dynamic |

In this example, the **Width middle** publishing will be placed on the plane located between the two faces selected in the questions **P1** and **P2**.

# Improving positioning filter

Some improvements have been made to the Planner positioning filter.

Possibility to filter the Vertical and Horizontal component's faces in a positioning.
 For the Horizontal faces, it is possible to refine the filter by filtering the Bottom and the Top face.

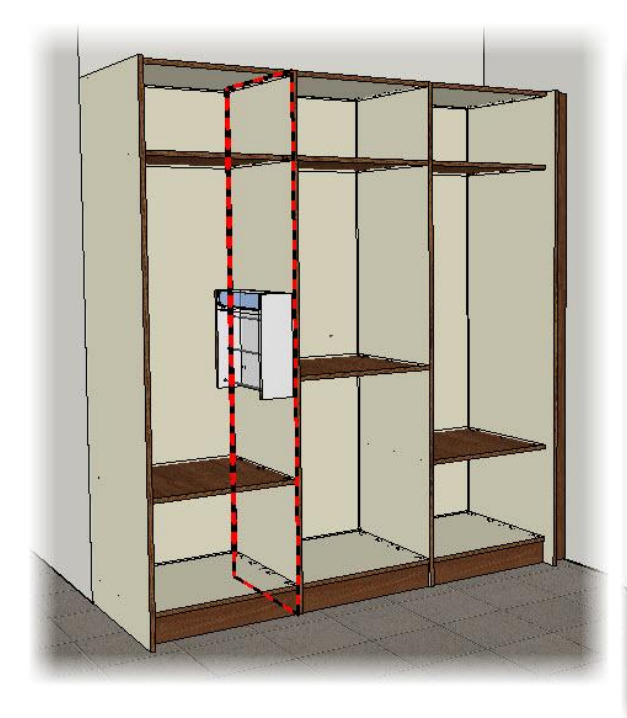

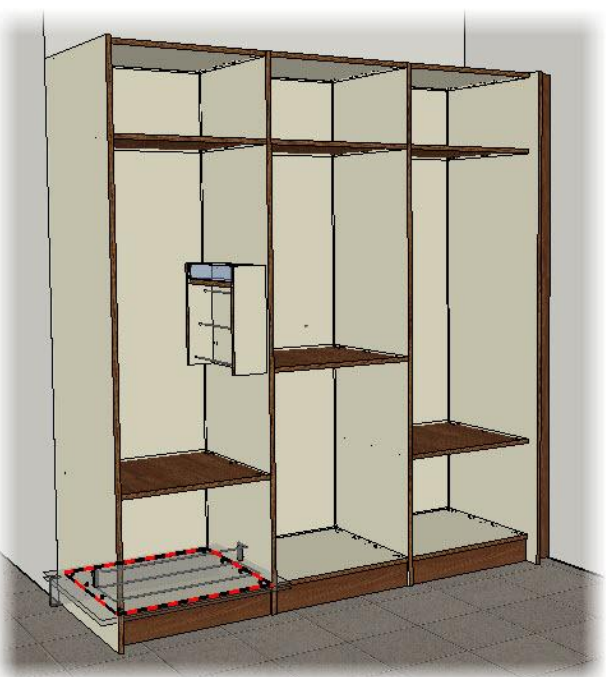

Positioning example with **Vertical** faces filter.

Positioning example with **Horizontal Top** faces filter.

- A **Ceiling** filter has been added. It works the same way as the **Ground** and the **Wall**, but it allows you to select the ceiling.

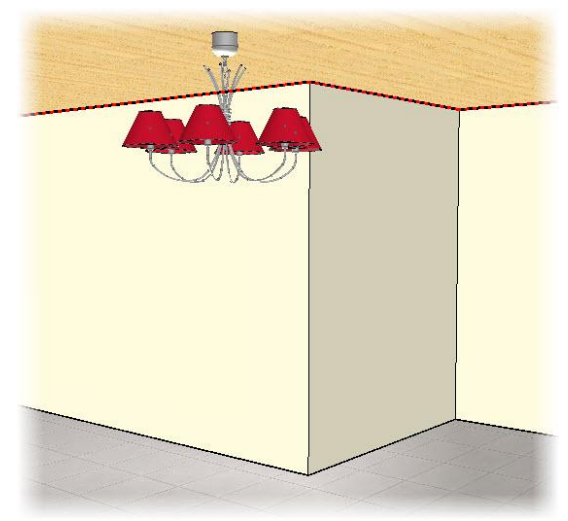

# Version number in TopSolid'Planner Client

It is now possible in TopSolid'Planner Client to know the TopSolid'Planner version number (created by the administrator during generation) and the TopSolid core version.

# Wall dimensioning improving

The wall dimensioning has been improved to makes it easier to modify. Moreover, the over dimensioning is now better managed.

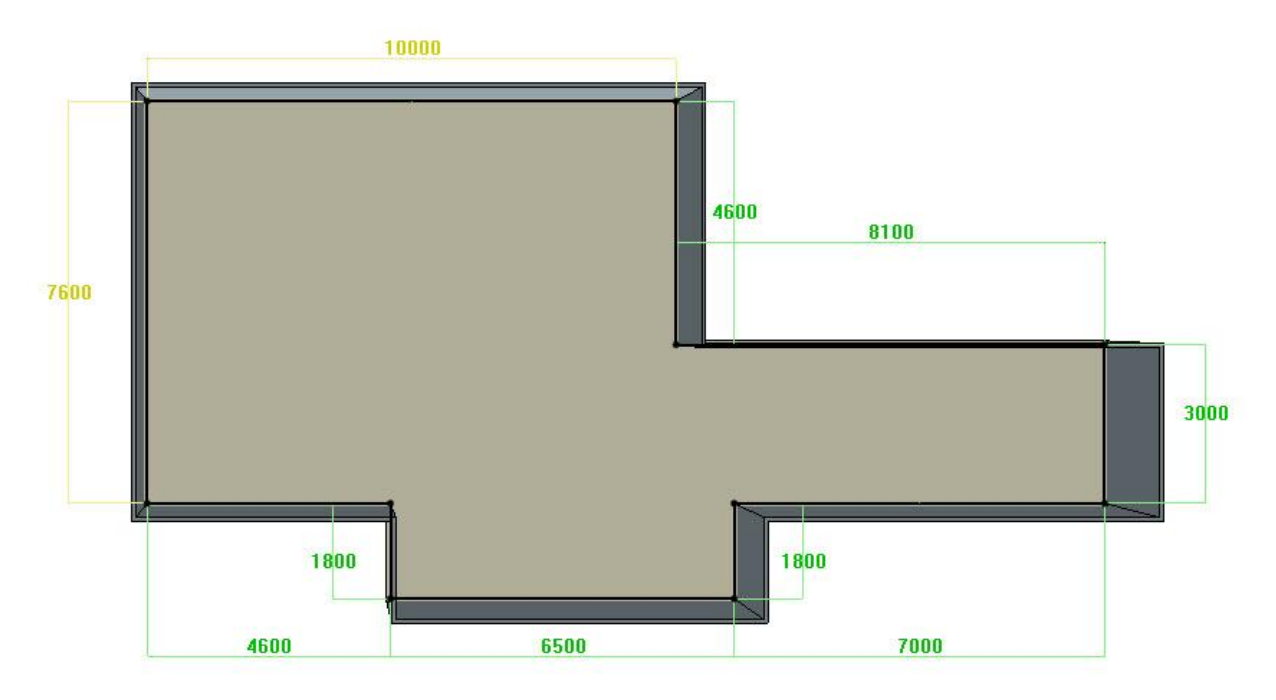

🗩 DRIVERS SET : (3)

# Using geometric drivers in TopSolid'Planner

The geometric drivers (especially the points) are now managed in TopSolid'Planner. To be used, the component must contain geometric drivers.

Example of a component **Triangular cover** controlled by 3 points.

The component has to be saved normally in the Planner library.

Then, as with a driver block component, an empty positioning sequence has to be created.

| Positionings |           |                           |     |                    |
|--------------|-----------|---------------------------|-----|--------------------|
| 🔬 STD        |           |                           | 4   | Add a group        |
|              |           |                           | e.  | Remove a group     |
|              |           |                           | N 💔 | Modify a group     |
|              |           |                           |     |                    |
|              |           |                           |     |                    |
| Rules        |           |                           |     |                    |
| 🥘 Hide       |           |                           | 9   | Location rule      |
|              |           |                           | 38  | Miscellaneous rule |
|              |           |                           |     | Dimensioning rule  |
|              |           |                           |     | Tool rule          |
|              |           |                           |     | Modify a rule      |
|              |           |                           | / 💻 | Remove a rule      |
| Loop         | Configure | Simplified representation |     |                    |
|              |           |                           |     |                    |

The **Hide** rule allows you to hide the component during the geometrics drivers' selection. The **Tool** rule can be added to create the component's tools.

When inserting the component in TopSolid'Planner, the geometric drivers are required and the component is included depending on the selected drivers.

Top point:

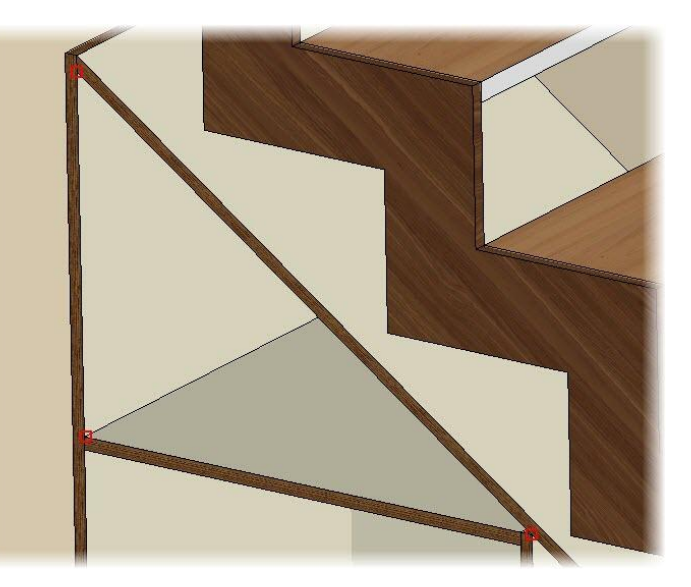

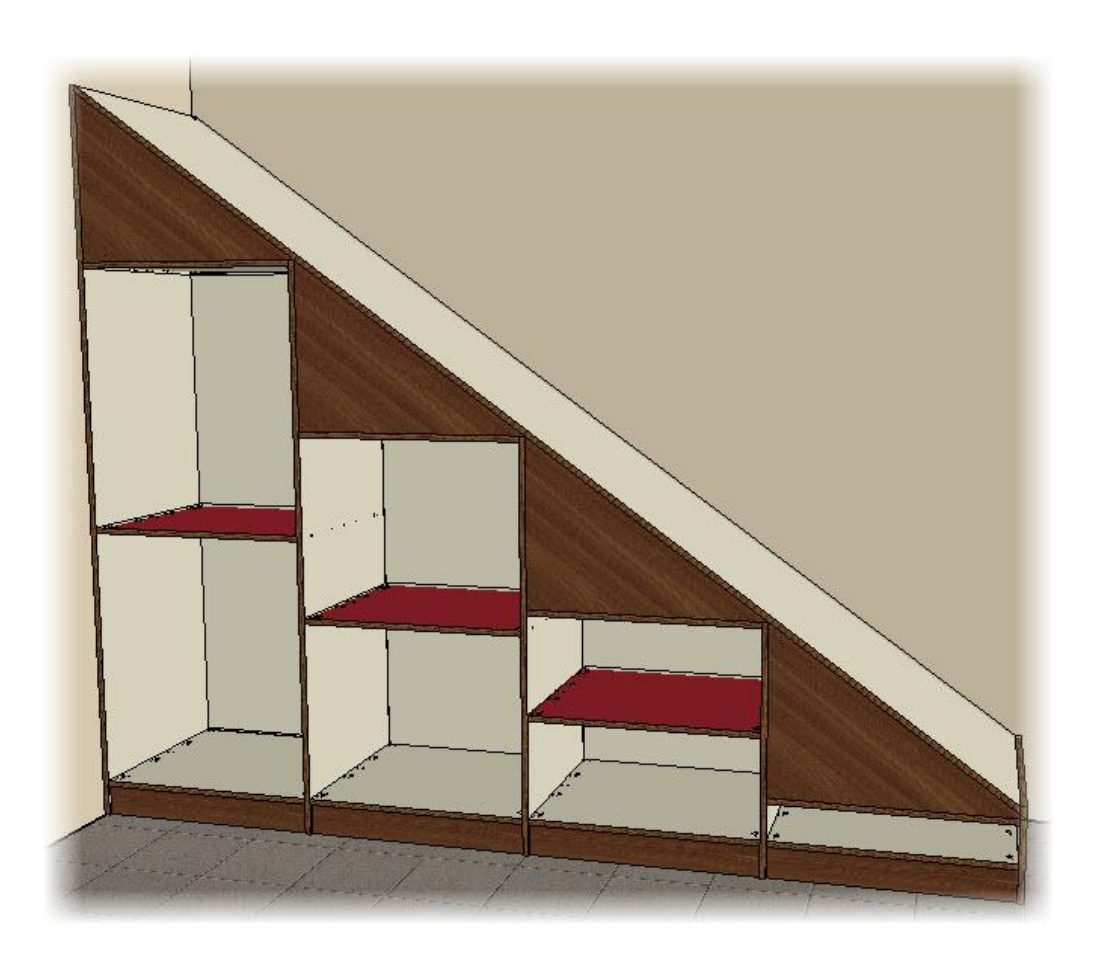

# Detailed quote in TopSolid'Quote

It is now possible to show on a quote some subcomponents of an element on several quote lines. It allows you for example to display the handle type and the materials used in a component.

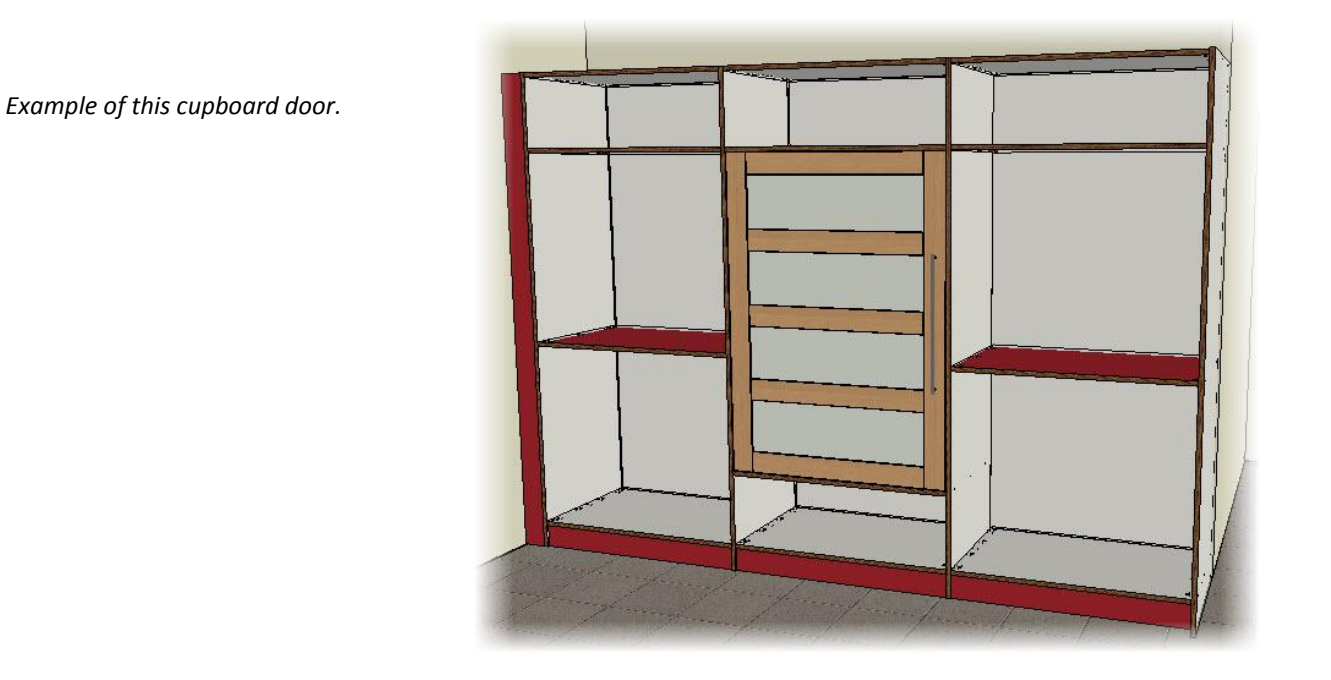

| N° | Product           | Sketch | Q.     | Unit | Unit €<br>H.T. | Total €<br>T.T.C. |
|----|-------------------|--------|--------|------|----------------|-------------------|
| 5  | Recessed door kit |        | 1,0000 |      | 41,30          | 41,30             |

In the older versions, this door was displayed on one quote line.

| 5   | Recessed door kit      |      | 1,0000 | <br>41,30 | 41,30 |
|-----|------------------------|------|--------|-----------|-------|
| 5.1 | Cylindrical handle 512 |      | 1,0000 | 15,34     | 15,34 |
| 5.2 | Glasse panel           | 1111 | 1,0000 | 15,16     | 15,16 |
| 5.3 | Recessed hinge         | -/e  | 3,0000 | 3,60      | 10,80 |

*Now it is possible to display the door's subcomponents on several quote lines.* 

#### Displaying the subcomponents

• Start by defining, in TopSolid'Quote, the *Door* product in the first level as Subassembly. To do this, edit the item and in the **Mode** field select **Subassembly**.

|               | Mode      |             |
|---------------|-----------|-------------|
| 🞯 Edit item 💦 | O Unitary | Subassembly |

**<u>Note</u>**: By default, all products are in **Unitary** mode in order not to change the current TopSolid Quote's behavior.

The door and all its subcomponents are now displayed on several quote lines.

#### Hiding some items

Some items do not need to be shown in the quote (such as the hinges, for example).

• To not show them, edit the item and in the **Mode** field uncheck **Show item**.

Show Item

| Shifting the data in the quote<br>To allow easier quote reading, it is possible to shift the quote's information (description,                                                         | 1       |
|----------------------------------------------------------------------------------------------------|---------|
| quantity, price) according to its assembly level.                                                                                                    | 17 - 18 |
| Here, it is the quote line's number which is shifted. At each new assembly sub-level, the quote line's number is shifted                                                               | 1.1     |
|                                                                                                    |         |
| • To use this function, just modify the quote reporting model and edit the information case to shift. These new variables are in <b>Data Column I. Quote line</b> and use the variable | 1.2     |
| with indents.                                                                                                    | 1.2.1   |

| 6               |                               |   |
|-----------------|-------------------------------|---|
| Expression      | ⊞ Quote [Devis]               |   |
| Data Column     | GuoteHeader [Entête du devis] |   |
| Data Column     | QuoteLine [Ligne de devis]    |   |
| System Variable | IneNumber [Numéro de ligne]   |   |
| Summary         |                               |   |
|                 |                               | 1 |
|                 |                               |   |
|                 | Boo Description [Désignation] |   |
|                 |                               |   |
|                 |                               |   |
|                 |                               |   |

#### Price displaying rule

TopSolid'Quote component's price displaying is now using a new rule in the **Quote detail** and **Quote preview** areas.

- Either it is only the superior component's price which is shown.
  - If, when the component is unfolded, the subcomponent's prices sum is not equal to the component's price, only the component's price is displayed.

| 2   | Recessed door kit      | I | 1 | 29,63 | 29,63 |
|-----|------------------------|---|---|-------|-------|
| 2.1 | Cylindrical handle 256 |   | 1 |       |       |
| 2.2 | Glasse panel           |   | 1 |       |       |

In the example above, the door kit is made up of a handle, a panel and three hinges which are not displayed. So, the displayed subcomponent's prices sum is different from the door kit price so only the door kit's price is displayed.

- Or only the subcomponent's prices are displayed.

If, when the component is unfolded, the subcomponent's prices sum is equal to the component's price, only the subcomponent's prices are displayed.

| 2   | Recessed door kit      |   | 1,0000 |       |       |
|-----|------------------------|---|--------|-------|-------|
| 2.1 | Cylindrical handle 256 |   | 1,0000 | 7,67  | 7,67  |
| 2.2 | Glasse panel           |   | 1,0000 | 11,16 | 11,16 |
| 2.3 | Recessed hinge         | - | 3,0000 | 3,60  | 10,80 |

In this example, the displayed subcomponent's prices sum is equal to the component's price so only the subcomponent's prices are displayed.

# TopSolid'SheetMetal 2013: What's New

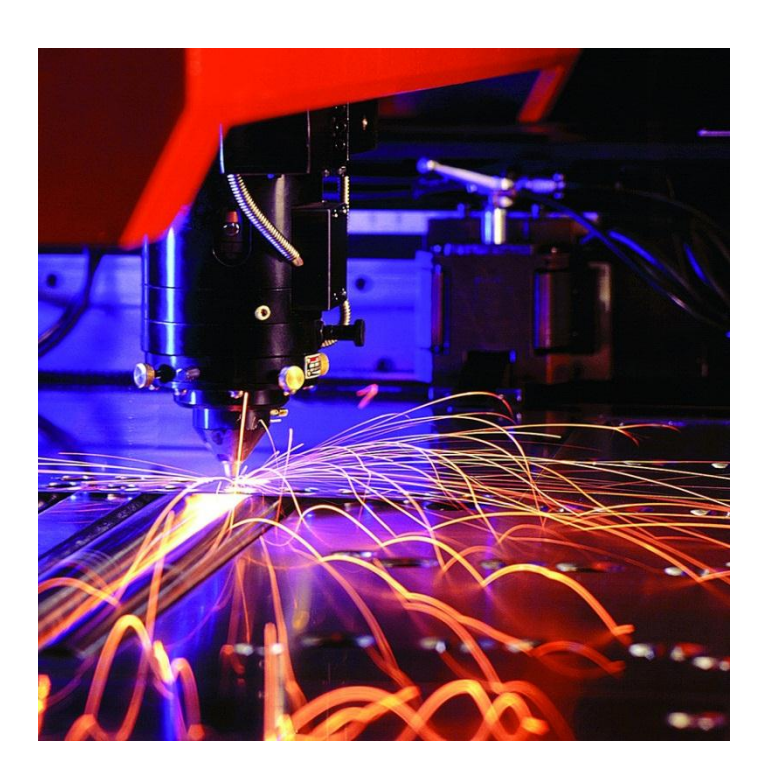

# Introduction

The 2013 version of TopSolid'SheetMetal includes many new features that will further improve your productivity. This user guide introduces the main new functions and the exercises accompanying this manual will help you to learn how to use them.

#### General

#### Import multidocs - Confirming general parameters

#### Purpose of the function

In this version, the user can access the general parameters dialog box when creating a part for the first time, when importing Multi-Docs TOP/PCH and/or Multi-Docs DXF/DWG/IGES.

#### Triggering the function

Tools | Options | Importation | Multi-Docs Top/Pch and/or Multi-Docs DXF/DWG/IGES.

| nfiguration<br>User information                                  | Multidocs TOP > PCH                                                                      |
|------------------------------------------------------------------|------------------------------------------------------------------------------------------|
| Colors                                                           | Vuse file interface                                                                      |
| Shortcut key<br>General                                          |                                                                                          |
| Importation                                                      | Interface file list                                                                      |
| Geometry                                                         | Test file extension csv Field separator TAB character  Unit for thickness mm             |
| Other options     Multidocs TOP > PCH     Multidocs DXF/DWG/IGES | Create PCH file in the same folder as its TOP file                                       |
| Punch<br>Cut<br>Noving                                           | The first line of the list file gives the names of the columns                           |
| Simulation                                                       | Header columns names Order of the columns                                                |
| Post processor<br>Lasks manager                                  | Folder REPERTOIRE Available heids Undered columns Part Name REPERE                       |
| Display options                                                  | Path Chemin complet                                                                      |
|                                                                  | Quantity QUANTITE Path                                                                   |
|                                                                  | Thickness Epaisseur Matter<br>Thickness                                                  |
|                                                                  | Matter Matiere Machin                                                                    |
|                                                                  | Designation Désignation Designation                                                      |
|                                                                  | Customer Client Command                                                                  |
|                                                                  | Commande Plane Set                                                                       |
|                                                                  | Plan Date                                                                                |
|                                                                  | Set Ensemble                                                                             |
|                                                                  | Uate Uate                                                                                |
|                                                                  | CFG#IMP#Use multiparts recognition per design life Separator # 20 Ask for each part name |
|                                                                  | Ask general parameters for each part                                                     |
|                                                                  | Create a Nesting Order NO                                                                |

#### **Keeping general parameters**

#### Purpose of the function

Possibility of keeping the most recent values entered during the TopSolid session.

This concerns:

- The machine
- The matter (material)
- The matter type (material type)
- The thickness

| onriguration                                                      | General parameters                                                                                                    |  |
|-------------------------------------------------------------------|----------------------------------------------------------------------------------------------------|--|
| User information                                                  |                                                                                                    |  |
| Colors                                                            | Default machin alpha2-1500w 🔻                                                                                                    |  |
| s Snoncul Key                                                     |                                                                                                    |  |
| Importation                                                       | Turret                                                                                                    |  |
| General parameters                                                | Automatic tool mount on turet                                                                                                    |  |
| Other options     Multidocs TOP -> PCH     Multidocs DXF/DWG/IGES | Standard turret Browne for arcade210 -                                                                                                    |  |
| Punch<br>Cut<br>Nesting                                           | Default thick 15000mm Default shade actes inoxydable •                                                                                                    |  |
| Simulation<br>Post processor<br>Tasks manager<br>Display options  | Colouring for the parts                                                                                                    |  |
|                                                                   |                                                                                                    |  |
|                                                                   | ☑ Keep in dialog box previous input parameters (machine, matter, thickness, matter typ)                                                                                                    |  |
|                                                                   | Keep in delog box previous input parameters (mechine, matter, thickness, matter typ)      Copy general information from the TopSolid document                                                                                                    |  |
|                                                                   | Keep in delog box previous input parameters (machine, matter, thickness, matter typ)      Copy general information from the TopSolid' document                                                                                                    |  |
|                                                                   | Keep in dalog box previous input parameters (machine, malter, thickness, matter typ)      Copy general information from the TopSolid' document      From unbend                                                                                                    |  |
|                                                                   | Image: Seep in delog box previous input parameters (mechine, matter, thickness, matter typ)       Image: Seep in delog box previous input parameters (mechine, matter, thickness, matter typ)         Image: Copy general information from the TopSolid document       Image: Seep in delog box previous input parameters (mechine, matter, thickness, matter typ)         Image: Seep in delog box previous input parameters (mechine, matter, thickness, matter typ)       Image: Seep in delog box previous input parameters (mechine, matter, thickness, matter typ)         Image: Seep in delog box previous input parameters (mechine, matter, thickness, matter typ)       Image: Seep in delog box previous input parameters (mechine, matter, thickness, matter typ)         Image: Seep in delog box previous input parameters (mechine, matter, thickness, matter typ)       Image: Seep in delog box previous input parameters (mechine, matter, thickness, matter typ)         Image: Seep in delog box previous input parameters (mechine, matter, thickness, matter typ)       Image: Seep in delog box previous input parameters (mechine, matter typ)         Image: Seep in delog box previous input parameters (mechine, matter typ)       Image: Seep in delog box previous input parameters (mechine, matter typ)         Image: Seep in delog box previous input parameters (mechine, matter typ)       Image: Seep in delog box previous input parameters (mechine, matter typ)         Image: Seep in delog box previous input parameters (mechine, matter typ)       Image: Seep in delog box previous input parameters (mechine, matter typ)         Image: Seep in delog box previnters (mechine, matter typ)       Image: Seep |  |
|                                                                   | Keep in dalog box previous input parameters (machine, matter, thickness, matter typ)      Copy general information from the TopSolid document      From unbend     Add part to taskmanager     Basily part machining document                                                                                                    |  |
|                                                                   | Keep in dalog box previous input parameters (machine, malter, thickness, matter typ)         Copy general information from the TopSolid' document         From unbend         Add part to takmanager         Basity part machining document         Cope part machining document                                                                                                    |  |
|                                                                   | Image: Seep in delog box previous input parameters (machine, matter, thickness, matter typ)         Image: Copy general information from the Top/Solid document         From unbend         Image: Add part to taskmanager         Image: Basily part machining document         Image: Copy general information from the Top/Solid document         Image: Copy general information from the Top/Solid document         Image: Copy general information from the Top/Solid document         Image: Copy general information from the Top/Solid document         Image: Copy general information from the Top/Solid document         Image: Copy general information from the Top/Solid document                                                                                                    |  |
|                                                                   | Image: Seep in dalog box previous input parameters (machine, matter, thickness, matter typ)         Image: Copy general information from the TopSolid document         From urbend         Image: Add part to taskmanager         Image: Basity part machining document         Image: Copy general information from the turet)                                                                                                    |  |
|                                                                   | Keep in dalog box previous input parameters (machine, matter, thickness, matter typ)         Copy general information from the TopSolid document         From unbend         Add part to takmanager         Basity part machining document         Close part machining document         Add with the questions (to choose transformation the turret)         Ignore modifications of Name of Matter of the 3D part during upadies of the punch part                                                                                                    |  |
|                                                                   | Image: Seep in dalog box previous input parameters (machine, matter, thickness, matter typ)         Image: Copy general information from the TopSolid document         From unbend         Image: Add part to taskmanager         Image: Basily part machining document         Image: Close part machining document         Image: Close part machining document                                                                                                    |  |
|                                                                   | Keep in dalog box previous input parameters (machine, matter, thickness, matter typ)         Copy general information from the TopSolid document         From unbend         Add part to taskmanager         Basity part machining document         Copy general information from the turnet)         Information from the turnet)         Information from the turnet)         Information from the turnet)         Information flow matching document         Information flow matching document         Information flow matching document         Information flow matching document         Information flow matching document         Basity part maching document         Information flow matching document         Basity part matching document         Basity part matching document         Basity part matching document         Basity part matching document         Basity part matching document         Basity part matching document         Basity part matching document         Basity part matching document         Basity part matching document         Basity part matching document         Basity part matching document         Basity part matching document                                                                                                    |  |
|                                                                   | Keep in dalog box previous input parameters (machine, matter, thickness, matter typ)         Copy general information from the TopSolid document         From unbend         Add part to task-manager         Basily part machining document         Close part machining document         Ask the questions (to choose transformation the turet)         Ingrace modifications of Name of Matter of the 3D part during upadles of the punch part         Bill of material file         Designation of the names of columns                                                                                                    |  |

#### **Generating labels**

#### Purpose of the function

Possibility of generating labels with set parameters.

#### Triggering the function

#### Tools | Options | Simulation | Labels Cards

Select the desired mode to generate the labels amongst the available modes:

- One label per part of nesting
- One label per kind part of nesting
- One label per kind part of order

To use the labels, a label template model is required in the Punchdata directory.

| Lebel: cad<br>User information<br>Shortcet kay<br>Description<br>Statistics<br>Description<br>Constitution<br>Constitution<br>Description<br>Constitution<br>Description<br>Constitution<br>Constitution<br>Consti | Application configuration                                                                                                    | THE REPORT OF THE REPORT OF TH | X |
|----------------------------------------------------------------------------------------------------|----------------------------------------------------------------------------------------------------|----------------------------------------------------------------------------------------------------|---|
| OK Carel                                                                                                    | Configuration     Configuration     Configuration     Configuration     Cons     Shortcut key     General     Punch     Configuration     Punch     Configuration     Punch     Configuration     Configuration     Configurati | Label: cod:<br>Mode of creation of label: One label per part of nesting<br>One label per part of nesting<br>One label per part of nesting<br>One label per kind part of order<br>Proce given paper size for priving label:<br>Paper size (Ad                                                                                                    |   |
|                                                                                                    |                                                                                                    | OK Cancel                                                                                                    |   |

By default, the model shall be called *Labels.Dft*.

If you would like to create a model via machine, simply rename the file as follows: *Labels\_Machine name.dft* 

Example: Labels\_bystronic.dft

Models are available to users in the following directory: \Missler\v614\local\french\template\pch\_labels\

| Labels_A7V.dft      | Model of a label in A7 vertical format        |
|---------------------|-----------------------------------------------|
| Labels_A4V_x8_1.dft | A4 template containing 8 labels               |
| Labels_A4V_x8_2.dft | A4 template containing 8 labels (other model) |
| Labels_A4V_x16.dft  | A4 template containing 16 labels              |
| Labels_A4V_x24.dft  | A4 template containing 24 labels              |

#### Example of templates:

| <b>6</b> To | pSolid (alpha) by Missler Softw     | are - [Draft : C:\Miss | ler\V614\local\e                       | nglishUS\template\ | pch labels   | abels A4V x24.dft < | <current>&gt; (Ass</current> | ociative mode)] |
|-------------|-------------------------------------|------------------------|----------------------------------------|--------------------|--------------|---------------------|------------------------------|-----------------|
|             | File Edit Parameter View            | v Curve Assemb         | ly Dimension                           | Bill of material D | etailing T   | ools Attribute An   | alyze Piping                 | Bending wizard  |
|             | 🖻 • 🔜 • 🚺 😓 •                       | - 🗙 🗐 🧳                |                                        | 111 🚣 🐰 4          | 6            | & & K II            | 1 9 tes -                    | · 🔎 • 🔚         |
|             |                                     |                        |                                        | 1   🖾              | <u>a</u>   e | ] 💽 🖲 💣             | 🥗 😬 😁                        | 1 🛃 🌌 🤅         |
| Choose      | a function in the menu or select ar | n element:             |                                        |                    |              |                     |                              |                 |
|             |                                     |                        | 20                                     |                    |              |                     |                              |                 |
|             |                                     |                        |                                        |                    |              |                     |                              |                 |
| 2           |                                     | MALLER CH              | •••••••••••••••••••••••••••••••••••••• |                    |              |                     |                              |                 |
| Tem         |                                     | 79. IA. MUNNT.         | لاسل                                   |                    |              |                     |                              |                 |
| I           |                                     |                        |                                        |                    |              |                     |                              |                 |
|             |                                     |                        |                                        |                    |              |                     |                              |                 |
|             |                                     |                        |                                        |                    |              |                     |                              |                 |
|             |                                     |                        |                                        |                    |              |                     |                              |                 |
|             |                                     |                        |                                        |                    |              |                     |                              |                 |
|             |                                     |                        |                                        |                    |              |                     |                              |                 |
|             |                                     |                        |                                        |                    |              |                     |                              |                 |
|             |                                     |                        |                                        |                    |              |                     |                              |                 |
|             |                                     |                        |                                        |                    |              |                     |                              |                 |
|             |                                     |                        |                                        |                    |              |                     |                              |                 |
|             |                                     |                        |                                        |                    |              |                     |                              |                 |
|             |                                     | #MATTE                 | R#                                     | ;                  | #thick       | ness (mm)#          |                              |                 |
|             |                                     | #COMMAN                | ID#                                    |                    | #CUST        | OMER#               | -                            |                 |
| braft       |                                     | #dims_box              | « (mm)#                                |                    |              | Ą                   |                              |                 |
| D. PII      |                                     | #date#                 | #QTY#                                  | #REFERENCE#        |              |                     | >                            |                 |
| pSo         |                                     | _                      | 1                                      |                    | h            |                     | 4                            |                 |

### Extension of label files

Label files are Draft type files, with the extension **.Labs.dft**.

#### TopSolid 2013

The label file created for a given nesting (mode 0 or 1) takes the same name as the nesting.

#### TopSolid'SheetMetal 2013: What's New

| Nesting order - Complex nesting                   |                                          | X                                                                |
|---------------------------------------------------|------------------------------------------|------------------------------------------------------------------|
| Parts Gaps Sheets Nesting General                 |                                          |                                                                  |
| Saving<br>Besult files name                       |                                          |                                                                  |
| Saving directory                                  | sting_rest<br>Dossiers_Patricia\ANNEE_20 | 12\TESTS_614_100\GRANE                                           |
| Optimizing                                        | Criterion                                | Strategy                                                         |
| <ul> <li>Generated programs number</li> </ul>     | Loss                                     | <ul> <li>Maximum Fill nesting</li> <li>Straight front</li> </ul> |
| 🔘 Global loss ratio                               | Price                                    | One part                                                         |
| Loss to reach - by decreasing parts rotation st   | ep (%)                                   |                                                                  |
| Default nesting parameters                        | Modify                                   |                                                                  |
| Linked actions                                    |                                          |                                                                  |
|                                                   | Linked actions                           |                                                                  |
|                                                   |                                          |                                                                  |
|                                                   |                                          |                                                                  |
|                                                   |                                          |                                                                  |
|                                                   |                                          |                                                                  |
|                                                   |                                          |                                                                  |
|                                                   |                                          |                                                                  |
|                                                   |                                          |                                                                  |
|                                                   |                                          |                                                                  |
|                                                   |                                          |                                                                  |
|                                                   |                                          |                                                                  |
|                                                   |                                          |                                                                  |
|                                                   |                                          |                                                                  |
|                                                   |                                          |                                                                  |
| Matter acier Type                                 | Thickness 2.0000mm                       | Machine emz3610                                                  |
| Crieck parts compatibility (matter and thickness) |                                          |                                                                  |
| LUdu Save                                         |                                          |                                                                  |

The label file created for a given order (mode 2) takes the same name as the order.

| TASKS MANAGER                                                                                                    |                                                                                                    | X                                                                                                    |
|----------------------------------------------------------------------------------------------------|----------------------------------------------------------------------------------------------------|----------------------------------------------------------------------------------------------------|
| Parts to machine Matters to use Nests to use Parts done Nestings done Orders don                                                                                                    | e                                                                                                    |                                                                                                    |
| Ref.         D.         S.         P.         Com.         C.         Mat.           742193065/C2/Caps de p. ce.3         CDE, 2020         Aluminum           742193065/Caps proceal         CDE, 4040         Aluminum           742193065/Caps proceal         CDE, 2020         Aluminum           742193065/Caps proceal         CDE, 2040         Aluminum           6, P10         acier         acier           6, P.P10         acier         acier           6, P.P10         acier         acier           6, P.P10         acier         acier           6, P.P10         acier         acier           6, P.P10         acier         acier           6, P.P10         acier         acier           6, P.P10         acier         acier           6, P.P10         acier         acier           6, P.P10         acier         acier           6, P.P10         acier         acier           6, P.P10         acier         acier           6, P.P10         acier         acier | Th.         Occ.         Q.         Q. Mx         Fan.         Corp.         Pio.         Date         Mac           4.0000rm         1         1         0         -1         No         0         15/1/2/211         433           2.0000rm         1         1         0         -1         No         0         15/1/2/211         433           2.0000rm         1         0,0         -1         No         0         15/1/2/211         433           2.0000rm         0,0         -1         No         0         15/1/2/211         433           2.0000rm         0,0         -1         No         0         15/1/2/211         433           2.0000rm         1         0,0         -1         No         0         15/1/2/211         434           2.0000rm         1         0         -1         No         0         15/1/2/211         434           2.0000rm         1         0         -1         No         0         15/1/2/211         434           2.0000rm         1         0         -1         No         0         15/1/2/211         434           2.0000rm         1         0         -1         < | Gaz T.<br>Gaz T.<br>30 02<br>30 N2<br>30 N2 |
| Current reference Reference G_P3 Designation Set Command Command Command                                                                                                    | Family Vis Priody/0 Pat in stock Vis Date [16/10/2012                                                                                                    |                                                                                                    |
| Matter Type Thickness 2.0000mm                                                                                                    | Turret Cut gaz                                                                                                    |                                                                                                    |
| Occurence number 1<br>Quantity wanted 1 Dptimized Quantity maximum per sheet                                                                                                    | Laeometry document (Existing) CVDossiers_Patricia\ANNEE_2012\TESTS_614_                                                                                                    | Box dimensions<br>× 906.3816mm Y 427.2606mm                                                                                                    |
| Order name<br>Nest root der name Nesting, Test Saving directory.<br>Sorting additional criterions for automatic placement<br>References Designations Set Plane<br>Use completion parts<br>Ves No                                                                                                    | C'Dossiers_Particia/WNNEE_2012/TESTS_614_109/LANCEMENT\<br>Commands @ Customers Pamilies Dates @ Cut gaz<br>Nest parts by chronologic dates                                                                                                    | Turing:<br>Linked actions for nesting<br>Production magement yetem<br>[import from PMS] Export to PMS]<br>Cleat tasks done                                                                                                    |
| Execute Order                                                                                                    | Create opcard before nest<br>Validate and Close                                                                                                    | Cancel                                                                                                    |

Manual creation function

In the **Simulation** pop-up menu, a new function can be used to create and/or print a .dft file of labels.

Function name: Create labels

Function procedure: Open a nesting document.

| <b>6</b> To              | pSolid (alpha) by N      | lissler Software  | - [Nest : C:\Dos: | iers_Patricia\AN | INEE_2012\DEMOS\          | PIECES_IMBRIC\J        | Imbricatio    | on\Nesting_1#01.meg      | < <curren< th=""><th>t&gt;&gt; (Associative r</th><th>node]</th><th></th></curren<> | t>> (Associative r                               | node]                    |   |
|--------------------------|--------------------------|-------------------|-------------------|------------------|---------------------------|------------------------|---------------|--------------------------|-------------------------------------------------------------------------------------|--------------------------------------------------|--------------------------|---|
| Fin                      | File Manage              | Edit Nesting      | Splitting Atta    | chs Punching     | Loader/Unloader           | Miscellaneous          | Tools         | Machining display        | Cutting                                                                             | _ Window He                                      | p                        |   |
|                          | 🖻 🖬 🕫                    |                   | m   🍛 🖸           | 1 🔄 🗙            | 5829                      | 1 🌏 🙎                  | 7 🔲           |                          | -                                                                                   | • 🖹 •   🗞                                        | <b>₽</b> •               |   |
|                          | ] 😽 🖿 I                  | L 🚺 🗖             | 🦔 🦉               | 😿   🍇 🌡          |                           | 9 /                    | P 🌮           | 8                        |                                                                                     |                                                  |                          |   |
| OK I                     | vlode of creation of lat | oels One label pe | r part of nesting |                  | rint at label n* 1        | Cho                    | ose first lal | bel manually on template | PRINT                                                                               | EXISING LABELS F                                 | ILE                      |   |
| The combo bo             | νx can be ι              | ised to s         | elect the         | label cr         | eation mod                | de.                    |               |                          | One la<br>One lal<br>One lal                                                        | bel per part<br>bel per part o<br>bel per kind i | of nesting<br>of nesting | • |
|                          |                          |                   |                   |                  |                           |                        |               |                          | oneia                                                                               | ber per kind                                     | part of fiesti           | 9 |
|                          | Start to print at la     | abel n° 1         |                   | Choose firs      | t label manually o        | n template)            | PRINT         | FEXISING LABEL           | 5 FILE)                                                                             |                                                  |                          |   |
| The follow<br>used to ir | wing field<br>ndicate th | l can l<br>e numb | be<br>er          | This<br>to d     | button ca<br>irectly sele | in be us<br>ect the fi | ed<br>rst     |                          |                                                                                     |                                                  |                          |   |

The use and the location of the first label. This field is for informational purposes and can be input using the keyboard.

label manually on the template.

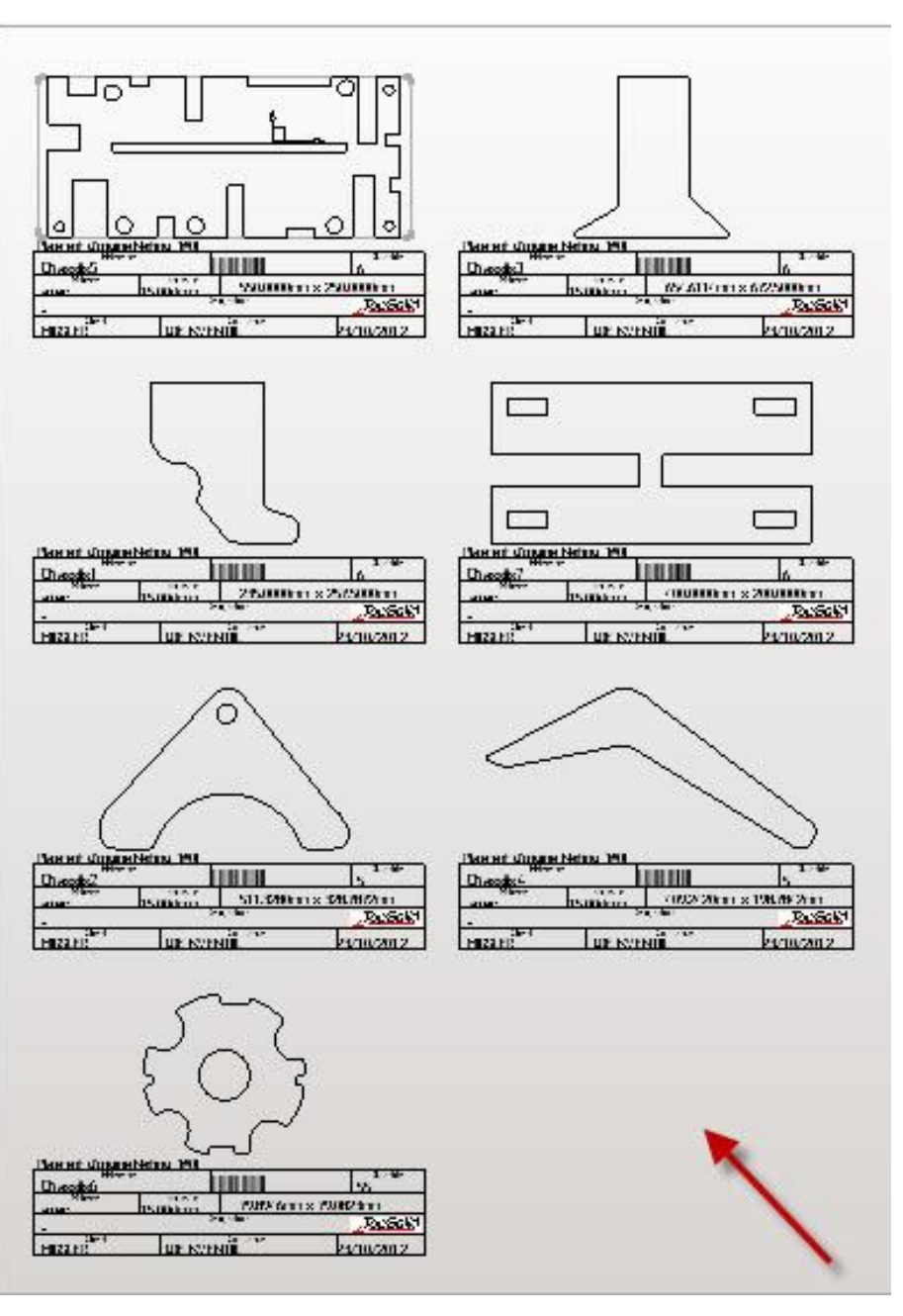

When the user generates another label file, the system automatically proposes starting with label no. 8.

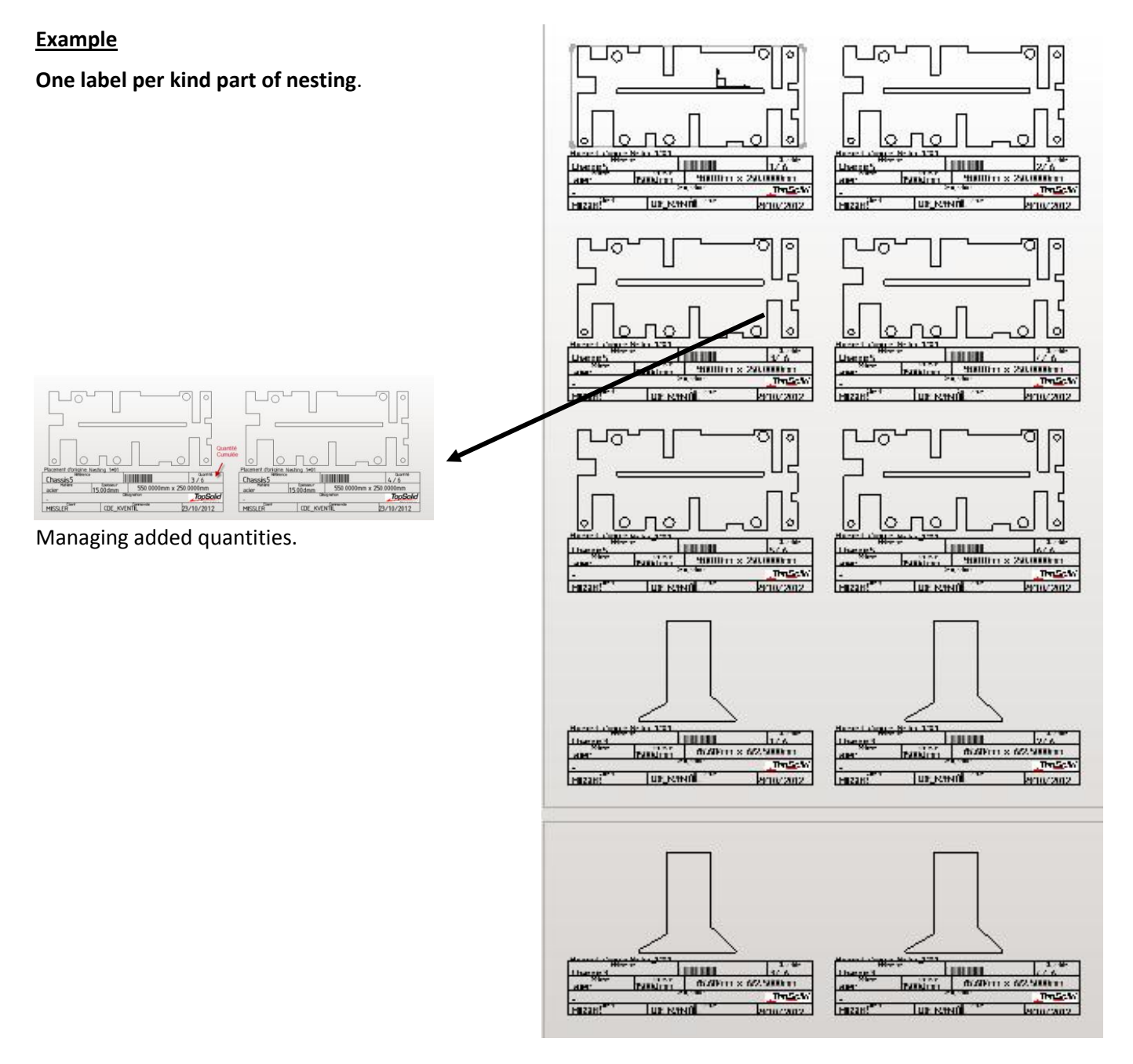

As soon as the label file has been created, the user can view and/or print it.

QUIT VIEW LABELS DOCUMENT PRINT LABELS DOCUMENT

If the function is called up when the current document is blank, the function only proposes printing an existing label file.

#### Creating label files on the fly during nesting

A new action linked with the tasks manager can be used to create label files on the fly during nesting.

| Perts to machine         Matters to use         Nestings done         Orders done           Image: Parts done         Des.         Set.         Plane         Com.         Customer         Mat.         M.         Th.         Occ.         Q.         Q.Mx.         Fam.         Comp.         Pilo.         Date         Mat.           Image: Parts done         7421936052.Corps de pi_ce.3         CDE_4040         Aluminium         2.0000mm         1         1         0         -1         No         0         15/10/2012         t300.                                                                       | Gaz.         T           30         0.2           30         0.2           30         0.2           30         0.2           30         0.2           30         0.2           30         0.2           30         0.2           30         0.2           30         0.2           30         0.2 |
|----------------------------------------------------------------------------------------------------|----------------------------------------------------------------------------------------------------|
| Ref.         Des.         Set.         Plane         Com.         Customer         Mat.         M.         Th.         Occ.         Q.         Q.Mx         Fam.         Comp.         Prio.         Date         Mac.           1         7421936052;Corps de pi_ce.3         CDE_2020         Aluminium         4.0000mm         1         1         0         -1         No         0         15/10/2012         t300           1         7421936056;Corps principal         CDE_4040         Aluminium         2.0000mm         1         1         0         -1         No         0         15/10/2012         t300 | Gaz.         T           30         02           30         N2           30         02           30         N2           30         N2           3610         0                                                                                                    |
| Image: T421936052,Corps de pi_ce.3         CDE_2020         Aluminium         4.0000mm         1         0         -1         No         0         15/10/2012         t300           Image: T421936056,Corps principal         CDE_4040         Aluminium         2.0000mm         1         0         -1         No         0         15/10/2012         t300                                                                                                    | 30 02<br>30 N2<br>30 02<br>30 N2<br>3610                                                                                                    |
| CDE_4040 Aluminium 2.0000mm 1 1 0 -1 No 0 15/10/2012 t30:                                                                                                    | 30 N2<br>30 O2<br>30 N2<br>3610                                                                                                    |
|                                                                                                    | 30 02<br>30 N2<br>3610                                                                                                    |
| 📙 🗂 🔲 7421936048;Corps principal CDE_2020 Aluminium 4.0000mm 1 Opt1 No 0 15/10/2012 t30:                                                                                                    | 30 N2<br>3610                                                                                                    |
| 🗭   🗆 7421936105;Corps principal CDE_4040 Aluminium 2.0000mm 1 Opt1 No 0 15/10/2012 t30:                                                                                                    | 3610                                                                                                    |
| acier 2.0000mm 1 1 0 -1 No 0 16/10/2012 emz                                                                                                    |                                                                                                    |
| 🛛 🔜 🗆 G_P10 acier 2.0000mm 1 1 0 -1 No 0 16/10/2012 emz                                                                                                    | 3610 =                                                                                                    |
| acier 2.0000mm 1 1 0 -1 No 0 16/10/2012 emz                                                                                                    | 3610                                                                                                    |
| G_P10 acier 2.0000mm 1 1 0 -1 No 0 22/10/2012 emz                                                                                                    | 3610                                                                                                    |
| I G_P3 KITTEST PL-2020 CDE-2020 acier 2.0000mm 1 1 0 -1 No 0 16/10/2012 emz                                                                                                    | 3610                                                                                                    |
| acier 2.0000mm 1 1 0 -1 No 0 16/10/2012 emz                                                                                                    | 3610                                                                                                    |
| 📕 📮 🖸 PT 🛛 PIECETEST KITBATI PLBATI CDEBATI MISSLER acier 2.0000mm 1 1 0 -1 No 0 09/10/2012 ti30:                                                                                                    | 30                                                                                                    |
| 🛛 🗖 PT PIECETEST KITBATI PLBATI CDEBATI MISSLER acier 2.0000mm 1 1 0 -1 No 0 09/10/2012 ti30:                                                                                                    | 30 🛁                                                                                                    |
| acier 2.0000mm 1 10 0 -1 No 0 16/10/2012 emz                                                                                                    | 3610                                                                                                    |
| acier 2.0000mm 1 10 0 -1 No 0 16/10/2012 emz                                                                                                    | 3610                                                                                                    |
| I G_P3 acier 2.0000mm 1 3 0 -1 No 0 16/10/2012 emz                                                                                                    | 3610                                                                                                    |
| □ PIECE_STOP_MULTI_d acier inoxydable 1.5000mm 1 1 0 -1 No 0 23/10/2012 emz                                                                                                    | 3610                                                                                                    |
| □ PIECE_STOP_MULTI_d acier inoxydable 1.5000mm 1 1 0 -1 No 0 23/10/2012 emz                                                                                                    | 3610                                                                                                    |
| Characterizz KIT VENTILATION PL KVENTIL CDE KVENTIL MISSLER actien 15000mm 1 1 0 .1 No. 0 23/10/2012 H30                                                                                                    | 30 02                                                                                                    |
|                                                                                                    |                                                                                                    |
| Reference 7421336052;Corps de pi_ce.3                                                                                                    |                                                                                                    |
| Designation Completion Yes Priority 0 📿 😋                                                                                                    |                                                                                                    |
| Set Plane Part in stock Yes                                                                                                    |                                                                                                    |
| Command (CDE_2020 Date)2E30201                                                                                                    |                                                                                                    |
| Customer Linked actions                                                                                                    |                                                                                                    |
| Matter (Aluminium Matter Type 🔤 🔤 📝 Validate nestings 💿 Generate onerator cards                                                                                                    |                                                                                                    |
| Thickness 4.0000mm                                                                                                    |                                                                                                    |
| Concrease an imperiator cards                                                                                                    |                                                                                                    |
| Box dimensions                                                                                                    |                                                                                                    |
| Uuantity wanted ' Uptimized Uuantity maximum per sheet Mark each part National State Print statistic files                                                                                                    |                                                                                                    |
| Order name                                                                                                    |                                                                                                    |
| Nest root order name Nesting_Test Saving directory C:\Do Generate common cuttings trajectories 🕑 Denerate labels nest nest nest nest nest nest nest nes                                                                                                    |                                                                                                    |
| Sotion additional citizerone for automatic placement                                                                                                    |                                                                                                    |
| Oring double at circles to double parcental     Plane Come Put micro attachs     Cose generated documents     Import from PMS Export to PMS     The Put micro attachs                                                                                                    | 3                                                                                                    |
| Use completion parts                                                                                                    | 2                                                                                                    |
| Yes     No     No     No     Concrete reasonance     Clear tasks done                                                                                                    |                                                                                                    |
| □ derenae programs V Pats colouring                                                                                                    |                                                                                                    |
| Execute Order                                                                                                    |                                                                                                    |
| Validate UK Lance Cancel                                                                                                    |                                                                                                    |

According to the creation mode required in **Tools | Options**:

- Either a single file containing all the labels for the various types of order parts will be created once all nestings have been made.
- Or a file containing all the nesting labels will be created (as the nestings progress).

#### Creation | Visualization | Print from the Tasks Manager.

Two new icons are available in the Orders done tab.

The first creation icon can also be used to recreate labels in the event that the nestings are subsequently modified (add/ move a part from one nesting to another, etc.).

The action depends on the focus position in the dialog box:

- If the focus is located in the **Orders done** zone, the function will create a file of labels that corresponds to **one label per kind part of order**.
- If the focus is located in the **Composition of the order** zone, the function will create as many

label files as the number of selected order lines.

| Jrder hame                                                                                                    | 0                                                                                                    | Matter                                                         | M. Th.                                          | Different sheets                                                                                    | Nbr. Full shee                                                              | ts Nbr. Global wa                                                                                             | te Parts nb.                                                                             | Machine                                                                                                    | Gaz Time                                   | Date                                                                                     | Files path                    |                                     |
|----------------------------------------------------------------------------------------------------|----------------------------------------------------------------------------------------------------|----------------------------------------------------------------|-------------------------------------------------|----------------------------------------------------------------------------------------------------|-----------------------------------------------------------------------------|----------------------------------------------------------------------------------------------------|------------------------------------------------------------------------------------------|----------------------------------------------------------------------------------------------------|--------------------------------------------|------------------------------------------------------------------------------------------|-------------------------------|-------------------------------------|
| esting_Test#C                                                                                                    | C=MISSLER#G=02                                                                                                    | acier                                                          | 1.5000r                                         | m 3                                                                                                 | 3                                                                           | 31.12%                                                                                                    | 204                                                                                      | #3030                                                                                                    | 02 2606                                    | 1.591: 24/10/2012                                                                        | C\Dossiers_Patricie\ANNEE_201 | 2\TESTS_614_100\LAN                 |
|                                                                                                    |                                                                                                    |                                                                |                                                 |                                                                                                    |                                                                             |                                                                                                    | III .                                                                                    |                                                                                                    |                                            |                                                                                          |                               |                                     |
| mposition of th                                                                                                    | the order                                                                                                    |                                                                |                                                 |                                                                                                    |                                                                             |                                                                                                    |                                                                                          |                                                                                                    |                                            |                                                                                          |                               |                                     |
| Nesting name                                                                                                    |                                                                                                    | D.,                                                            | Length                                          | Width                                                                                               | Nbr. Pats nb                                                                | Waste Time                                                                                                    | Date                                                                                     |                                                                                                    |                                            |                                                                                          |                               |                                     |
| Nesting_Test#                                                                                                    | #C=MISSLER#G=02#01                                                                                                    | 1.meg                                                          | 3000.0000                                       | m 1500.0000mm                                                                                       | 1 104                                                                       | 25.73% 13911                                                                                                  | 26428 24/1                                                                               | 0/2012                                                                                                    |                                            |                                                                                          |                               |                                     |
| Nesting_Test#                                                                                                    | #C=MISSLER#G=02#00                                                                                                    | 3.meg                                                          | 2133.5837                                       | m 1500.0000mm                                                                                       | 1 30                                                                        | 40.07% 6457/                                                                                                  | 4515 24/1<br>817s 24/1                                                                   | 1/2012                                                                                                    |                                            |                                                                                          |                               |                                     |
|                                                                                                    |                                                                                                    |                                                                |                                                 |                                                                                                    |                                                                             |                                                                                                    |                                                                                          |                                                                                                    |                                            |                                                                                          |                               |                                     |
| 150 file 🇯                                                                                                    | Not created                                                                                                    |                                                                |                                                 |                                                                                                    |                                                                             | Opcard file                                                                                                   | M E                                                                                      | of created                                                                                                    |                                            |                                                                                          |                               |                                     |
| ISO file                                                                                                    | Not created                                                                                                    |                                                                |                                                 |                                                                                                    |                                                                             | Opcard file                                                                                                   | M R                                                                                      | ol created                                                                                                    |                                            |                                                                                          |                               |                                     |
| ISO Ne 🍂<br>arts in the shee<br>Ref. Nes                                                                                              | Not created                                                                                                    |                                                                | D.,                                             | Sol.                                                                                                | Plane                                                                       | Opcard file<br>Com.                                                                                           | Dustomer C                                                                               | ot created                                                                                                    | nb. Priority                               | Date                                                                                     |                               |                                     |
| ISO file atts in the shee<br>Ref. Nes<br>Chassis1 Nes                                                                                 | Not created et sting. tuting_Text#C+MISSLER                                                                                              | #G=02#0                                                        | D                                               | Sel.<br>KIT_VENTILATION                                                                             | Plane<br>PL_KVENTIL                                                         | Opcard file<br>Com.<br>CDE_KVENTIL                                                                            | Justomer C<br>Alssler N                                                                  | ot created<br>cmp. Parts<br>a 5                                                                                                    | nb. Priority<br>0                          | Date<br>23/10/2012                                                                       |                               |                                     |
| ISO Ne Ats in the shee<br>Ref. Nes<br>Chassis Nes<br>Chassis Nes                                                                      | Not created<br>et<br>string_Test#C+MISSLER<br>string_Test#C+MISSLER<br>string_Test#C+MISSLER                                             | #G=02#0<br>#G=02#0                                             | D<br>I.meg                                      | Set.<br>KI_VENTILATION<br>KI_VENTILATION                                                            | Plane<br>PL_KVENTIL<br>PL_KVENTIL<br>PL_KVENTIL                             | Opcard file<br>Com.<br>CDE_KVENTIL<br>CDE_KVENTIL<br>CDE_KVENTIL                                              | Dustomer C<br>AllSSLER N<br>AllSSLER N                                                   | of created<br>crep. Parts<br>5<br>5<br>1                                                                                                    | nb. Priority<br>0<br>0                     | Date<br>23/10/2012<br>23/10/2012<br>23/10/2012                                           |                               |                                     |
| ISO Ne ats in the shee<br>Ref. Nes<br>Chassis Nes<br>Chassis Nes<br>Chassis Nes                                                       | Not created<br>et<br>string_Test#C+MISSLER<br>string_Test#C+MISSLER<br>string_Test#C+MISSLER                                             | #G=02#0<br>#G=02#0<br>#G=02#0<br>#G=02#0                       | D<br>I.meg<br>I.meg                             | Set.<br>KIT_VENTILATION<br>KIT_VENTILATION<br>KIT_VENTILATION                                       | Plane<br>PL_KVENTIL<br>PL_KVENTIL<br>PL_KVENTIL<br>PL KVENTIL               | Opcard file<br>Coni.<br>CDE_KVENTIL<br>CDE_KVENTIL<br>CDE_KVENTIL<br>CDE KVENTIL                              | Justomer C<br>AISSLER N<br>AISSLER N<br>AISSLER N<br>AISSLER N                           | of created<br>mp. Parts<br>a 5<br>a 1<br>a 6<br>a 12                                                                                                    | nb. Priority<br>0<br>0<br>0                | Date<br>23/10/2012<br>23/10/2012<br>23/10/2012<br>23/10/2012<br>23/10/2012               |                               |                                     |
| ISO file ats in the sheet<br>Ants in the sheet<br>Chassis 1 Nes<br>Chassis 2 Nes<br>Chassis 5 Nes<br>Chassis 5 Nes                    | Not created<br>sting_Text#C+MISSLER<br>sting_Text#C+MISSLER<br>sting_Text#C+MISSLER<br>sting_Text#C+MISSLER<br>sting_Text#C+MISSLER      | #G×02#0<br>#G=02#0<br>#G=02#0<br>#G=02#0<br>#G=02#0            | D<br>I meg<br>I meg<br>I meg<br>I meg           | Set.<br>CI_VENTILATION<br>CI_VENTILATION<br>CI_VENTILATION<br>CI_VENTILATION                        | Plane<br>PL_KVENTIL<br>PL_KVENTIL<br>PL_KVENTIL<br>PL KVENTIL               | Opcard Re<br>Com.<br>CDE_KVENTIL<br>CDE_KVENTIL<br>CDE_KVENTIL<br>CDE_KVENTIL<br>CDE KVENTIL                  | Dutomer C<br>AISSLER N<br>AISSLER N<br>AISSLER N<br>AISSLER N<br>AISSLER N               | of created<br>mp. Parts<br>a 5<br>a 1<br>a 6<br>a 12<br>a 78                                                                                                    | nb. Phionity<br>0<br>0<br>0<br>1           | Date<br>23/10/2012<br>23/10/2012<br>23/10/2012<br>23/10/2012<br>23/10/2012               |                               |                                     |
| ISO file<br>ats in the shee<br>Ref. Nes<br>Chassis Nes<br>Chassis Nes<br>Chassis Nes<br>Chassis Nes<br>Chassis Nes                    | Not created<br>etc.<br>wing_testtC-MSSLER<br>wing_testtC-MSSLER<br>wing_testtC-MSSLER<br>wing_testtC-MSSLER<br>wing_testtC-MSSLER        | #G=02#0<br>#G=02#0<br>#G=02#0<br>#G=02#0<br>#G=02#0<br>#G=02#0 | D.<br>I meg<br>I meg<br>I meg<br>I meg          | Set.<br>CI_VENTILATION<br>CI_VENTILATION<br>CI_VENTILATION<br>CI_VENTILATION<br>CI_VENTILATION      | Plane<br>PL_KVENTIL<br>PL_KVENTIL<br>PL_KVENTIL<br>PL_KVENTIL<br>PL_KVENTIL | Opcard file<br>Com.<br>CDE_KVENTIL<br>CDE_KVENTIL<br>CDE_KVENTIL<br>CDE_KVENTIL<br>CDE_KVENTIL<br>CDE_KVENTIL | Dutomer C<br>MISSLER N<br>MISSLER N<br>MISSLER N<br>MISSLER N<br>MISSLER N<br>MISSLER N  | of created<br>mp. Parts<br>a 5<br>a 1<br>a 6<br>a 12<br>a 78<br>a 2                                                                                                   | nb. Phionity<br>0<br>0<br>0<br>1<br>0      | Date<br>23/10/2012<br>23/10/2012<br>23/10/2012<br>23/10/2012<br>23/10/2012<br>23/10/2012 |                               |                                     |
| ISO file ants in the shee<br>Ref. Nes<br>Chassis1 Nes<br>Chassis2 Nes<br>Chassis5 Nes<br>Chassis5 Nes<br>Chassis6 Nes<br>Chassis7 Nes | Not croated<br>et<br>wing_testit2-MSSLER<br>wing_testit2-MSSLER<br>wing_testit2-MSSLER<br>wing_testit2-MSSLER<br>wing_testit2-MSSLER     | #G=02#0<br>#G=02#0<br>#G=02#0<br>#G=02#0<br>#G=02#0            | D<br>I meg<br>I meg<br>I meg<br>I meg<br>I meg  | Set.<br>CIT_VENTILATION<br>CIT_VENTILATION<br>CIT_VENTILATION<br>CIT_VENTILATION<br>CIT_VENTILATION | Plane<br>PL_XVENTIL<br>PL_XVENTIL<br>PL_XVENTIL<br>PL_XVENTIL<br>PL_XVENTIL | Opcard file<br>Com.<br>CDE_KVENTIL<br>CDE_KVENTIL<br>CDE_KVENTIL<br>CDE_KVENTIL<br>CDE_KVENTIL                | Dutomer C<br>MISSLER N<br>MISSLER N<br>MISSLER N<br>MISSLER N<br>MISSLER N<br>MISSLER N  | at created<br>mp. Parts<br>a 5<br>a 1<br>b 6<br>b 12<br>a 78<br>b 2                                                                                                   | nb. Phionity<br>0<br>0<br>0<br>1<br>0      | Date<br>23/10/2012<br>23/10/2012<br>23/10/2012<br>23/10/2012<br>23/10/2012<br>23/10/2012 |                               |                                     |
| ISO Ne Arts in the shee<br>Ref. Nes<br>Chassis Nes<br>Chassis Nes<br>Chassis Nes<br>Chassis Nes<br>Chassis Nes<br>Chassis Nes         | Not created<br>string_testIC-MISSLER<br>string_testIC-MISSLER<br>string_testIC-MISSLER<br>string_testIC-MISSLER<br>string_testIC-MISSLER | #G=02#0<br>#G=02#0<br>#G=02#0<br>#G=02#0<br>#G=02#0<br>#G=02#0 | D.<br>I meg<br>I meg<br>I meg<br>I meg<br>I meg | Set.<br>CI_VENTILATION<br>CI_VENTILATION<br>CI_VENTILATION<br>CI_VENTILATION<br>CI_VENTILATION      | Plane<br>PL_XXENTIL<br>PL_IXENTIL<br>PL_XXENTIL<br>PL_XXENTIL<br>PL_XXENTIL | Opcard file<br>Com.<br>CDE_KVENTIL<br>CDE_KVENTIL<br>CDE_KVENTIL<br>CDE_KVENTIL<br>CDE_KVENTIL                | Dutomer C<br>Aussler N<br>HISSLER N<br>HISSLER N<br>HISSLER N<br>HISSLER N<br>HISSLER N  | of created<br>mp. Parts<br>5<br>5<br>1<br>5<br>12<br>5<br>78<br>5<br>2                                                                                                | nb. Priority<br>0<br>0<br>0<br>1<br>0      | Date<br>23/10/2012<br>23/10/2012<br>23/10/2012<br>23/10/2012<br>23/10/2012<br>23/10/2012 |                               | Box determines                      |
| ISO He Ante in the sheet<br>Ref. Nes<br>Chassish Nes<br>Chassish Nes<br>Chassish Nes<br>Chassish Nes<br>Chassish Nes<br>Chassish Nes  | Not created<br>et                                                                                                    | #G=02#0<br>#G=02#0<br>#G=02#0<br>#G=02#0<br>#G=02#0            | D.<br>I.meg<br>I.meg<br>I.meg<br>I.meg<br>I.meg | Set.<br>KI_VENTILATION<br>KI_VENTILATION<br>KI_VENTILATION<br>KI_VENTILATION<br>KI_VENTILATION      | Plane<br>PL_XVENTIL<br>PL_XVENTIL<br>PL_XVENTIL<br>PL_XVENTIL<br>PL_XVENTIL | Opcard Net<br>Com.<br>CDE_VCENTL<br>CDE_VCENTL<br>CDE_VCENTL<br>CDE_VCENTL<br>CDE_VCENTL                      | Jaitomer C<br>MISSLER N<br>MISSLER N<br>MISSLER N<br>MISSLER N<br>MISSLER N<br>MISSLER N | t created<br>mp. Parts<br>5 1<br>5 1<br>5 2<br>1 2<br>5 2<br>1 2<br>5 2<br>2 78<br>5 2<br>2 78<br>5 2<br>2 78<br>5 2<br>5 2<br>5 2<br>5 2<br>5 2<br>5 2<br>5 2<br>5 2 | nb. Phionity<br>0<br>0<br>0<br>0<br>1<br>0 | Date<br>23/10/2012<br>23/10/2012<br>23/10/2012<br>23/10/2012<br>23/10/2012<br>23/10/2012 |                               | Box dimensions<br>×2255.0000m V[257 |

#### TopSolid 2013

If the label files already exist, it will be possible to override a creation of new labels.

All the label files requested are displayed on the screen in tile format.

The **Print labels** function prints the label file(s) that correspond to the focus position in the dialog box. On the fly printing will only be initiated if all label files have been created previously.

| Labels creation | 23                   |
|-----------------|----------------------|
| Recreate label  | s files              |
| One label per   | part of nesting      |
| 🔘 One label per | kind part of nesting |
| 04              | Cancel               |

# Direct import TopSolid 7 - TopSolid V6

| Purpose of the function             | Configuration General parameters                                                                                                    |
|-------------------------------------|----------------------------------------------------------------------------------------------------|
|                                     | 🖞 User information                                                                                                    |
|                                     | e Colors Desaw inactin accord                                                                                                    |
| Direct link between TopSolid V7 and | General Turret                                                                                                    |
|                                     | importation Automatic tool mount on turret                                                                                                    |
| 1 opSolid v6.                       | Standard turret Browse                                                                                                    |
|                                     | the Uther options                                                                                                    |
|                                     | Multidocs Dx4r/DWG/IGES     Default thick 1.0000mm     Default thate     Acier                                                                                                    |
| Triggering the function             | t ser runch                                                                                                    |
|                                     | Resting                                                                                                    |
| Toola I Ontiona I Immentation I     | Simulation     Colouring for the parts     Colouring for the parts                                                                                                    |
| Tools   Options   Importation       | Tasks manager                                                                                                    |
| General narameters                  | Chapter and the set of the set of |
| General parameters                  |                                                                                                    |
|                                     | Copy general information from the TopSolid document                                                                                                    |
|                                     | From unbend                                                                                                    |
| Modifying these parameters          | [v] Add part to tasknanager                                                                                                    |
| requires restarting TenColid        | Basity part machining document                                                                                                    |
| requires restarting ropsolid.       | Close part machining document                                                                                                    |
|                                     | Ask the questions (to choose transformation the turnet)                                                                                                    |
|                                     | Ignore modifications of Name of Matter of the 3D part during upadies of the punch part                                                                                                    |
|                                     | Bill of material file                                                                                                    |
|                                     | Designation of the names of columns                                                                                                    |
|                                     | INUM INUMBHE ICHEMIN                                                                                                    |
|                                     |                                                                                                    |
|                                     | (2) imports or unrole parts v/                                                                                                    |
|                                     | Exchange folder [C:\Projets\Mise à plat v7] Explorer II use direct link                                                                                                    |
|                                     |                                                                                                    |
|                                     | OK Cancel                                                                                                    |

#### <u>SMI link</u>

The **SMI** link has been improved. In previous versions and during document upgrades, V7 was intended to export the TopSMI document with the same name and in the same directory as for the initial import.

In version 6.14 and on, using the **exchange directory**, TopSolid V6 finds the TopSMI document in order to update the machining part, even if the name of the exchange document is not the same as for the initial import.

#### Direct link

When TopSolid V7.7 is installed on the same PC as TopSolid V6.14, the direct link can be used without having to navigate through TopSMI unfold parts.

| · · · · · · · · · · · · · · · · · · ·     |          | 1                 |
|-------------------------------------------|----------|-------------------|
| Exchange folder C:\Projets\Mise à plat v7 | Explorer | 🔽 Use direct link |
|                                           |          |                   |
|                                           |          |                   |
| · · · · ·                                 | 10       |                   |
| I OK                                      | Cancel   |                   |

Box available in **Tools | Options**.

#### Method

In version 7, unbendings must be checked in.

- In a TopSolid'SheetMetal **Part** document, use the **New part** function
- Select either the V7 Explorer button or the Current V7 Project button.

#### TopSolid 2013

#### <u>V7 Explorer</u>

In the event that TopSolid V7 is not loaded, it will be loaded in memory and the project explorer can be used to select the part to be imported.

Only files that contain unbend parts ready to be imported in V6 appear in TopSolid7 explorer.

- To switch projects, use the **Choose Project** button.
- Continue the import by selecting the machine.

# TOPSOLID 7 EXPLORER 23 Project Nouveautés\_2013 Pièce 140.A.0 Pièce 145.A.0 Material : Thickness : Choose project Destination directory C.\Dossiers\_Patricia\ANNEE\_2012\DEMOS\REX0\test Import sub directories Reproduce project tree OK Cancel

#### Current V7 project

Current V7 Project explorer only displays the file that contains a current unbend part in V7. This file must have been checked in beforehand in V7 to be used in CAM V6.

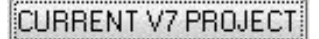

• Continue the import by selecting the machine.

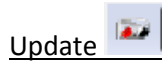

The **Green/Red** light can be used to indicate, in real time, if the V7 part has undergone changes. If the light turns **Red**, click on the light to update the PCH part using the V7 unbending.

The light turns green.

The *real ison indicates a connection to TopSolid V7 (= TopSolid V7 activated).* 

Working offline is possible (= TopSolid V7 deactived) by clicking on the 💥 icon.

The update status is temporarily unknown

Offline mode makes the import options unavailable from V7.

# Importing multi-docs (using the direct link)

From the **Miscellaneous** | Import | Multi-documents | Top-→Pch menu, use the V7 Explorer button.

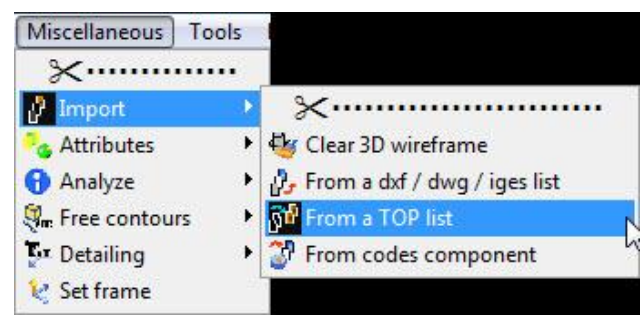

The project explorer can be used to select all the V7 unbendings in a file and to view all the unbendings for an entire project.

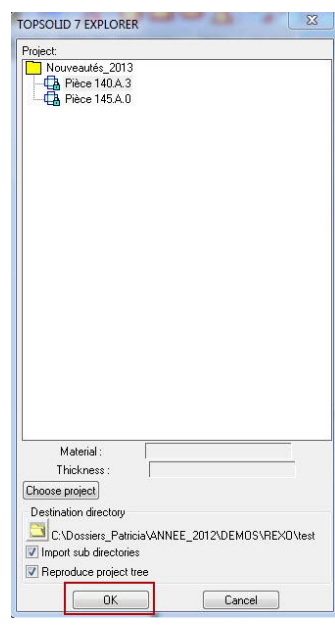

# **User interface**

#### Previews

In the **Nesting Order** dialog boxes as well as in the **Tasks Manager** dialog boxes, there is the option of clicking on the Part or Nesting preview, which temporarily enlarges the view in a dialog box.

The scroll wheel can be used to zoom.

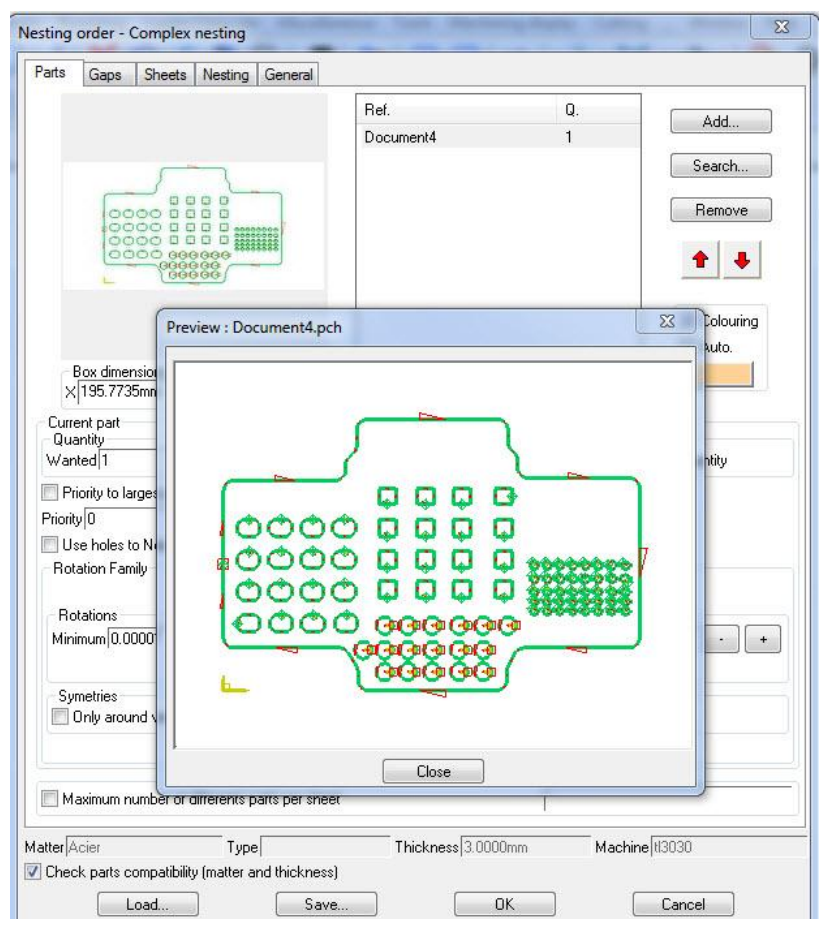

**Missler Software** 

# Sheet flatness

TopSolid 2013

Edit function

•

•

#### Modifying sheet flatness

When defining the sheet formats in materials management, it is possible to indicate a given state of flatness for each format (associated with a material and a thickness).

This state can be reworked once nesting is done.

# When editing a nesting and if the format size

changes, the flatness state is updated according to the new dimensions.

Use the wrench to select the format on the screen.

Likewise when a change has been performed using the wrench with the Format dimensions option.

For non-standard formats that are not defined in format management, a default state shall be entered in **Tools** Options.

> Pland Pland

> > eformed

| Conterrentied                            |                                   |                               |
|------------------------------------------|-----------------------------------|-------------------------------|
| - All Camples netting<br>- All Splitting | Collection of the chace of sheets | Optimization of the choice of |

| Sheets list1mm            |           |                                                       |     |
|---------------------------|-----------|-------------------------------------------------------|-----|
| Length (mm)<br>Width (mm) | 2000      | 2000.00×1000.00<br>2500.00×1250.00<br>3000.00×1500.00 | -   |
| Price (Euros)             | 1         |                                                       |     |
| Provisioning a            | uantity 1 |                                                       | -   |
| - Sheet state -           |           |                                                       |     |
| C Flat                    |           | C Little disto                                        | red |
| Distored                  |           | C Very disto                                          | red |
| Border cut (n             | nm)       |                                                       |     |
| Left                      | 0         | Bottom                                                | 0   |
| Right                     | 0         | Тор                                                   | 0   |
| Ok                        | Cancel    | Remove                                                | Add |

NESTING ORDER

| Expand the combo box, select <b>Sheet state</b> .<br>Expand the combo box, select the new state and cl                                                                                                    | IICK OK. NESTING ORDER<br>DIMENSIONS OF SHEET<br>INFORMATIONS DISPLAY<br>SHEET MACHINED NUMBER<br>PLANAR SHEET                                                                                                    |
|----------------------------------------------------------------------------------------------------|----------------------------------------------------------------------------------------------------|
| en editing a nesting and if the format size<br>nges, the flatness state is updated according to<br>new dimensions.<br>wise when a change has been performed using<br>wrench with the <b>Format dimensions</b> option. | TopSolid (beta) by Missler Software - [Nest : C:\Dossiers_Patricia\NOUVEAUT         File       Manage       Edit       Nesting       Splitting       Attachs       Punching       Loade         Paratricia       Paratricia |

#### SheetMaster

#### Dynamic unloading adjustment

When unloading a part or a waste with SheetMaster, it is possible to provide a delta value position gap (in relation to the punch) along the X axis (or along the X and Y axes depending on the machine).

# Punch - TopSolid'Punch

#### Punch using the marking tool

If using the font *lettering-Punch-RC.top*, the text is broken down into small rectangles with dimensions provided according to the required text height.

If using automatic allocation, in **Tools | Options** it is possible to mark texts and the lettering and to use the rectangle tool in the **Marking** category.

Therefore, this tool could be used on other geometries of the part that do not depend on the **Lettering** function.

| onriguration                     | Adjustments                                                                                                    |
|----------------------------------|----------------------------------------------------------------------------------------------------|
| User information                 | Ignore and induce segments of length lower than 1.0000mm Circles of diameters (separed by ; 13mm ; 4mm ; 5mm                                                                                                    |
| Shortcut kev                     | Notching                                                                                                    |
| General                          | No creation of notch but allocate each line                                                                                                    |
| Importation                      | Limit at box triangular notch using rectangular/square tool                                                                                                    |
| Punch                            | Tool name to use by default for notches decomposed into lines None   refor coma5610                                                                                                    |
| Allocation                       | Lines Circles                                                                                                    |
| Automatic allocation             | Allocate                                                                                                    |
| <ul> <li>Adjustments</li> </ul>  | None      All All except on box     Max. tool width 5.0000mm     Max. tool diameter 5.0000mm     Max. tool diameter 5.0000mm                                                                                                    |
| - Tools order                    | Repeats search                                                                                                    |
| Machining associated to the next | Lines search Grids search Circles search                                                                                                    |
| Lut                              | Minimum number of holes for lines 3 for grids 4 for circles 3                                                                                                    |
| Nesting                          | Altern the start point of parallel lines                                                                                                    |
| Simulation                       | Recognization of TopSolid repetitions                                                                                                    |
| Post processor<br>Taska manager  | Other searches                                                                                                    |
| Display options                  | Macros search No search   Keep macros in data base                                                                                                    |
|                                  | Special tools on external lines Special tools on external arcs Special tools on internal circles                                                                                                    |
|                                  | Search machinings of type line to line - Mini. number of lines to put in relation 2 - Gap maxi. between 2 lines 20.0000mm                                                                                                    |
|                                  | Trapp door evacuation                                                                                                    |
|                                  | Waster Dimensions : X mini 100 0000mm X mini 100 0000mm Put Stop it trapp too small                                                                                                    |
|                                  |                                                                                                    |
|                                  | coma5610 V Parts Dimensions : X mini 100.0000mm Y mini 100.0000mm V Put Stop if trapp too small                                                                                                    |
|                                  | coma3610 V Put Stop if trapp too small Search parameters                                                                                                    |
|                                  | Looma5610                                                                                                    |
|                                  | costradB610     Implementations: X minin[100.0000mm] Y minin[100.0000mm] Implementations: X minin[100.0000mm]       Search parameters     Barunchadanter of a punched arc[50.0000mm]       Maximum dameter of a punched full circle/50.0000mm     More than this value, the full circle will be nibbled with [ 2000 • •                                                                                                    |
|                                  | comaBEI0                                                                                                    |
|                                  | Looma/BEI0 ♥ 2 Parts Dimensions : X min[100.0000mm Y min]100.0000mm 2 Put Stop if trapp too small<br>Search parameters<br>Maximum denater of a punched arc[50.0000mm More than this value, the full cricle will be nibbled with 3000 ♥<br>Maximum overflarking for notching[6.0000mm for<br>coma5EI0 ♥<br>7 Machima an obforce with a calded tool at a certanoular tool for [coma5EI0 ♥                                                                                                    |
|                                  | LossaBEI0     Image: Parts     Dimensions: X mini[100.0000mm     Y mini[100.0000mm     Image: Parts       Search parameters     Baunched arc[50.0000mm     Monit Maneter of a punched arc[50.0000mm     Monit Maneter of a punched arc[50.0000mm       Maximum dameter of a punched arc[50.0000mm     Mone than this value, the full circle will be nibbled with [ 2000 •       Maximum dameter of a punched arc[50.0000mm     More than this value, the full circle will be nibbled with [ 2000 •       Maximum overflarking for notching[5     Image: State of the state of the st |
|                                  | Looma5610 ♥ 2 Parts Dimensions : X min[100.0000mm Y min][100.0000mm 2 Par Stop it tapps too small<br>Search parameters<br>Maximum dualertor of a punched arc [50.0000mm More than this value, the full circle will be nibbid with ] 3000 ♥<br>Maximum overflarking for notching[6 0000mm for cond8510 ♥<br>27 Mark tents and Nettring<br>for cond8510 ♥                                                                                                    |
|                                  | LossaB610                                                                                                    |
|                                  | coma5610                                                                                                    |
|                                  | comatibility                                                                                                    |
|                                  | Contable[10                                                                                                    |
|                                  | Lossad5610       Impact Parts       Dimensions: X min[100.0000mm       Y min[100.0000mm       Y min[100.00000mm                                                                                                    |

In version V6.14, even if there are two tools with the exact same dimensions: one classified **Normal** and the other classified **Marking**, automatic machining will exclusively select **marking** for lettering, and the **normal** type tool for punched geometries.

The font characteristics must match the tool dimensions exactly.

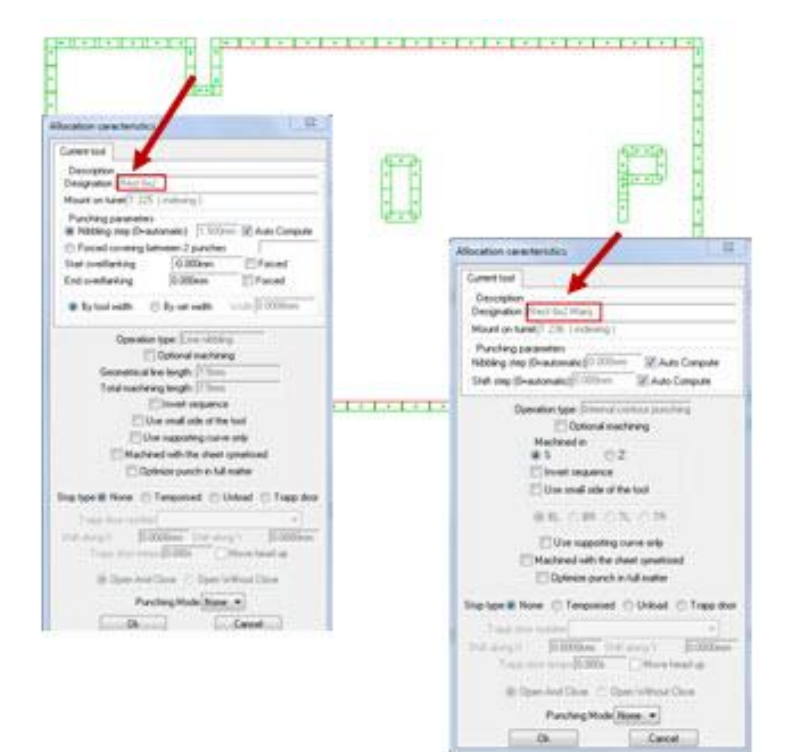

#### **Strategy Changes**

#### Improved preservation of tool order

Significant improvements have been made to better preserve changes in tool order carried out in the **Order of operations** dialog box during updates and when deleting nesting parts.

A new check box in the **Options** tab of the strategies dialog box can be used locally to return to the default order without completely resetting the strategies.

Also, the system now alerts when the previously made changes cannot be kept.

When a nesting changes and there are more zones than before (offsets), it is possible to apply the operation order changes carried out in zone 1 to the new zones.

#### Simplified strategies

A new option makes it possible to use simplified strategies.

By default, this mode only uses the **Internal cuttings** and **Punchings and Evacuations** categories. This makes it possible, among other things, to limit the

| Application configuration                                                                                                    |                                                                                                    |                                                                                                    |        |
|----------------------------------------------------------------------------------------------------|----------------------------------------------------------------------------------------------------|----------------------------------------------------------------------------------------------------|--------|
| Configuration                                                                                                    | Sof of tools     Tools categories manage     Use simplified strategies     Pass totaly a tool from notching category to splitting category | y when it belongs to the two categories                                                                               |        |
| Cut<br>Cut<br>Simulation<br>Simulation<br>Solution<br>Cut recovery<br>Solution<br>Cut recovery<br>Cut recovery<br>Cut | [2] Define the order of tools in simulation<br>Tools order                                                                                 | Circular<br>Square<br>Obining<br>Disting<br>Trapozotid<br>Trapozotid<br>Special loots<br>Rectangular<br>of simulation | B<br>5 |
|                                                                                                    |                                                                                                    |                                                                                                    |        |

tool changes when a single tool is used on both internal and external contours.

It is possible to move a tool to the **Notching and contours** category or to the **Splitting** category at any time using the **CHANGE OF CATEGORIES** button in the dialog box **Choice of strategies**.

When you reset the strategies (using the **Reinitialization** button in the dialog box) or when you reset the simulation (using the player button), it may or may not be possible to use simplified strategies.

| WARNING | i                 | X                                   |
|---------|-------------------|-------------------------------------|
|         | Do you really war | nt to reinitialize the strategies ? |
|         | 🔲 Use simp        | olified strategies                  |
|         | Yes               | No                                  |

#### Order of tool shapes

The order of tools according to "shape" is now memorized in each nesting. It appears in the choice of strategies dialog box.

| e of strategies                                             |                                                          |                                                           |                                               |
|-------------------------------------------------------------|----------------------------------------------------------|-----------------------------------------------------------|-----------------------------------------------|
| ategies Options Prototyp parts                              |                                                          |                                                           |                                               |
|                                                             | Strategies loading<br>Current strategy : D<br>Strategies | Strategies saving oubleBlade_HG loading Strategies saving |                                               |
| trategies<br>Internal punching                              |                                                          |                                                           |                                               |
| Internal punches                                            | De la Falle dura                                         | Full punches and evacuations                              |                                               |
| Tools Strategies                                            | Strategy : Entire sheet                                  | Tools Strategies                                          |                                               |
| D10 Entire sheet                                            |                                                          |                                                           |                                               |
| C 10x10 Entire sheet                                        |                                                          |                                                           |                                               |
|                                                             | Traject on the sheet                                     |                                                           |                                               |
| APPLY TO ALL TOOLS OF ALL CAT                               | EGORIES MODIFY                                           | APPLY TO ALL TOOLS OF ALL CATE                            | GORIES                                        |
| xternal punching<br>Notches and contour<br>Tools Strategies | Strategy : Entire sheet                                  | Splitting<br>Tools Strategies<br>P.20-5 Entire depart     | Strategy : Entire sheet                       |
| R 10x5 Entire sheet                                         | _                                                        | R 76.2x5 Entire sheet                                     | Verticals<br>Horizontals                      |
|                                                             | Traject on the sheet                                     | •                                                         |                                               |
| APPLY TO ALL TOOLS OF ALL CATE(                             | GORIES MODIFY                                            | APPLY TO ALL TOOLS OF ALL CATEGORI                        | IES MODIFY                                    |
|                                                             | TOOLS C                                                  | ATEGORIES MODIFICATION                                    |                                               |
|                                                             |                                                          |                                                           |                                               |
| Separate orientations                                       |                                                          |                                                           | Tools order                                   |
| Tools Pos                                                   | ts Categories                                            | Orientations                                              | Square                                        |
| □ R 76.2x5 Pos                                              | t 17 Splitting                                           | 0.000*, 90.000*                                           | Oblong<br>Calked end<br>Trapezoid ~<br>Modify |
|                                                             | arat                                                     | ОК                                                        | Carcel                                        |

To change the order of the shapes, click the **Modify** button.

Reminder: Tools classified as **splitters** do not take this order into account and will always be placed at the end of the list.

The default order at the creation of the first simulation is always defined in Tools | Options in the Sort of tools section.

| onfiguration de l'application                                                                                                    | 1 1 1 1 1 1 1 1                                           |                                                          |                                                      |
|----------------------------------------------------------------------------------------------------|-----------------------------------------------------------|----------------------------------------------------------|------------------------------------------------------|
| Configuration                                                                                                    | Tri des outils<br>Gestion des catégories d'outils         |                                                          |                                                      |
| Couleurs     Accourci clavier                                                                                                    | V Utiliser les stratégies simplifiées                     |                                                          |                                                      |
| Général                                                                                                    | Faire passer totalement un outil de la catégorie "Grugeag | es et contour" dans la catégorie "Ref                    | endage" lorsque cet outil appartient aux 2 catégorie |
| 🖶 🐺 Poinçonnage<br>🖶 💑 Découpe                                                                                                    |                                                           |                                                          |                                                      |
| <ul> <li>47 Placement</li> <li>48 Simulation</li> </ul>                                                                                                    | Définir fordre de passage des outils en simulation        |                                                          |                                                      |
| Trajectoire     Trajectoire     Tridectoire     Fiches opérateurs     Exquettes                                                                                                    | Onder des aufle                                           | Ronds<br>Canés<br>Oblongs<br>Queues de carpe<br>Trapezes | +                                                    |
| Geregene      Geregene      Geregene | Cicle des come                                            | Triangles<br>Outils spéciaux<br>Rectangles               | •                                                    |
| Gestionnaire des travaux                                                                                                    |                                                           |                                                          |                                                      |

#### Change in appearance of the choice of strategies dialog box

In order to improve the overall legibility of the tool order, categories can be positioned vertically in the choice of strategies dialog box.

Config

| Internal punch                                                   | ing<br>hes                                                                                                    | Circlane - Entire sharet |                       |         |                                                                                  |                 |
|------------------------------------------------------------------|----------------------------------------------------------------------------------------------------|--------------------------|-----------------------|---------|----------------------------------------------------------------------------------|-----------------|
| Tools                                                            | Strategies                                                                                                    | Strategy : Envire ander  |                       |         |                                                                                  |                 |
| D10                                                              | Entire sheet                                                                                                    |                          |                       |         |                                                                                  |                 |
| C 10x10                                                          | Entire sheet                                                                                                    |                          |                       |         |                                                                                  |                 |
|                                                                  |                                                                                                    | Traject on the sheet     |                       |         |                                                                                  |                 |
| Campany and                                                      |                                                                                                    |                          |                       | Stra    | tegies loading                                                                   |                 |
| APPLT I                                                          | UALL TUULS OF ALL LATEG                                                                                                    | MODIFY                   |                       | Curre   | nt strategy : DoubleBlade_HG                                                     |                 |
| Full punches                                                     | and evacuations                                                                                                    |                          |                       |         | Strategies loading                                                               |                 |
| Tools                                                            | Strategies                                                                                                    |                          |                       |         | (and greatering)                                                                 |                 |
|                                                                  | course of the second second se |                          |                       |         | Strategies saving                                                                |                 |
|                                                                  |                                                                                                    |                          |                       |         |                                                                                  |                 |
|                                                                  |                                                                                                    |                          |                       |         |                                                                                  |                 |
|                                                                  |                                                                                                    |                          |                       |         | Strategies saving                                                                |                 |
| APPLY TO                                                         | D ALL TOOLS OF ALL CATEGI                                                                                                    | DRIES                    |                       |         |                                                                                  |                 |
|                                                                  |                                                                                                    |                          | Separate orientations |         |                                                                                  |                 |
| sternal punch                                                    | ing                                                                                                    |                          | Tools                 | Posts   | Categories                                                                       | Orientations    |
| Notches and                                                      | contour                                                                                                    | Course Falling shared    | □ R 76.2x5            | Post 17 | Splitting                                                                        | 0.000*, 90.000* |
| Tools                                                            | Strategies                                                                                                    | strategy : critile sheet |                       |         |                                                                                  |                 |
|                                                                  | Entire sheet                                                                                                    |                          |                       |         |                                                                                  |                 |
| 1.81                                                             | Entire sheet                                                                                                    | 0.000                    |                       |         |                                                                                  |                 |
| R 10x5                                                           | CLUMP STREET                                                                                                    |                          | 1                     |         |                                                                                  |                 |
| R 10x5                                                           | Cland states                                                                                                    | Turindan Na dan d        |                       |         |                                                                                  |                 |
| R 10x5                                                           | Linke steet                                                                                                    | Traject on the sheet     |                       |         | Tools order                                                                      |                 |
| APPLY TO                                                         | D ALL TOOLS OF ALL CATEGO                                                                                                    | Traject on the sheet     |                       |         | Tools order<br>Circular                                                          |                 |
| APPLY TO                                                         | D ALL TOOLS OF ALL CATEGO                                                                                                    | Traject on the sheet     |                       |         | Tools order<br>Circular<br>Square<br>Oblong                                      |                 |
| APPLY TO<br>Splitting                                            | D ALL TOOLS OF ALL CATEGO                                                                                                    | Traject on the sheet     |                       |         | Tools order<br>Circular<br>Square<br>Oblong<br>Calked end<br>Trapezoid           |                 |
| APPLY TI<br>Splitting                                            | D ALL TOOLS OF ALL CATEGO                                                                                                    | Traject on the sheet     |                       |         | Tools order<br>Circular<br>Square<br>Oblong<br>Calked end<br>Trapezoid<br>Modify |                 |
| APPLY TO<br>Splitting<br>Tools<br>R 30x5<br>R 20x5               | Cristo tradet D ALL TOOLS OF ALL CATEGO Strategies Entire scheet Entire scheet                                                                                                    | Traject on the sheet     |                       |         | Tools order<br>Ciscular<br>Square<br>Oblong<br>Calked end<br>Trapezoid<br>Modity |                 |
| APPLY TO<br>Splitting<br>Tools<br>R 30x5<br>R 76.2x5             | Chief these<br>DALL TOOLS OF ALL CATEGO<br>Strategies<br>Entire sheet<br>Entire sheet                                                                                                    | Traject on the sheet     |                       |         | Tools order<br>Circular<br>Square<br>Dolong<br>Calked end<br>Trapezoid<br>Modily |                 |
| APPLY To<br>APPLY To<br>Splitting<br>Tools<br>R 30x5<br>R 76.2x5 | D ALL TOOLS OF ALL CATEGO<br>Strategies<br>Entire sheet<br>Entire sheet                                                                                                    | Traject on the sheet     |                       |         | Tools order<br>Circular<br>Square<br>Oblong<br>Calked end<br>Trapezoid<br>Modify |                 |
| APPLY TO AL                                                      | D ALL TOOLS OF ALL CATEGO<br>Strategies<br>Errife sheet<br>Errife sheet                                                                                                    | Triject on the sheet     |                       |         | Tools order<br>Circular<br>Square<br>Oblong<br>Calked end<br>Trapezoid<br>Modify |                 |

The configuration is carried out in **Tools | Options** in the **Simulation Sort of Tools** section.

| Traitment of punches made in double              |                                                          |                      |                  |
|--------------------------------------------------|----------------------------------------------------------|----------------------|------------------|
| Traitment mode                                   | Detection of punches and remove them from s              | simulation           | •                |
| Ask of confirmation                              |                                                          |                      |                  |
| Display options of simulation dialog boxes       | 4/1                                                      |                      |                  |
| Put Strategies dialog box Verticaly (if screen p | ossible) : 💿 Yes                                         | 🔘 No                 |                  |
| At the opening of the Operations Order dialog    | box, choice of the display mode of the operations tree : | 🔘 Simplified display | Complete display |

#### Trapp too small – Put a STOP

At the time of automatic allocation during punching, possibility of automatically evacuating the part or the wastes via the trapp using the dimensions provided. If the waste or the part is too big for the trapp, no evacuation was programmed. Version V6.14 makes it possible to position a Stop automatically in this case.

| Notches                                                                           | Lines<br>Lines alloca      | Arcs nibbling<br>Kind of tool                                                                                                    |                            | cs nibbling<br>and of tool                             |             |                       |
|-----------------------------------------------------------------------------------|----------------------------|----------------------------------------------------------------------------------------------------|----------------------------|--------------------------------------------------------|-------------|-----------------------|
| Punch notches     Non     All     All                                             |                            | ept on box                                                                                                    |                            | <ul> <li>Round</li> <li>Square or Rectangle</li> </ul> |             |                       |
| Split notches                                                                     | Maximum tool with 5.0000mm |                                                                                                    | Imm Ma                     | — Maximum tool diameter 5.0                            |             | 5.0000mm              |
| Search patterns                                                                   |                            | Other sear                                                                                                    | rchs                       |                                                        | Turret      |                       |
| Lines of punches                                                                  |                            | Internal macros                                                                                                    |                            | Use local turret     Automatic with assistance         |             |                       |
| Grids of punches     Circles of punches     Recognization of TopSolid repetitions |                            | External macros Special tools on external lines                                                                                               |                            |                                                        |             |                       |
|                                                                                   |                            | <ul> <li>Special tools on external arcs</li> <li>Special tools on internal circles</li> <li>Search machinings of type line to line</li> </ul> |                            |                                                        |             |                       |
|                                                                                   |                            |                                                                                                    |                            |                                                        |             | Trapp door evacuation |
| Vastes Dimensions : X mini 100                                                    |                            | 0000mm Y mini 100.0000mm V                                                                                                    |                            | Put Stop if trapp too small                            |             |                       |
| Put micros on lines<br>External contours                                          | Distributed                | Interna                                                                                                    | al contours<br>Distributed | E                                                      | ] With atta | ach tool              |

#### Configuration in **Tools | Options.**

| ፤ 🖍 🖱 🍛 🖾 🖄 🗡 🌍 😨                                                                                                    | 🔍 🌍 🛃 😰 🖽 🖃 📈 🗩 • 🖾 🖆 • 💊 🕀 • 🔳 • • • 🗸 •                                                                                                    |  |  |  |  |
|----------------------------------------------------------------------------------------------------|----------------------------------------------------------------------------------------------------|--|--|--|--|
| Application configuration                                                                                                    | イススススト ひゃうちょう 目 二気日 長 ちょう                                                                                                    |  |  |  |  |
| Configuration User information Colors Shortcut key General Encodedition                                                                                        | Adjustments Ignore and induce segments of length lower than 1.0000mm Circles of diameters (separed by ; ) 3mm ; 4mm ; 5mm Notching Not creation of notch but allocate each line V Limit at box triangular notch using rectangular/square tool                                                                                                    |  |  |  |  |
| Punch     Tolerancies     Allocation     Adjustments     Adjustments     Tools order     Machining associated to the nest     Cut     Machining     Simulation | Tool name to use by default for notches decomposed into lines None <ul> <li>for trumpf500</li> <li>for circles</li> <li>Circles</li> <li>Allocate</li> <li>None</li> <li>All except on box</li> <li>Maxi. tool width 5.0000mm</li> <li>Maxi. tool diameter 5.0000mm</li> <li>Repeats search</li> <li>Grids search</li> <li>Circles search</li> <li>Minimum number of holes for lines</li> <li>All multiplication of TopSolid repetitions</li> <li>Recognization of TopSolid repetitions</li> <li>Circles</li> <li>Circles</li> <li>Circles</li> <li>Maxi. tool diameter 5.0000mm</li> <li>Maxi. tool diameter 5.0000mm</li> <li>Maxi. tool diameter 5.0000mm</li> <li>Circles search</li> <li>Circles search</li></ul> |  |  |  |  |
| Trajectory<br>Sort of tools<br>Operator cards<br>Labels cards<br>Adjusts<br>Other options<br>Post processor<br>Tasks manager<br>Display options                | Other searches         Macros search <ul> <li>Keep macros in data base</li> <li>Special tools on external lines</li> <li>Special tools on external arcs</li> <li>Special tools on internal circles</li> <li>Search machinings of type line to line</li> <li>Mini. number of lines to put in relation</li> <li>Gap maxi. between 2 lines</li> <li>Conscherence</li> <li>Wastes</li> <li>Dimensions : X mini</li> <li>100.0000mm</li> <li>Y mini</li> <li>Put Stop if trapp too small</li> <li>Dimensions : X mini</li> <li>100.0000mm</li> <li>Y but Stop if trapp too small</li> </ul>                                                                                                    |  |  |  |  |

#### Graduated clamps

A new machine parameters option can be used to define the clamp graduations. By default the value is set to 0 which means that the clamps can be positioned freely on the ruler.

| Clamps definition                                                                                            | Contraction and                                      | 3 /3 a a a a a a a a a a a a a a a a a a                   | A DECEMBER OF STREET, ST  |  |  |
|----------------------------------------------------------------------------------------------------|------------------------------------------------------|------------------------------------------------------------|---------------------------|--|--|
| Clamps Number<br>Number                                                                                      | 3                                                    | Dimensions<br>Length (mm)<br>Heigth (mm)                   | 80                        |  |  |
| C Accept small clamps<br>Discard between Long a                                                              | ind Small clamps                                     | Rule positions<br>Mini Position (mm)<br>Maxi Position (mm) | 150                       |  |  |
| ✓ Use small clamps<br>To avoid tum-over                                                                      |                                                      | – Positions on stations –<br>Station number                | 0                         |  |  |
| General Caracteristics –<br>Positionnement<br>Programable<br>C Manual                                        | Curing punching work<br>Fixed<br>CAutomatic          | C Left<br>C Center<br>C Rigth                              | C On Rule<br>C On Station |  |  |
| Mini Length between two clamps     250     Clamp bottom (mm)     10       Clamp graduation (mm)     100      |                                                      |                                                            |                           |  |  |
| <ul> <li>☐ Last clamps moveme</li> <li>✓ Use default positions,</li> <li>☐ Use default positions,</li> </ul> | nt BACKWARD<br>loading in thrust<br>loading centered | Default positio                                            | ons, loading in thrust    |  |  |
| - Cut head - Accessibility                                                                                   | y area                                               |                                                            |                           |  |  |
|                                                                                                    | Ok                                                   | Cancel                                                     |                           |  |  |

When a non-zero value is indicated, and you have not **used the default clamp positions**, the system calculates the positions by balancing the clamps on the sheet and rounding to the nearest graduation.

When you move the dynamic clamp and when you click on the final position, the clamp is reset to the nearest graduation.

**<u>Reminder</u>**: If the graduation value is set to 0, the automatic automatic positioning of the clamps places them by rounding to the nearest mm. If the graduation value is set to 0, the dynamic manual move positions the value at the picked position, which is not rounded.

#### Turret-Color for unused tools

When you modify the turret of a part or nesting, the stations of the tools mounted but not used are indicated in orange.
## Automatic punching - Micro joints

When automatic machining during punching, it is possible to position the micro joints distributed on the internal contour lines.

# Settings in Tools | Options.

| lion                                           | Adjustments                                                                                                    |             |
|------------------------------------------------|----------------------------------------------------------------------------------------------------|-------------|
| ormation                                       | Ignore and induce segments of length lower than 1.0000mm Circles of diameters (separed by ;) 3mm ; 4mm ; 5mm                                                                                                    |             |
| key                                            | Notching                                                                                                    |             |
| on                                             | ☑ Limit at box triangular notch using rectangular/square tool                                                                                                    |             |
| cies                                           | Tool name to use by default for notches decomposed into lines None 💌 for trump/500                                                                                                    | -           |
| on<br>tic allocation                           | Lines Circles Allocate Maria tradición (E. 0000                                                                                                    |             |
| ustments                                       | None  All All except on box Maxi. tool width 5.0000mm Maxi. tool diameter 5.0000mm                                                                                                    |             |
| is order<br>iount<br>ng associated to the nest | Repeats search Lines search Circles search Circles search                                                                                                    |             |
|                                                | Minimum number of holes for lines  3 for grids  4 for circles  3<br>Aftern the start point of parallel lines                                                                                                    |             |
| n<br>Cessor                                    | Recognization of TopSolid repetitions                                                                                                    |             |
| nager                                          | Uther searches Macros search No search                                                                                                    |             |
| otions                                         | Special tools on external lines                                                                                                    |             |
|                                                | Search machinings of type line to line · Mini number of lines to put in relation 2 · Gap maxi, between 2 lines 20,000                                                                                                    |             |
|                                                | Trapp door evacuation           Trapp door evacuation         Vastes         Dimensions: X mini 100.0000mm         Y mini 100.0000mm         Put Stop if trapp too sm           trumpf500         Vastes         Dimensions: X mini 100.0000mm         Y mini 100.0000mm         Put Stop if trapp too sm | nall<br>all |
|                                                | Search parameters                                                                                                    |             |
|                                                | Maximum diameter of a punched arc 50.0000mm                                                                                                    |             |
|                                                | Maximum diameter of a punched full circle 50.0000mm More than this value, the full circle will be nibbled with 3.000                                                                                                    | <b>•</b>    |
|                                                | Maximum overflanking for notching 6.0000mm for trump/500                                                                                                    | •           |
|                                                | Machining an oblong with a circular tool and a rectangular tool for trumpf500                                                                                                    | •           |
|                                                | Mark texts and lettering for trumpf500                                                                                                    | -           |
|                                                | Put micros on lines<br>External contours<br>Distributed Internal contours<br>With attach tool                                                                                                    |             |
|                                                |                                                                                                    |             |
|                                                | Dangerous wastes detection                                                                                                    |             |
|                                                | Dangerous wastes detection     Violatic dangerous wastes detection after the automatic affectation in punch document                                                                                                    |             |

During automatic machining, this option is available locally.

| Notches     Lines       Punch notches     O None       All     All excep                                   |                                              | tion Arcs nibbling<br>Kind of tool                                                           |                                                                                                    | or Rectangle          |                                                              |  |
|----------------------------------------------------------------------------------------------------|----------------------------------------------|----------------------------------------------------------------------------------------------|----------------------------------------------------------------------------------------------------|-----------------------|--------------------------------------------------------------|--|
|                                                                                                    | Maximum too                                  | l with 5.0000mm                                                                              | Maximum (or                                                                                                  | ol diameter           | 15.0000mm                                                    |  |
| Search patterns Lines of punches Grids of punches Circles of punches Recognization of TopSolid repetitions |                                              | Other searchs Internal mac External mac Special tool: Special tool: Special tool: Search mac | ros<br>cros<br>s on external lines<br>s on external arcs<br>s on internal circles<br>hinings of type line to | Turret<br>Use<br>Auto | Turret<br>Use local turret<br>Automatic with assistance<br>e |  |
| Trapp door evacuatior<br>Wastes Dimen<br>Parts Dimensi<br>Put micros on lines<br>External contours         | )<br>sions : × mini∏00<br>ons : × mini∏100.0 | .0000mm Y<br>000mm Y n<br>Internal co                                                        | mini 100.0000mm<br>nini 100.0000mm<br>ntours                                                                 | Put Stop              | if trapp too small<br>f trapp too small                      |  |
| On corners                                                                                                 | Distributed                                  | Distril                                                                                      | outed                                                                                                    | With att              | ach tool                                                     |  |

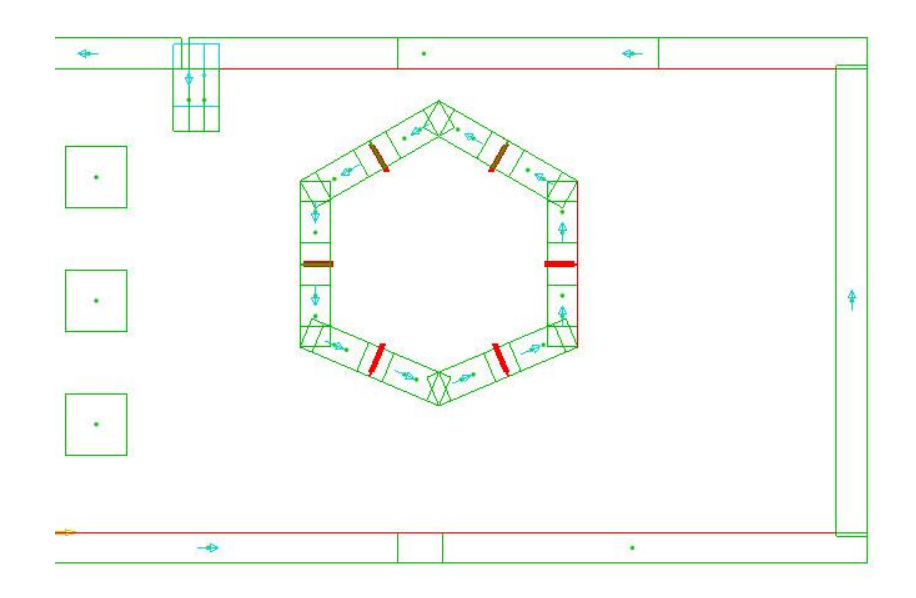

Settings for the number of micro joints according to the length of the line is carried out in micro joint management.

| Misro impliance uphras by mother and ticknoss    |                                                                                                    |                                                                                |
|--------------------------------------------------|----------------------------------------------------------------------------------------------------|--------------------------------------------------------------------------------|
| acier Thickness: 1.5000mm                        | 1.5000mm 0.2000mm 0.2000mm                                                                                                 | Add Distributed micro attachs<br>Length Number<br>112.0000mm 1<br>300.0000mm 2 |
| Default positioning on part                      | Positions of micro attachs during Autor                                                                                    | natic Splitting                                                                |
| <ul><li>On corner</li><li>Intermediate</li></ul> | Default intermediate micro junctions nu<br>Line dimension (mm) Nu<br>Small 5.0000mm 1<br>Medium 5.0000mm 1<br>Bin 5.0000mm | umber by line length<br>umber of m-junctions                                   |
| On both                                          | 5.0000mm [1                                                                                                    | ancel                                                                          |

Micro joints are only distributed if the item does not already have micro joints at the start of automatic machining.

#### Special tools on points along profile

The function can be used to place a tool on along profile, along a profile that has been expanded for the use of special tools.

## Option: Along Segment

| TOOL=OVAL SAME TOOL AS DISTRIBUTED | EXTREMITY SEGMENT (with collision control) | ALONG SEGMENT |
|------------------------------------|--------------------------------------------|---------------|
|------------------------------------|--------------------------------------------|---------------|

- After having selected the tool, click geometry and then select the tool segment that will slide on the geometry.
- Click the final position.

| Option: Extremity Segment (with collis | sion control)                           |        |
|----------------------------------------|-----------------------------------------|--------|
| TOOL=OVAL SAME TOOL AS DISTRIBUTED     | D] EXTREMITY SEGMENT (with collision co | ontrol |

- After having selected the tool, click on the geometry nearest the desired extremity and then select the tool segment that will be used.
- Then click **OK** to confirm.

In the event that the geometry has been modified, the positioning remains associative.

#### Induced machining (automatic punching)

During automatic allocation during punching, it is possible to ignore segments whose length is less than a certain size by setting them induced.

Settings in **Tools | Options.** 

| Janore and induce seaments of length lower than 1.0000mm                                                                               |                                                                                                    |
|----------------------------------------------------------------------------------------------------|----------------------------------------------------------------------------------------------------|
|                                                                                                    | Circles of diameters (separed by ; ) 3mm ; 4mm ; 5mm                                                                                                    |
| Notching                                                                                                    |                                                                                                    |
| Limit at box triangular notch using rectangular/square tool     Tool name to use by default for notches decomposed into lines     None | ← for trumpf500                                                                                                    |
| Lines<br>Allocate<br>None  All  All except on box Maxi. tool width 5.00                                                                | Circles<br>000mm Maxi. tool diameter 5.0000mm                                                                                                    |
|                                                                                                    | Notioning No creation of notch but allocate each line V Limit at box triangular notch using rectangular/square tool Tool name to use by default for notches decomposed into lines Lines Allocate None All C All cxcept on box Maxi. tool width 5.0 |

If the value is set to 0, all segments will be machined.

Likewise, it is possible to define the values of the circle diameters that will be ignored and set induced (separate each value using the ";" character)

#### Simulate the tool change before repositioning (with head) if deformation

On TRUMPF machines that do not have the jack tightening option, you are required to tighten the sheet using the head when repositioning. However, if the tool in the head is mounted on the multitool or even if this tool is a special, not "normal" tool (e.g. deformation), it is necessary to mount an adequate tool in the head before repositioning.

In this case, the machining simulation is now compliant.

#### Automatic Splitting - Micro joints

The function can be used to create automatic splitting that now makes it possible to take into acount micro joints already present on parts.

New Without evacuation option from the function:

| When launching the automatic                                                                                  | Splitter parameters                                                                 | <u> </u>                     |
|----------------------------------------------------------------------------------------------------|-------------------------------------------------------------------------------------|------------------------------|
| splitting function, a new button                                                                              | General Splitters Micro joints                                                      |                              |
| WITHOUT EVACUATION appears at                                                                                 |                                                                                     |                              |
| the end of the line.                                                                                          | Stop on geometry<br>✓ On left side<br>✓ On right side                               | Borders to punch             |
| This option opens the dialog box<br>that can only be used to select the<br>edges to be punched and the tools. | <ul> <li>✓ On top side</li> <li>✓ On bottom side</li> <li>✓ On all sides</li> </ul> | V Right<br>V Top<br>V Bottom |
|                                                                                                    | Save OK                                                                             | Cancel                       |

No evacuation or micro joint will be added.

| Splitter para                                                                                                    | ameters<br>Splitters Micro | joints                      |                |                          |               | X              |  |
|----------------------------------------------------------------------------------------------------|----------------------------|-----------------------------|----------------|--------------------------|---------------|----------------|--|
| -Vertical :                                                                                                    | splitters<br>e blade       | Common blade                | Horizon<br>Oub | al splitters<br>le blade | 🔘 Common bla  | de             |  |
| Left                                                                                                    | R 76.2x5                   | RECTANGULAR - Width 5.0000m | n Top          | R 76.2x5                 | RECTANGULAR 👻 | Width 5.0000mm |  |
| Right                                                                                                    | R 76.2x5                   | RECTANGULAR - Width 5.0000m | n Bottom       | R 76.2x5                 | RECTANGULAR 👻 | Width 5.0000mm |  |
| Common                                                                                                    | R 76.2x5                   | RECTANGULAR - Width 5.0000m | m Common       | R 76.2x5                 | RECTANGULAR - | Width 5.0000mm |  |
| 🛛 🛛 Autom                                                                                                    | natic choice               |                             | 🔽 Auton        | natic choice             |               | , .            |  |
| Overflankings           Image: Construction of the second second s |                            |                             |                |                          |               |                |  |
|                                                                                                    |                            | Save                        | OK             |                          | Cancel        |                |  |

Possibility of using standard functions to locally add, modify and delete micro joints on the splitting lines created. You can also add micro joints manually, or distributed on item. Picking can be carried out on the splitting line created or even directly on the part geometry.

<u>**Restriction**</u>: Distribution options on contour, positioning in corners and searching for part corners are not possible if the automatic splitting lines were created previously.

The **machining** or **part** propagation function can be used to transfer micro joints of the splitting lines of a part to the splitting lines of other similar parts of the nesting.

If the micro joints were positioned on the parts prior to creating the automatic splitting with the **without** evacuation option, these micro joints will be taken into account.

It will be possible to modify the size locally, to add, delete and propagate these micro joints.

#### Micro joints option of the function:

This option changes the behavior if micro joints are already present on the parts on which you wish to create automatic splitting.

#### TopSolid 2013

By default, the micro joints present on the parts are going to be added to the new micro joints requested (in corner and/or intermediary).

A check box can be used to add new micro joints on the lines that already have them.

# Cut - TopSolid'Cut

## Fly cut path

Fly cut paths can be performed on certain next-generation TRUMPF machines in the thin sheet and on even cuts that are close together.

E.g. grids of rectangular holes.

These cuts can be made without lead in, the cut tool path does not operate on the full contour but passes from one contour to another.

It is essential to have defined the **FlyCut** cutting parameter beforehand.

Access to the **Cutting** menu is available in the Part document.

Two modes are available:

#### Manual mode:

 Click on a line or a full circ (exclude the arcs).

| nvert= No Tangence length link after cutting 1 | Tangence length link before next cutting 2 | Select a line |   |
|------------------------------------------------|--------------------------------------------|---------------|---|
| 51                                             | J                                          |               |   |
|                                                |                                            |               | _ |
| Ja (                                           |                                            |               | ) |

When you have selected a line, it is possible to indicate a tangence length link after cutting and before the next cutting, when there is a change in direction.

13030

0.0000mm

acier

TAB-TECNO METHODE

ers Lead in/out standard Lead in/out common cutting

5104

5104

5104

5104

ST010MD0

-

10

Cuttion Gaz 02

The **Invert** Yes/No button makes it possible to invert the direction of the tool path when the initial geometry does not turn in the desired direction.

| Splitter parameters                                                                                                | X                                                                                                    |
|----------------------------------------------------------------------------------------------------|----------------------------------------------------------------------------------------------------|
| General Splitters Micro joints                                                                                     |                                                                                                    |
| Micro junctions values by matter and tickr<br>acier<br>Thickness: [1.5000mm<br>Corner m-junctions width: [0.2000mm | ness<br>1.5000mm 0.2000mm 0.2000mm Add<br>Modify<br>Delete                                                                                |
| Default positioning on part<br>On corner<br>Intermediate<br>On both                                                | Default intermediate micro junctions number by line length       Line dimension (mm)       Small       [5.0000mm       Big       5.0000mm |
| Do not add n                                                                                                    | new micros tabs on lines that have still micros tabs                                                                                      |

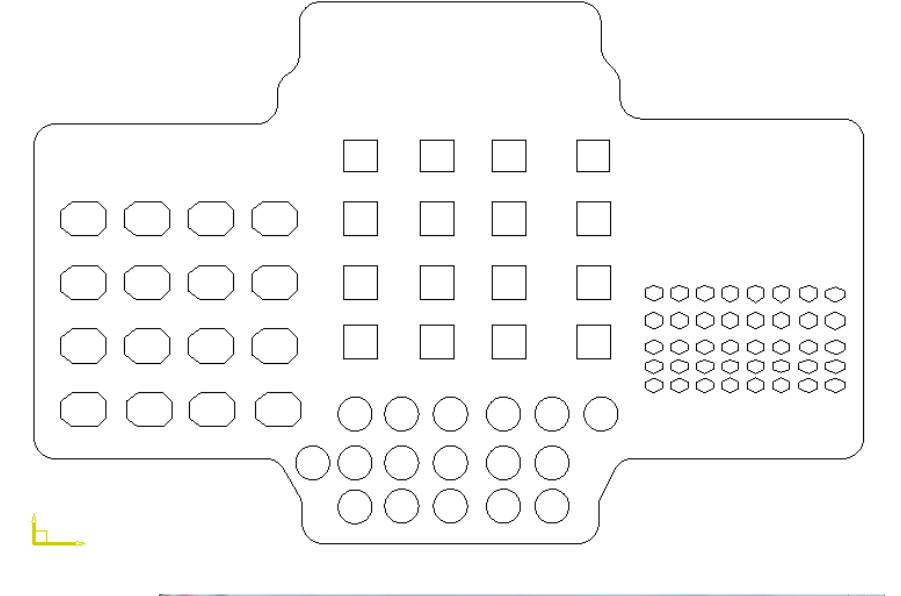

Copy One...

Copy AlL.

0.5

0.5

0.5

TYPE-PENE TYPE-COUPE VITESSE

300

100

500

100

3.00mm

ve dillings manag

Copy line...

Add

Rem

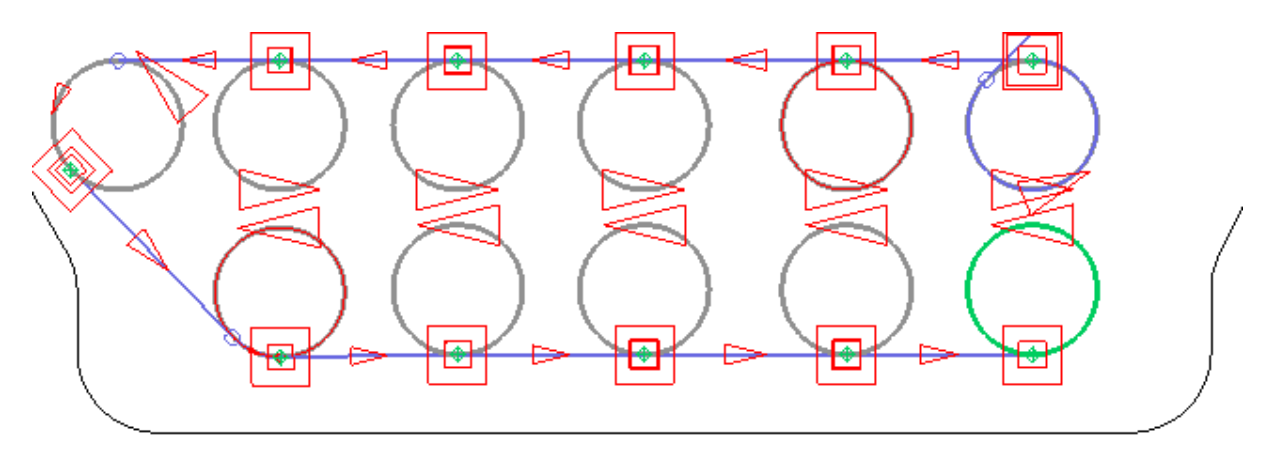

#### Example of circles

#### Automatic mode:

Automatic mode operates via a strict selection of lines or full circles.

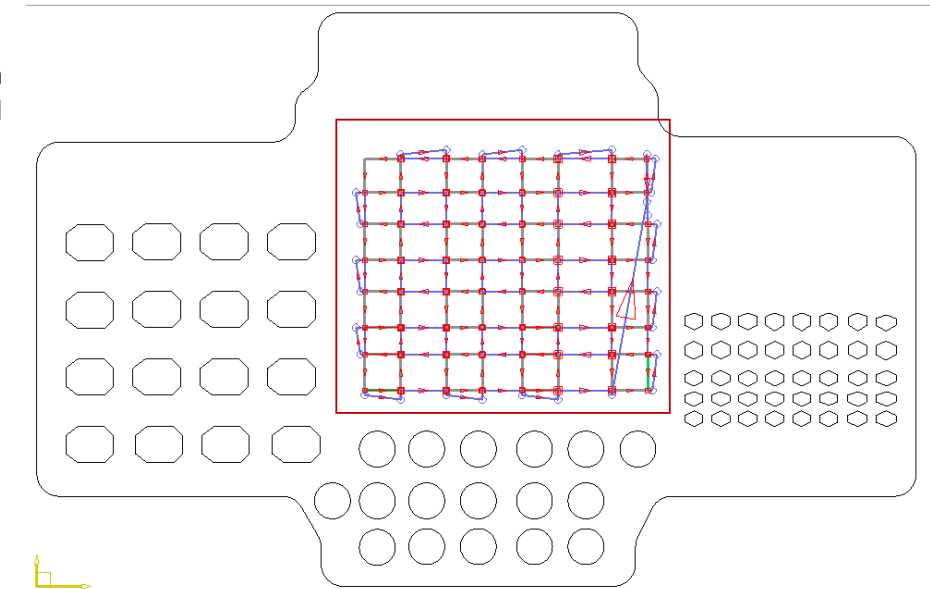

During simulation, possibility of not viewing the links between cuttings.

Simulation

Order . Subroutines. Adjusts.. Prototypes.. n 🖪 ΣS Simulation Configuration Visualization mode Information displayed 💿 normal 🔘 None 🔘 Step by step Minimum When the machine allows, Sequence by Sequence 🔘 Full post-processor installation is Timer 0 🖓 200 0 Corresponding speed Maximum Slowly 🔲 Show path 📝 Show cut links Show Turret / tools set or Head 0K Cancel

23

necessary.

TopSolid'SheetMetal 2013: What's New

Settings in **Tools | Options**.

| Configuration                                             | Priming/Exit                                                       |                         |                             |                    |
|-----------------------------------------------------------|--------------------------------------------------------------------|-------------------------|-----------------------------|--------------------|
| User information                                          | Preview of leadin/leadout in                                       | catalog                 |                             |                    |
| Shortcut key                                              | Preview of leadins/leadouts i                                      | n fit rules dialog bo   | ж                           |                    |
| Importation                                               | Check unsafe of priming/exit                                       | s into matter           |                             |                    |
| Punch<br>Cut                                              | Make safe priming/exits out of<br>Standard priming/exits           | matter                  |                             |                    |
| General                                                   | Rotate of gap angle                                                | 30.000*                 | 🔽 Change vari               | ant to reduce size |
|                                                           | (Unly for type line)                                               |                         |                             |                    |
| Insertion elements                                        | Priming/exits on attachs                                           | 30.000*                 | 🔽 Change vari               | ant to reduce size |
| Machining of the part                                     | (Unly for type line)                                               |                         |                             |                    |
| Micro joint                                               | Fit on point on curve defined                                      | in design docume        | nt                          |                    |
|                                                           | Parameters depending of mach                                       | hins                    |                             | _                  |
| Simulation                                                | for                                                                |                         | 13030                       | -                  |
| <ul> <li>Post processor</li> <li>Tasks manager</li> </ul> | Configuration of priming/exit                                      | 🔲 with exit             |                             |                    |
| Display options                                           | Priming full line                                                  | Exit full line          |                             |                    |
|                                                           | Model                                                              | _ Change                | ] Model <br>Variant         | Change             |
|                                                           | Priming on corner                                                  |                         | Exit on corner              |                    |
|                                                           | Model                                                              | - Chavar                | Model                       | Change             |
|                                                           | Variant                                                            | Unange                  | Variant                     | Lhange             |
|                                                           | Priming on attachs                                                 |                         | Exit on attachs             | 0                  |
|                                                           | Model                                                              | _ Change                | Model                       | Change             |
|                                                           | Variant                                                            |                         | Variant                     |                    |
|                                                           | Finning on opened curve                                            |                         | Fit exit retracted          |                    |
|                                                           | Length 0.0000mm                                                    |                         | Length 0.0000mm             |                    |
|                                                           | Strong thickness lead in<br>Automatic                              | change of param         | eters on given segment of I | ead in             |
|                                                           | Index of segment (U = use of p                                     | arameters in tables     | JIU                         |                    |
|                                                           | Hy cut of lines on direction ch<br>Tangence length link after cutt | ianges<br>ting 1.0000mm |                             |                    |
|                                                           | Tangenee length ant diter out                                      |                         |                             |                    |

#### Lead in tracks –Saving Format as waste

In the **Extract waste from format** function, possibility of saving the format as waste in order to reuse this format for a future nesting. In the previous versions, only the core/cavity of the external contour parts were memorized and it is possible, during the next nesting, that the parts were positioned where the previously positioned part lead ins were. This happened when the size of the lead in was greater than the gap between the parts.

Example of nesting to be saved as waste:

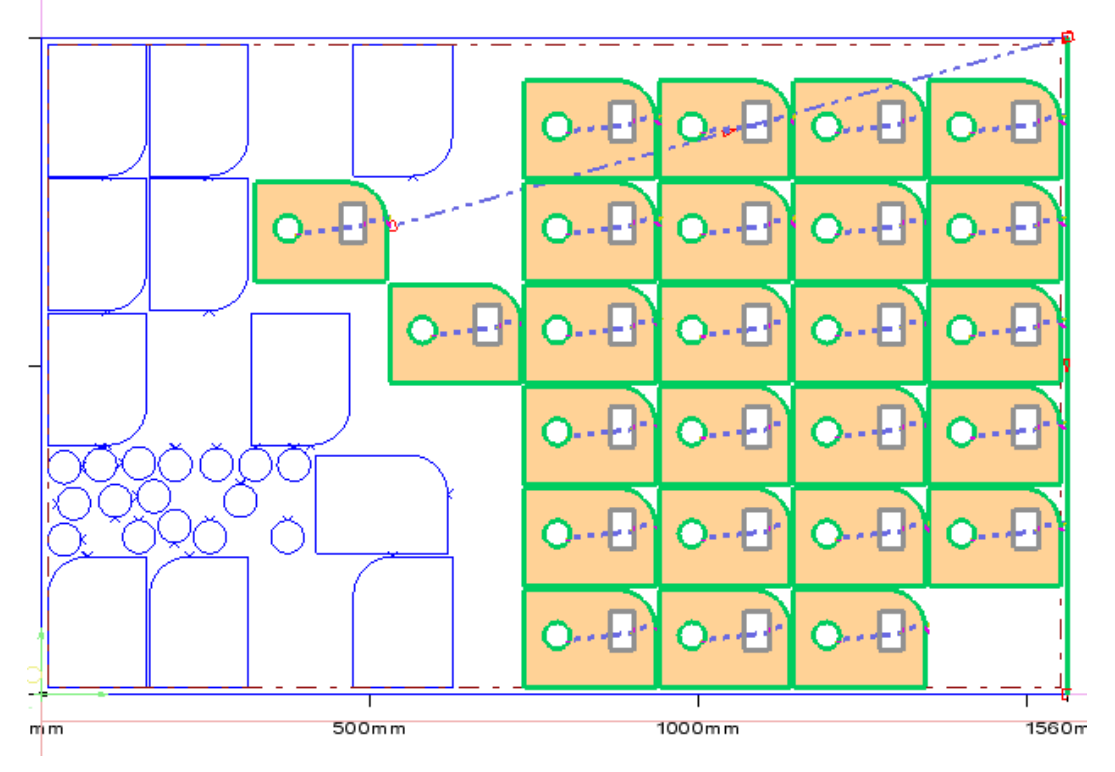

### **Cutting parameter access**

When you have an empty part document or nesting document on the screen, it is possible to call up the **Cutting parameters management** function from the **Management** Menu. Select the machine as well as the cut gaz (associated with the machine) whose parameters you would like to input or edit.

| TopSolid (beta                              | a) by Missler      | Software -        | [Punch/Cu    | t : Docum | ent5 < <c< th=""><th>urrent&gt;&gt; (A</th><th>ssociati</th><th>ve mod</th><th>e)]</th><th></th><th>-</th></c<> | urrent>> (A | ssociati | ve mod | e)]     |         | -  |
|---------------------------------------------|--------------------|-------------------|--------------|-----------|----------------------------------------------------------------------------------------------------|-------------|----------|--------|---------|---------|----|
| File Mar                                    | nage Edit          | Punching          | Attachs      | Loader/l  | Jnloader                                                                                                    | Miscellane  | ous T    | ools l | Vesting | Cutti   | ng |
| 🗋 📩 🔗                                       | -                  | i 🖍 🕯             | <b>n</b>   🤤 |           | ) 🗙                                                                                                    | ちい          | 3        | 9      | 3       | <b></b> |    |
| s 🛐 🧕                                       | <b>;</b>           | <u>b</u> <u>b</u> | 8 🌫          | 1         | 🦻 💽                                                                                                    | 6           |          | 1      | 8       | -       | y  |
| ]                                           |                    |                   |              |           |                                                                                                    |             |          |        |         |         |    |
| Select n                                    | nachine and        | cutting gaz       |              | ×         |                                                                                                    |             |          |        |         |         |    |
| Mach<br>Amad                                | ine<br>a F1        |                   | Used gaz     |           |                                                                                                    |             |          |        |         |         |    |
| alpha<br>fo301<br>lc301<br>ti3030<br>trumpf | 3<br>5<br>5<br>600 |                   | Non specif   | ied gaz   |                                                                                                    |             |          |        |         |         |    |
|                                             | OK                 |                   | Cancel       |           |                                                                                                    |             |          |        |         |         |    |

## Move a lead in when adding micro joints on a cutting path

When you add micro joints on a previously machined contour, it is now possible to automatically reset the lead in/lead out on the first micro joint of the contour.

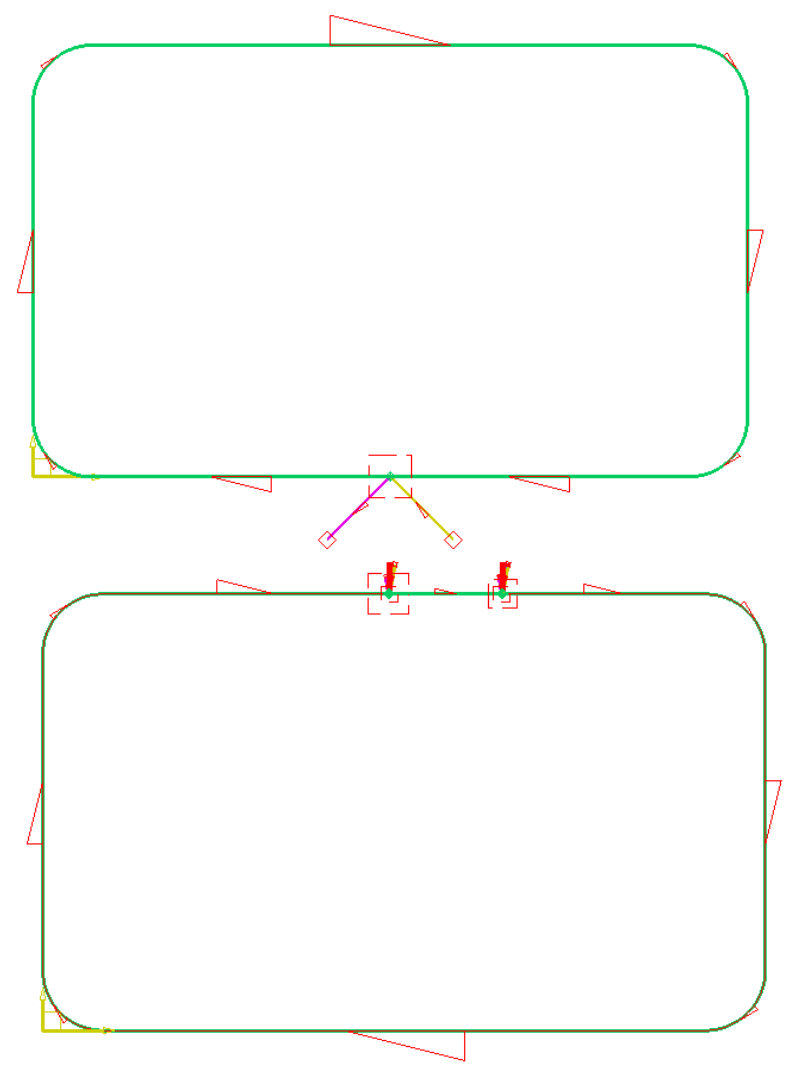

## Configuration in **Tools | Options**.

| Image: Status       Micro pint         Image: Status       Put micros on extend contours         Image: Status       Put micros on extend contours         Image: Status       Put micros on extend contours         Image: Status       Put micros on extend contours         Image: Status       Put micros on extend contours         Image: Status       Put micros on extend contours         Image: Status       Put micros on extend contours         Image: Status       Put on enticon on each contour to prevent swing         Image: Status       Put on enticon on each contour to prevent swing         Image: Status       Put on enticon on each contour to prevent swing         Image: Status       Put on enticon on each contour to prevent swing         Image: Status       Put on enticon on each contour to prevent swing         Image: Status       Put on enticon on each contour         Status       Post processor         Image: Status       Post processor         Image: Status       Post processor         Image: Status       Post processor         Image: Status       Post processor         Image: Status       Post processor         Image: Status       Post processor         Image: Status       Post processor         Image: Status                                                                                                    | Application configuration                                                                                                    | STREET, ALLER DE DE DE DE DE DE DE DE DE DE DE DE DE                                                                                                    | 2 4 20                                                                                                    |
|----------------------------------------------------------------------------------------------------|----------------------------------------------------------------------------------------------------|----------------------------------------------------------------------------------------------------|----------------------------------------------------------------------------------------------------|
| Cut parameters     Fut one micro on each contour to prevent swing     Cuting - Mathing - Burning     Machining associated to the next     Machining associated to the next     Machining asociated to the next     Machining associa | Configuration                                                                                                    | Micro joint Put micros on external contours On corners                                                                                                    | Distributed                                                                                                    |
| Other contour            At center of arc         At center of line             At center of line                                                                                                    | <ul> <li>General</li> <li>Cut parameters</li> <li>Priming/Exit</li> <li>Insetion elements</li> <li>Cutting - Marking - Burning</li> <li>Machining of the patt</li> <li>Machining associated to the nest</li> <li>Maching associated to the nest</li> <li>Table cutting</li> <li>Simulation</li> <li>Post processor</li> <li>Task manager</li> <li>Display options</li> </ul> | Put one micro on each contour to prevent swing Put on internal contour Size greater than 30.0000mm Circular contour Rectangular contour At center of small side  At center of wide side Oblong contour At center of arc At center of line | Put on external contour  Size greater than [0.0000mm Size lower than [300.0000mm Put micro on corner of 2 lines at 90" Tolerancy on corner angle [45.000" Length mini of the 2 lines [5.0000mm Put micro on arc Length of arc greater than [4.0000mm Length lower than [35.0000mm |
| DK Cancel                                                                                                    |                                                                                                    | Other contour     At center of arc     At center of line     When adding micro tabs on contours, put the leadin/out on the first micro tab                                                                                                |                                                                                                    |

# Cutting head up-down times

In the aim of fine-tuning cutting machining times, possibility of configuring the time for the cutting head to go down and up.

Configuration is carried out in the Management | Machines menu in the Cutting head section.

| Circular Head Length (                       | mm) 100               | - Width (mr    | n) [100                             | Along X (mm)           | o / Punch Head |
|----------------------------------------------|-----------------------|----------------|-------------------------------------|------------------------|----------------|
| Heads number 1<br>Step mini between heads (m | е X+ С X<br>im) 0 Асt | on Field for o | Y-<br>ne head 0                     | Along Y (mm)           | 0              |
| Action length along X axis (r                | nm)                   | Mini           | 0                                   | Maxi 0                 |                |
| Action length along Y axis (r                | nm)                   | Mini           | 0                                   | Maxi 0                 |                |
| Maximum Head Heigth (mm                      | )                     | 120            | '<br>Stelke eleng                   |                        | 0              |
| Default Cutting path speed (                 | (m/s)                 | 0.15           | Stoke along                         | Maxis (mm)             | <u>1</u>       |
| Default Linking path speed                   | (m/s)                 | 0.2            |                                     | r das (mm)             | 1º             |
| Head time to go Down (s)                     |                       | 0.5            | Default drilli                      | cut accessibility area |                |
| Head time to go Up (s)                       |                       | 0.5            | <ul> <li>Default drillin</li> </ul> | ng time (s)            |                |
| Options                                      |                       | 170            | Offsets                             |                        |                |
| With grid support                            | Step X (mm)           | 70             | Opposite                            | e to matter            | •              |
|                                              | step r (mm)           | 40             | Head pos                            | ition for links        |                |
| Mini part dimension where i                  | no tipp off (mm)      | 10             | Between cu                          | uttings inside part    | E Down         |
| Mini dimension of dangero                    | us loss (mm)          | 0              | Between pi                          | arts<br>#ocho          | E Down         |
| Ontic reference device                       | - I col type          | C Saucro       | Dofeult hoir                        | ath (mm)               | 45             |
|                                              |                       | < Square       | - Deldar nei                        | gar (mm)               | 113            |
| Optic device Time                            | Dimension (i          | nm)  20        | Check d                             | langerous path Head (  | Jp             |
| Gaz management                               |                       |                | Safety heig                         | ght for path (mm)      | 0              |
| 02 ^ 02                                      | Add                   | Remove         | Burning                             |                        |                |
| N2 * 1                                       | 81                    |                | Default heir                        | qth (mm)               | 0              |
| Centering enable                             | · .                   |                | Default pos                         | sition 🔽               | Down           |
| Swivelling head (for cham                    | rer)                  |                | -                                   | - 1                    |                |

The time is displayed in an informational dialog box for the part or format.

It depends on the status of the links (head up or head down). If there is not a link between two cuts, the head is considered to go up and down between the two cuts.

If the times for the head to move up and down are set to 0. In the machine parameters, the time calculated in the information box on the part will be set to 0 and the number of head up/head down movements will not be entered.

These times may appear in the DRAFT operator file of the nesting.

| 9                     | File  | Manage     | Edit I     | unching                                                                                                    | Attachs                                                                                      | Loader/Un                                                                                                    | loader M                                                                                                    | liscellaneo                          | us Tools                                                          | Nesting    | Cutting | Autre | Window He |
|-----------------------|-------|------------|------------|----------------------------------------------------------------------------------------------------|----------------------------------------------------------------------------------------------|----------------------------------------------------------------------------------------------------|----------------------------------------------------------------------------------------------------|--------------------------------------|-------------------------------------------------------------------|------------|---------|-------|-----------|
|                       |       | 1          | • <b>i</b> |                                                                                                    |                                                                                              |                                                                                                    | ׼                                                                                                    |                                      | 29                                                                | 3          | 🐑 🔟     | 8     | K J.      |
| 150                   | 3     | 8          | 34 8       | 5 💰 e                                                                                                    | 5 🖒                                                                                          | 8                                                                                                    |                                                                                                    | 2 🖳                                  | 4                                                                 | 1 <b>4</b> | iii 🖧 1 | + -7  | *   🗞 🕞   |
| WHOL                  | e par | T Select a | machinin   | g                                                                                                    |                                                                                              |                                                                                                    |                                                                                                    |                                      |                                                                   |            |         |       |           |
|                       |       |            |            | Information                                                                                                    | 1 on punc                                                                                    | h cut part                                                                                                    |                                                                                                    |                                      |                                                                   |            |         |       | 7         |
| TopSolid ' SheetMetal |       |            |            | C:\Dossiers<br>General<br>Area:<br>Mass:<br>Perimeter:<br>Box dimen<br>Number of<br>Machining<br>Luting<br>Lead in<br>Down/up I<br>Stop<br>Total<br>Used gaz [ | sions:<br>of micro atta<br>g times<br>[4,000<br>[0.557<br>[8,000<br>[0.000<br>[16,55]<br>[2] | NOUVEAUTI<br>63<br>11<br>5<br>12<br>ach Total 2<br>8<br>Cuting<br>12<br>Cuting<br>13<br>Linking<br>13<br>Laed in<br>13<br>Numbe | 2013/PIE<br>383.905mm <sup>2</sup><br>33.4234g<br>79.4677mm<br>20.0000mm <sup>10</sup><br>On<br>nings<br>path length<br>path length<br>number<br>r of head mo | CES-2013<br>72,5000mr<br>external cc | Entrée-Micr<br>m<br>mtour 2<br>[607.067<br>[111.307<br>[4<br>Up]4 | o, pch     |         | ~     |           |

🖉 TopSolid (beta) by Missler Software - [Punch/Cut : C:\Dossiers\_Patricia\NOUVEAUTES 2013\PIECES-2013\Entrée-Micro.pch \* <<current>>

## Fit on point on curve in the Design document

It is possible to set the fit point on a contour by creating a **point on curve** defined in design document (.top).

• To activate this possibility, look in **Tools | Options**.

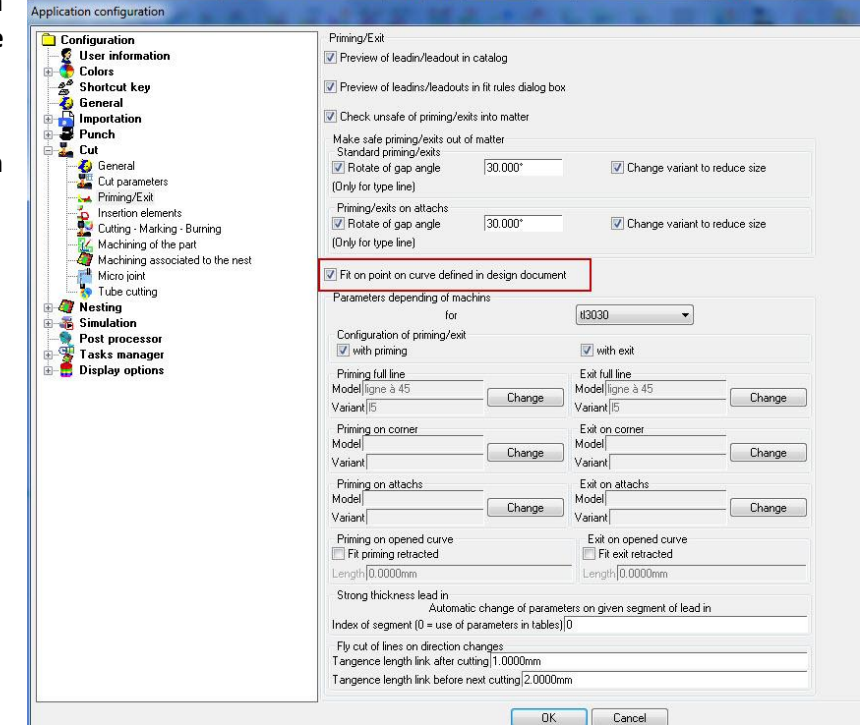

Implementation in the .TOP document:

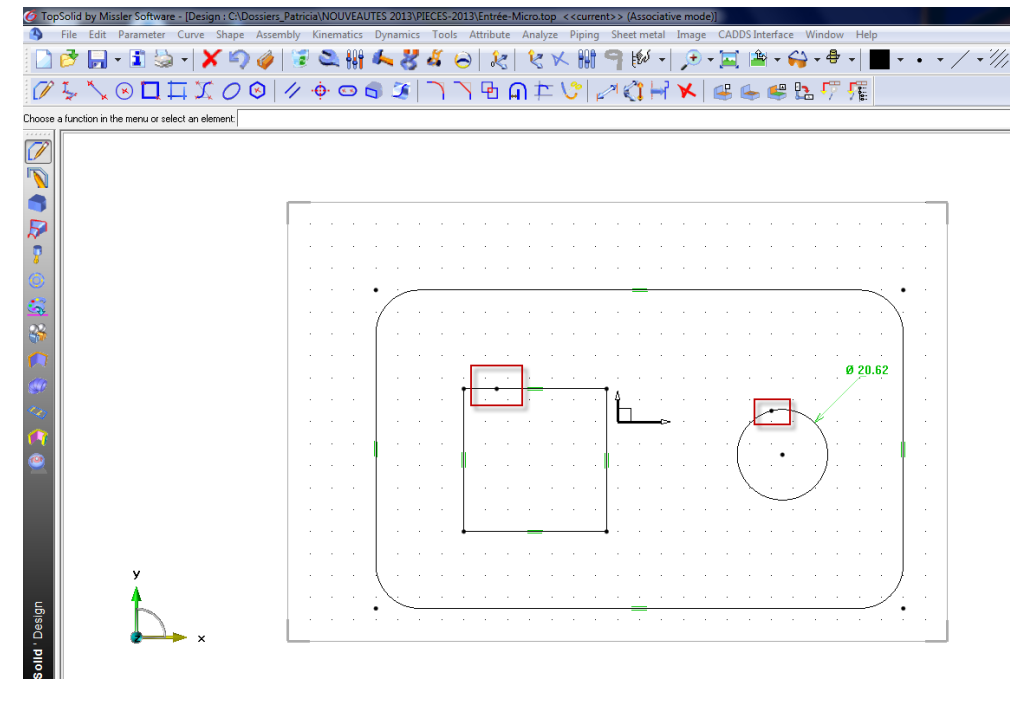

• Use the **Tools | Point | Point on Curve** function and click on the curve. The color and type are inconsequential.

In the **Manual Contouring** function, using the automatic departure point, the system examines the point on curve in the .TOP document and, if it exists, positions the lead in in this location.

This principle applies by default to the **Automatic Contouring** and **Automatic contouring and links** functions.

If the machinings are carried out directly on the nesting, the fit point is recovered by transitivity.

 TopSolid (beta) by Missler Software

 File
 Manage
 Edit
 Punching
 Attachs
 Loader/Unloader
 Miscellaneous
 Tools
 Nesting
 Cutting
 Autre
 Window
 H

 Image
 Image
 Image
 Image
 Image
 Image
 Image
 Image
 Image
 Image
 Image
 Image
 Image
 Image
 Image
 Image
 Image
 Image
 Image
 Image
 Image
 Image
 Image
 Image
 Image
 Image
 Image
 Image
 Image
 Image
 Image
 Image
 Image
 Image
 Image
 Image
 Image
 Image
 Image
 Image
 Image
 Image
 Image
 Image
 Image
 Image
 Image
 Image
 Image
 Image
 Image
 Image
 Image
 Image
 Image
 Image
 Image
 Image
 Image
 Image
 Image
 Image
 Image
 Image
 Image
 Image
 Image
 Image
 Image
 Image
 Image
 Image
 Image
 Image
 Image
 Image
 Image
 Image

When the lead in has been set, it will not move unless the point on curve is moved subsequently in the .TOP document However, if machining is carried out again, the fit point will take the new position.

<u>Warning</u>: if micro joints exist, by default the lead in will be set on the point corresponding to the point on curve in the .TOP document.

#### Taking into account of the exit in complex nestings

In complex nestings, if you request taking into account of cut allocations, the system now takes into account the point of laser entry and exit to avoid part collisions.

# Display of the quantity of symetrized parts on a separate line

Free

In the nesting document, beneath the format, are indicated the names of the parts in place with their quantities. Possibility of dissociating the parts that have a symetry in X and/or Y on a different line.

This option can be configured directly in the document display options.

- Use the wrench on the format and select **Display configuration**.
- Check the **Display quantities of symetrized parts** box.

This option is not compatible with the display of added quantities. It is therefore not available if the added quantities are requested for a given nesting.

Configuration possible from **Tools | Options.** 

Tools | Options | Nesting | Nesting information display.

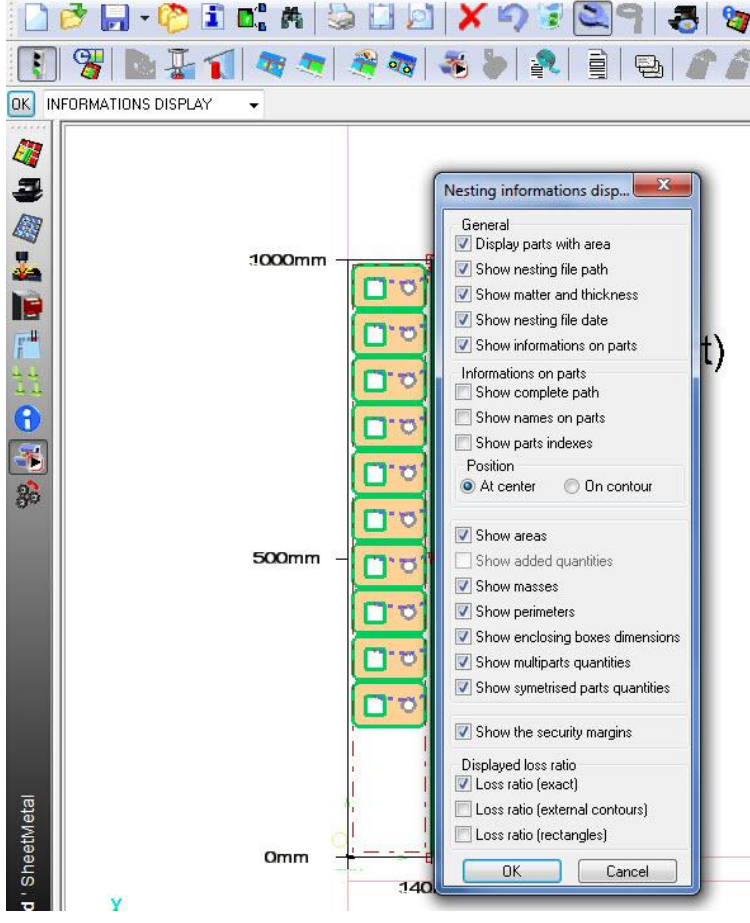

6 TopSolid (beta) by Missler Software - [Nest : Document10 \* <<current>> (Associative mode

File Manage Edit Nesting Splitting Attachs Punching Loader/Unloader

# **Copy Schedulings**

The **Same machining as** function in **Multiple** mode now offers the option of copying schedulings included in the group of items whose machinings you wish to copy.

# **Complete Rectangular Nesting**

Possibility of adding parts in the rectangular nesting by "completing" it without replaying the entire nesting.

| esting order - Rectangular Ne     | sting            |                   |         |             |
|-----------------------------------|------------------|-------------------|---------|-------------|
| 1ode Complete nesting             |                  | Recompute         | nesting |             |
| Parts Gaps Sheets Nestin          | ig General       |                   |         |             |
|                                   |                  | Ref.              | Q.      |             |
|                                   |                  | Point sur profil  | 1       |             |
|                                   |                  |                   |         | Search      |
|                                   |                  |                   |         | Remove      |
|                                   |                  |                   |         |             |
|                                   |                  |                   |         | * +         |
|                                   |                  |                   |         | C           |
|                                   |                  |                   |         | Colouring   |
| Box dimensions                    |                  |                   |         | Auto.       |
| X 120.0000mm Y 72.5               | 000mm            |                   |         |             |
| Current part                      |                  |                   |         |             |
| Wanted 1                          |                  | Done 1            |         | ÷           |
| Priority 0                        |                  | Completion pa     | nt      |             |
| Rotation Family                   | 2                | 572 S 2           |         |             |
|                                   | PIECE 90° (2)    |                   | •       |             |
| Rotations                         |                  | 00.00             | 000     |             |
|                                   | 000* 90 000*     |                   |         |             |
| Ju.<br>Sumetries                  | 000-30.000       |                   |         |             |
| Along horizontal axis             |                  |                   |         |             |
| Along vertical axis               |                  |                   |         |             |
|                                   |                  |                   |         |             |
| latter acier T                    | vpe              | Thickness 3.0000n | nm Macł | nine ti3030 |
| Check parts compatibility (matter | r and thickness) |                   |         |             |
| Load                              | Save             | ОК                |         | Cancel      |

# In cluster format from the Manager

When you use a format in the Tasks manager, there is the possibility of creating a **Cluster** type sub-format from a part that appears in the Manager.

After the creation of the sub-format and its validation, the part quantity of the sub-format is subtracted from the Tasks manager.

| rdre de placement - Placement rectang                                     | gulaire                              |                  |            |
|---------------------------------------------------------------------------|--------------------------------------|------------------|------------|
| Node Compléter placement                                                  | 🗖 Recalcu                            | ler le placement |            |
| Pièces Écarts Formats Placement (                                         | Général                              |                  |            |
|                                                                           | Réf.<br>Pièce_ES                     | Q.<br>10         | Ajouter    |
|                                                                           |                                      |                  | Rechercher |
|                                                                           |                                      |                  | Supprimer  |
|                                                                           |                                      |                  |            |
|                                                                           |                                      |                  | Coloriage  |
| Dimensions du déplié<br>X [150.0000mm Y 200.0000mm                        |                                      |                  |            |
| Pièce courante<br>Quantité                                                |                                      |                  |            |
| Demandée 10                                                               | Réalisée 1                           | 0                |            |
| Priorité 0                                                                | Pièce boucl                          | ne-trou          |            |
| Libertés                                                                  | CE 90° (2)                           | •                |            |
| - Rotations                                                               |                                      | 0000*            |            |
|                                                                           |                                      |                  | - +        |
| Svmétries                                                                 | 00                                   |                  |            |
| Selon l'horizontale                                                       |                                      |                  |            |
| Selon la verticale                                                        |                                      |                  |            |
|                                                                           | é :                                  |                  | 40000      |
| tatiere jacier   Lype  <br>7 Vérifier la compatibilité des pièces (matièr | E paisseur   3.00<br>e et épaisseur) | UUmm Machir      | ie[03030   |
| Charger                                                                   |                                      |                  | Annular    |
|                                                                           | niegisuer                            | UK               | Annuler    |

# **Optimize Part Quantity**

Possibility of making an order from the part manager in optimized quantity. The quantity is not entered and the nesting module will provide the quantity made on the requested format.

| 1140                                                                                                    | Des.                                                                                                    | Set.                                                               | Plane                          | Com                                                                              | Customer                                                                                                    | Mat.                                                                                                | M. Tł                                                     | h                                                           | Occ.           | Q.              | N. 1                   | QMx   | am, Co                | πp.                | Prio. | Date                                                         | Mac.                                                      | Gaz                       |
|----------------------------------------------------------------------------------------------------|----------------------------------------------------------------------------------------------------|--------------------------------------------------------------------|--------------------------------|----------------------------------------------------------------------------------|----------------------------------------------------------------------------------------------------|----------------------------------------------------------------------------------------------------|-----------------------------------------------------------|-------------------------------------------------------------|----------------|-----------------|------------------------|-------|-----------------------|--------------------|-------|--------------------------------------------------------------|-----------------------------------------------------------|---------------------------|
| 7421936048:Corps principal                                                                                                    |                                                                                                    |                                                                    |                                | CDE_2020                                                                         |                                                                                                    | Aluminium                                                                                           | 4.1                                                       | .0000mm                                                     | 1              | Opt             |                        |       | 1 No                  | 1                  | 0     | 15/10/2012                                                   | 13030                                                     | 02                        |
| 1 7421936052:Corps de pi_ce.3                                                                                                    |                                                                                                    |                                                                    |                                | CDE_2020                                                                         |                                                                                                    | Aluminium                                                                                           | 4.1                                                       | .0000mm                                                     | 1              | 1               |                        | 0     | 1 No                  | 5                  | 0     | 15/10/2012                                                   | 13030                                                     | 02                        |
| 7421936056;Corps principal                                                                                                    |                                                                                                    |                                                                    |                                | CDE_4040                                                                         |                                                                                                    | Aluminium                                                                                           | 2.1                                                       | .0000mm                                                     | 1              | 1               | - 9                    | 0     | 1 No                  | 1                  | 0     | 15/10/2012                                                   | 13030                                                     | N2                        |
| 2 7421936105:Corps principal                                                                                                    |                                                                                                    |                                                                    |                                | CDE_4040                                                                         |                                                                                                    | Aluminium                                                                                           | 2.1                                                       | .0000mm                                                     | 1              | Opt.            |                        |       | 1 No                  | £                  | 0     | 15/10/2012                                                   | 13030                                                     | N2                        |
| I MELE_STOP_MULTI_d                                                                                                    | DECENTRY                                                                                                    |                                                                    | DIRATI                         | COLONY                                                                           | 1000100                                                                                                    | acter moxydable                                                                                     | 1.                                                        | .5000mm                                                     | 3              | 1               |                        | U     | 1 No                  |                    | 0     | 23/10/2012                                                   | em23610                                                   |                           |
|                                                                                                    | PIECETEST                                                                                                    | KITDATI                                                            | PLEATI                         | CDEDATI                                                                          | MIDSLEH                                                                                                    | acier                                                                                               | 2                                                         | 0000                                                        | 1              |                 |                        | 0     | 1 No                  |                    | 0     | 09/10/2012                                                   | 13030                                                     |                           |
| 1 I attacher                                                                                                    | FIELE [ES]                                                                                                    | NIIBAII                                                            | PL0411                         | CUEBAIL                                                                          | PRODUCT                                                                                                    | action                                                                                              | 21                                                        | 0000mm                                                      | 4              | 4               | 1.3                    | 0     | 1 Nc                  |                    | 0     | 24/12/2012                                                   | 10000 tumo!500                                            |                           |
| E Fly Cut                                                                                                    |                                                                                                    |                                                                    |                                |                                                                                  |                                                                                                    | acier                                                                                               | 31                                                        | .0000mm                                                     | 1              | 1               |                        | 0     | 1 Ne                  |                    | 0     | 26/12/2012                                                   | 10030                                                     | 02                        |
| D p2                                                                                                    |                                                                                                    |                                                                    |                                |                                                                                  |                                                                                                    | acier                                                                                               | 21                                                        | .0000mm                                                     | 1              | 1               |                        | 0     | 1 No                  | 1                  | 0     | 23/12/2012                                                   | trump/500                                                 | 1                         |
| Pièce_ES1                                                                                                    |                                                                                                    |                                                                    |                                |                                                                                  |                                                                                                    | acier                                                                                               | 3.1                                                       | .0000mm                                                     | 1              | 1               |                        | 0     | 1 No                  | ί                  | 0     | 26/12/2012                                                   | 13030                                                     | 02                        |
| P-Marquage                                                                                                    |                                                                                                    |                                                                    |                                |                                                                                  |                                                                                                    | acier                                                                                               | 21                                                        | .0000mm                                                     | 1              | 1               |                        | 0     | 1 No                  | 1                  | 0     | 20/12/2012                                                   | enz3610                                                   |                           |
| 1 B                                                                                                    |                                                                                                    |                                                                    |                                |                                                                                  |                                                                                                    | acier                                                                                               | 2.0                                                       | .0000mm                                                     | 1              | 1               |                        | 0     | 1 No                  |                    | 8     | 20/12/2012                                                   | 13030                                                     | 02                        |
| toto                                                                                                    |                                                                                                    |                                                                    |                                |                                                                                  |                                                                                                    | acier                                                                                               | 2.1                                                       | mm00000                                                     | 1              | 1               | - 31                   | 0     | 1 No                  |                    | 0     | 20/12/2012                                                   | 13030                                                     | 02                        |
|                                                                                                    |                                                                                                    | 20 July 1                                                          |                                |                                                                                  |                                                                                                    |                                                                                                    |                                                           |                                                             |                |                 |                        |       |                       |                    |       |                                                              |                                                           |                           |
| e mmand CDE_2020                                                                                                    | Number                                                                                                    | or set                                                             |                                | _ Part in st                                                                     | ock 2 Yes                                                                                                    |                                                                                                    |                                                           |                                                             |                |                 |                        | _     | 4                     | 0                  | 1     | 0                                                            |                                                           |                           |
| e<br>mmand CDE_2020<br>stomer                                                                                                    | E Number                                                                                                    | ur sex                                                             |                                | _ Part in st<br>_ Date 15/                                                       | ock 2 Yes<br>10/2012                                                                                                    | 00                                                                                                  |                                                           |                                                             |                |                 |                        | _     | A                     |                    | 0     | 6                                                            |                                                           |                           |
| k<br>mmand/CDE_2020<br>storner<br>Atter/Atuminism                                                                                                    | Matter Type                                                                                                    |                                                                    |                                | Part in st<br>Date 15/<br>Mach                                                   | ock     Yes<br>10/2012<br>ine1130                                                                                                    | <b>3</b> 0                                                                                          |                                                           |                                                             |                |                 |                        | _     | STL                   |                    | 10-0  | 000                                                          |                                                           |                           |
| t<br>mmand/CDE_2020<br>stomer<br>uter/Aluminium<br>ickness 4.0000mm                                                                                                    | Matter Type                                                                                                    | e                                                                  |                                | Patin st<br>Date 15/<br>Mach                                                     | ock    Yes<br>110/2012<br>ine   130<br>et                                                                                                    | 00                                                                                                  | <br>Cu                                                    | ut gez 02                                                   |                |                 |                        | _     | S-Lu                  | 9                  | 6.0-  | 201                                                          |                                                           |                           |
| k<br>mmand/CDE_2020<br>stomer/<br>atter/Atuminum<br>icknoss /4 0000mm<br>courence number /1                                                                                                    | Matter Type                                                                                                    | •                                                                  |                                | Pat in st<br>Date 15/<br>Mach<br>Tum<br>Geomet                                   | ock Yes<br>10/2012<br>ine 100<br>it. 100                                                                                                    | 00<br>C-Wossiers_Patric                                                                             | Cu<br>1814NN                                              | Cut gaz 02                                                  | TEST           | S_614           | 100\D                  | EPI   | SAL                   | 0                  | 50    | 6                                                            |                                                           |                           |
| e <br>emmand[CDE_2020<br>stormer]<br>ickiness[4.0000mm<br>ickiness[4.0000mm<br>ickiness[4.0000mm<br>ickiness[4.0000mm]<br>ickiness[4.0000mm]<br>ickiness[4.0000mm]                                                                                                    | Matter Type                                                                                                    | e per sheet                                                        |                                | Part in st<br>Date 15/<br>Mach<br>Geomet<br>Machinin                             | ock Yes<br>10/2012<br>ine 100<br>t. 100<br>ty document<br>g document                                                                                                    | 00<br>C-\Dossiers_Patric<br>ExistingC-\Dos                                                          | EL<br>is\ANN<br>iert_Pa                                   | tut gaz 02<br>NEE_2012<br>anicia\ANI                        | NTEST          | S_614           | 100/D                  | EPI 3 | lox dimen<br>270.0000 | sions              | YII   | 82 2655mm                                                    |                                                           |                           |
| e <br>mmmand/CDE_20200<br>utele/Aluminium<br>sickness(40000mm<br>courrence number 1<br>aantity wanted  I I Optimized<br>Order name                                                                                                    | Matter Type                                                                                                    | e per sheet                                                        |                                | Part in st<br>Date 15/<br>Mach<br>Geomet<br>Machinin                             | ock Yes<br>10/2012<br>ine 10/2012<br>it. 10/2012<br>it. 10/2012<br>it. 10/2012<br>it. 10/2012                                                                                                    | 00<br>[C:\Dossien_Patric<br>Existing_]<br>[C:\Dos                                                   | Cu<br>ia\ANN<br>itera_Pa                                  | ut gaz 02<br>NEE_2012<br>anicia/ANI                         | NEE_2          | 5_614<br>012\TE | ,100\D<br>STS_6        | EPI 1 | ax dimen<br>270.0000  | sions              | - YIF | 82 2655mm                                                    | B                                                         |                           |
| e <br>antonese<br>attaceant<br>attaceant<br>attacean                                    | Matter Type                                                                                                    | or set                                                             | Saving d                       | Part in st<br>Date 15/<br>Mach<br>Geomet<br>Machinin                             | ock III Yes<br>110/2012<br>ine 1130<br>st. 1130<br>st. 1130                                                                                         | 00<br>C-\Dossiers_Patric<br>EsistingC-\Dos<br>atricia\NOUVEAUTI                                     | Cu<br>isVANN<br>itera_Pa                                  | u gaz <mark>02</mark><br>VEE_2012<br>anicia\ANI<br>3\PIECES | \TEST<br>NEE_2 | S_614<br>012\TE | 100\D<br>STS_6         | EPI 1 | lax dimen<br>270.0000 | sions              | YIII  | R2 2655mm                                                    | actions for ry                                            | estre                     |
| e <br>mmms(DEE_2020)<br>atome[<br>atom[<br>atom[<br>atoms]<br>atoms<br>artity wanted]<br>Order name<br>Net tool arder<br>Sating additor<br>Defensed                                                                                                    | Matter Type<br>Matter Type<br>Maximum<br>same Nesting_<br>ial criterions for<br>Designati                               | e per sheet<br>Test<br>automatic                                   | Saving d                       | Part in di<br>Date 15/<br>Mach<br>Geomet<br>Machinin<br>isectory. C <sup>1</sup> | ock () Yes<br>110/2012<br>ine 110/2012<br>it. 110<br>ty document<br>g document<br>Dossiers_Pr<br>ommands                                                                                                    | 00<br>C-VDossiers_Patric<br>Existing_C-VDos<br>anciavNOUVEAUTI<br>V Customers                       | Cu<br>ia\ANN<br>iitra_Pa<br>iitra_Pa<br>S 2013            | ut gaz 02<br>IEE_2012<br>anicia\ANI<br>3\PIECES<br>es D     | NEE_2          | S_614<br>012\TE | ,100\D<br>STS_6<br>gaz | EPI 1 | ox dimen<br>270.0000  | e<br>sions<br>turn | YIE   | 82 2655mm<br>Turing:<br>Linked:<br>Production<br>Import from | actions for managemer<br>PMS [Expr                        | estiny<br>X oyo           |
| <br>antoral<br>antoral<br>antoral<br>antoral<br>antoral<br>antoral<br>Antorina<br>antoral<br>Antorina<br>Antorina | Matter Typ.<br>Matter Typ.<br>Matter Typ.<br>Matter Typ.<br>Matter Typ.<br>Matter Typ.<br>Matter Typ.                   | per sheet<br>Test<br>automatic<br>ons                              | Saving d                       | Part in di<br>Date 15/<br>Mach<br>Georet<br>Machinin<br>Isoctoy_C <sup>1</sup>   | ock Ves<br>10/2012<br>ine 10/2012<br>it. 10/00<br>ty document<br>g document<br>Dossien_P.<br>Dossien_P.                                                                                                    | 00<br>C-\Dossiers_Patric<br>EsistingC-\Dos<br>anicia-NROUVEAUTI<br>Customers<br>by chronologic date | CL<br>iaVANN<br>iiert_Pa<br>iS 2013<br>Familie:           | ut gaz 02<br>IEE_2012<br>anicia/ANI<br>3VPIECES<br>es D.    | NEE_2          | S_614<br>012\TE | ,100AD<br>STS_6<br>gaz | EPI 1 | ox dimen<br>270.0000  | ions               | YIII  | 82.2855mm<br>Linked.<br>Production<br>Import from            | sctions for ne<br>managemer<br>PMS [Expr<br>ar tasks do   | nstine<br>st syst<br>ne   |
| e)<br>mend (DE_2020<br>antroan)<br>Eckaces (1000men<br>scarces number)<br>antity wanted<br>Outer ranse<br>Net in out date<br>Use emphasize<br>Use emphasize<br>U                                                                                                    | Number<br>Matter Type<br>Matter Type<br>Matter Type<br>Matter Type<br>Matter Type<br>National for<br>Designed<br>(parts | per sheet<br>automatic<br>ons :::::::::::::::::::::::::::::::::::: | Saving d<br>placement<br>Set F | Pat in it<br>Date 15<br>Mach<br>Georet<br>Machinin<br>IsectoryC. <sup>1</sup>    | ock Ves<br>10/2012<br>ine 100<br>bt. 100<br>bt. 10 | 00<br>C-Dossiers_Patric<br>ExistingC-Dos<br>atricis/NOUVEAUTI<br>Customers C<br>Draste opcard bel   | Cu<br>iavANN<br>iaire Pa<br>is 2013<br>Famile<br>are next | ut gaz 02<br>IEE_2012<br>anicia/ANI<br>3VPIECES<br>IN [] D  | NEE_2          | S_614<br>012\TE | 100\D<br>STS_E<br>gaz  | EPI 1 | ox dimen<br>270.0000  | ions<br>nm         | YITE  | 82 2855mm<br>Turings<br>Induction<br>Import from             | actions for re-<br>monoperer<br>PMS Expo<br>ear tasks dor | esting<br># oyo<br>set to |

#### TopSolid 2013

This gives access to the **Optimize quantity** box in the nesting order dialog box

<u>Warning</u>: Mixing parts on a single format in optimized quantity and for parts in set quantity is not possible.

A block is carried out before starting the orders.

If you would like to launch several nestings at once with a part in optimized quantity for each one, it is necessary to check the additional grouping criterion box **References**.

# TopSolid'SheetMetal 2013: What's New

|                                                   | Ref.              | Q.                        | Nesting type                                                                                                    |
|---------------------------------------------------|-------------------|---------------------------|----------------------------------------------------------------------------------------------------|
|                                                   | Pièce_ES          |                           | Matrix                                                                                                    |
| Box dimensions<br>×150.0000mm                     |                   |                           | <ul> <li>Rectangular Nesting</li> <li>Complex nesting</li> <li>Complex nesting</li> <li>Colouring</li> <li>Auto.</li> </ul> |
| urrent part<br>Juantity<br>/anted[1 Maxim         | um in sheet       | Done 0                    | ☑ Optimize quantity                                                                                                    |
| Priority to larges parts                          |                   |                           |                                                                                                    |
| ority U                                           |                   | npletion part             | _                                                                                                    |
| Use holes to Nest other parts<br>Rotation Family  |                   | Part use common cuttin    | 19                                                                                                    |
| Totation 1 analy                                  |                   | *                         |                                                                                                    |
| Rotations                                         |                   |                           |                                                                                                    |
| 4inimum(0.0000° • • • • • • • • • • • • • • • • • | Maximum 360.0000* | + Step                    | 90.0000° · · · +                                                                                                    |
| Symetries<br>Only around vertical axis            | Auth              | orized around vertical a: | xis                                                                                                    |
| Maximum number of differents parts per            | sheet             | Ĩ,                        |                                                                                                    |
|                                                   |                   |                           |                                                                                                    |

## Cut gaz grouping criterion

The tasks manager now manages cut gaz for cutting machines.

The **Cut Gaz** field, the column and the additional grouping criterion are available in the Manager dialog box.

| Ref.                                                                                                    | Des.                                                                                                 | Set.                                                              | Plane                           | Com.                                                              | Customer                                                                                 | Mat.                                                                                                    | М.                                        | Th.                                                              | Occ.                     | Q.               | N                        | Q Mx.         | Fam.              | Comp.              | Prio.     | Date                                                          | Mac.                                                    | Ga                               |
|----------------------------------------------------------------------------------------------------|----------------------------------------------------------------------------------------------------|-------------------------------------------------------------------|---------------------------------|-------------------------------------------------------------------|------------------------------------------------------------------------------------------|----------------------------------------------------------------------------------------------------|-------------------------------------------|------------------------------------------------------------------|--------------------------|------------------|--------------------------|---------------|-------------------|--------------------|-----------|---------------------------------------------------------------|---------------------------------------------------------|----------------------------------|
| 7421936048;Corps princip                                                                                                    | k                                                                                                    |                                                                   |                                 | CDE_2020                                                          |                                                                                          | Aluminium                                                                                                    |                                           | 4.0000mm                                                         | 1                        | Opt.             |                          |               | -1                | No                 | 0         | 15/10/2012                                                    | 13030                                                   | 02                               |
| 1 7421936052;Corps de pi_c                                                                                                    | e.3                                                                                                  |                                                                   |                                 | CDE_2020                                                          |                                                                                          | Aluminium                                                                                                    |                                           | 4.0000mm                                                         | 1                        | 1                |                          | 0             | -1                | No                 | 0         | 15/10/2012                                                    | K3030                                                   | 02                               |
| 7421936056;Corps princip.                                                                                                    | le le                                                                                                |                                                                   |                                 | CDE_4040                                                          |                                                                                          | Aluminium                                                                                                    |                                           | 2.0000mm                                                         | 1                        | 1                |                          | 0             | -1                | No                 | 0         | 15/10/2012                                                    | ti3030                                                  | N2                               |
| 7421936105;Corps princip                                                                                                    | le                                                                                                   |                                                                   |                                 | CDE_4040                                                          |                                                                                          | Aluminium                                                                                                    |                                           | 2.0000mm                                                         | 1                        | Opt.             |                          |               | -1                | No                 | 0         | 15/10/2012                                                    | ti3030                                                  | N2                               |
| PIECE_STOP_MULTI_d                                                                                                    |                                                                                                    |                                                                   |                                 |                                                                   |                                                                                          | acier inoxydable                                                                                                    |                                           | 1.5000mm                                                         | 1                        | 1                |                          | 0             | -1                | No                 | 0         | 23/10/2012                                                    | emz3610                                                 |                                  |
| 🖳 🗆 PT                                                                                                    | PIECETEST                                                                                            | KITBATI                                                           | PLBATI                          | CDEBATI                                                           | MISSLER                                                                                  | acier                                                                                                    |                                           | 2.0000mm                                                         | 1                        | 1                |                          | 0             | -1                | No                 | 0         | 09/10/2012                                                    | £13030                                                  |                                  |
| PT                                                                                                    | PIECETEST                                                                                            | KITBATI                                                           | PLBATI                          | CDEBATI                                                           | MISSLER                                                                                  | acier                                                                                                    |                                           | 2.0000mm                                                         | 1                        | 1                |                          | 0             | -1                | No                 | 0         | 09/10/2012                                                    | £13030                                                  |                                  |
| attaches                                                                                                    |                                                                                                    |                                                                   |                                 |                                                                   |                                                                                          | acier                                                                                                    |                                           | 2.0000mm                                                         | 1                        | 1                |                          | 0             | -1                | No                 | 0         | 24/12/2012                                                    | trumpf500                                               |                                  |
| Fly Cut                                                                                                    |                                                                                                    |                                                                   |                                 |                                                                   |                                                                                          | acter                                                                                                    |                                           | 3.0000mm                                                         | 1                        | 1                |                          | U             | -1                | No                 | 0         | 26/12/2012                                                    | 13030                                                   | 02                               |
| - Diana 501                                                                                                    |                                                                                                    |                                                                   |                                 |                                                                   |                                                                                          | acier                                                                                                    |                                           | 2.0000mm                                                         | 1                        | -                |                          | 0             | -1                | No                 | 0         | 23/12/2012                                                    | trumph500                                               | 00                               |
|                                                                                                    |                                                                                                    |                                                                   |                                 |                                                                   |                                                                                          | auer                                                                                                    |                                           | 3.0000mm                                                         | 4                        | -                |                          | 0             | -                 | No                 | 0         | 20/12/2012                                                    | 03030                                                   | 02                               |
| E Pas                                                                                                    |                                                                                                    |                                                                   |                                 |                                                                   |                                                                                          | acier                                                                                                    |                                           | 2.0000mm                                                         | 4                        | 1                |                          | 0             | .1                | No                 | 0         | 20/12/2012                                                    | H3030                                                   | 02                               |
| toto                                                                                                    |                                                                                                    |                                                                   |                                 |                                                                   |                                                                                          | acier                                                                                                    |                                           | 2 0000mm                                                         | 4                        | 1                |                          | 0             | -1                | No                 | 0         | 20/12/2012                                                    | 13030                                                   | 02                               |
| Pièce ES                                                                                                    |                                                                                                    |                                                                   |                                 |                                                                   |                                                                                          | acier                                                                                                    |                                           | 3.0000mm                                                         | 1                        | Opt              |                          | -             | -1                | No                 | 0         | 26/12/2012                                                    | 13030                                                   | 02                               |
| CDE 2020                                                                                                    |                                                                                                    |                                                                   |                                 | Date 15/                                                          | 10/2012                                                                                  |                                                                                                    |                                           |                                                                  |                          |                  |                          | -             |                   | 10                 | 6         | 0                                                             |                                                         |                                  |
| ommand CDC_2020                                                                                                    |                                                                                                    |                                                                   |                                 |                                                                   |                                                                                          |                                                                                                    |                                           |                                                                  |                          |                  |                          |               |                   |                    |           |                                                               |                                                         |                                  |
| ustomer                                                                                                    | Maller T                                                                                             |                                                                   |                                 | _ Mach                                                            | ine (#30                                                                                 | 130                                                                                                    |                                           |                                                                  |                          |                  |                          | _             | 6                 | 0                  | Y         | 4                                                             |                                                         |                                  |
| ustomer<br>atter Aluminium<br>nickness (4.0000mm                                                                                                    | Matter Typ                                                                                           | e                                                                 |                                 | - Mach                                                            | ine (ti30<br>et                                                                          | 130                                                                                                    |                                           | Cut gaz 02                                                       |                          |                  |                          | _             | Gal               | 6                  | 3         | 7                                                             |                                                         |                                  |
| ater Auminium<br>nickness 4.0000mm<br>ccurence number 1                                                                                                    | Matter Typ                                                                                           | e                                                                 |                                 | Mach<br>Turr<br>Geometr                                           | ine (130<br>et )<br>ly document                                                          | 130                                                                                                    | cia\A                                     | Cut gaz 02<br>NNEE_2012                                          | TEST                     | S_614            | _100\                    | DEPL          | (                 | 6                  | 3         | 7                                                             |                                                         |                                  |
| antmang Col 2000<br>Jater Aluminium<br>Jickness 4.0000mm<br>Jourence number 1<br>Janity wanted I Dptim                                                                                                    | Matter Typ                                                                                           | e per sheet                                                       |                                 | Mach<br>Turr<br>Geometr<br>Machinin                               | ine (130<br>et )<br>ly document<br>ig document                                           | 130<br>C:\Dossiers_Patri<br>Existing                                                                                    | cia\A<br>siers_                           | Cut gaz 02<br>NNEE_2012<br>Patricia\AN                           | NEE_2                    | S_614,<br>012\TE | _100\                    | DEPL<br>.614_ | Box di<br>× 270.0 | mensions           | Y         | 82.2655mm                                                     |                                                         |                                  |
| International Construction of the second second sec | Matter Typ<br>ized Maximum<br>der name Nesting                                                       | e per sheet                                                       | Saving d                        | Machi<br>Turre<br>Geometr<br>Machinin                             | ine (t30<br>et<br>ty document<br>g document                                              | I30<br>C:\Dossiers_Patri<br>ExistingC:\Dos<br>atricia'NOUVEAUT                                                          | cia\A<br>siers_<br>ES 2                   | Cut gaz 02<br>NNEE_2012<br>_Patricia\AN<br>013\PIECES            | \TEST<br>NEE_2<br>-2013\ | S_614,<br>D12\TE | _100\J                   | DEPL<br>.614_ | Box di<br>× 270.0 | mensions           | -<br>Y[1: | 82 2655mm<br>Tuning:<br>Linked                                | s<br>actions for n                                      | estin                            |
| International Constraints of Constraints of Constra | Matter Typ<br>ized Maximum<br>der name Nestling_<br>titional criterions for<br>tes Designal          | e per sheet<br>Test<br>r automatic                                | Saving d                        | Machi<br>Turr<br>Geometr<br>Machinin                              | ine   it30<br>et  <br>sy document<br>g document<br>Dossiers_Pri<br>ommands               | ISO<br>C:\Dossiers_Patri<br>Existing C:\Dos<br>atricia\NQUVEAUT<br>Customers                                            | cia\A<br>siers_<br>ES 21                  | Cut gaz 02<br>NNEE_2012<br>_Patricia\AN<br>013\PIECES            | NEE_2                    | 5_614,<br>012\TE | _100\l                   | DEPL<br>.614_ | Box di<br>×[270.0 | mensions           | - Y[1     | 82 2655mm<br>Tuning:<br>Linked.<br>Production<br>Import from  | s<br>actions for n<br>managemen<br>PMS Expi             | esting<br>nt sys                 |
| ammanglott_could<br>submer                                                                                                    | Matter Typ<br>ized Maximum<br>der name Netting<br>fitional criterions fo<br>ress Designal            | e per sheet<br>Test<br>r automatic<br>ions                        | Saving d<br>placement<br>Set PF | Machi<br>Turre<br>Geometr<br>Machinin<br>irectory C. <sup>1</sup> | ine   130<br>et  <br>y document<br>g document<br>\Dossiers_P(<br>ommands<br>] Nest parts | 30<br>C:\Dossiers_Patrii<br>Existing C:\Dos<br>atricia\NQUVEAUT<br>Customers by chronologic date                        | cia\A<br>ssiers_<br>ES 21<br>] Farr<br>es | Cut gaz 02<br>NNEE_2012<br>PatriciaVAN<br>013VPIECES             | NEE_2                    | S_614,<br>012\TE | _100\l                   | DEPL<br>.614_ | Box di<br>× 270.0 | mension:<br>0000mm | - Y[1     | 82 2655mm<br>Turingg<br>Linked J<br>Production<br>Import from | actions for n<br>managemer<br>PMS (Expr<br>ear tasks do | estin;<br>nt sys<br>ort to       |
| International<br>Ister (Akaminum<br>hickness 4 domm<br>coursence number) 1<br>wanthy wanted<br>Order name<br>Nets root on<br>Sorting add<br>Use compil<br>Ves                                                                                                    | Matter Typ<br>ized Maximum<br>der name Nesting,<br>litional criterions fo<br>Designal<br>etion parts | e per sheet<br>Test<br>r automatic<br>ions :<br>• No<br>Execute 0 | Saving d<br>placement<br>Set P  | Machinin<br>Geometr<br>Machinin<br>irectory C <sup>1</sup>        | ine) (130<br>et)<br>ny document<br>g document<br>Nossiers_Pri<br>ommands<br>Nest parts   | 30<br>C:\Dossiers_Patrin<br>ExistingC:\Dos<br>atricia\NOUVEAUT<br>Customers<br>by chronologic date<br>Create opcard bel | cia\A<br>siers_<br>ES 21<br>Farr<br>es    | Cut gaz 02<br>NNEE_2012<br>PatriciaVAN<br>013VPIECES<br>nilies D | NEE_2                    | S_614<br>012\TE  | _100VI<br>ESTS_<br>t gaz | DEPL<br>_614_ | Bos di<br>×270.0  | mensions           | 5<br>Y[1) | 82 2655mm<br>Luning:<br>Linked.<br>Production<br>Import from  | actions for n<br>managemer<br>PMS Exp<br>ear tasks do   | estin;<br>nt sys<br>ort to<br>ne |

If the additional grouping criterion **Cu Gaz** is not activated, parts with differen gases may be mixed.

If the box is checked, orders will be distinguished.

To customize the cut gaz position in the order name, use **Tools | Options**.

The gas will be preceded by # G=.

|                    | onfiguration                | General                                                                                                    |
|--------------------|-----------------------------|----------------------------------------------------------------------------------------------------|
|                    | User information            |                                                                                                    |
| ÷                  | Colors                      | Nesting type                                                                                                    |
| - B'               | Shortcut key                | Complex resulting                                                                                                    |
|                    | Juneral                     | Order name management                                                                                                    |
|                    | Punch                       | Index orders name (#X=)                                                                                                    |
| ÷                  | Cut                         | Start indexing at the first use of order name                                                                                                    |
|                    | Vesting                     | Index the name during modification of the order                                                                                                    |
|                    | Post processor              | Format the index number Number of digits                                                                                                    |
| þ.9                | Tasks manager               | V Order name personalisation                                                                                                    |
|                    | General General             | Available Informations Name composition                                                                                                    |
| ÷                  | Display options             | #M : Matter #C : Customer<br>#N : Matter Tune #G : Cut gaz                                                                                                    |
|                    |                             | #T : Thickness                                                                                                    |
|                    |                             | #U: Command<br>#S: Set                                                                                                    |
|                    |                             | #P : Plane<br>#P - Paference                                                                                                    |
|                    |                             | #D : Designation                                                                                                    |
|                    |                             | #F: Family                                                                                                    |
|                    |                             | Mort Police                                                                                                    |
|                    |                             |                                                                                                    |
|                    |                             | Always concatenate matter and thickness to the name of the order                                                                                                    |
|                    |                             | ( only if order counter is not used )                                                                                                    |
|                    |                             | Renum nest order always enable                                                                                                    |
|                    |                             |                                                                                                    |
|                    |                             | Add created nestings at the top of the list                                                                                                    |
|                    |                             | Minimize the size of emty columns in dialog box                                                                                                    |
|                    |                             |                                                                                                    |
|                    |                             | Parts return to use<br>Parts guantities changes                                                                                                    |
|                    |                             | 🔘 Ignore parts quantities changes 🔘 Take care of parts quantities changes 🔘 Ask confirm                                                                                                    |
|                    |                             |                                                                                                    |
|                    |                             |                                                                                                    |
|                    |                             | Activate Automatic numbering of designations of matters to use                                                                                                    |
|                    |                             | Last delivered number 0 Step increase number 1                                                                                                    |
|                    |                             | Uptional Constant string before number                                                                                                    |
| L                  |                             |                                                                                                    |
|                    |                             | UN Cancer                                                                                                    |
| _                  |                             |                                                                                                    |
|                    | Faller                      | Insti                                                                                                    |
|                    | Column, Press (1941, 202004 | 00.0040,4006.*                                                                                                    |
|                    | in how ad table             |                                                                                                    |
| and and and and    | Design of                   |                                                                                                    |
| Sec. of            | · Theiren                   | many many . Or an Non specified out                                                                                                    |
|                    |                             | Non-method our                                                                                                    |
|                    |                             | THE DECEMPTION OF                                                                                                    |
| d plane.           | 14 14                       | Dennel Comment Chattan AB                                                                                                    |
| nd planter.<br>Ini | Sel Para                    | Comment Continent Chartemann AIR<br>Apole                                                                                                    |
| d place.           | Sel Para                    | Connect Content Charlestone AIR<br>Apple<br>Restlected To all                                                                                                    |
| ad primerae.       | tel Para                    | Comment Content Chairman AIR<br>Apple Apple Content Chairman AIR<br>Apple Chairman AIR<br>Apple Chairman AIR<br>Apple Chairman AIR<br>Apple Chairman AIR<br>Apple Chairman AIR<br>Apple Chairman AIR<br>Apple Chairman AIR<br>Apple Chairman AIR<br>Apple Chairman AIR<br>Apple Chairman AIR<br>Apple Chairman AIR<br>Apple Chairman AIR |

The **Search of parts** function in the **File** menu includes the cut gaz filter.

If no filter on the machine is active, all gases used on all machines are shown in the combo box. Otherwise the list of gases is limited to those of the selected machine.

When the cut gaz is modified in the PCH part and if the part is already present in the Manager with a different gas, the system suggests updating the gas in the Manager.

## Date Column of the Tasks Manager

A new **Date** column has been added in the **Nestings done** tab.

| acier 1         |                                                   | Length                                                              | Width                             | Q. Loss                | %) Date                 | Mac.      | Gaz Nestin    | na file                                                                                                    |
|-----------------|---------------------------------------------------|---------------------------------------------------------------------|-----------------------------------|------------------------|-------------------------|-----------|---------------|----------------------------------------------------------------------------------------------------|
|                 | .5000mm                                           | 1250.0000mm                                                         | 1000.0000mm                       | 4 25.9                 | 24/10/2012              | 13030     | 02 C:\Do      | ssiers Patricia\ANNEE 2012\TESTS 614 100\LANCEMENT\Nesting Test#C=MISSLER#G=0                                   |
| nter 🕺 🖉        | .5000mm                                           | 3000.0000mm                                                         | 1500.0000mm                       | 1 28.9                 | 24/10/2012              | 83030     | 02 C:\Do      | ssiers_Patricia\ANNEE_2012\TESTS_614_100\LANCEMENT\Nesting_Test#C=MISSLER#G=0                                   |
| acier 1         | .5000mm                                           | 180.4353mm                                                          | 1500.0000mm                       | 1 83.7                 | 24/10/2012              | 83030     | 02 C:\Do      | ssiers_Patricia\ANNEE_2012\TESTS_614_100\LANCEMENT\Nesting_Test#C=MISSLER#G=0                                   |
| acier 2         | .0000mm                                           | 2000.0000mm                                                         | 1250.0000mm                       | 7 54.1                 | 05/11/2012              | emz3610   | C:\Do         | ssiers_Patricia\ANNEE_2012\TESTS_614_100\LANCEMENT\Nesting_Test1#01.meg                                         |
| acier 2         | .0000mm                                           | 2000.0000mm                                                         | 1250.0000mm                       | 1 53.9                 | 05/11/2012              | emz3610   | C:\Do         | ssiers_Patricia\ANNEE_2012\TESTS_614_100\LANCEMENT\Nesting_Test1#02.meg                                         |
| acier 2         | .0000mm                                           | 2000.0000mm                                                         | 1250.0000mm                       | 1 58.9                 | 05/11/2012              | emz3610   | C:\Do         | ossiers_Patricia\ANNEE_2012\TESTS_614_100\LANCEMENT\Nesting_Test1#03.meg                                        |
|                 |                                                   |                                                                     |                                   |                        |                         |           |               |                                                                                                    |
|                 |                                                   |                                                                     |                                   |                        |                         | m         |               |                                                                                                    |
|                 |                                                   |                                                                     |                                   |                        |                         |           |               |                                                                                                    |
| ent reference   | Machin                                            | »(H3O3O                                                             |                                   | Cu                     | gaz 02                  |           |               |                                                                                                    |
| tter scier      | Machin<br>Quantit                                 | e (#3030<br>4                                                       |                                   | Cu                     | gaz[02                  |           |               | The second second second second second second second second second second second second second second second se |
| erent reference | Machin<br>Quantit<br>Loss (%                      | 13030<br>4<br>[25.94                                                |                                   | Cu                     | gaz 02                  |           |               | ii aa                                                                                                    |
|                 | Machin<br>Quantit<br>Loss (%<br>Machin            | 113030<br>4<br>25.94<br>ng time 14075.54                            | 38: (3518.8859:                   | Cu<br>× 4)             | gaz 02                  |           |               |                                                                                                    |
|                 | Machin<br>Quantit<br>Loss (%<br>Machin<br>Nesting | + 113030<br>4<br>[25.94<br>ng time [14075.54<br>file [C:\Dossiers_] | 38s (3518.8859s<br>3atricia/ANNEE | Cu<br>× 4)<br>2012\TES | gaz 02<br>S_614_100\LAN | CEMENTING | esting_Test#C |                                                                                                    |

## **Tasks Manager Backup**

The tasks manager is archived as soon as it is saved. The backups are kept and there are three of them in the file: \$PUNCHDATA\Archives\_TMan.

In the event that the Manager is damaged, it is possible to restore a backup.

| Example:              |                         |
|-----------------------|-------------------------|
| Tasksman.tmn#B=-1.bak | Archive the most recent |
| Tasksman.tmn#B=-3.bak | Archive the oldest      |

To restore a backup, copy the filen\$PUNCHDATA\Archives\_TMan\tasksman.tmn#B=-1.bak into \$PUNCHDATA\Archives\_TMan\tasksman.tmn.

This operation must be carried out when TopSolid is not running.

# Additional criteria - Search of parts

A filter has been added to the **Search of parts** function to find parts by name.

This filter meets the Windows search concept by supporting the "\*" character (e.g. \*P\*, by default you search for all parts which comes back to \*).

|                                                                                                    | Folders<br>C:\Dossiers_Patricia\N<br>Scan sub folders                                                              | OUVEAUTES 2013\PIECES-201                                               | 3 🔹 🦲                             |                                              | ets<br>Assiers_Patricia\N                    | OUVEAUTE                                 | S 2013\F     | TEGESS   | 2013 (Sub                     |                   |
|----------------------------------------------------------------------------------------------------|----------------------------------------------------------------------------------------------------|-------------------------------------------------------------------------|-----------------------------------|----------------------------------------------|----------------------------------------------|------------------------------------------|--------------|----------|-------------------------------|-------------------|
|                                                                                                    |                                                                                                    | Clear list of folders                                                   |                                   |                                              | Rem                                          | ove F                                    | lemove al    |          |                               |                   |
| General information                                                                                         | 1                                                                                                    |                                                                         |                                   |                                              |                                              |                                          | 1            | c        |                               |                   |
| Matter Not set                                                                                              |                                                                                                    | Thickness                                                               |                                   | Machin Not set                               |                                              | •                                        | Cuto         | jaz [M   | lon specifie                  | d gaz 🔻           |
| Additionnal criterion                                                                                       |                                                                                                    |                                                                         |                                   |                                              |                                              |                                          |              |          |                               |                   |
| Designation                                                                                                 | Set                                                                                                    | Plane                                                                   | Command                           | Cu                                           | stomer                                       | [                                        | Date be      | etween [ |                               | and               |
|                                                                                                    |                                                                                                    | Part name filter ( Ex: *abc                                             | cd* ; * for all ) <sup>*</sup> P* |                                              | Sear                                         | :h                                       |              |          |                               |                   |
| sults<br>Iame Path                                                                                          |                                                                                                    | D                                                                       | SPCC                              | Mat M Th                                     | Mass                                         | Mac                                      | Gaz (        | ) Far    | Date                          |                   |
| Maamaanaah CAD                                                                                              | and Debisis MOUNTAL                                                                                                | ITER 2012/DIECER 2012                                                   | 5                                 |                                              |                                              |                                          | croc e       | a 100    | 20/12/2                       | 010               |
| Maiquage.pcn C.VD                                                                                           | ossiers_Patricia/MOUVEAU                                                                                           | ITES 2013/PIECES:2013                                                   |                                   | acier 2.0000                                 | mm 601.8666g                                 | H3030                                    | 02 1         | 1 1      | 26/12/2                       | 012               |
| looo_co.pon c. so                                                                                           | desicia_i diloid site o vene                                                                                       | 5125 20154 12025 2015                                                   |                                   | 0.0000                                       | mm 001.0000g                                 | 10000                                    | 02 1         |          | 26/12/2                       | 010               |
| lièce ESt och CND                                                                                           | ossiers Patricia/MOLIVEAL                                                                                          | ITES 2013\PIECES.2013                                                   |                                   | acier 3 0000                                 | rom 45.9458a                                 | 11311311                                 |              |          |                               |                   |
| Nece_ES1.pch C:\D                                                                                           | ossiers_Patricia\NOUVEAL                                                                                           | JTES 2013\PIECES-2013<br>ITES 2013\PIECES-2013                          |                                   | acier 3.0000                                 | mm 45.9458g                                  | N3030                                    | 02 1         |          | 26/12/2                       | U12<br>012        |
| ièce_ES1.pch C:\D<br>'oint sur profil.pch C:\D<br>2.pch C:\D                                                | oossiers_Patricia\NDUVEAL<br>oossiers_Patricia\NDUVEAL<br>oossiers_Patricia\NDUVEAL                                | JTES 2013\PIECES-2013<br>JTES 2013\PIECES-2013<br>JTES 2013\PIECES-2013 |                                   | acier 3.0000<br>acier 3.0000<br>acier 2.0000 | mm 45.9458g<br>mm 169.0443g<br>mm 125.3165g  | 113030<br>113030<br>trump/500            | 02 1         |          | 26/12/2<br>26/12/2<br>23/12/2 | 012<br>012<br>012 |
| ièce_ES1.pch C:\D<br>/oint sur profil.pch C:\D<br>2.pch C:\D                                                | Jossiers_PatriciaWDUVEAL<br>Jossiers_PatriciaWDUVEAL<br>Tossiers_PatriciaWDUVEAL                                   | JTES 2013\PIECES-2013<br>JTES 2013\PIECES-2013<br>JTES 2013\PIECES-2013 |                                   | acier 3.0000<br>acier 3.0000<br>acier 2.0000 | mm 45.9458g<br>mm 169.0443g<br>mm 125.3165g  | ti3030<br>ti3030<br>trumpf500            | 02 1         |          | 20/12/2<br>26/12/2<br>23/12/2 | 012<br>012<br>012 |
| ièce_ES1.pch C.\D<br>foint sur piofil.pch C.\D<br>2.pch C.\D<br>5 file(s) part fourn                        | Jossiers_PatriciaWDUVEAL<br>Jossiers_PatriciaWDUVEAL<br>Dossiers_PatriciaWDUVEAL                                   | JTES 2013/PIECES-2013<br>JTES 2013/PIECES-2013<br>JTES 2013/PIECES-2013 |                                   | acier 3.0000<br>acier 3.0000<br>acier 2.0000 | mm 45.9458g<br>mm 169.0443g<br>mm 125.3165g  | ti3030<br>ti3030<br>trumpf500<br>Preview | 02 1<br>02 1 |          | 26/12/2<br>23/12/2            | 012<br>012<br>012 |
| lifee_ESTpch C:\D<br>Voint sur profil.pch C:\D<br>2.pch. C:\D<br>5 file(s) part fourn<br>Mass of selected p | Jossiers_PatriciaVNOUVEAL<br>Jossiers_PatriciaVNOUVEAL<br>Ocorsiers_PatriciaVNOUVEAL<br>d<br>d<br>earls [153.2232g | JTES 2013/PIECES-2013<br>JTES 2013/PIECES-2013<br>JTES 2013/PIECES-2013 | d parts with quantities           | acier 3.0000<br>acier 2.0000                 | mm 163.9458g<br>mm 163.0443g<br>mm 125.3165g | R3030<br>R3030<br>trumpt500              | 02 1         | J        | 26/12/2<br>23/12/2            | 012<br>012        |

Additional search criteria are also available.

The criteria that you would like to see added in the dialog box are defined in **Tools | Options**.